# ÄKTA avant User Manual

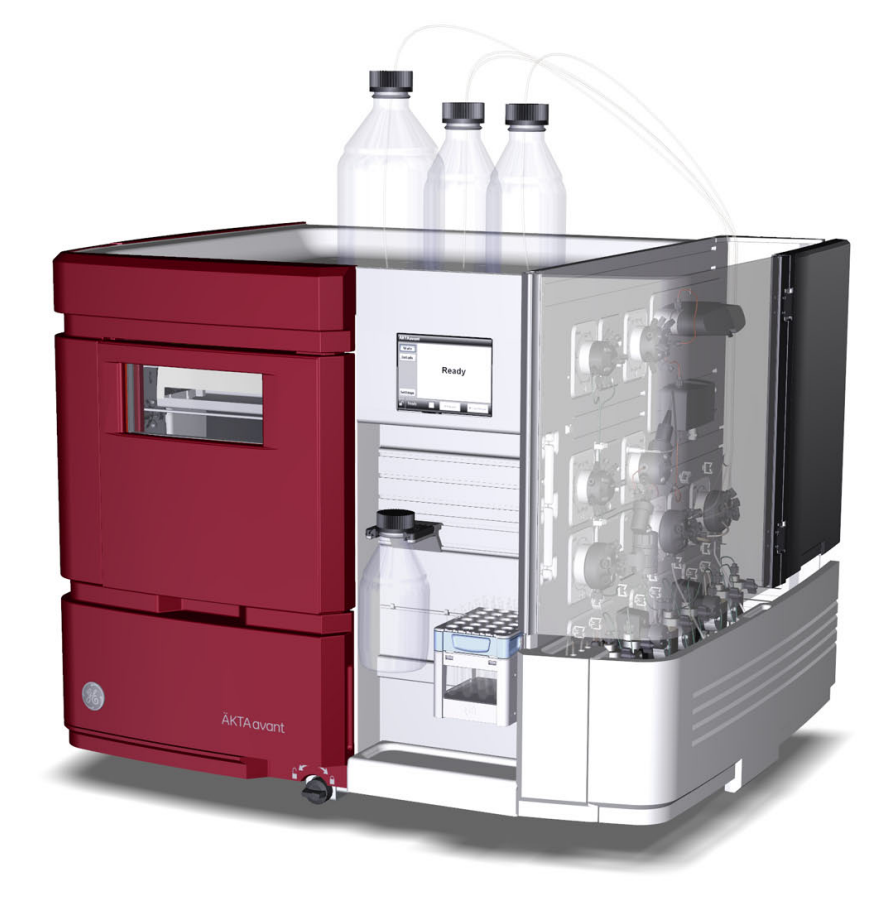

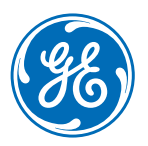

# Table of Contents

| 1 | Intro                       | duction                                                 | 6         |  |
|---|-----------------------------|---------------------------------------------------------|-----------|--|
|   | 1.1                         | Important user information                              | 7         |  |
|   | 1.2                         | ÄKTA avant overview                                     | 9         |  |
|   | 1.3                         | Associated Documentation                                | 11        |  |
| _ |                             | ×                                                       |           |  |
| 2 | The <i>i</i>                | AKTA avant instrument                                   | 13        |  |
|   | 2.1                         | Overview illustrations                                  | 14        |  |
|   | 2.2                         | Runs in a cold environment                              | 28        |  |
|   | 2.3                         | Removing the foldable door and pump cover               | 29        |  |
|   | 2.4                         | Liquid flow path                                        | 33        |  |
|   | 2.5                         | Instrument display                                      | 35        |  |
|   | 2.6                         | Accessories                                             | 41        |  |
|   |                             | 2.6.1 Column holders                                    | 42        |  |
|   |                             | 2.6.2 Tubing holders and other accessories              | 46        |  |
|   |                             | 2.6.3 Extension box                                     | 51        |  |
| 3 | Stan                        | dard instrument modules                                 | 53        |  |
| 5 | 7 1                         |                                                         | 50<br>E/i |  |
|   | 3.1<br>7 2                  | Pullips                                                 | 54        |  |
|   | 3.Z                         |                                                         | 58        |  |
|   | 3.3                         | Valves, overview                                        | 60        |  |
|   | 3.4                         | Inlet valves                                            | 62        |  |
|   | 3.5                         | Injection valve                                         | 68        |  |
|   | 3.6                         | Column valve                                            | 71        |  |
|   | 3.7                         | Outlet valve                                            | 74        |  |
|   | 3.8                         | Pressure monitors                                       | 76        |  |
|   | 3.9                         | pH valve and pH monitor                                 | 78        |  |
|   | 3.10                        | Built-in fraction collector                             | 81        |  |
|   |                             | 3.10.1 Function                                         | 82        |  |
|   |                             | 3.10.2 Illustrations of the built-in fraction collector | 84        |  |
|   |                             | 3.10.3 Cassettes, cassette tray and racks               | 87        |  |
|   | 3.11                        | UV monitor                                              | 94        |  |
|   | 3.12                        | Conductivity monitor                                    | 96        |  |
| 4 | Optional instrument modules |                                                         |           |  |
|   | 4.1                         | System extension overview                               | 99        |  |
|   | 4.2                         | Installation of optional modules                        | 100       |  |
|   | 4.3                         | Extra inlet valves                                      | 108       |  |
|   | 4.4                         | Second Column valve                                     | 112       |  |
|   | 4.5                         | Extra Outlet valves                                     | 115       |  |
|   | 4.6                         | External air sensors                                    | 118       |  |
|   | 47                          |                                                         | 122       |  |
|   | 4.8                         | Versatile valve                                         | 126       |  |
|   | ч.0<br>4 9                  | Fraction collector F9-R                                 | 128       |  |
|   | <del>ч</del> .5<br>/,10     | Second Conductivity monitor                             | 175       |  |
|   | 4.10                        |                                                         | 100       |  |

|   | 4.11 | Second UV monitor    |                                                           |     |  |  |
|---|------|----------------------|-----------------------------------------------------------|-----|--|--|
|   | 4.12 | I/O-box              |                                                           | 141 |  |  |
|   |      | 4.12.1               | Overview of the I/O-box                                   | 142 |  |  |
|   |      | 4.12.2               | Analog connector and signals                              | 144 |  |  |
|   |      | 4.12.3               | Digital connector and signals                             | 146 |  |  |
|   |      | 4.12.4               | Connect external equipment to the I/O-box                 | 148 |  |  |
|   | 4.13 | General s            | ystem settings                                            | 151 |  |  |
| 5 | Оре  | ation                |                                                           | 153 |  |  |
|   | 5.1  | Before yo            | u prepare the system                                      | 154 |  |  |
|   | 5.2  | Prepare t            | he flow path                                              | 155 |  |  |
|   | 5.3  | Start UNI            | CORN and connect to the system                            | 160 |  |  |
|   | 5.4  | Prime inle           | ets and purae pump heads                                  | 163 |  |  |
|   |      | 5.4.1                | Prime buffer inlets and purge system pumps                | 164 |  |  |
|   |      | 5.4.2                | Prime sample inlets and purge Sample Pump                 | 171 |  |  |
|   |      | 5.4.3                | Prime Q inlets                                            | 176 |  |  |
|   | 5.5  | Connect of           | a column                                                  | 180 |  |  |
|   | 5.6  | Set pressu           | ure alarms                                                | 185 |  |  |
|   | 5.7  | Sample a             | pplication                                                | 187 |  |  |
|   |      | 5.7.1                | Sample application using direct injection into the column | 189 |  |  |
|   |      | 5.7.2                | Sample application using a Superloop                      | 192 |  |  |
|   |      | 5.7.3                | Sample application using a sample loop                    | 197 |  |  |
|   | 5.8  | Fractiona            | tion                                                      | 200 |  |  |
|   |      | 5.8.1                | Prepare the built-in fraction collector                   | 201 |  |  |
|   |      | 5.8.2                | Prepare Fraction collector F9-R                           | 207 |  |  |
|   |      | 5.8.3                | Fractionation overview                                    | 215 |  |  |
|   | 5.9  | Create a r           | method and perform a run                                  | 222 |  |  |
|   |      | 5.9.1                | Create a method                                           | 223 |  |  |
|   |      | 5.9.2                | Perform a run                                             | 227 |  |  |
|   |      | 5.9.5<br>5.0.4       | Monitor the run procedures                                | 230 |  |  |
|   |      | 5.9.4                | Alter full procedures                                     | 233 |  |  |
| 6 | Perf | ormance              | tests                                                     | 236 |  |  |
|   | 6.1  | General p            | erformance test actions                                   | 237 |  |  |
|   | 6.2  | Air sensor           | r tests                                                   | 240 |  |  |
|   | 6.3  | Built-in Fr          | action collector test                                     | 242 |  |  |
|   | 6.4  | Fraction o           | collector F9-R test                                       | 247 |  |  |
|   | 6.5  | Quaterna             | ry valve test                                             | 250 |  |  |
|   | 6.6  | System te            | est                                                       | 253 |  |  |
|   | 6.7  | UV monitor U9-L test |                                                           |     |  |  |
| 7 | Mair | tenance              |                                                           | 259 |  |  |
|   | 7.1  | Maintenance Manager  |                                                           |     |  |  |
|   | 72   | Maintena             | nce program                                               | 265 |  |  |
|   | 73   | Weekly m             | inintenance                                               | 269 |  |  |
|   | 1.5  | 7.3.1                | Chanae pump rinsina solution                              | 270 |  |  |
|   |      | 7.3.2                | Replace the inline filter                                 | 272 |  |  |
|   |      | 7.3.3                | <br>Clean built-in fraction collector sensors             | 273 |  |  |

#### Table of Contents

|   | 7.4                    | Monthly r  | naintenance                                                     | 275 |
|---|------------------------|------------|-----------------------------------------------------------------|-----|
|   |                        | 7.4.1      | Check the flow restrictor                                       | 276 |
|   |                        | 7.4.2      | Check the function of the pump flow restrictors                 | 278 |
|   | 7.5                    | Semiannu   | ial maintenance                                                 | 279 |
|   |                        | 7.5.1      | Clean the UV flow cell                                          | 280 |
|   |                        | 7.5.2      | Replace the pH electrode                                        | 283 |
|   | 7.6                    | Maintena   | nce when required                                               | 284 |
|   |                        | 7.6.1      | Clean the instrument externally                                 | 285 |
|   |                        | 7.6.2      | Perform System CIP                                              | 286 |
|   |                        | 7.6.3      | Perform Column CIP                                              | 294 |
|   |                        | 7.6.4      | Clean built-in fraction collector                               | 298 |
|   |                        | 7.6.5      | Clean Fraction collector F9-R                                   | 301 |
|   |                        | 7.6.6      | Storage of the pH electrode                                     | 302 |
|   |                        | 7.6.7      | Clean the pH electrode                                          | 304 |
|   |                        | 7.6.8      | Regenerate dried out pH electrode                               | 308 |
|   |                        | 7.6.9      | Clean pump head check valves                                    | 309 |
|   |                        | 7.6.10     | Clean pump flow restrictors                                     | 312 |
|   |                        | 7.6.11     | Wipe off excess oil from the pump head                          | 314 |
|   |                        | 7.6.12     | Clean the Conductivity flow cell                                | 315 |
|   | 7.7                    | Calibratio | n procedures                                                    | 317 |
|   |                        | 7.7.1      | Calibrate the pH monitor                                        | 318 |
|   |                        | 7.7.2      | Calibrate the pressure monitors                                 | 320 |
|   |                        | 7.7.3      | Calibrate the Conductivity Monitor                              | 324 |
|   |                        | 7.7.4      | Calibrate the UV monitors                                       | 328 |
|   | 7.8                    | Replacem   | ent procedures                                                  | 332 |
|   |                        | 7.8.1      | Replace tubing and connectors                                   | 333 |
|   |                        | 7.8.2      | Replace the Mixer                                               | 335 |
|   |                        | 7.8.3      | Replace the O-ring inside the Mixer                             | 337 |
|   |                        | 7.8.4      | Replace the UV monitor U9-M flow cell                           | 339 |
|   |                        | 7.8.5      | Replace UV monitor U9-L flow cell                               | 342 |
|   |                        | 7.8.6      | Replace Flow restrictor                                         | 344 |
|   |                        | 7.8.7      | Replace the inlet filters                                       | 345 |
|   |                        | 7.8.8      | Replace pump head check valves                                  | 346 |
|   |                        | 7.8.9      | Replace pump rinsing system tubing                              | 349 |
|   |                        | 7.8.10     | Replace a valve module                                          | 351 |
|   |                        | 7.8.11     | Replace pump pistons, piston seals, O-rings and rinse membranes | 354 |
| 8 | Τιοι                   | ubleshooti | ng                                                              | 355 |
|   | 8.1                    | Introducti | on to troubleshooting                                           | 356 |
|   | 8.2                    | Troublesh  | ootina: General Checklist                                       | 358 |
|   | 83                     | Troublesh  | noting: Monitors                                                | 360 |
|   | 8.4                    | Troublesh  | iooting: Valves                                                 | 378 |
|   | 0. <del>-</del><br>0.5 | Troubloch  | looting: Fraction collector                                     | 701 |
|   | 0.0                    | Troublesh  | Noting. Fraction Collector                                      | 201 |
|   | 0.0                    |            | iouuriy. ruirips                                                | 394 |
|   | 8.7                    | roublesh   | looting: Utner components                                       | 401 |
|   | 8.8                    | froublesh  | looting: Instrument communication                               | 410 |
|   | 8.9                    | Error code | 2S                                                              | 412 |

| 9  | Refer                             | ence info              | prmation                                  | 418   |  |
|----|-----------------------------------|------------------------|-------------------------------------------|-------|--|
|    | 9.1                               | System so              | pecifications                             | 419   |  |
|    | 9.2                               | Module st              | pecifications                             | 421   |  |
|    | 9.3                               | Tubina an              | d connectors                              | 429   |  |
|    | 94                                | Chemical               | resistance quide                          | 437   |  |
|    | 9.5 Wetted materials              |                        |                                           |       |  |
|    | 9.6 Predefined methods and phases |                        |                                           |       |  |
|    | 9.0                               | System co              | attinas                                   | /15/1 |  |
|    | 5.1                               | 971                    | System settings - IIV                     | 455   |  |
|    |                                   | 972                    | System settings - Conductivity            | 456   |  |
|    |                                   | 9.7.3                  | System settings - pH                      | 458   |  |
|    |                                   | 9.7.4                  | System settings - Pumps and pressures     | 459   |  |
|    |                                   | 9.7.5                  | System settings - Air sensor              | 461   |  |
|    |                                   | 9.7.6                  | System settings - I/O-box                 | 462   |  |
|    |                                   | 9.7.7                  | System settings - Fraction collection     | 463   |  |
|    |                                   | 9.7.8                  | System settings - Watch parameters        | 466   |  |
|    |                                   | 9.7.9                  | System settings - Advanced                | 467   |  |
|    |                                   | 9.7.10                 | System settings - Data collection         | 469   |  |
|    | 9.8                               | Using Mai              | nual instructions                         | 470   |  |
|    |                                   | 9.8.1                  | Manual instructions - Pumps and pressures | 471   |  |
|    |                                   | 9.8.2                  | Manual instructions - Flow path           | 474   |  |
|    |                                   | 9.8.3                  | Manual instructions - Monitors            | 476   |  |
|    |                                   | 9.8.4                  | Manual instructions - Fraction collection | 478   |  |
|    |                                   | 9.8.5                  | Manual instructions - I/O-box             | 482   |  |
|    |                                   | 9.8.6                  | Manual instructions - Alarms              | 483   |  |
|    |                                   | 9.8.7                  | Manual instructions - Advanced            | 487   |  |
|    |                                   | 9.8.8                  | Manual Instructions - Watch parameters    | 490   |  |
|    | 0.0                               | 9.8.9<br>Available     | Manual Instructions - Other               | 491   |  |
|    | 9.9                               | Available              |                                           | 492   |  |
|    | 9.10                              |                        | Curves                                    | 496   |  |
|    | 9.11                              | Injection \            | volumes and peak broadening               | 499   |  |
|    | 9.12                              | .12 Delay volumes      |                                           | 500   |  |
|    | 9.13                              | 9.13 Component volumes |                                           |       |  |
|    | 9.14 Pressure control             |                        |                                           |       |  |
|    | 9.15                              | Check and              | d change the Node ID of a module          | 510   |  |
| 10 | Orde                              | ring infor             | mation                                    | 514   |  |
|    | Index                             | -                      |                                           | 525   |  |
|    |                                   |                        |                                           |       |  |

# 1 Introduction

## Purpose of the User Manual

The User Manual provides you with instructions and information to run the ÄKTA avant system. It also includes relevant guidance for practical handling and maintenance of instrument components.

# In this chapter

This chapter contains the following sections:

| Section                        | See page |
|--------------------------------|----------|
| 1.1 Important user information | 7        |
| 1.2 ÄKTA avant overview        | 9        |
| 1.3 Associated Documentation   | 11       |

# 1.1 Important user information

# Read this before operating the product

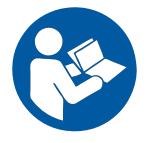

# All users must read the entire *Operating Instructions* before installing, operating or maintaining the product.

Always keep the Operating Instructions at hand when operating the product.

Do not operate the product in any other way than described in the user documentation. If you do, you may be exposed to hazards that can lead to personal injury and you may cause damage to the equipment.

#### Intended use of the product

ÄKTA avant is a liquid chromatography system intended for method and process development in purification of biomolecules. The system can be used to screen for optimal choice of columns, media and running parameters to purify selected proteins.

The ÄKTA avant system is intended for research use only, and shall not be used in any clinical procedures, or for diagnostic procedures.

#### **Prerequisites**

In order to follow this manual and use the system in the manner it is intended, it is important that:

- You have a general understanding of how the computer and Microsoft® Windows® work.
- You understand the concepts of liquid chromatography.
- You have read and understood the Safety instructions chapter in ÄKTA avant Operating Instructions.
- A user account has been created according to the UNICORN™ Administration and Technical Manual.

### Safety notices

This user documentation contains safety notices (WARNING, CAUTION, and NOTICE) concerning the safe use of the product. See definitions below.

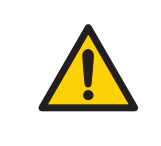

#### WARNING

**WARNING** indicates a hazardous situation which, if not avoided, could result in death or serious injury. It is important not to proceed until all stated conditions are met and clearly understood.

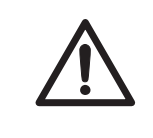

#### CAUTION

**CAUTION** indicates a hazardous situation which, if not avoided, could result in minor or moderate injury. It is important not to proceed until all stated conditions are met and clearly understood.

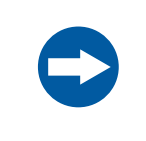

#### NOTICE

**NOTICE** indicates instructions that must be followed to avoid damage to the product or other equipment.

## Notes and tips

| Note: | A note is used to indicate information that is important for trouble-free and optimal use of the product. |
|-------|----------------------------------------------------------------------------------------------------|
| Tip:  | A tip contains useful information that can improve or optimize your procedures                            |

# 1.2 ÄKTA avant overview

#### Introduction

ÄKTA avant is a preparative liquid chromatography system intended for purification of proteins as well as other bio-molecules and used for method and process development. The system is equipped with valves, detectors and fraction collector, integrated in the flow path, needed for automated control and optimal performance. The system can be used to screen for columns, media, and running parameters to purify selected proteins

This section gives an overview of the ÄKTA avant instrument and UNICORN<sup>TM</sup> software. For detailed information about UNICORN, see the UNICORN manuals listed in  $\ddot{A}KTA$  avant user documentation, on page 11. For detailed information about the instrument, see Chapter 2 The  $\ddot{A}KTA$  avant instrument, on page 13.

#### Main features

The main features of ÄKTA avant are listed below.

- The ÄKTA avant is a complete system including all modules needed for normal method and process development.
- The ÄKTA avant system can be easily extended with additional modules, e.g. for extra samples, buffers, outlets, columns and integration of optional components.
- The ÄKTA avant instrument is compact with a built-in fraction collector.
- Cooling of the built-in fraction collector enables secure storage of the purified samples and unattended runs over night.
- The built-in Instrument display shows instrument status and method state.
- ÄKTA avant is controlled by the UNICORN software: a complete package for control, experimental planning, supervision and evaluation of chromatography instruments and purification runs.
  - Purification and maintenance methods are easily created using predefined methods and method phases. Method phases are displayed graphically in a method outline and phase properties, which makes methods and phases easy to handle and edit.
  - Run statistics history for individual columns can be saved (e.g., total number of runs and number of runs since last cleaning procedure).
  - BufferPro (automatic buffer preparation) facilitates screening for optimal buffer compositions as well as preparation of single buffers.
  - Design of Experiments (DoE) is an integrated part of UNICORN that provides an organized approach that connects experiments in a rational manner.

# **UNICORN** modules overview

UNICORN consists of four modules: *Administration*, *Method Editor*, *System Control* and *Evaluation*. The main functions of each module are described in the following table.

| Module         | Main functions                                                                                                    |  |  |
|----------------|----------------------------------------------------------------------------------------------------|--|--|
| Administration | Perform user and system setup, system log and database administration.                                                                                                    |  |  |
| Method Editor  | <ul> <li>Create and edit methods using one or a combination of:</li> <li>Predefined methods with built-in application support</li> <li>Drag-and-drop function to build methods with relevant steps</li> <li>Line-by-line text editing</li> <li>The interface provides easy viewing and editing of run properties.</li> </ul>                                   |  |  |
| System Control | Start, monitor and control runs. The current flow path is illustrated in the <i>Process Picture</i> , which allows manual interactions with the system and provides feedback on run parameters.                                                                                                    |  |  |
| Evaluation     | <ul> <li>Open results, evaluate runs and create reports.</li> <li>The default <i>Evaluation</i> module includes a user interface optimized for workflows like quick evaluation, compare results and work with peaks and fractions.</li> <li>To perform operations like Design of Experiments, users can easily switch to <i>Evaluation Classic</i>.</li> </ul> |  |  |

When working with the modules *Administration*, *Method Editor*, *System Control* and *Evaluation Classic* it is possible to access descriptions of the active window by pressing the **F1** key. This can be especially helpful when editing methods

# 1.3 Associated Documentation

#### Introduction

This section describes the user documentation that is delivered with ÄKTA avant.

### ÄKTA avant user documentation

The user documentation listed in the following table is delivered with ÄKTA avant.

| Document                                                                                                    | Main contents                                                                                                    |
|----------------------------------------------------------------------------------------------------|----------------------------------------------------------------------------------------------------|
| ÄKTA avant Unpacking Instructions<br>(29-1015-59)                                                                              | Instructions for unpacking the instrument, and how to lift the instrument onto a bench.                                         |
| ÄKTA avant Operating Instructions<br>(29-1015-56)                                                                              | Instructions needed to install, operate and maintain the system in a safe way.                                                  |
| ÄKTA avant User Manual<br>(29-0351-84)                                                                                         | Instructions for handling the system. Descrip-<br>tions of components. Information about how<br>to run and maintain the system. |
| ÄKTA avant 25 Product<br>Documentation<br>(28-9910-00) OR<br>ÄKTA avant 150 Product<br>Documentation (28-9842-49) <sup>1</sup> | System specification and declaration of ma-<br>terial conformity.                                                               |

1 The instrument is delivered with the relevant document.

### **UNICORN user documentation**

The user documentation listed in the following table is available from the *Help* menu in UNICORN or from the *UNICORN Online Help and Documentation* software accessed by pressing the **F1** key in any UNICORN module.

| Documentation | Main contents                                                               |  |  |
|---------------|-----------------------------------------------------------------------------|--|--|
| UNICORN Help  | Descriptions of UNICORN dialog boxes (available from the <i>Help</i> menu). |  |  |

| Documentation                                               | Main contents                                                                                                    |
|-------------------------------------------------------------|----------------------------------------------------------------------------------------------------|
| Getting started with<br>Evaluation                          | • Video clips showing common workflows in the<br>Evaluation module.                                                                                                    |
| <b>Note:</b><br>Available in UNICORN 7.0<br>and later.      | Overview of features of the Evaluation module.                                                                                                    |
| UNICORN Method Manual <sup>1</sup>                          | <ul> <li>Overview and detailed descriptions of the method creation features in UNICORN.</li> <li>Workflow descriptions for common operations.</li> </ul>                                        |
| UNICORN Administration<br>and Technical Manual <sup>1</sup> | <ul> <li>Overview and detailed description of network<br/>setup and complete software installation.</li> <li>Administration of UNICORN and the UNICORN<br/>database.</li> </ul>                 |
| UNICORN Evaluation<br>Manual <sup>1</sup>                   | <ul> <li>Overview and detailed descriptions of the<br/>Evaluation Classic module in UNICORN.</li> <li>Description of the evaluation algorithms used in<br/>UNICORN.</li> </ul>                  |
| UNICORN System Control<br>Manual <sup>1</sup>               | <ul> <li>Overview and detailed description of the system control features in UNICORN.</li> <li>Includes general operation, system settings and instructions on how to perform a run.</li> </ul> |

1 Current UNICORN version is added to the title of the manual.

## Additional literature

For practical tips on chromatography, refer to ÄKTA Laboratory-scale: Chromatography Systems Instrument Management Handbook (product code 29-0108-31).

# 2 The ÄKTA avant instrument

## About this chapter

This chapter provides an overview of the ÄKTA avant instrument and the standard and optional instrument modules.

# In this chapter

This chapter contains the following sections:

| Section                                       | See page |
|-----------------------------------------------|----------|
| 2.1 Overview illustrations                    | 14       |
| 2.2 Runs in a cold environment                | 28       |
| 2.3 Removing the foldable door and pump cover | 29       |
| 2.4 Liquid flow path                          | 33       |
| 2.5 Instrument display                        | 35       |
| 2.6 Accessories                               | 41       |

# 2.1 Overview illustrations

# Introduction

This section provides an overview of the system and its available modules.

### Instrument configurations

ÄKTA avant is available with two standard module configurations, one for flow rates up to 25 ml/min and one for flow rates up to 150 ml/min. In this manual they are referred to as ÄKTA avant 25 (25 ml/min) and ÄKTA avant 150 (150 ml/min).

# Illustration of the main parts of the instrument

The following illustration shows the location of the main parts of the instrument.

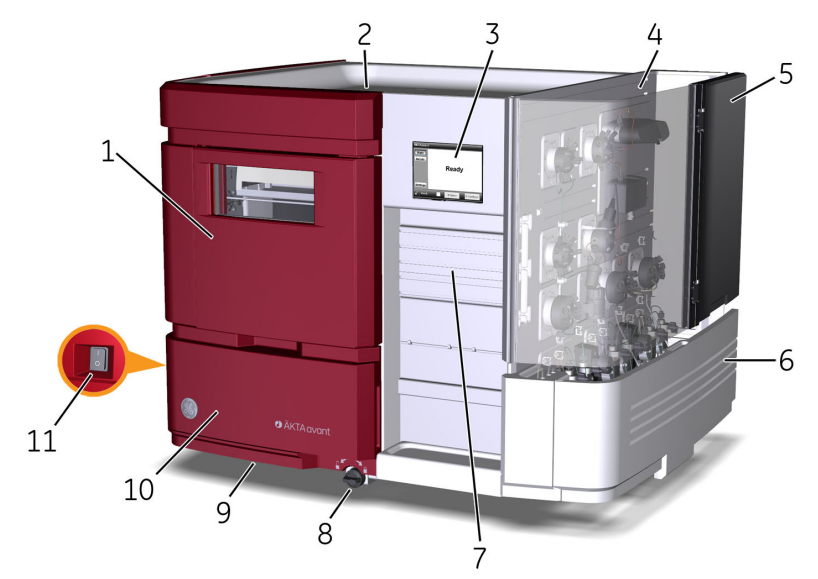

| Part | Function           | Part | Function    |
|------|--------------------|------|-------------|
| 1    | Fraction collector | 2    | Buffer tray |
| 3    | Instrument display | 4    | Wet side    |
| 5    | Foldable door      | 6    | Pump cover  |

| Part | Function     | Part | Function                     |
|------|--------------|------|------------------------------|
| 7    | Holder rails | 8    | Swivel foot lock/unlock knob |
| 9    | Swivel foot  | 10   | Swing out toolbox            |
| 11   | Power switch |      |                              |

# Illustration of the wet side modules of the instrument

The following illustration shows the modules of the wet side of the instrument.

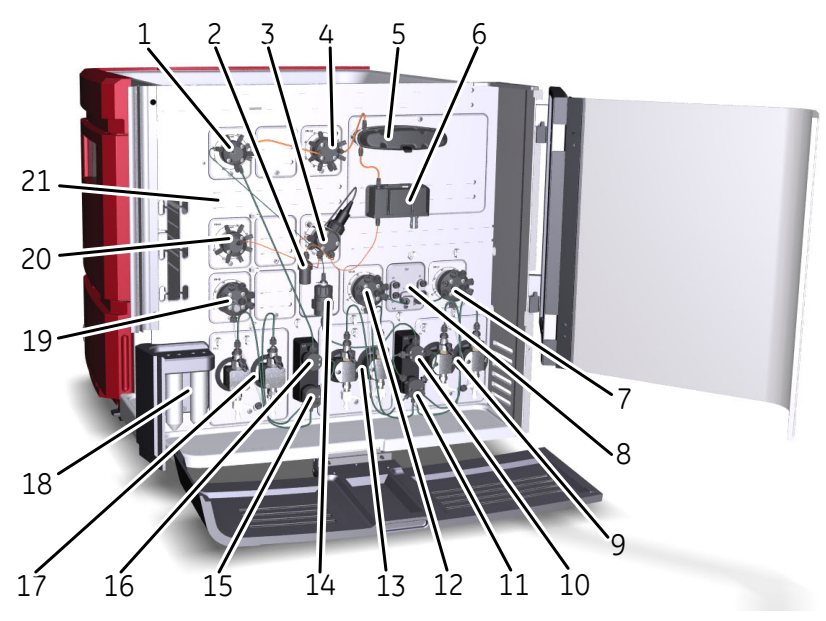

| Part | Function                    | Part | Function                         |
|------|-----------------------------|------|----------------------------------|
| 1    | Injection valve             | 2    | Flow restrictor                  |
| 3    | pH valve                    | 4    | Column valve                     |
| 5    | UV monitor                  | 6    | Conductivity monitor             |
| 7    | Inlet valve B               | 8    | Quaternary valve                 |
| 9    | System pump B               | 10   | Pressure monitor of system pumps |
| 11   | System pump flow restrictor | 12   | Inlet valve A                    |

2.1 Overview illustrations

| Part | Function                    | Part | Function                        |
|------|-----------------------------|------|---------------------------------|
| 13   | System pump A               | 14   | Mixer                           |
| 15   | Sample pump flow restrictor | 16   | Pressure monitor of sample pump |
| 17   | Sample pump                 | 18   | Pump rinsing solution tube      |
| 19   | Sample inlet valve          | 20   | Outlet valve                    |
| 21   | Holder rails                |      |                                 |

# **Standard modules**

ÄKTA avant is delivered with the modules listed in the following table.

| Module               | Label in      |                |
|----------------------|---------------|----------------|
|                      | ÄKTA avant 25 | ÄKTA avant 150 |
| System pump A        | P9 A          | Р9Н А          |
| System pump B        | Р9 В          | Р9Н В          |
| Sample pump          | P9-S          | P9H S          |
| Pressure monitor     | R9            | R9             |
| Mixer                | M9            | M9             |
| Injection valve      | V9-Inj        | V9H-Inj        |
| Quarternary valve    | Q9            | Q9             |
| Inlet valve A        | V9-IA         | V9H-IA         |
| Inlet valve B        | V9-IB         | V9H-IB         |
| Sample inlet valve   | V9-IS         | V9H-IS         |
| Column valve         | V9-C          | V9H-C          |
| pH valve             | V9-рН         | V9H-рН         |
| Outlet valve         | V9-O          | V9H-O          |
| UV monitor           | U9-M          | U9-M           |
| Conductivity monitor | С9            | С9             |

| Module                      | Label in      |                |
|-----------------------------|---------------|----------------|
|                             | ÄKTA avant 25 | ÄKTA avant 150 |
| Built-in fraction collector | NA            | NA             |

# **Optional modules**

One or more of the modules in the following table may be added to the flow path of  $\ddot{\mathsf{A}}\mathsf{K}\mathsf{T}\mathsf{A}$  avant.

| Module                         | Label in      |                |
|--------------------------------|---------------|----------------|
|                                | ÄKTA avant 25 | ÄKTA avant 150 |
| Second Inlet valve A           | V9-A2         | V9H-A2         |
| Second Inlet valve B           | V9-B2         | V9H-B2         |
| Extra Inlet valve X1           | V9-IX         | V9H-IX         |
| Extra Inlet valve X2           | V9-IX         | V9H-IX         |
| Second Sample inlet valve      | V9-S2         | V9H-S2         |
| Versatile valve                | V9-V          | V9H-V          |
| Loop valve                     | V9-L          | V9H-L          |
| Second Column valve            | V9-C2         | V9H-C2         |
| Second Outlet valve            | V9-02         | V9H-O2         |
| Third Outlet valve             | V9-O3         | V9H-O3         |
| External air sensor L9-1.5     | L9-1.5        | L9-1.5         |
| External air sensor L9-1.2     | L9-1.2        | L9-1.2         |
| I/O-box                        | E9            | E9             |
| Second UV monitor              | U9-L          | U9-L           |
| Second Conductivity<br>monitor | С9            | С9             |
| Second Fraction collector      | F9-R          | F9-R           |

## **Illustration convention**

In the valve illustrations below, the following convention is used to point out the location of the ports on the valve head. Loop valve **V9-L** is used as an example.

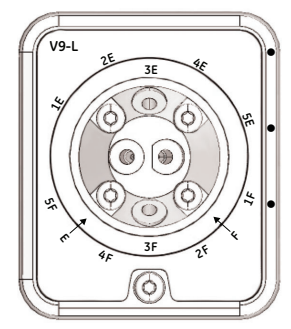

Ports located on the valve head rim are indicated outside the black ring (e.g., 1E, 2E, etc.).

Ports located on the pivot part of the valve head are indicated on the inside of the black ring (e.g., 3E and 3F).

Ports located on the valve head front are indicated by an arrow (e.g., E and F).

### **Description of standard modules**

The following modules are installed in the instrument when delivered.

| Module                                    | Description                                                              |
|-------------------------------------------|--------------------------------------------------------------------------|
| System pump A <b>P9 A</b> or <b>P9H A</b> | A high precision pump, which delivers buffer in purification runs.       |
|                                           | For further information, refer to <i>Section 3.1 Pumps, on page 54</i> . |

| Module                      | Description                                                                                                    |
|-----------------------------|----------------------------------------------------------------------------------------------------|
| System pump B P9 B or P9H B | A high precision pump, which delivers buffer in<br>purification runs.<br>For further information, refer to Section 3.1 Pumps,<br>on page 54.                                                   |
| Sample pump P9-S or P9H S   | A high precision pump which delivers sample or<br>buffer in purification runs.<br>For further information, refer to <i>Section 3.1 Pumps</i> ,<br><i>on page 54</i> .                          |
| Pressure monitor <b>R9</b>  | Pressure monitor which reads the system pressure<br>after System Pump A and System Pump B.<br>For further information, refer to <i>Section 3.8 Pres-</i><br><i>sure monitors, on page 76</i> . |

#### Module Description Pump flow restrictor Prevents the system from siphoning when the flow path after the pump is open. Gives a small back pressure to the pump in extreme low pressure applications. For further information, refer to Section 3.8 Pressure monitors, on page 76. Mixes the buffers delivered from the system Mixer M9 pumps to a homogeneous buffer composition. Three mixer chambers are available for ÄKTA MS avant 25. Available volumes are: 0.6 ml, 1.4 ml (mounted at delivery) and 5 ml. Three mixer chambers are available for ÄKTA avant 150. Available volumes are: 1.4 ml. 5 ml (mounted at delivery), and 15 ml. 1 (h ml CAUTION Risk of explosion. Do not use Mixer chamber 15 ml with an ÄKTA avant 25 system configuration. The maximum pressure for Mixer chamber 15 ml is 5 MPa (50 bar). For further information, refer to Section 3.2 Mixer, on page 58.

| Module                                      | Description                                                                                                    |
|---------------------------------------------|----------------------------------------------------------------------------------------------------|
| Inlet valve A <b>V9-IA</b> or <b>V9H-IA</b> | Inlet valve for System Pump A with seven inlet<br>ports and integrated air sensor.<br>For further information, refer to <i>Section 3.4 Inlet</i><br><i>valves, on page 62.</i> |
| Inlet valve B <b>V9-IB</b> or <b>V9H-IB</b> | Inlet valve for System Pump B with seven inlet<br>ports and integrated air sensor.<br>For further information, refer to Section 3.4 Inlet<br>valves, on page 62.               |
| Quaternary valve Q9                         | Valve which allows automatic mixing of four dif-<br>ferent solutions.<br>For further information, refer to Section 3.4 Inlet<br>valves, on page 62.                            |

#### 2.1 Overview illustrations

| Module                                | Description                                                                                                    |
|---------------------------------------|----------------------------------------------------------------------------------------------------|
| Sample inlet valve V9-IS or<br>V9H-IS | Inlet valve for sample solution, with eight inlet<br>ports (seven sample inlets and one buffer inlet)<br>and integrated air sensor.<br>For further information, refer to <i>Section 3.4 Inlet</i><br><i>valves, on page 62.</i>                                                                                                    |
| Injection valve V9-Inj or V9H-Inj     | Valve which directs sample onto the column.<br>For further information, refer to <i>Section 3.5 Injec-</i><br><i>tion valve, on page 68.</i>                                                                                                    |
| Column valve V9-C or V9H-C            | Column valve which connects up to five columns<br>to the instrument, and directs the flow to one<br>column at a time. The column valve features two<br>integrated pressure sensors.<br>Allows the user to choose flow direction through<br>the column, or to bypass the column.<br>For further information, refer to <i>Section 3.6 Column</i><br><i>valve, on page 71</i> . |

| Module                                   | Description                                                                                                    |
|------------------------------------------|----------------------------------------------------------------------------------------------------|
| pH valve V9-pH or V9H-pH                 | Valve which enables the pH electrode to be includ-<br>ed in the flow path or by-passed during a run. The<br>pH electrode may be calibrated when installed in<br>the pH Valve. It also enables the flow restrictor to<br>be included in the flow path (default position) or<br>by-passed during a run.<br>For further information, refer to Section 3.9 pH<br>valve and pH monitor, on page 78. |
| Outlet valve <b>V9-O</b> or <b>V9H-O</b> | Valve which directs the flow to the fraction collec-<br>tor, any of the ten outlet ports or waste.<br>For further information, refer to <i>Section 3.7 Outlet</i><br><i>valve, on page 74</i> .                                                                                                    |
| UV monitor U9-M                          | Monitor which measures the UV/Vis absorbance<br>at up to three wavelengths simultaneously in the<br>range 190 to 700 nm.<br>For further information, refer to Section 3.11 UV<br>monitor, on page 94.                                                                                                    |

# 2 The ÄKTA avant instrument

2.1 Overview illustrations

| Module                         | Description                                                                                                    |
|--------------------------------|----------------------------------------------------------------------------------------------------|
| Conductivity monitor <b>C9</b> | Monitor which continuously measures the conduc-<br>tivity of buffers and sample solutions.                                                                                                    |
|                                | For further information, refer to <i>Section 3.12 Con-</i><br><i>ductivity monitor, on page 96</i> .                                                                                                    |
| Built-in fraction collector    | Built-in fraction collector. A cooling function pro-<br>tects the fractions from heat degradation.<br>For further information, refer to <i>Section 3.10 Built-</i><br><i>in fraction collector, on page 81</i> . |

# **Description of optional modules**

The following modules may be added to the flow path.

| Module                                                | Description                                                                           |
|-------------------------------------------------------|---------------------------------------------------------------------------------------|
| Second Inlet valve A<br>V9-A2 or V9H-A2               | Second inlet valves for System pump A, to extend the number of inlets up to 14.       |
|                                                       | valves, on page 108.                                                                  |
| Second Inlet valve B <b>V9-B2</b><br>or <b>V9H-B2</b> | Second inlet valves for System pump B, to extend the number of inlets up to 14.       |
|                                                       | For further information, refer to <i>Section 4.3 Extra inlet valves, on page 108.</i> |

| Module                                                     | Description                                                                                                    |
|------------------------------------------------------------|----------------------------------------------------------------------------------------------------|
| Inlet valve X1 and Inlet<br>valve X2 V9-IX or V9H-IX       | Inlet valve with eight inlet ports. No integrated air sensor.<br>For further information, refer to <i>Section 4.3 Extra inlet</i><br><i>valves, on page 108.</i>                                                                                             |
| Second Sample inlet valve<br><b>V9-S2</b> or <b>V9H-S2</b> | Second inlet valve for Sample pump to extend the<br>number of sample inlets up to 14.<br>For further information, refer to <i>Section 4.3 Extra inlet</i><br><i>valves, on page 108.</i>                                                                     |
| Versatile valve V9-V or<br>V9H-V                           | A 4-port, 4-position valve, which can be used to cus-<br>tomize the flow path.<br>For further information, refer to <i>Section 4.8 Versatile</i><br><i>valve, on page 126</i> .                                                                              |
| Loop valve <b>V9-L</b> or <b>V9H-L</b>                     | Valve which enables automatic sample application from<br>up to five sample loops, or to collect intermediate frac-<br>tions in automated two-step purification.<br>For further information, refer to <i>Section 4.7 Loop valve</i> ,<br><i>on page 122</i> . |

## 2 The ÄKTA avant instrument

#### 2.1 Overview illustrations

| Module                                               | Description                                                                                                    |
|------------------------------------------------------|----------------------------------------------------------------------------------------------------|
| Second Column valve<br><b>V9-C2</b> or <b>V9H-C2</b> | Valve which connects five additional columns to the in-<br>strument, extending the number of columns up to 10.<br>The valve allows the user to choose flow direction<br>through the column, or to by-pass the column.<br>For further information, refer to <i>Section 4.4 Second Col-</i><br><i>umn valve, on page 112.</i> |
| Second Outlet valve<br>V9-O2 or V9H-O2               | Valve which adds 12 outlet ports to the system, giving<br>a total of 21 outlets.<br>For further information, refer to <i>Section 4.5 Extra Outlet</i><br><i>valves, on page 115.</i>                                                                                                    |
| Third Outlet valve <b>V9-O3</b><br>or <b>V9H-O3</b>  | Valve which adds 12 outlet ports to the system, giving<br>a total of 32 outlets<br>For further information, refer to <i>Section 4.5 Extra Outlet</i><br><i>valves, on page 115.</i>                                                                                                    |
| External air sensor L9-1.5<br>or L9-1.2              | Sensor which prevents air from being introduced into<br>the flow path.<br>For further information, refer to Section 4.6 External air<br>sensors, on page 118.                                                                                                    |
| I/O-box E9                                           | Module which receives analog or digital signals from,<br>or transfers analog or digital signals to, external equip-<br>ment that has been incorporated in the system.<br>For further information, refer to Section 4.12 I/O-box, on<br>page 141.                                                                            |

| Module                                   | Description                                                                                                |
|------------------------------------------|----------------------------------------------------------------------------------------------------|
| Second UV monitor U9-L                   | Monitor which measures the UV absorbance at a fixed wavelength of 280 nm.                                  |
|                                          | For further information, refer to <i>Section 4.11 Second UV monitor, on page 137</i> .                     |
| Second Conductivity<br>monitor <b>C9</b> | Monitor which measures the conductivity of buffers and sample solutions.                                   |
|                                          | For further information, refer to <i>Section 4.10 Second</i><br><i>Conductivity monitor, on page 135</i> . |
| Second Fraction collector <b>F9-R</b>    | Round fraction collector that can collect up to 175 fractions.                                             |
|                                          | For further information, refer to <i>Section 4.9 Fraction collector F9-R, on page 128.</i>                 |

# 2.2 Runs in a cold environment

## Introduction

The instrument can be placed and run in a cold cabinet or room. When running the instrument in a cold environment make sure to take the precautions listed in this chapter.

# Precautions concerning runs in a cold cabinet

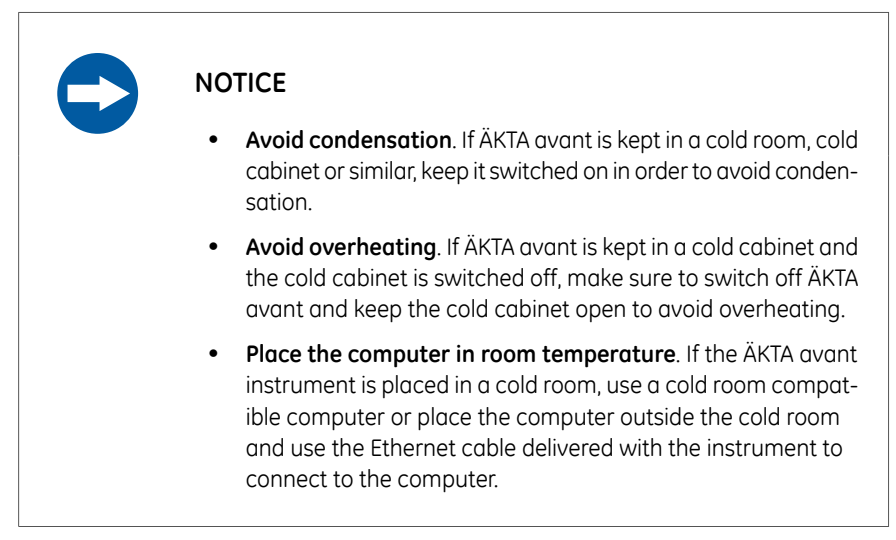

- **Note:** When the instrument is kept in a cold cabinet or room, it is important to tighten all tubing connectors, also the inlet manifold connectors. Otherwise air might get into the flow path.
- **Tip:** When runs are performed in a cold cabinet, make sure to adjust the target temperature of the built-in fraction collector temperature control function. The target temperature is 20°C by default. Settings for the temperature control function can be edited in the **System Settings** dialog box of **System Control**, or in the **Text Instructions** pane in **Method Editor**.

# 2.3 Removing the foldable door and pump cover

## Introduction

The foldable door and pump cover can be removed from the instrument, for example to fit the ÄKTA avant instrument in a cold cabinet. When using the instrument in a cold room or cold cabinet, make sure to follow the precautions listed below.

### Remove the foldable door

While holding on to the foldable door, unscrew the four screws marked in the following illustration. The door can then be removed.

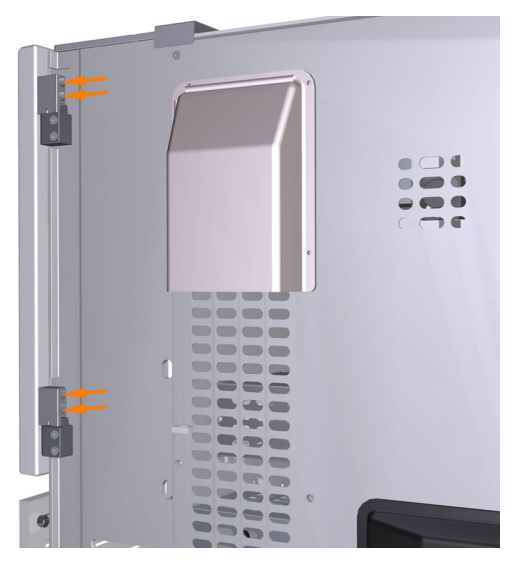

#### Remove the pump cover

Follow the instruction to remove the pump cover.

| Step | Action |
|------|--------|
|------|--------|

1 Open the pump cover.

#### 2 The ÄKTA avant instrument

2.3 Removing the foldable door and pump cover

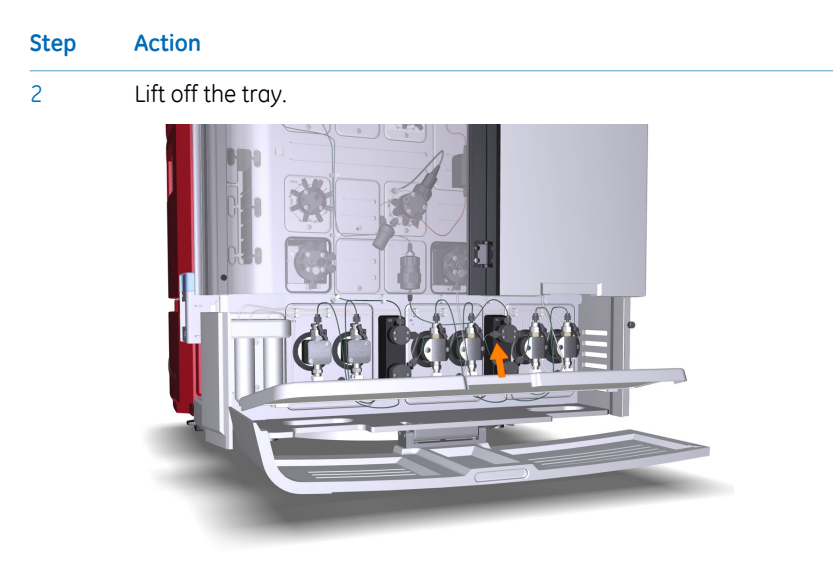

- 3
- Unscrew the two countersinked screws marked in the illustration.

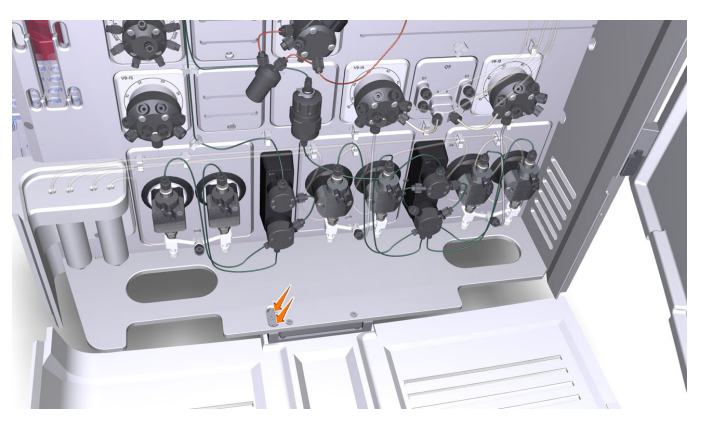

4 Pull out the two shafts.

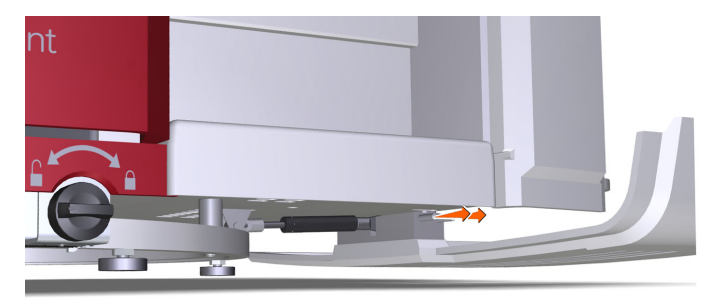

#### Step Action

5 Lift off the pump cover.

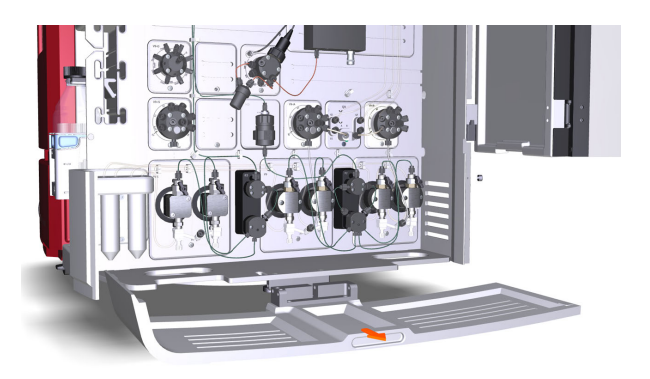

Unscrew the three screws holding the hinge to the pump cover and remove the hinge.

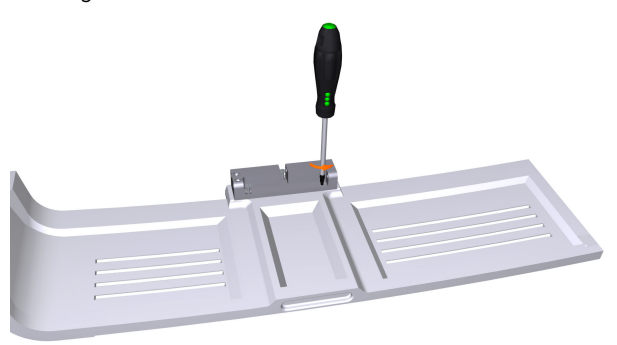

7

6

Screw the three screws back to the pump cover and put the pump cover in a safe place.

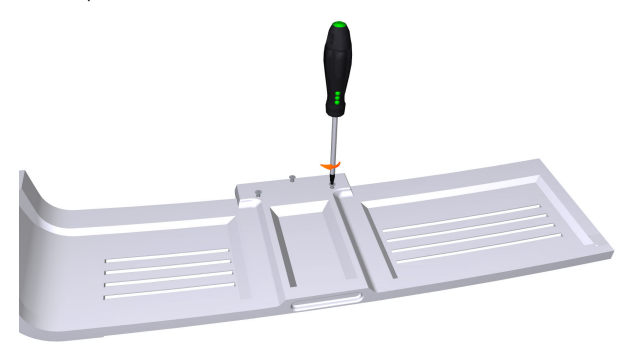

#### 2 The ÄKTA avant instrument

9

2.3 Removing the foldable door and pump cover

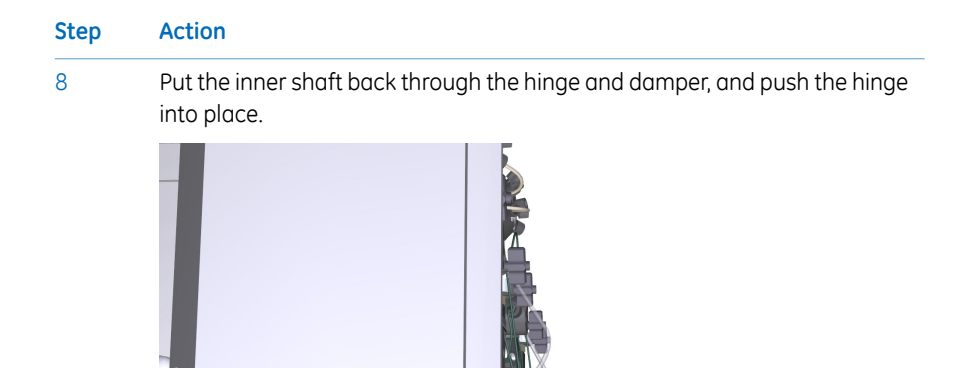

Put the outer shaft back into place, and screw the two countersinked screws back.

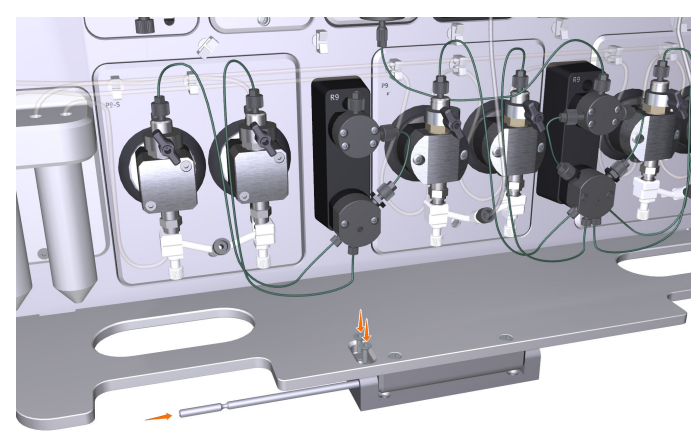

# 2.4 Liquid flow path

## Illustration of the flow path

The following illustration shows an overview of the standard flow path.

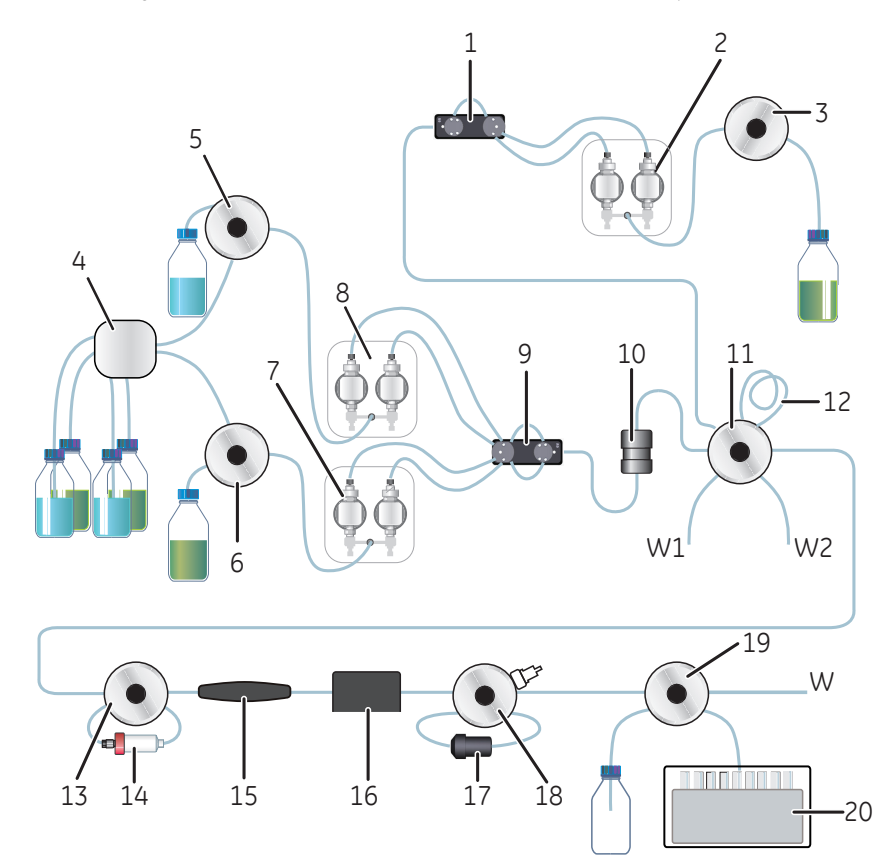

| Part | Description        |
|------|--------------------|
| 1    | Pressure monitor   |
| 2    | Sample pump        |
| 3    | Sample inlet valve |
| 4    | Quaternary valve   |
| 5    | Inlet valve A      |

#### 2 The ÄKTA avant instrument 2.4 Liquid flow path

| Part | Description              |
|------|--------------------------|
| 6    | Inlet valve B            |
| 7    | System pump B            |
| 8    | System pump A            |
| 9    | Pressure monitor         |
| 10   | Mixer                    |
| 11   | Injection valve          |
| 12   | Sample loop or Superloop |
| 13   | Column valve             |
| 14   | Column                   |
| 15   | UV monitor               |
| 16   | Conductivity monitor     |
| 17   | Flow restrictor          |
| 18   | pH valve with pH monitor |
| 19   | Outlet valve             |
| 20   | Fraction collector       |

# 2.5 Instrument display

## Introduction

The Instrument display is located on the front of the ÄKTA avant instrument. The Instrument display shows the current state of the system. The Instrument display can also be used to view detailed information about an ongoing method run and to view network settings. The **Pause** and **Continue** buttons of the Instrument display can be used to control an ongoing method run.

This section describes the location and function of the Instrument display.

#### Location and illustration

The following illustration shows the location and a detailed view of the instrument display.

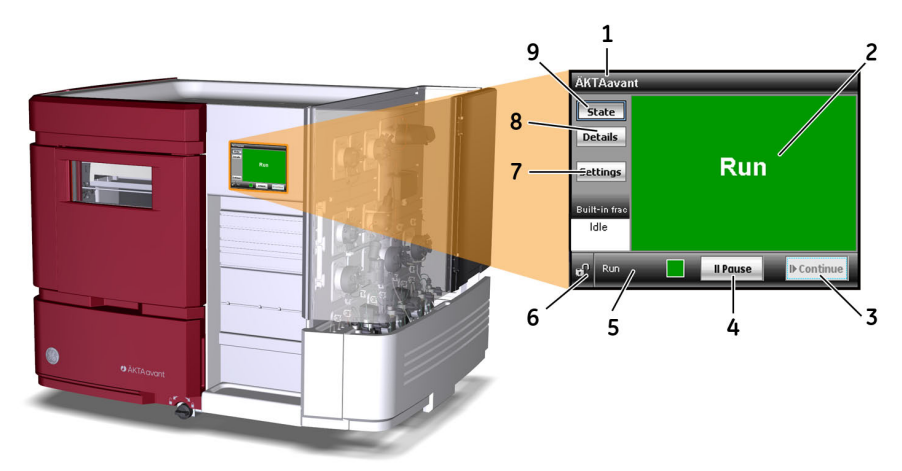

| Part | Description                                                                                                    |
|------|----------------------------------------------------------------------------------------------------|
| 1    | System name                                                                                                    |
| 2    | Information area. This example shows the <i>State</i> window.                                                                                                 |
| 3    | Continue button. Tap to continue the run after, for example, a pause.                                                                                         |
| 4    | Pause button. Tap to pause a run.                                                                                                    |
| 5    | The name of the current system state. The state is shown even if another message or view is shown in the information area.                                    |
| 6    | Lock/Unlock indicator. Indicates if the <b>Pause</b> and <b>Continue</b> buttons are locked or unlocked. Locking is set in UNICORN in <b>System Control</b> . |

| Part | Description                                                                                                    |
|------|----------------------------------------------------------------------------------------------------|
| 7    | <i>Settings</i> button. Tap to display the <i>Settings</i> window with system parameters.                          |
| 8    | <i>Details</i> button. Tap to display the <i>Details</i> window with parameters and data for the ongoing run.      |
| 9    | <i>State</i> button. Tap to display the <i>State</i> window with the current system state, both in text and color. |

# Function of the instrument display

Three different types of information can be displayed:

- State of the system
- Details of the run
- Network settings

## State window

Tap *State* to view the *State* window. The *State* window displays the current state of the system. Information about the built-in fraction collector is displayed in the lower left frame for each state.

The table below describes the different states that can be displayed.

| State         | Display                                                                                                    | Description                                                     |
|---------------|----------------------------------------------------------------------------------------------------|-----------------------------------------------------------------|
| Not connected | AKTAnvant<br>State<br>Details<br>Settings<br>Settings<br>Develoted<br>0° Procemented<br>II Pouse D Continue  | The instrument has no communication with the Instrument server. |
| Connecting    | AKTAnvant State State Details Settings Connecting Subtractors Frieron Drantigue I Pause II Pause II Continue | The system is starting up.                                      |
| State                                         | Display                                                                                                    | Description                                                                                                    |
|-----------------------------------------------|----------------------------------------------------------------------------------------------------|----------------------------------------------------------------------------------------------------|
| Ready                                         | AKTAsvant State Details Settings Ready G Peedy I Pause P Continue                                                                                                 | The instrument is ready to use.                                                                                                    |
| Run                                           | AKTAvant State Details Settings RUI Ultenne Ude C Ron C C C C C C C C C C C C C C C C C C C                                                                       | A run is ongoing.<br><i>Idle</i> is displayed when the built-in frac-<br>tion collector is not in use.<br><i>Deselected</i> is displayed when the built-<br>in fraction collector is not selected in the<br>instrument configuration. |
| <b>Run</b><br>with fractiona-<br>tion ongoing | AKTAsyant Sate Details Settinge Ruin Suitanso Details Details Of Run IPause P Continue                                                                            | A run, and fractionation, is ongoing.<br>Do <i>not</i> open the Frac drawer during<br>fractionation.                                                                                                    |
| Wash                                          | AKTAavant<br>State<br>Details<br>Settings<br>Wash<br>Bittin first<br>De not gene<br>of wash<br>Il Pouse<br>D Centinuel                                            | A wash instruction or a pump synchro-<br>nization is ongoing.                                                                                                    |
| Manual pause                                  | AKTAnvant<br>State<br>Details<br>Settings<br>Idle<br>With miss<br>Idle<br>With miss<br>Idle<br>With miss<br>Idle<br>With miss<br>Idle<br>Manual pause<br>Continue | A run has been paused by the user.                                                                                                    |
| System pause                                  | AKTAovant<br>State<br>Details<br>System pause<br>System pause<br>Ide<br>of System pause<br>Ide                                                                    | A run has been paused by UNICORN.                                                                                                    |

| State                  | Display                                                                                                    | Description                                                                                                    |
|------------------------|----------------------------------------------------------------------------------------------------|----------------------------------------------------------------------------------------------------|
| Hold                   | AKTAnvant<br>State<br>Details<br>Estitions<br>Idle<br>Idle<br>Idle<br>Idle<br>Idle<br>Idle<br>Idle<br>Idle | A method is put on hold by UNICORN, or by the user.                                                                   |
| Alarms and er-<br>rors | AKTAnvant<br>State<br>Details<br>Settings<br>Idle<br>Idle<br>I Posse IP Continue                           | The system is paused due to an alarm.<br>To resume the run, acknowledge the<br>alarm and continue the run in UNICORN. |

#### **Details window**

Tap **Details** to view the **Details** window.

The *Details* window shows run data for the ongoing run. This window can be convenient to use when the computer is not located beside the instrument. The instrument can for example be located in a cold room.

The *Details* window has two tabs. The *Volumetric* tab shows the flow in ml/min, and the *Linear* tab shows the flow in cm/h. The other parameters are presented in the same way in both tabs.

| ÄKTAavar      | nt                |                 | ÄKTAavar      | nt                |                     |
|---------------|-------------------|-----------------|---------------|-------------------|---------------------|
| State         | Volumetric Linear |                 | State         | Volumetric Linear |                     |
|               | UV 1              | 3.54 mAU        |               | UV 1              | 3.54 mAU            |
| Details       | Cond              | 0.03 mS/cm      | Details       | Cond              | 0.03 mS/cm          |
| Foltings      | Conc B            | 0.0 %           |               | Conc B            | 0.0 %               |
| seccings      | System flow       | 1.550 ml/min    | Settings      | System flow       | <b>200.000</b> cm/h |
| B 10 1 7      | Sample flow       | 2.330 ml/min    |               | Sample flow       | 300.000 cm/h        |
| Built-in frac | PreC pressure     | <b>0.16</b> MPa | Built-in frac | PreC pressure     | <b>0.16</b> MPa     |
| Idle          | DeltaC pressure   | <b>0.04</b> MPa | Idle          | DeltaC pressure   | <b>0.04</b> MPa     |
|               |                   |                 |               |                   |                     |
| Not co        | nnected II Paus   | e I▶ Continue   | of Not co     | nnected II Po     | use I▶ Continue     |

#### Settings window

Tap Settings to display the Settings window.

The **System parameters** tab shows the system parameters, for example network settings. This information can be useful in contact with service or local IT support. Default values are set on delivery. To change the values, tap **Edit**. For information about network settings, see UNICORN Administration and Technical Manual.

Note: The Edit button is enabled only when the system is in state Not connected.

The *Touchscreen* tab shows an instruction on how to calibrate the touchscreen.

| ÄKTAavar      | nt                                       | ÄKTAavant                                        |
|---------------|------------------------------------------|--------------------------------------------------|
| State         | Sys. parameters Touchscreen              | State Sys. parameters Touchscreen                |
| Dotaile       | Serial #: NA                             | 1. Check calibration by touching the screen.     |
| Decails       | Network: No internal network             | 2. See how well the arrow follows your moves!    |
| Settings      | Subnet mask: 255.255.255.0               | Settings 3. If necessary, enter calibration mode |
| _             | Default gateway: 10. 1. 1. 2             | by pressing the 'Calibrate' button below.        |
| Built-in frac | Mac address: 00 : 00 : 00 : 00 : 00 : 00 | Built-in frac                                    |
| Idle          | IP Assigment: Static Edit                |                                                  |
| Not co        | nnected II Pause I> Continue             | ready II Pause I▶ Continue                       |

#### **Buttons and indicators**

The Instrument display includes the following buttons and indicators:

| Indicator/Button      | Description                                                                                                    |
|-----------------------|----------------------------------------------------------------------------------------------------|
| <b>e</b> <sup>0</sup> | Indicates if the Instrument display buttons are unlocked<br>or locked. The buttons can be locked from UNICORN <b>Sys-</b><br><i>tem Control</i> . |
| ll Pause              | Pauses the run and stops all pumps.                                                                                                    |
| I▶ Continue           | <ul> <li>Resumes instrument operation from the following states:</li> <li>Wash</li> <li>Pause</li> <li>Hold</li> </ul>                            |

### Lock/Unlock function

Follow the instruction to lock or unlock the *Pause* and *Continue* buttons of the Instrument display from UNICORN.

| Step | Action                                                 |
|------|--------------------------------------------------------|
| 1    | In System Control, on the System menu, click Settings. |
|      | Result: The System Settings dialog box box opens.      |
| 2    | In the <b>System Settings</b> dialog box:              |

- Select Advanced:Instrument display.
  - Click *Locked* or *Unlocked*.
  - Click OK.

| Fraction collection                              | * | Mode                 |
|--------------------------------------------------|---|----------------------|
| Watch parameters Advanced                        |   | Locked      Unlocked |
| Constant pressure flow parameters                |   |                      |
| System and pump wash settings                    |   |                      |
| Loop wash settings<br>Max flow during valve turn |   |                      |
| Method progressing flow<br>Sample pump setting   |   |                      |
| Instrument display                               |   |                      |
| Data collection                                  | - |                      |

### 2.6 Accessories

#### About this section

A number of holders are available for attaching columns, bottles and tubing to the ÄKTA avant instrument. The holders are attached to the instrument using the holder rails on the front and wet side of the instrument.

Optional modules can be installed on the instrument outside the system chassis when using an Extension box.

This section describes the available holders, other accessories and the Extension box.

#### In this section

This section contains the following subsections:

| Section                                    | See page |
|--------------------------------------------|----------|
| 2.6.1 Column holders                       | 42       |
| 2.6.2 Tubing holders and other accessories | 46       |
| 2.6.3 Extension box                        | 51       |

### 2.6.1 Column holders

### Column holder

The Column holder has one position for medium sized columns and one position for small sized columns. It can be used for columns with outer diameter between 10 and 50 mm.The Column holder can also be used for bottles. Use two holders to attach long columns.

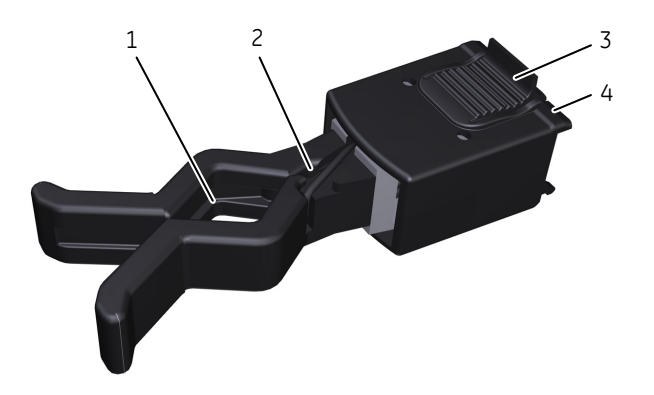

| Part | Description                                  |
|------|----------------------------------------------|
| 1    | Position for a medium sized column or bottle |
| 2    | Position for a small sized column            |
| 3    | Tab                                          |
| 4    | Snap-in to holder rails                      |

### Column clamp

The column clamp can be used to attach small sized columns with outer diameters between 10 and 21 mm. Use two clamps to attach long columns.

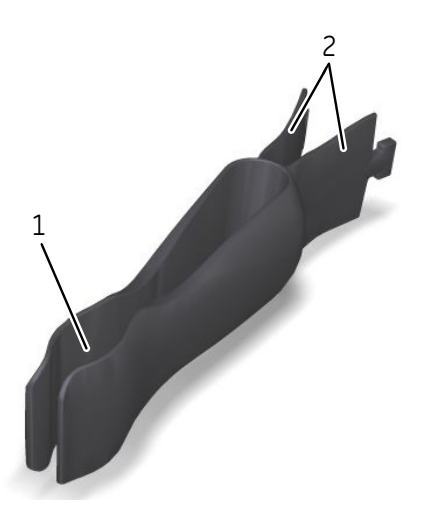

| Part | Description           |
|------|-----------------------|
| 1    | Position for a column |
| 2    | Inner end tabs        |

2 The ÄKTA avant instrument2.6 Accessories2.6.1 Column holders

### Column holder rod

The Column holder rod can be used to attach several HiTrap™ columns. The holder has threaded ports for HiTrap columns and tubing connectors. Push the button of the holder to attach the holder to a holder rail.

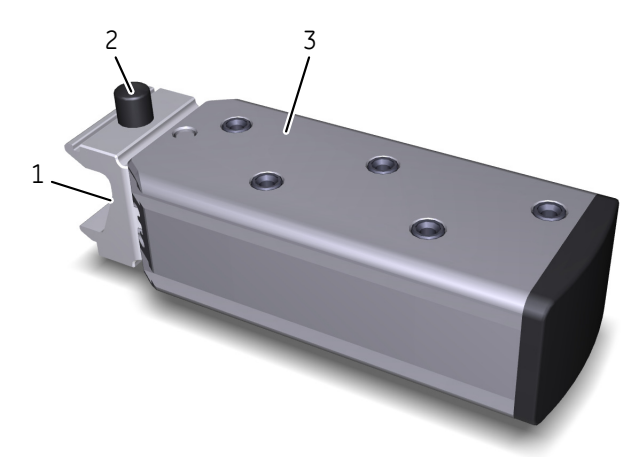

| Part | Description             |
|------|-------------------------|
| 1    | Snap-in to holder rails |
| 2    | Button                  |
| 3    | Column holder rod       |

2 The ÄKTA avant instrument 2.6 Accessories 2.6.1 Column holders

#### Flexible column holder

The Flexible column holder can be used to attach, for example, HiScreen columns.

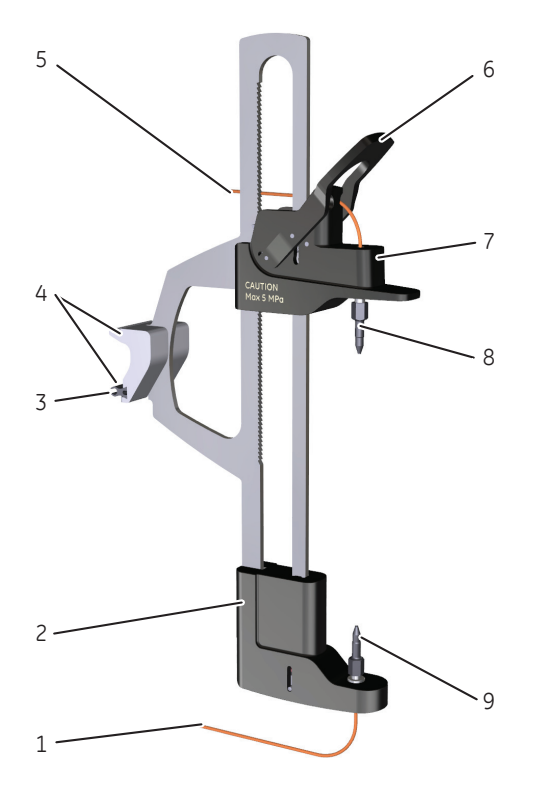

| Part | Function        |
|------|-----------------|
| 1    | Lower tubing    |
| 2    | Lower part      |
| 3    | Snap-in-strips  |
| 4    | Attachment part |
| 5    | Upper tubing    |
| 6    | Lever           |
| 7    | Upper part      |
| 8    | Upper connector |
| 9    | Lower connector |

### 2.6.2 Tubing holders and other accessories

#### **Tubing holder spool**

The Tubing holder spool is used to hold and arrange tubing. It is available in two versions; one for small tubing (o.d. 1/8" and smaller) and one for large inlet tubing (o.d. 3/16") for AKTA avant 150.

The following illustration shows the Tubing holder spool for small tubing.

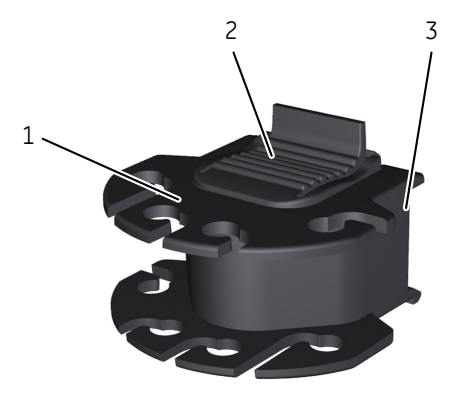

| Part | Description             |
|------|-------------------------|
| 1    | Positions for tubing    |
| 2    | Tab                     |
| 3    | Snap-in to holder rails |

#### **Tubing holder comb**

The Tubing holder comb is used to hold and arrange tubing.

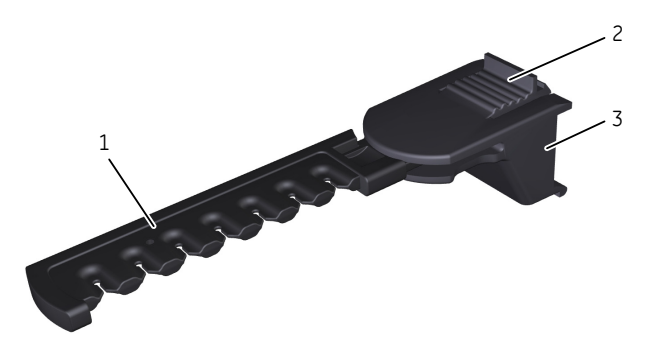

| Part | Description             |
|------|-------------------------|
| 1    | Positions for tubing    |
| 2    | Tab                     |
| 3    | Snap-in to holder rails |

#### **Bottle holder**

The Bottle holder is used for holding bottles. For example, the Bottle holder can be attached to the holder rails below the Instrument display to hold a sample bottle.

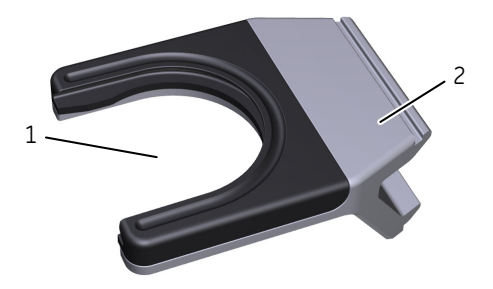

| Part | Description             |
|------|-------------------------|
| 1    | Position for bottle     |
| 2    | Snap-in to holder rails |

#### Adapter for air sensor

The air sensor adapter is used to hold an external air sensor.

The air sensor with adapter is connected to the Bottle holder, see the following illustrations.

2.6.2 Tubing holders and other accessories

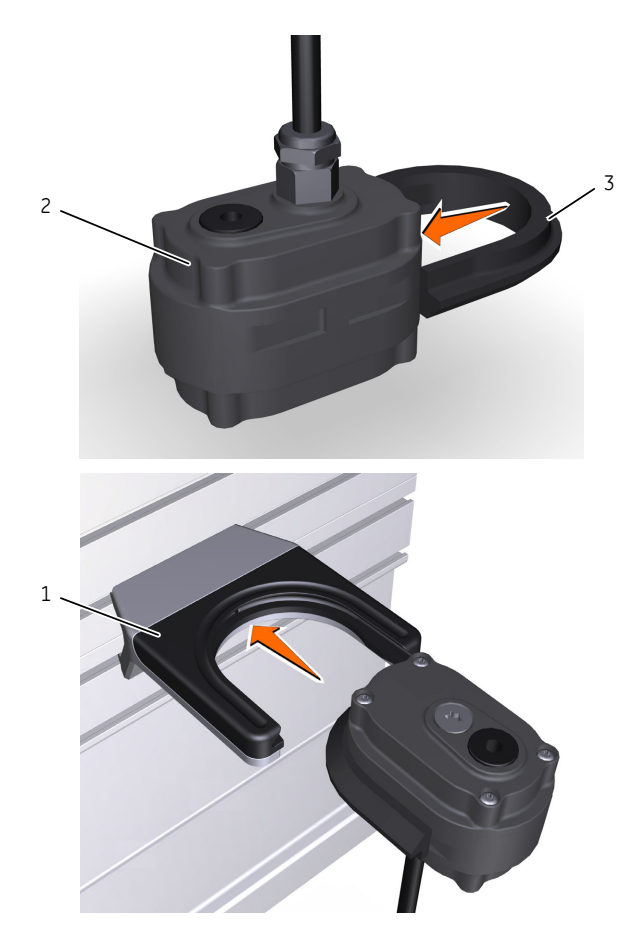

| Part | Description            |
|------|------------------------|
| 1    | Bottle holder          |
| 2    | Air sensor             |
| 3    | Adapter for air sensor |

#### **Rail extension**

The Rail extension rod can be used to attach accessories, for example column holders or a Multi-purpose holder. The rod has extra rails on both sides. Push the button of the rod to attach it to a holder rail.

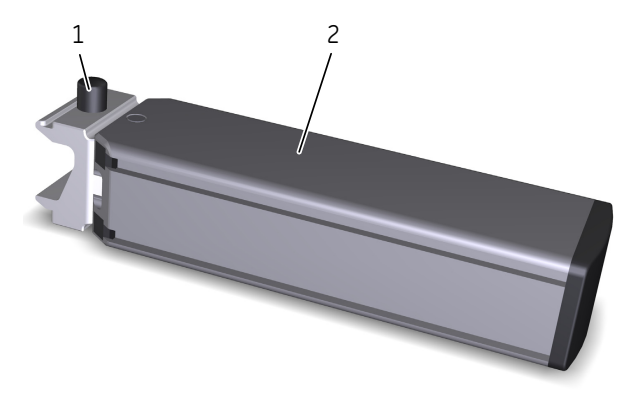

| Part | Function      |
|------|---------------|
| 1    | Button        |
| 2    | Extension rod |

#### Multi-purpose holder

The Multi-purpose holder can be used to attach accessories, for example a Loop holder or a cassette. Attach the holder to a holder rail.

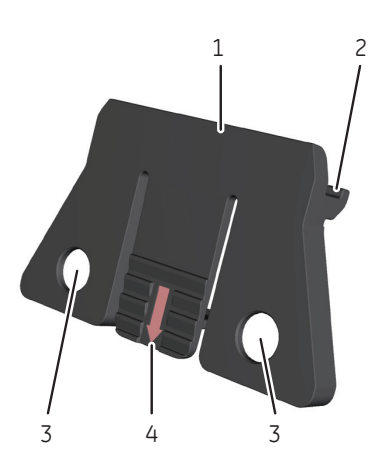

#### 2 The ÄKTA avant instrument

2.6 Accessories

2.6.2 Tubing holders and other accessories

| Part | Function                             |
|------|--------------------------------------|
| 1    | Attachment point for accessories     |
| 2    | Snap-in to holder rails              |
| 3    | Attachment points for tubing holders |
| 4    | Tab                                  |

#### Loop holder

The Loop holder can be used to attach up to five 10 ml sample loops. Use two Multipurpose holders to attach the holder to a holder rail.

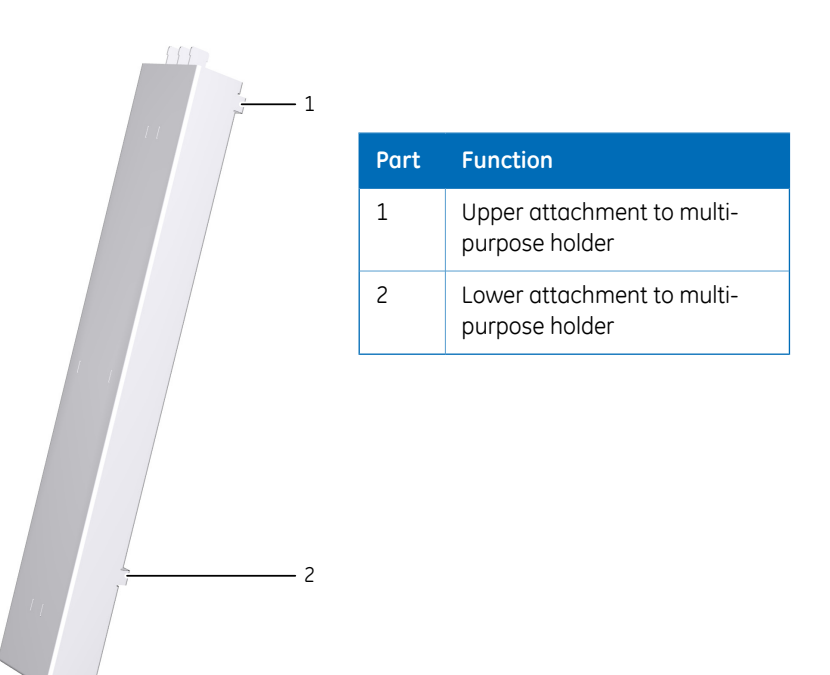

### 2.6.3 Extension box

#### Description

The Extension box can be used to install extra modules on the ÄKTA avant instrument outside the system chassis. It is possible to install up to three extension boxes with extra modules when using ÄKTA avant.

#### Location

The Extension box can be mounted in two ways.

- Standing on top of or next to ÄKTA avant.
- On a Rail extension rod.
  - **Note:** The hanger of the extension box is located on the right or left side of the box depending on where the removable extension box front (and back) is attached.

#### Illustration of Extension box

This illustration shows the front and the back of the Extension box.

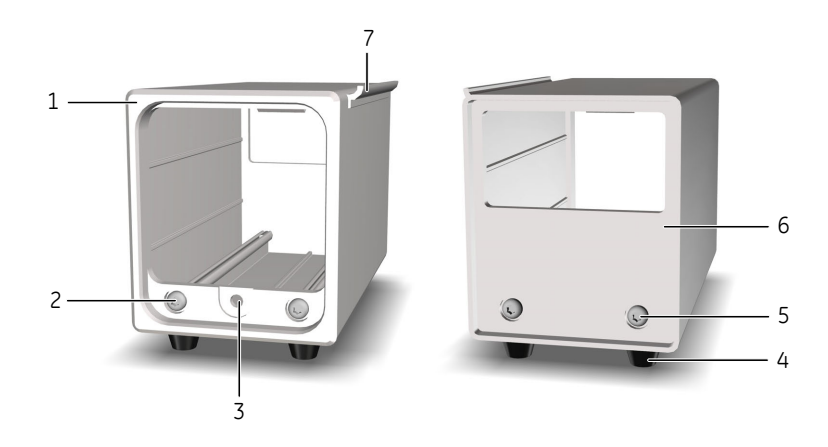

| Part | Function          |
|------|-------------------|
| 1    | Front             |
| 2    | Front screw       |
| 3    | Module screw hole |

| Part | Function   |
|------|------------|
| 4    | Feet       |
| 5    | Back screw |
| 6    | Back       |
| 7    | Hanger     |

### Compatible instrument modules

The following instrument modules can be placed in the Extension box:

- Any V9 or V9H valve
- Mixer (M9)
- UV monitor (U9-L)
- Conductivity monitor (C9n)

## 3 Standard instrument modules

#### About this section

This section describes the design and main functions of the instrument modules installed in ÄKTA avant at delivery.

#### In this section

This section contains the following subsections:

| Section                          | See page |
|----------------------------------|----------|
| 3.1 Pumps                        | 54       |
| 3.2 Mixer                        | 58       |
| 3.3 Valves, overview             | 60       |
| 3.4 Inlet valves                 | 62       |
| 3.5 Injection valve              | 68       |
| 3.6 Column valve                 | 71       |
| 3.7 Outlet valve                 | 74       |
| 3.8 Pressure monitors            | 76       |
| 3.9 pH valve and pH monitor      | 78       |
| 3.10 Built-in fraction collector | 81       |
| 3.11 UV monitor                  | 94       |
| 3.12 Conductivity monitor        | 96       |

### 3.1 Pumps

#### Introduction

The ÄKTA avant instrument is fitted with three high precision pumps. There are two system pumps, System pump A and System pump B, and one Sample pump. The system pumps can be used individually, or in combination to generate isocratic or gradient elution in purification methods. The Sample pump is dedicated for direct loading of sample onto a column, or for filling of sample loops.

This section describes the pumps and their functions, and also the pump piston rinsing systems.

#### Function of the pumps

Each pump module consists of two pump heads. The individual heads are identical but actuated in opposite phase to each other by individual stepper motors, controlled by a microprocessor. The two pistons and pump heads work alternately to give a continuous, low pulsation, liquid delivery.

To ensure delivery of correct volume, the pumps must be free from air. The purge valve on each of the pump heads is used to remove air. For instruction on how to purge the pumps, see *Section 5.4 Prime inlets and purge pump heads, on page 163*.

The following table contains the operating limits and labels of the system pumps of ÄKTA avant 25 and ÄKTA avant 150, respectively.

| Configuration | Label                       | Pump<br>type | Flow rate                                                                                                    | Max.<br>pressure |
|---------------|-----------------------------|--------------|----------------------------------------------------------------------------------------------------|------------------|
| ÄKTA avant 25 | <b>P9 A</b> and <b>P9 B</b> | Ρ9           | 0.001 to 25<br>ml/min<br><b>Note:</b><br>When running<br>the <b>Column</b><br><b>packing flow</b><br>instruction, the<br>maximum flow<br>rate is 50<br>ml/min. | 20 MPa           |
| ÄKTA avant 25 | P9-S                        | P9-S         | 0.01 to 50<br>ml/min                                                                                                    | 10 Mpa           |

| Configuration  | Label           | Pump<br>type | Flow rate                                                                                                    | Max.<br>pressure |
|----------------|-----------------|--------------|----------------------------------------------------------------------------------------------------|------------------|
| ÄKTA avant 150 | P9H A and P9H B | Р9Н          | 0.01 to 150<br>ml/min<br><b>Note:</b><br>When running<br>the <b>Column</b><br><b>packing flow</b><br>instruction, the<br>maximum flow<br>rate is 300<br>ml/min. | 5 MPa            |
| ÄKTA avant 150 | Р9Н S           | Р9Н          | 0.01 to 150<br>ml/min                                                                                                    | 5 MPa            |

## Location and illustration of pumps

The illustration below shows the location of the Sample pump, System pump A, and System pump B. An enlargement of one of the System pumps is also shown.

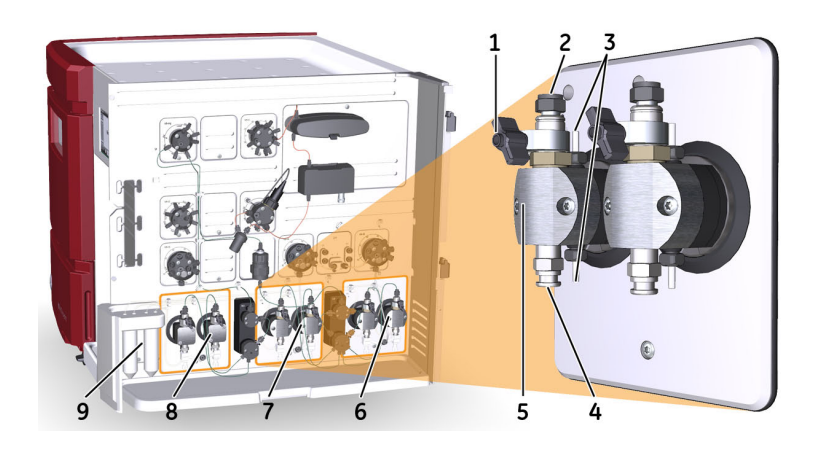

| Part | Description                                             |
|------|---------------------------------------------------------|
| 1    | Purge valve: Used to remove air from the pump           |
| 2    | Check valve: Non-return check valves at the outlet port |

| Part | Description                                                                                                    |
|------|----------------------------------------------------------------------------------------------------|
| 3    | Connections to pump piston rinsing system: Tubing is connected between the pumps and the Pump piston rinsing system tubes (9) |
| 4    | Check valve: Non-return check valves at the inlet port                                                                        |
| 5    | Pump head: Encapsulates the inner parts of the pump                                                                           |
| 6    | System pump B                                                                                                    |
| 7    | System pump A                                                                                                    |
| 8    | Sample pump                                                                                                    |
| 9    | Pump piston rinsing system tubes                                                                                              |

#### The pump piston rinsing system

A seal prevents leakage between the pump chamber and the drive mechanism. The seal is continuously lubricated by the presence of eluent. The pump piston rinsing system continuously flushes the low pressure chamber behind the piston with a low flow of 20% ethanol prepared in deionized water or equivalent. This prevents any deposition of salts from aqueous buffers on the pistons and prolongs the working life of the seals.

The pump piston rinsing system tubing is connected to the rearmost holes on the pump heads.

For instructions on how to fill the rinsing systems, see Section 7.3.1 Change pump rinsing solution, on page 270.

# Illustration of the pump piston rinsing systems

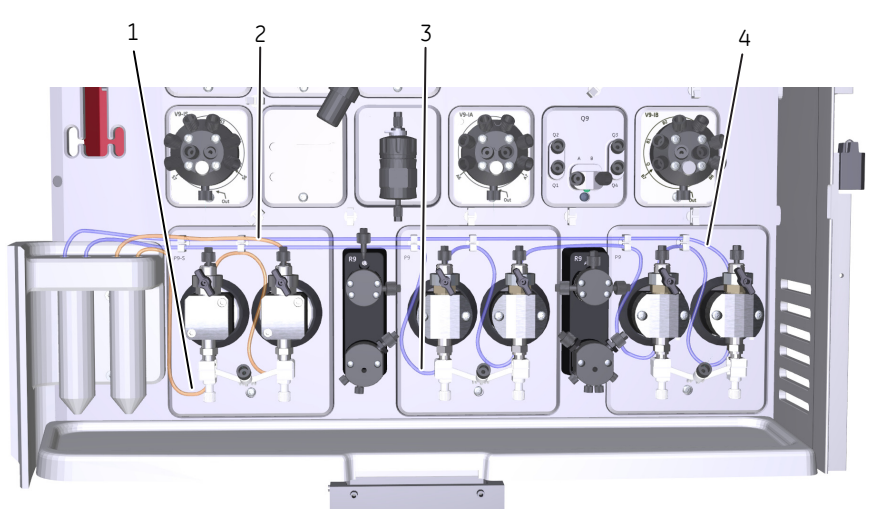

| Part | Description                                              |
|------|----------------------------------------------------------|
| 1    | Inlet tubing to the sample pump piston rinsing system    |
| 2    | Outlet tubing from the sample pump piston rinsing system |
| 3    | Inlet tubing to the system pump piston rinsing system    |
| 4    | Outlet tubing from the system pump piston rinsing system |

### 3 Standard instrument modules 3.2 Mixer

### 3.2 Mixer

#### Introduction

The Mixer is located after System pump A and System pump B and before the Injection valve. The purpose of the Mixer is to make sure that the buffers from the System pumps are mixed to give a homogenous buffer composition. The Mixer has a built-in filter that prevents impurities from reaching the column. For instructions on how to replace the filter, see Section 7.8.7 Replace the inlet filters, on page 345.

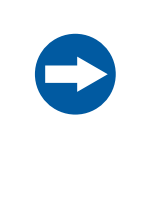

#### NOTICE

Do not run the system with the mixer attached to the instrument if no tubing is connected to the mixer. Running the mixer without liquid in the mixer chamber causes excessive wear of the magnet in the mixer chamber.

## Location and illustration of the Mixer

The following illustration shows the location of the Mixer, and also an enlargement of the Mixer. In both ÄKTA avant 25 and ÄKTA avant 150 the Mixer is labelled **M9**.

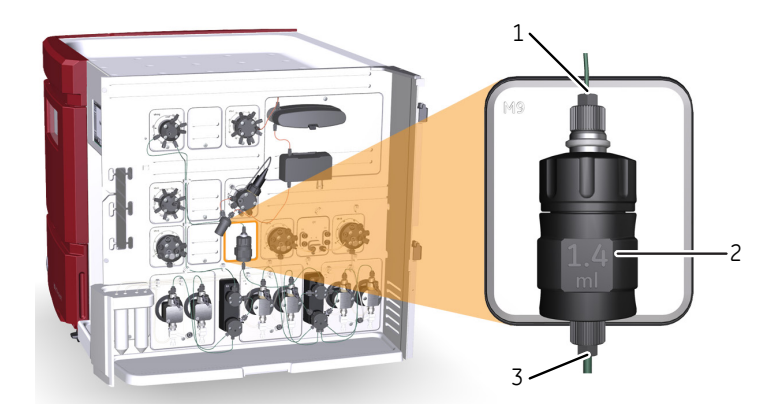

| Part | Description   |
|------|---------------|
| 1    | Outlet        |
| 2    | Mixer chamber |
| 3    | Inlet         |

### 3.3 Valves, overview

#### Introduction

The valves of the ÄKTA avant system allow flexibility in the liquid flow path.

This section provides an overview of the valves included in a standard equipped ÄKTA avant system.

# General design and function of rotary valves

All valves on the ÄKTA avant instrument, except for the Quaternary valve, are rotary valves. The motorized rotary valve consists of a valve connection block with a number of defined bores with channels to the inlet and outlet ports of the valve. The rotary disc, mounted on the motor, has a number of defined channels. The pattern of channels of the Rotary disc together with the pattern and location of the ports of the valve connection block, define the flow path and function of each type of valve. When the rotary disc turns, the flow path in the valve changes.

# Illustration of inlet valve components

The following illustration shows the components of a disassembled Inlet valve A or a disassembled Inlet valve B.

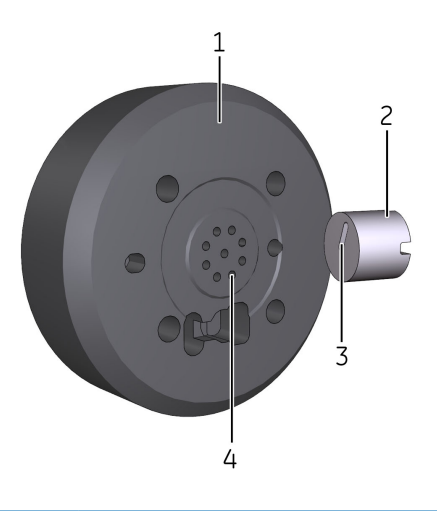

| Part  | Description                                                                                                    |
|-------|----------------------------------------------------------------------------------------------------|
| 1     | Valve connection block                                                                                                    |
| 2     | Rotary disc                                                                                                    |
| 3     | Defined channel(s) in the rotary disc                                                                                       |
| 4     | Defined bores in the valve connection block                                                                                 |
| Note: | Inlet and outlet ports are not visible in the picture. They are located on the opposite side of the Valve connection block. |

#### 3 Standard instrument modules 3.4 Inlet valves

### 3.4 Inlet valves

#### Introduction

The inlet valves are used to select which buffers or samples to use in a run.

Inlet valve A is located before System pump A, Inlet valve B is located before System pump B, and the Sample inlet valve is located before the Sample pump. Inlet valve A and Inlet valve B are connected to the Quaternary valve. The Quaternary valve is used for automatic buffer preparation in *BufferPro*, and for formation of quaternary gradients.

The number of inlets can be increased by installing extra inlet valves. For information on how to install extra valves, please refer to *Section 4.1 System extension overview, on page 99*.

This section describes the location and function of the inlet valves.

## Location and illustration of inlet valves

The following illustration shows the location of the inlet valves and also enlargements of Inlet valve A and the Quaternary valve.

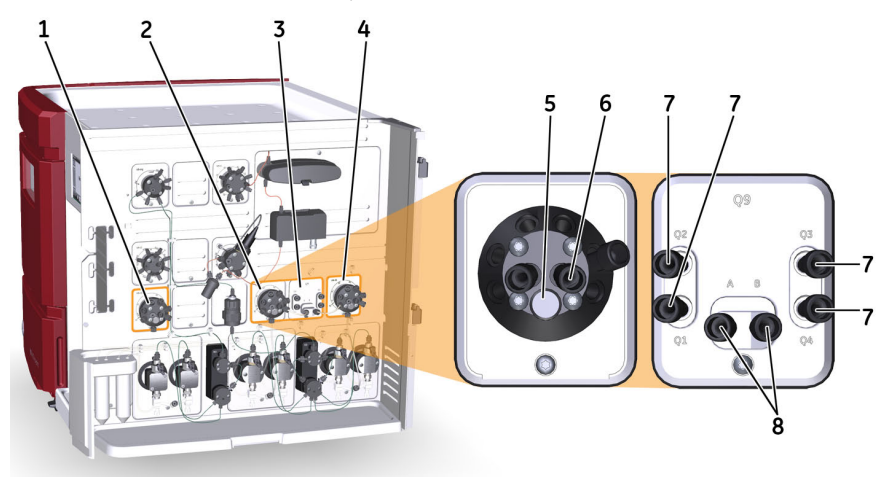

| Part | Description        | Label in      |                |
|------|--------------------|---------------|----------------|
|      |                    | ÄKTA avant 25 | ÄKTA avant 150 |
| 1    | Sample inlet valve | V9-IS         | V9H-IS         |
| 2    | Inlet valve A      | V9-IA         | V9H-IA         |

| Part | Description                                                           | Label in      |                |  |
|------|-----------------------------------------------------------------------|---------------|----------------|--|
|      |                                                                       | ÄKTA avant 25 | ÄKTA avant 150 |  |
| 3    | Quaternary valve                                                      | Q9            | Q9             |  |
| 4    | Inlet valve B                                                         | V9-IB         | V9H-IB         |  |
| 5    | Integrated air sensor (behind the plug)                               | NA            | NA             |  |
| 6    | Inlet ports of Inlet valve A                                          | A1 to A7      | A1 to A7       |  |
| 7    | Inlet ports <b>Q1-Q4</b> of Quaternary valve                          | Q1 to Q4      | Q1 to Q4       |  |
| 8    | Outlet ports from Quaternary valve to Inlet valve A and Inlet valve B | A and B       | A and B        |  |

## Function of Inlet valve A and Inlet valve B

Inlet valve A and Inlet valve B enable automatic changing between different buffers and wash solutions, and can be used to generate gradients by mixing buffer from Inlet valve A and buffer from Inlet valve B.

The air sensors integrated in Inlet valve A and Inlet valve B can be used to prevent introduction of air into the pumps and columns. For information on how to change settings and parameters for the use of air sensors, see *Chapter 5 Operation, on page 153*.

The *Run Data* for air sensors shows the status of the air sensor. If an alarm is triggered and then acknowledged, the *Run Data* will be reset to *No Air* even if there still is air in the sensor. When the flow starts another alarm will go off if air is still present.

#### Air sensor sensitivity

The air sensor sensitivity can be set to two values. *Normal* is used to detect when a buffer or sample vessel is empty. *High* is used to detect small air bubbles.

| Parameter Air volume detected |               | Usage          |                                            |
|-------------------------------|---------------|----------------|--------------------------------------------|
|                               | ÄKTA avant 25 | ÄKTA avant 150 |                                            |
| Normal (default)              | 30 µl         | 100 µl         | Detect empty<br>buffer/sample ves-<br>sels |

#### 3 Standard instrument modules

3.4 Inlet valves

| Parameter | Air volume detected |                | Usage                            |
|-----------|---------------------|----------------|----------------------------------|
|           | ÄKTA avant 25       | ÄKTA avant 150 |                                  |
| High      | 10 µl               | 30 µl          | Detect even small<br>air bubbles |

## Ports of Inlet valve A and Inlet valve B

The following illustration shows the ports of Inlet valve A and Inlet valve B.

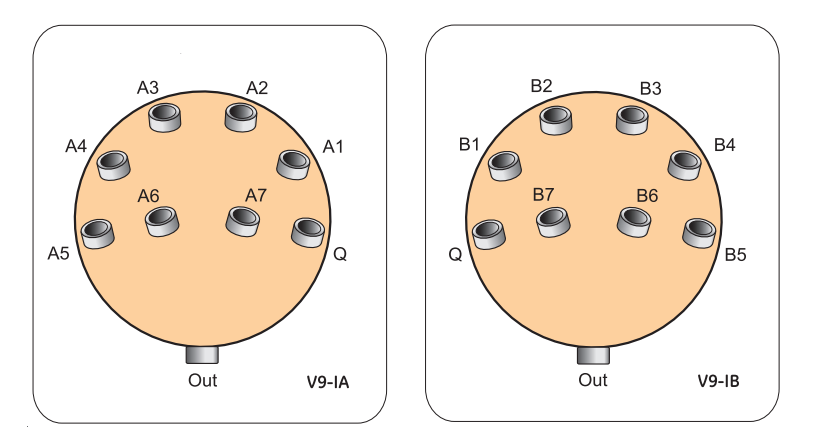

| Port  | Description                    | Port | Description                 |
|-------|--------------------------------|------|-----------------------------|
| A1-A7 | Buffer inlets of Inlet valve A | Q    | Inlet from Quaternary valve |
| B1-B7 | Buffer inlets of Inlet valve B | Out  | To the System pumps         |

#### Function of Quaternary valve

The Quaternary valve is used for automatic mixing of four different solutions. The Quaternary valve opens one inlet port at a time, and the different solutions are mixed in the Mixer to form the desired buffer. The opening time in the switching valve is controlled by the system.

The volume for each inlet port opening increases stepwise when the flow increases. To obtain a homogeneous buffer composition, make sure to use a mixer chamber volume suitable for the flow rate of the method. For further information, see *Select Mixer chamber, on page 155*.

Current mixing percentage for **Q1-Q4** are shown in *Process Picture* in *System Control*. The curves for **Q1-Q4** can be shown in a chromatogram and stored in the result data for documentation and for further studies in *Evaluation*.

#### Ports of Quaternary valve

The following illustration shows the ports of the Quaternary valve.

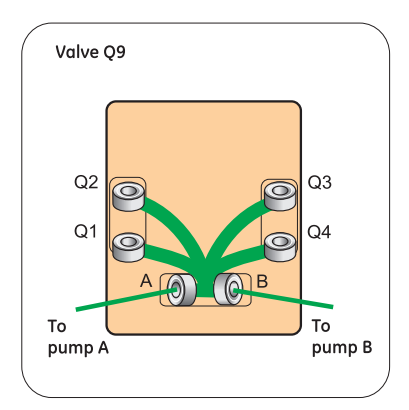

| Port  | Description                               |
|-------|-------------------------------------------|
| Q1-Q4 | Buffer inlets                             |
| Α     | Outlet to System pump A via Inlet valve A |
| В     | Outlet to System pump B via Inlet valve B |

#### **BufferPro**

The **BufferPro** tool allows automatic mixing of buffers during a run. Buffer preparation can be performed using corresponding acid/base buffer systems. Buffer system, concentration, pH and salt gradient are defined in the **Method Editor**.

**Note:** In ÄKTA avant 25 **BufferPro** can be run at flow rates up to 25 ml/min. In ÄKTA avant 150 **BufferPro** can be run at flow rates up to 40 ml/min.

When using *BufferPro*, immerse the Q inlets in the solutions according to the following table.

| Inlet | Solution              | Inlet | Solution                     |
|-------|-----------------------|-------|------------------------------|
| Q1    | Buffer stock solution | Q3    | Water                        |
| Q2    | Acid or base          | Q4    | Gradient salt stock solution |

#### **Quaternary gradients**

The Quaternary valve can be used to create a gradient using four different solutions simultaneously in any combination. The percentage of each solution is controlled by instructions in the method. It is possible to form gradients that changes the percentage of two, three or four solutions linearly over time. This is useful when advanced methods are developed.

**Note:** In ÄKTA avant 25 Quaternary gradients can be created at flow rates up to 25 ml/min. In ÄKTA avant 150 Quaternary gradients can be created at flow rates up to 40 ml/min.

#### Function of Sample inlet valve

The Sample inlet valve enables automatic loading of different samples when using the Sample pump to inject sample directly onto the column or to fill a sample loop.

The Sample inlet valve has an inlet dedicated for buffer. This **Buff** inlet is used in methods to fill the Sample pump with solution before sample is introduced. The **Buff** inlet is also used to wash the Sample pump with buffer between runs.

The air sensor integrated in the Sample inlet valve is used when sample is applied from a vessel onto a column by selecting *Inject all sample using air sensor* in the *Sample application* phase of a method. This function uses the **Buff** inlet to finalize sample injection and to remove air from the Sample pump.

### Ports of Sample inlet valve

The following illustration shows the ports of the Sample inlet valve.

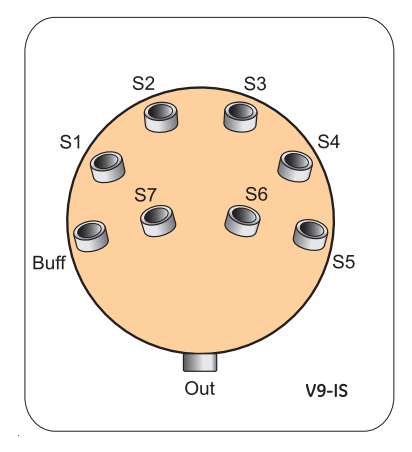

| Port  | Description    |
|-------|----------------|
| S1-S7 | Sample inlets  |
| Buff  | Buffer inlet   |
| Out   | To Sample pump |

### 3.5 Injection valve

#### Function of the Injection valve

The Injection valve is used to direct sample onto the column. The valve enables usage of a number of different sample application techniques.

The Injection valve is labeled V9-Inj for ÄKTA avant 25 and V9H-Inj for ÄKTA avant 150.

A sample loop or a Superloop<sup>™</sup> can be connected to the Injection valve and filled either automatically using the Sample pump or manually using a syringe. The sample can also be injected directly onto the column using the Sample pump.

For instructions on how to connect and use sample loops, see *Section 5.7 Sample application, on page 187.* 

# Location and illustration of Injection valve

The following illustration shows the location, together with a detailed view of Injection valve **V9-Inj**.

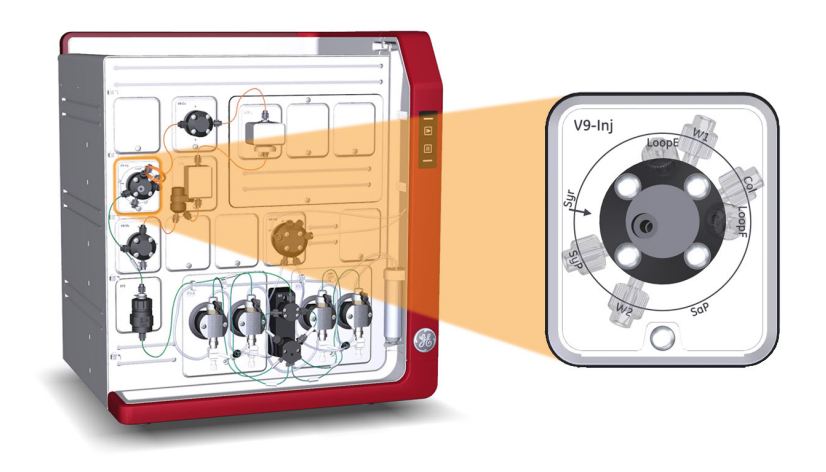

# Ports and flow paths of the Injection valve

The illustration and tables below describe the ports of and different flow paths through the Injection valve.

The Injection valve can be set to different positions that give different flow paths through the valve.

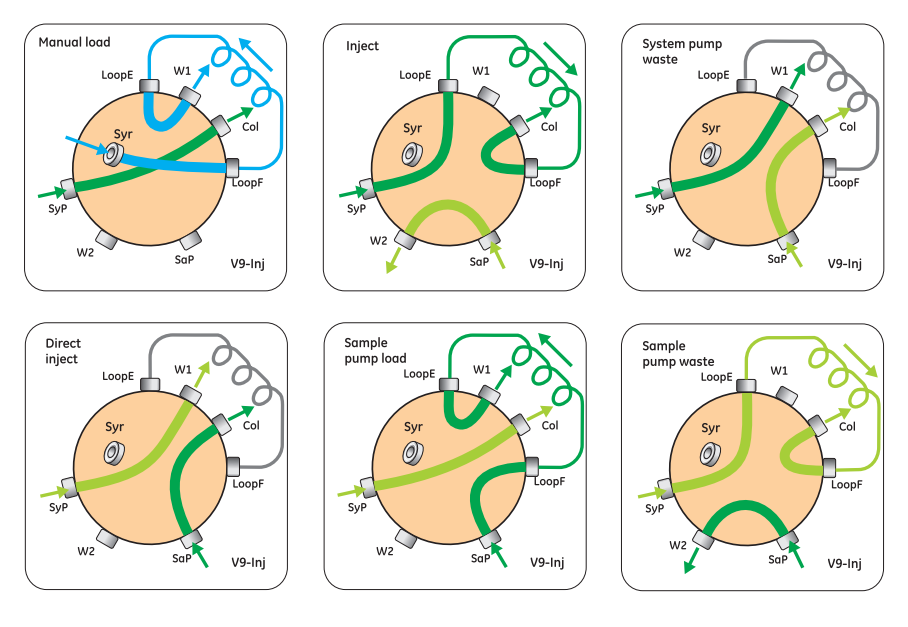

Primary flow path

Alternative flow path

Flow path for manual load

Closed flow path

| Port                   | Description                                                         |
|------------------------|---------------------------------------------------------------------|
| SaP                    | Inlet from sample pump                                              |
| SyP                    | Inlet from the System pumps via the Mixer                           |
| $\operatorname{Syr}^1$ | Syringe connection                                                  |
| Col                    | Outlet to the Column valve.                                         |
| LoopF                  | Port for connection of a loop or a Loop valve. Used to fill a loop. |

#### 3.5 Injection valve

| Port  | Description                                                                             |
|-------|-----------------------------------------------------------------------------------------|
| LoopE | Port for connection of a loop or a Loop valve. Used to empty a loop into the flow path. |
| W1    | Loop and System pump waste                                                              |
| W2    | Sample flow waste                                                                       |

<sup>1</sup> For larger sample volumes connect the syringe with the help of a union Luer female to 1/16" male (default). For smaller volumes it it recommended to use the Fill port INV-907 (18-1127-66) and connect a syringe with needle.

| Flow path                                          | Description                                                                                                    |
|----------------------------------------------------|----------------------------------------------------------------------------------------------------|
| <i>Manual load</i> - Default position of the valve | The system flow is directed onto the column or column valve. Sample can be manually injected into the loop. Excess sample leaves the valve through waste port <b>W1</b> .                                                                                     |
| Inject                                             | The system flow is directed through the loop and onto the column or column valve. If the sample pump is used, the flow entering the <b>SaP</b> port is directed to waste port <b>W2</b> .                                                                     |
| System pump waste                                  | The system flow is directed to waste port <b>W1</b> . If the sample pump is used, the flow entering the <b>SaP</b> port is directed to the column valve.                                                                                                    |
| Direct inject                                      | The flow entering the <b>SaP</b> port is directed to the column valve. This position is used with the sample pump. Flow entering the <b>SyP</b> port is directed to waste port <b>W1</b> .                                                                    |
| Sample pump load                                   | The flow entering the <b>SaP</b> port is directed to the loop. This position is used with the sample pump. Excess sample leaves the valve through waste port <b>W1</b> . The flow entering the <b>SyP</b> port is directed to the column or the column valve. |
| Sample pump waste                                  | The flow entering the <b>SaP</b> port is directed to waste port <b>W2</b> . This position is used with the sample pump. The flow entering the <b>SyP</b> port is directed to the column via the loop.                                                         |

- In order to avoid sample carry-over when switching techniques for loading samples, wash the Injection valve with buffer between the loading of two different samples. For example, when switching from loading sample onto the loop to loading sample directly onto the Column with the valve in Direct inject position.
  - Make sure that the **SaP** port is plugged with a stop plug if the Sample Pump is not connected.

### 3.6 Column valve

#### Introduction

The Column valve is used for connection of columns to the system, and to direct the flow onto the column. Up to five columns can be connected to the Column valve simultaneously. The valve also has a built-in by-pass function that enables by-passing of connected columns.

Pressure monitors that measure the actual pressure over a column are integrated into the inlet and outlet ports of the Column valve. For further information on the pressure monitors, see *Section 3.8 Pressure monitors, on page 76*.

The number of column positions can be increased by installing an extra Column valve. For information on how to install extra valves, please refer to *Section 4.1 System extension overview, on page 99.* 

## Location and illustration of the Column valve

The following illustration shows the location of the Column valve and also an enlargement of the Column valve with connected columns. In ÄKTA avant 25, the Column valve is labelled **V9-C**. In ÄKTA avant 150, the Column valve is labelled **V9H-C**.

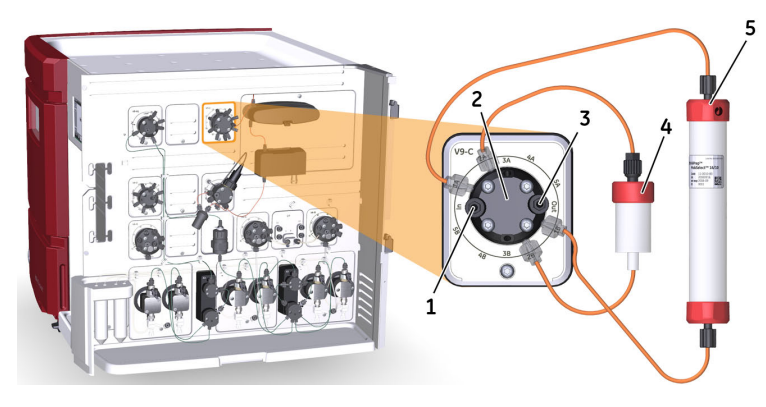

|  | Part | Function                                                  |
|--|------|-----------------------------------------------------------|
|  | 1    | Inlet port with built-in pressure sensor                  |
|  | 2    | Column valve                                              |
|  | 3    | Outlet port with built-in pressure sensor                 |
|  | 4    | HiTrap™ column connected to ports <b>2A</b> and <b>2B</b> |

#### 3 Standard instrument modules 3.6 Column valve

| Part | Function                                                  |
|------|-----------------------------------------------------------|
| 5    | HiPrep™ column connected to ports <b>1A</b> and <b>1B</b> |

## Ports and flow paths of the Column valve

The following illustration and tables describe the ports of and flow paths through Column valves **V9-C** and **V9H-C**.

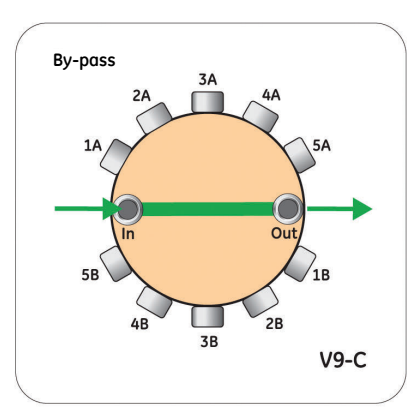

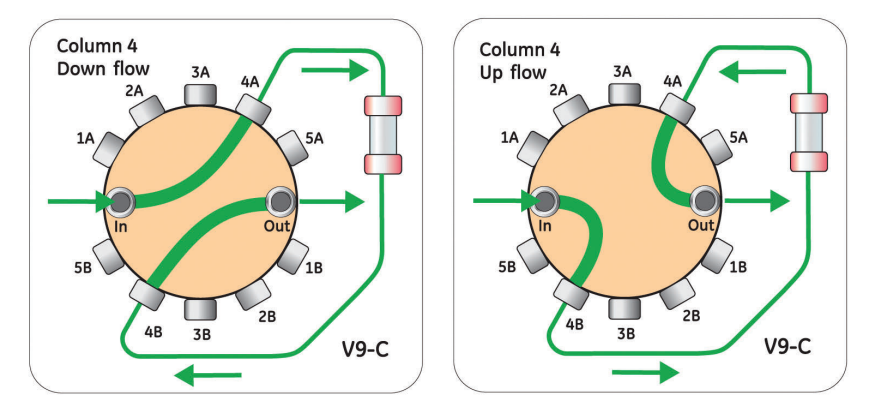

| Port  | Description                                                 |
|-------|-------------------------------------------------------------|
| In    | Inlet from Injection valve via a built-in pressure monitor. |
| 1A-5A | Ports for connection to the top of columns.                 |
| 1B-5B | Ports for connection to the bottom of columns.              |
| Out   | Outlet to UV monitor via a built-in pressure monitor.       |
| Flow<br>path | Description                                                                |
|--------------|----------------------------------------------------------------------------|
| By-<br>pass  | The flow by-passes the column(s). <b>By-pass</b> is the default flow path. |
| Down         | The flow direction is from the top of the column to the bottom of the col- |
| flow         | umn. Down flow is the default flow direction.                              |
| Up           | The flow direction is from the bottom of the column to the top of the col- |
| flow         | umn.                                                                       |

## Connect a column to the Column valve

Both top and bottom of each column shall be connected to the Column valve. The top of the column shall be connected to an A port (e.g., **1A**), and the bottom of the column shall be connected to the corresponding B port (e.g., **1B**). The flow direction can be set either from the top of the column to the bottom of the column, *Down flow*, or from the bottom of the column to the top of the column, *Up flow*. In the default flow path of the valve the column is by-passed.

## 3.7 Outlet valve

## Function of the Outlet valve

The Outlet valve is used to direct the flow to the fraction collector, to an outlet port, or to waste. The Outlet valve enables collection of fractions. Fractions can be collected by using a fraction collector connected to the Outlet valve, or by using the 10 outlet ports. Usage of the outlet ports can be convenient when, for example, a limited number of large fractions is to be collected. If no fraction collection is needed, the Outlet valve can be set to direct the flow to waste.

## Location and illustration of Outlet valve

The following illustration shows the location of the Outlet valve and also an enlargement of the valve. In ÄKTA avant 25, the Outlet valve is labelled **V9-O**. In ÄKTA avant 150, the Outlet valve is labelled **V9H-O**.

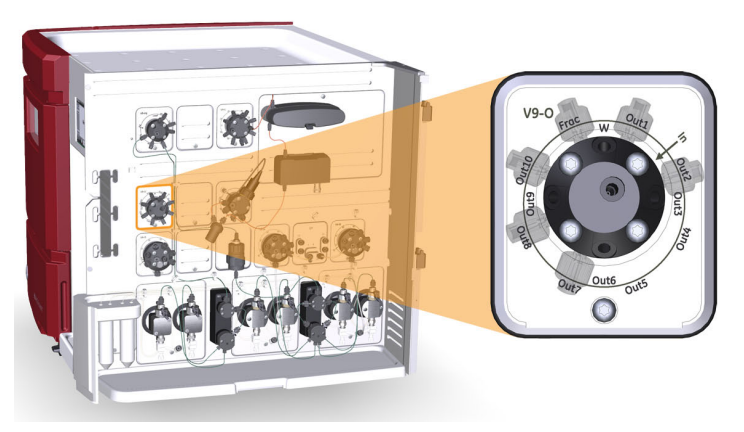

## Ports of the Outlet valve

The following illustration shows the ports of the Outlet valve.

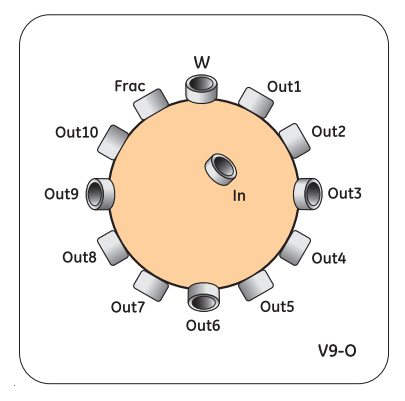

| Port         | Description                |
|--------------|----------------------------|
| In           | Inlet port                 |
| Frac         | Port to fraction collector |
| Out1 - Out10 | Outlet ports 1 - 10        |
| w            | Waste port                 |

## 3.8 Pressure monitors

## Introduction

Four pressure monitors are included in the ÄKTA avant system. Two pressure monitors are integrated in the Column valve, and two pressure monitors are connected to the pumps.

This section describes the location and function of the pressure monitors.

# Location and illustration of the pressure monitors

The following illustration shows the location of the pressure monitors on the instrument, as well as a detailed view of the pressure monitors of the pumps. In both ÄKTA avant 25 and ÄKTA avant 150 the pressure monitors for the System pumps and Sample pump are labelled **R9**.

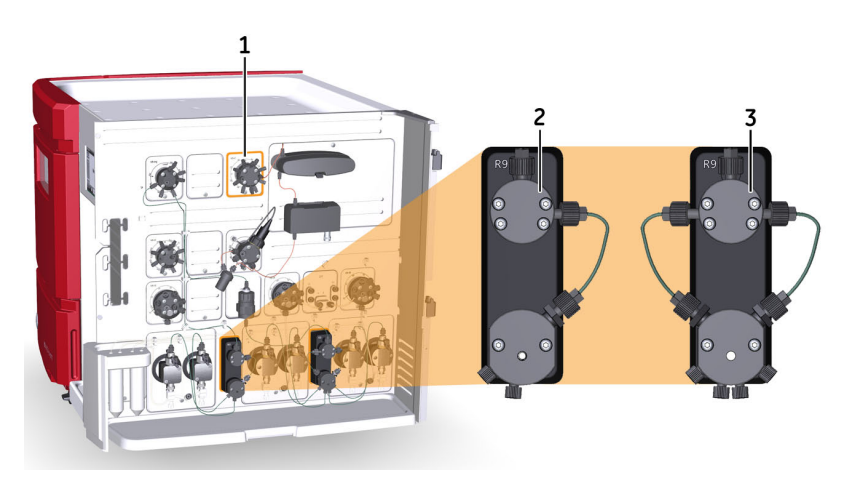

| Part | Description                                                                             |
|------|-----------------------------------------------------------------------------------------|
| 1    | Column valve with built-in pre-column pressure monitor and post-column pressure monitor |
| 2    | Sample pump pressure monitor                                                            |
| 3    | System pump pressure monitor                                                            |

# Function of system and sample pump pressure monitors

The pressure monitor of the System pumps measures the system pressure after these pumps, called *System pressure* in UNICORN. The pressure monitor of the Sample pump measures the system pressure after this pump, called *Sample pressure* in UNICORN.

For instructions on how to calibrate the pressure monitors, see Section 7.7.2 Calibrate the pressure monitors, on page 320.

# Function of pressure monitors integrated in the Column valve

The pressure monitors integrated in the inlet and outlet ports of the Column valves **V9-C** and **V9H-C** measure the pressure *just* before the column, pre-column pressure (A), and the pressure *just* after the column, post-column pressure (B).

The delta-column pressure (C), which is the pressure drop over the column, is calculated as the difference between the precolumn pressure and the post-column pressure.

Pressure alarms can be set for both the pre-column pressure and the delta-column pressure. Pressure control of the flow may be based on either the pre-column pressure or the deltacolumn pressure.

For instructions on how to calibrate the pressure monitors, see *Section 7.7.2 Calibrate the pressure monitors, on page 320.* 

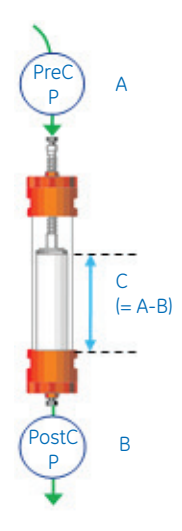

## 3.9 pH valve and pH monitor

## Function of the pH valve

The pH valve is used to direct the flow to a pH electrode installed in the integrated flow cell when inline monitoring of pH is desired during a run. The pH valve is labeled **V9-pH** for ÄKTA avant 25 and **V9H-pH** for ÄKTA avant 150. The Flow restrictor is also mounted on the pH valve. The Flow restrictor gives a small back pressure which prevents air bubble formation in the detector flow cells. It is recommended to have it selected inline.

The valve directs the flow to the pH electrode and to the Flow restrictor, or by-passes one or both.

# Location and illustration of pH valve

The following illustration shows the location of the pH valve, and also an enlargement of the valve. In ÄKTA avant 25, the pH valve is labelled **V9-pH**. In ÄKTA avant 150, the pH valve is labelled **V9H-pH**.

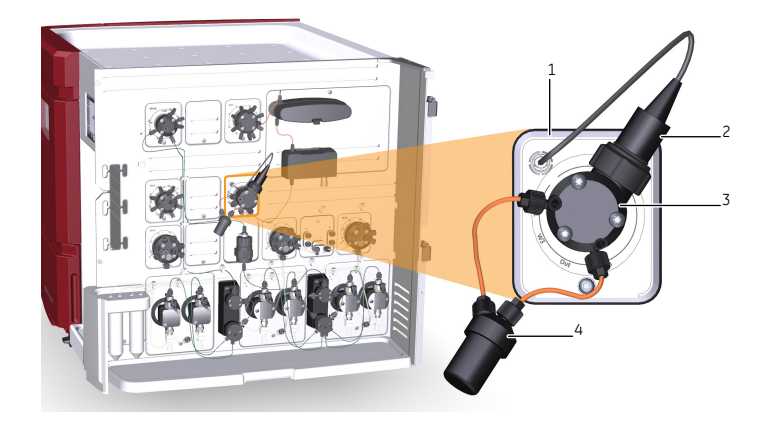

| Part | Description  | Part | Description     |
|------|--------------|------|-----------------|
| 1    | pH valve     | 2    | pH electrode    |
| 3    | pH flow cell | 4    | Flow restrictor |

# Ports and flow paths of the pH valve

The illustration and table below describe the different ports of and flow paths through the pH valve, in this example labeled **V9-pH**.

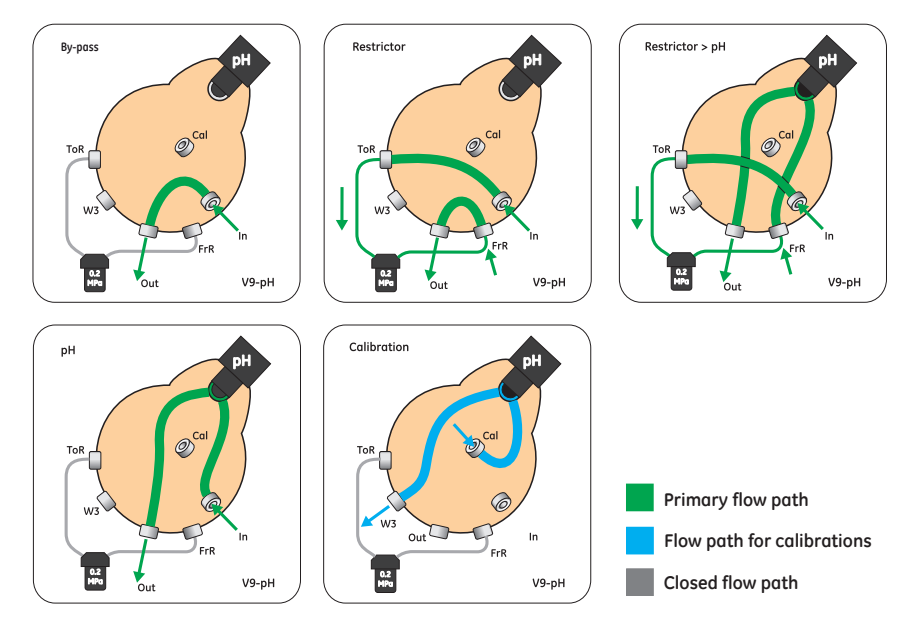

| Port | Description               |
|------|---------------------------|
| In   | From Conductivity monitor |
| ToR  | To Flow restrictor        |
| FrR  | From Flow restrictor      |
| Out  | To Outlet valve           |
| Cal  | Calibration port          |
| W3   | To Waste                  |

| Flow path  | Description                                              |
|------------|----------------------------------------------------------|
| By-pass    | Both pH electrode and flow restrictor are by-passed.     |
| Restrictor | Flow restrictor is in use and pH electrode is by-passed. |

### 3 Standard instrument modules

3.9 pH valve and pH monitor

| Flow path            | Description                                                                                                    |
|----------------------|----------------------------------------------------------------------------------------------------|
| Restrictor<br>and pH | Both pH electrode and Flow restrictor are in use.                                                                                                    |
| рН                   | pH electrode is in use and Flow restrictor is by-passed.                                                                                                    |
| Calibration          | Flow path used when calibrating the pH monitor and when filling the pH flow cell with storage solution. The <b>Cal</b> port is used to inject solution into the flow cell using a syringe.<br>Excess solution leaves the valve through port <b>W3</b> . |

### pH monitor

The pH monitor continuously measures the pH of the buffer and eluted proteins when the pH electrode is in-line. When pH monitoring is used, the pH monitor should be calibrated every day.

The pH monitor can be calibrated with the pH electrode installed in the pH valve. For instruction on how to calibrate the pH monitor, please refer to *Section 7.7.2 Calibrate the pressure monitors, on page 320.* 

The following illustration shows the location of the pH flow cell and a pH electrode installed in the pH valve.

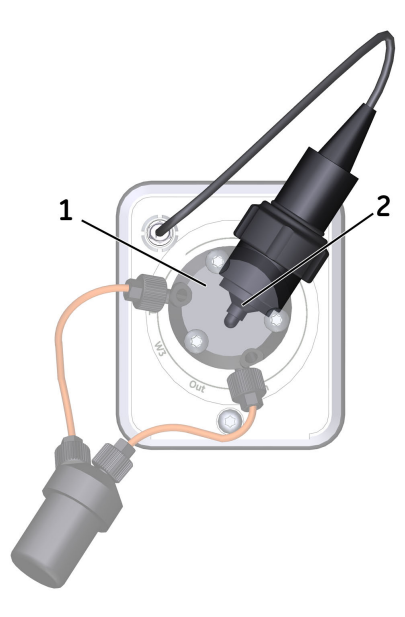

| Part | Function     |
|------|--------------|
| 1    | pH flow cell |
| 2    | pH electrode |

## 3.10 Built-in fraction collector

## About this section

This section describes the design and function of the built-in fraction collector.

### In this section

This section contains the following sub sections:

| Section                                                 | See page |
|---------------------------------------------------------|----------|
| 3.10.1 Function                                         | 82       |
| 3.10.2 Illustrations of the built-in fraction collector | 84       |
| 3.10.3 Cassettes, cassette tray and racks               | 87       |

## 3.10.1 Function

### Introduction

ÄKTA avant has a built-in fraction collector for safe and clean handling of fractions. A cooling function protects the fractions from heat degradation.

Fractions can be collected in deep well plates and in tubes or bottles of different sizes. Up to six cassettes for deep well plates and tubes can be used. The cassettes can be used in any combination. Scanner functions identifies the types of cassettes and deep well plates that are used.

Tubes and deep well plates are placed in cassettes which in turn are placed on the cassette tray. The cassette tray is placed on the tray support. When the fraction collector drawer is closed the cassette tray is inserted into the fraction collector chamber. A height exclusion bar ensures that the tubes and deep well plates are correctly positioned and cannot damage the dispenser head.

### **Temperature control**

The built-in fraction collector has a temperature control function that provides an option to set a desired fraction collector chamber temperature. The target temperature can be set to any whole value between 6°C and 20°C. The default value is 20°C. Settings for the temperature control function can be edited in the *System Settings* dialog box in *System Control*, or in the *Text Instructions* pane in *Method Editor*.

- **Note:** If the difference between the ambient temperature and the target temperature is too big, it might not be possible to reach the target temperature.
- **Note:** If the temperature control function is turned off, the temperature in the fraction collector chamber will increase to a temperature higher than the ambient temperature.
- **Note:** If the cooling unit is turned on for longer periods of time at higher humidity, there might be a buildup of ice inside the cooling unit. At higher humidity it is recommended to turn off the cooling off between runs and have the drawer open for ventilation.
- **Tip:** The temperature in the fraction collector chamber can be viewed as a curve in the chromatogram.

### Scanning of cassettes

When the fraction collector drawer is closed automatic scanning is performed. There are two types of scanning procedures:

- *Full scan:* Scanning of cassette type codes to identify which cassette types are used, and scanning of rows and columns in deep well plates to identify which plate types are used (24, 48, or 96 wells). Full scan is performed only when the system is in state *Ready*.
- **Quick scan:** Scanning of cassette type codes to identify which cassette types are used. Quick scan is performed during the run to ensure that correct cassettes are placed in the fraction collector.

## Fractionation modes to avoid spillage

Two fractionation modes are available which avoid spillage between wells or tubes during fractionation:

- Accumulator: The accumulator is used to collect liquid during movement between wells, tubes or bottles. The liquid is then dispensed in the next well or tube. Fractionation with accumulator can be used at all flow rates.
- DropSync: When using DropSync the sensors in the dispenser head detect when a
  drop is released from the nozzle. The dispenser head moves to the next well or tube
  just after a drop is released. Fractionation with DropSync can be used at flow rates
  up to 2 ml/min. Solutions with low surface tension may require a lower flow.
- Note: DropSync is used in ÄKTA avant 25 only.
- **Note:** If using the accumulator with buffers with high salt concentration, it is recommended to regularly use **Accumulator Wash** between or in methods.

### **Fractionation arm positions**

- *Home position:* The home position is used when the fraction collector is idle. The fractionation arm is positioned in the front of the interior of the fraction collector and the dispenser head is positioned over the waste funnel. This position is called *Waste (Frac)* in UNICORN.
- **Frac cleaning position:** The fraction collector cleaning position is used for convenient cleaning of the dispenser head. The fractionation arm is positioned in the front of the interior of the fractionation collector and the dispenser head is moved to the center of the fractionation arm.

## 3.10.2 Illustrations of the built-in fraction collector

# Illustration of the built-in fraction collector exterior

The illustration below shows the main parts of the built-in fraction collector. A cassette tray with cassettes is placed in the fraction collector drawer.

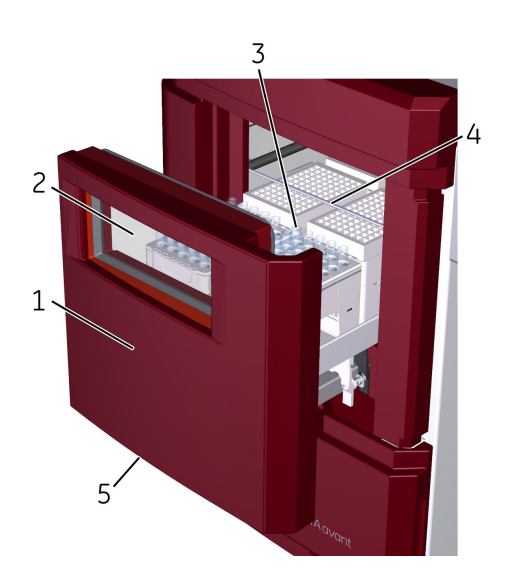

| Part | Description                  |
|------|------------------------------|
| 1    | Fractionation drawer         |
| 2    | Fractionation window         |
| 3    | Cassette tray with cassettes |
| 4    | Height exclusion bar         |
| 5    | Fractionation drawer handle  |

# Illustration of the built-in fraction collector interior

The illustration below shows the main parts of the fractionation chamber inside the fraction collector.

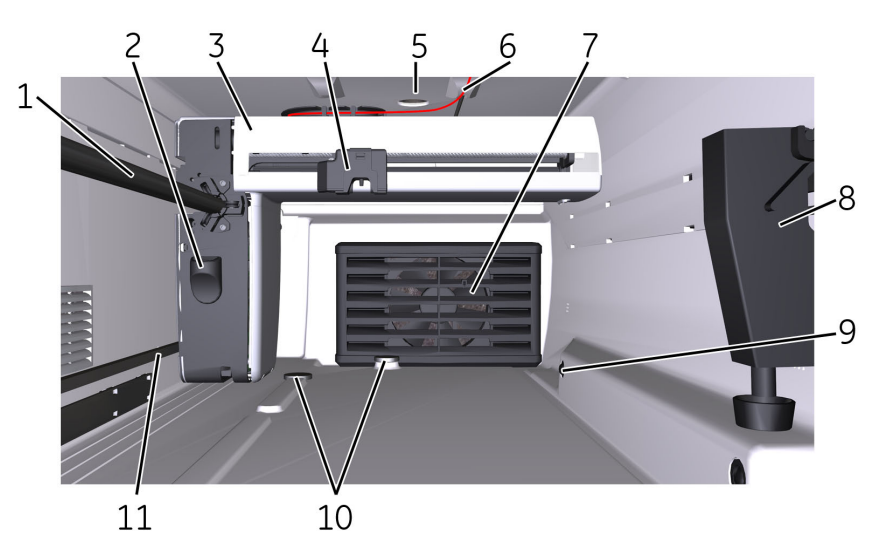

| Part | Description                              |
|------|------------------------------------------|
| 1    | Fractionation arm main rail              |
| 2    | Button cover                             |
| 3    | Fractionation arm                        |
| 4    | Dispenser head                           |
| 5    | Lamp (1 of 2)                            |
| 6    | Tubing from the Outlet valve             |
| 7    | Cooling unit including circulation fan   |
| 8    | Waste funnel                             |
| 9    | Tray aligning pins                       |
| 10   | Cassette tray positioning discs (2 of 3) |
| 11   | Fractionation arm guide rail             |

3.10 Built-in fraction collector

3.10.2 Illustrations of the built-in fraction collector

## Illustration of the dispenser head

The illustration below shows the dispenser head of the fraction collector.

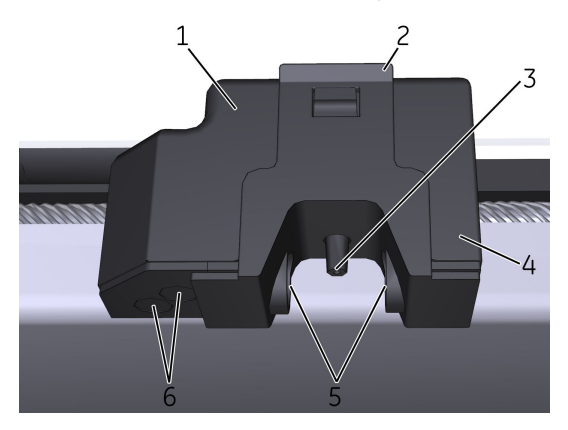

| Part | Description                               |
|------|-------------------------------------------|
| 1    | Dispenser head                            |
| 2    | Dispenser head cover                      |
| 3    | Nozzle                                    |
| 4    | Accumulator (back part of Dispenser head) |
| 5    | DropSync sensor (only in ÄKTA avant 25)   |
| 6    | Type code reader                          |

## 3.10.3 Cassettes, cassette tray and racks

### Introduction

Fractions can be collected in deep well plates and in tubes of different sizes. A number of cassettes and racks for different tubes and deep well plates are available. The cassettes are placed on a rack with six cassette positions. The cassette type codes are scanned by the cassette code reader to identify the cassette type.

## Available cassettes, trays and racks

The following cassettes and racks are available:

- Cassette 3 ml tubes (for 40 tubes)
- Cassette 5 ml tubes (for 40 tubes)
- Cassette 8 ml tubes (for 24 tubes)
- Cassette 15 ml tubes (for 15 tubes)
- Cassette 50 ml tubes (for 6 tubes)
- Cassette for deep well plate (24, 48, 96 wells)
- Cassette tray (for six cassettes)
- Rack for 50 ml tubes (for 55 tubes)
- Rack for 250 ml bottles (for 18 bottles)

For information on dimension requirements for tubes and deep well plates to be used in the fraction collector, see *Fraction collector tubes and bottles*, *on page 91* and *Deep well plates*, *on page 92* respectively.

# Illustrations of built-in fraction collector tray and racks

The illustrations below show the Cassette tray (for six cassettes), the Rack for 50 ml tubes and the Rack for 250 ml bottles.

The fronts of the tray and the racks are marked with the GE monogram.

In the cassette tray, the cassette positions are marked 1 to 6.

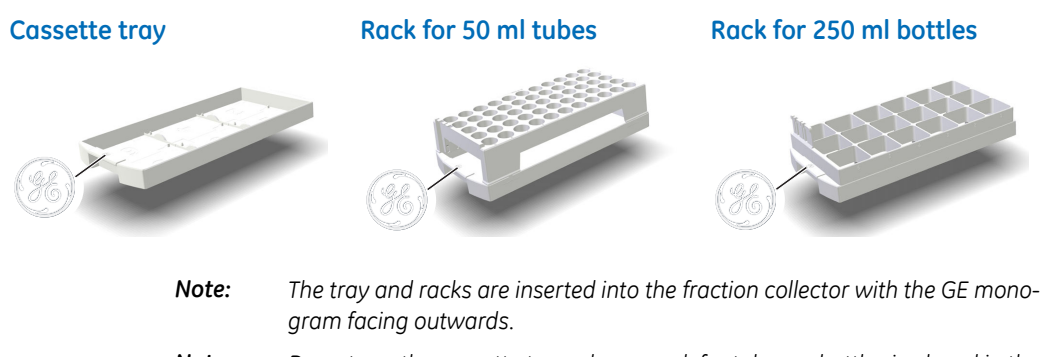

**Note:** Do not use the cassette tray when a rack for tubes or bottles is placed in the fraction collector.

# Illustration of cassettes on the cassette tray

The illustration below shows cassettes placed on the cassette tray.

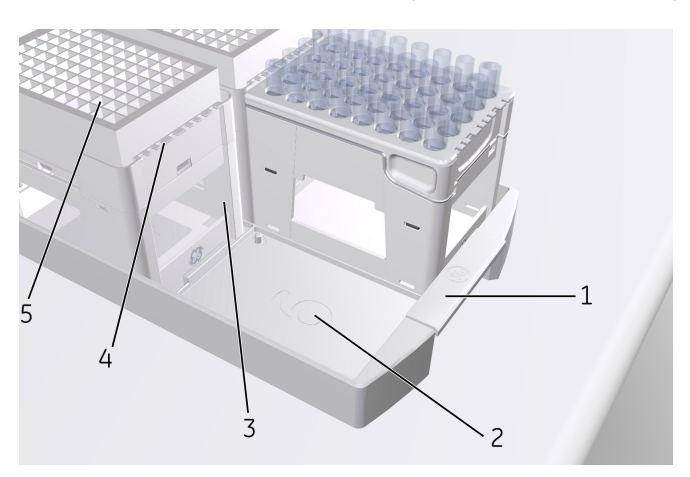

| Part | Description                                    |
|------|------------------------------------------------|
| 1    | Cassette tray                                  |
| 2    | Cassette position number                       |
| 3    | Cassette                                       |
| 4    | Cassette type code                             |
| 5    | Tubes or deep well plates placed in a cassette |

## **QuickRelease function**

The cassettes for the smaller tube sizes (3, 5, 8, and 15 ml) have a built-in QuickRelease function. The QuickRelease function enables easy handling of tubes in the cassettes. With the QuickRelease device in lock position the tubes are fastened in the cassette and can easily be emptied. With the QuickRelease function in release position, the cassette can easily be loaded with tubes and used tubes can easily be discarded.

### Step Action

#### 1 Load the cassette with tubes before fractionation:

- Pull the QuickRelease device to the release position.
- Load the cassette with tubes, and press the QuickRelease device to the locked position.

#### **Release position**

#### Locked position

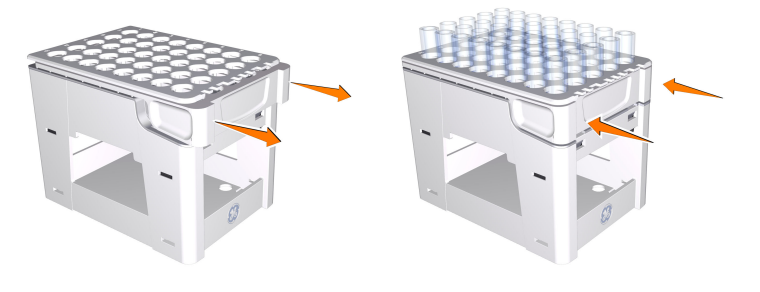

2 After fractionation, pull the QuickRelease device to the release position and remove the tubes containing the fractions you want.

3.10 Built-in fraction collector

3.10.3 Cassettes, cassette tray and racks

| Step | Action                                                                      |
|------|-----------------------------------------------------------------------------|
| 3    | Empty and discard the remaining tubes:                                      |
|      | • Press the OuickRelease device to the lock position, and empty the remain- |

• Pull the QuickRelease device to the release position, and discard the tubes.

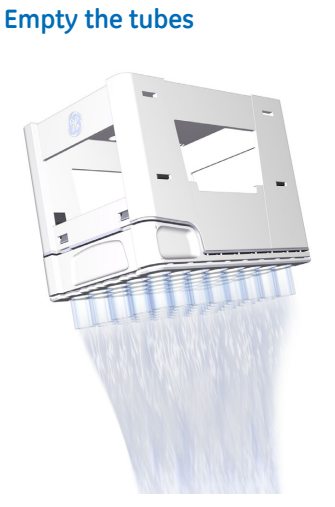

ing tubes.

#### Discard the tubes

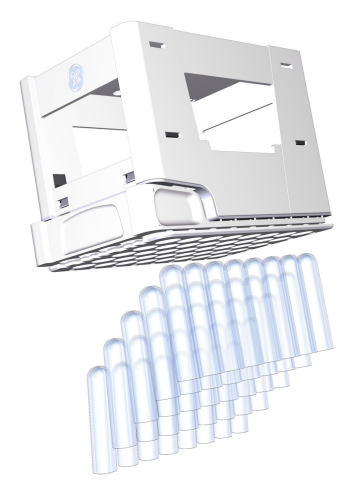

# Fraction collector tubes and bottles

The tubes and bottles used in the built-in fraction collector must fulfill the requirements listed in the following table. Examples of manufacturers are also listed in the table.

| Tube or bottle | Diamet                      | Diameter (mm) Heigh           |      | t (mm) | Examples of manu-       |
|----------------|-----------------------------|-------------------------------|------|--------|-------------------------|
| size (mi)      | Min.                        | Max.                          | Min. | Max.   | facturers               |
| 3              | 10.5                        | 11.5                          | 50   | 56     | NUNC™                   |
| 5              | 10.5                        | 12                            | 70   | 76     | VWR™                    |
| 8              | 12                          | 13.3                          | 96   | 102    | BD™ Biosciences,<br>VWR |
| 15             | 16                          | 17                            | 114  | 120    | BD Biosciences          |
| 50             | 28                          | 30                            | 110  | 116    | BD Biosciences          |
| 250 ml bottle  | L: 55<br>W: 55 <sup>1</sup> | L: 64.5<br>W: 64 <sup>1</sup> | -    | 121    | Nalgene™, Kautex™       |

1 Length and width of the rectangular bottle base

#### Maximum flow rate

Fraction collection can be performed at different maximum flow rates depending on the size of the tubes and bottles that are used. The following table lists the maximum flow rates for the fraction collector tubes and bottles.

| Tube or bottle size (ml) | Maximum flow rate (ml/min) |
|--------------------------|----------------------------|
| 3                        | 15                         |
| 5                        | 15                         |
| 8                        | 25                         |
| 15                       | 40                         |
| 50                       | 150                        |
| 250 ml bottle            | 150                        |

## Deep well plates

#### Requirements

The deep well plates used in the Fraction collector of ÄKTA avant must fulfill the requirements listed in the table below.

| Property       | Specification           |
|----------------|-------------------------|
| No. of wells   | 24, 48, or 96           |
| Shape of wells | Square, not cylindrical |
| Well volume    | 10, 5, or 2 ml          |

### Approved deep well plates

The plates listed in the table below are tested and approved by GE to be used with ÄKTA avant.

| Plate type         | Manufacturer         | Part no.              |
|--------------------|----------------------|-----------------------|
| 96 deep well plate | GE                   | 7701-5200 (Whatman™)  |
|                    | BD Biosciences       | 353966                |
|                    | Greiner Bio-One      | 780270                |
|                    | Porvair Sciences     | 219009                |
|                    | Seahorse Bioscience™ | S30009                |
|                    | Eppendorf™           | 951033405/0030501.306 |
| 48 deep well plate | GE                   | 7701-5500 (Whatman)   |
|                    | Seahorse Bioscience  | S30004                |
| 24 deep well plate | GE                   | 7701-5102 (Whatman)   |
|                    | Seahorse Bioscience  | S30024                |

#### Maximum flow rate

Fraction collection can be performed at different maximum flow rates depending on what type of deep well plates that are used. The table below lists the maximum flow rates for the different plate types.

| Plate type         | Maximum flow rate (ml/min) |
|--------------------|----------------------------|
| 96 deep well plate | 10                         |
| 48 deep well plate | 15                         |
| 24 deep well plate | 25                         |

#### 3 Standard instrument modules 3.11 UV monitor

## 3.11 UV monitor

## Introduction

This section describes the design and function of UV monitor **U9-M**. The module includes a monitor unit and a detector with a UV flow cell.

### Function of the UV monitor

UV monitor **U9-M** measures the UV absorbance at a wavelength range of 190 to 700 nm.

The UV monitor is automatically calibrated every time the instrument is switched on.

A flip-mode enables measuring of UV/Vis absorbance at three wavelengths simultaneously during a run. The second and third wavelength can be turned off or on in method phase properties, by manual instructions or in system settings.

**Note:** The resolution is decreased when more than one wavelength is used simultaneously due to lower sampling frequency per wavelength. Do not use more wavelengths than necessary.

## Location and illustration of UV monitor

The following illustration shows the location of the UV monitor and also an enlargement of the monitor unit and detector. In both ÄKTA avant 25 and ÄKTA avant 150 the monitor unit is labelled **U9-M** and the detector **U9-D**.

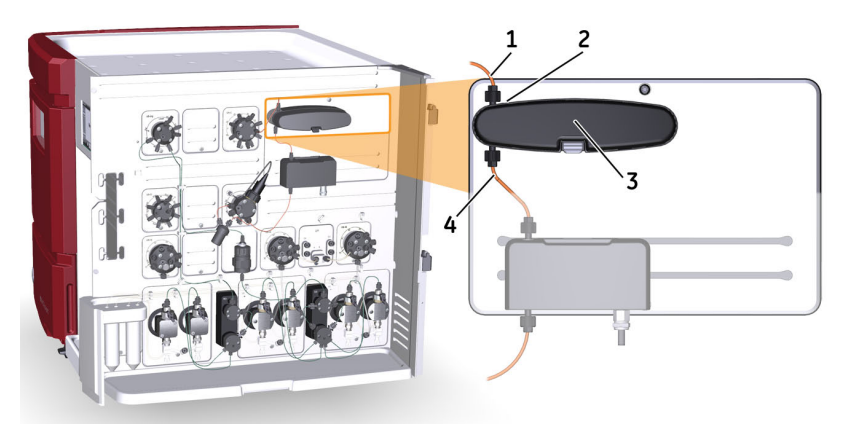

| Part | Description  | Part | Description |
|------|--------------|------|-------------|
| 1    | Inlet        | 3    | UV detector |
| 2    | UV flow cell | 4    | Outlet      |

### UV flow cells

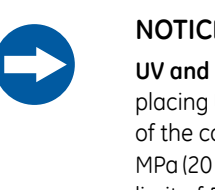

#### NOTICE

UV and conductivity flow cells on the high pressure side. When placing UV and/or conductivity flow cells on the high pressure side of the column, the UV flow cell has a maximum pressure limit of 2 MPa (20 bar) and the conductivity flow cell has a maximum pressure limit of 5 MPa (50 bar).

UV flow cells are available with three different path lengths; 0.5 mm, 2 mm (default) and 10 mm.

Flow cells with shorter path lengths are suitable to use for high protein concentrations. Flow cells with longer path lengths are suitable to use for low protein concentrations.

Note: If the UV flow cell with 10 mm path length is used, do not run at flow rates higher than 50 ml/min as this flow cell increases the back pressure and may result in a pressure higher than 2 MPa (20 bar).

The real cell path length of the UV cell is automatically recognized by the monitor when a cell is fitted. The UV data is normalized to the nominal path length. This allows UV data from runs made with different UV flow cells (but with the same nominal path length) to be directly compared.

The UV monitor U9-M is automatically calibrated every time the instrument is switched on. The path lengths of the flow cells are factory calibrated and no further calibration is needed.

## 3.12 Conductivity monitor

# Function of the Conductivity monitor

The Conductivity monitor continuously measures the conductivity of buffers and eluted proteins.

The Conductivity flow cell has two electrodes positioned in the flow path of the cell. An alternating voltage is applied between the electrodes and the resulting current is measured and used to calculate the conductivity of the eluent.

The conductivity is automatically calculated by multiplying the measured conductance by the cell constant of the flow cell. The cell constant is factory-calibrated on delivery but can be re-calibrated if needed, see *Section 7.7.3 Calibrate the Conductivity Monitor*, *on page 324*.

As variation in temperature influences conductivity readings, the conductivity flow cell is fitted with a temperature sensor that measures the temperature of the eluent. A temperature compensation factor can be set in *System settings* and is used to report the conductivity in relation to a set reference temperature.

## Location and illustration of Conductivity monitor

The following illustration shows the location of the Conductivity monitor and also an enlargement of the monitor. In both ÄKTA avant 25 and ÄKTA avant 150 the monitor is labelled **C9**.

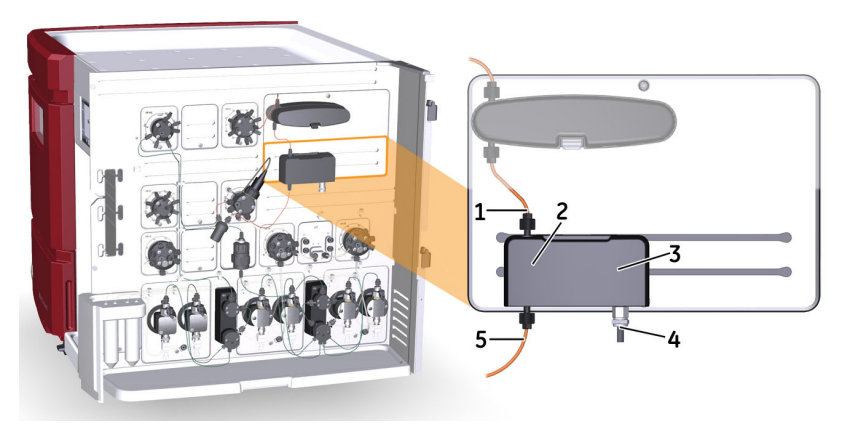

| Part | Description          | Part | Description                |
|------|----------------------|------|----------------------------|
| 1    | Inlet                | 2    | Conductivity flow cell     |
| 3    | Conductivity monitor | 4    | Conductivity monitor cable |
| 5    | Outlet               |      |                            |

# 4 Optional instrument modules

## About this chapter

This chapter contains detailed instructions on the optional instrument modules that can be connected to the ÄKTA avant instrument. A brief description of how to install the modules is also provided.

### In this chapter

This chapter contains the following sections

| Section                              | See page |
|--------------------------------------|----------|
| 4.1 System extension overview        | 99       |
| 4.2 Installation of optional modules | 100      |
| 4.3 Extra inlet valves               | 108      |
| 4.4 Second Column valve              | 112      |
| 4.5 Extra Outlet valves              | 115      |
| 4.6 External air sensors             | 118      |
| 4.7 Loop valve                       | 122      |
| 4.8 Versatile valve                  | 126      |
| 4.9 Fraction collector F9-R          | 128      |
| 4.10 Second Conductivity monitor     | 135      |
| 4.11 Second UV monitor               | 137      |
| 4.12 I/O-box                         | 141      |
| 4.13 General system settings         | 151      |

## 4.1 System extension overview

## Introduction

The ÄKTA avant instrument can easily be extended with additional valves, detectors and a second fraction collector. There are a large number of different hardware modules to choose from in order to customize the number of columns, inlets, outlets, detectors and ways to apply and collect samples. For a list of optional modules see *Description of optional modules*, on page 24.

#### System extension stages

Extension of the system consists of four main stages:

| Stage | Description                  |
|-------|------------------------------|
| 1     | Select modules and positions |
| 2     | Install the module(s)        |
| 3     | Edit system properties       |
| 4     | Edit system settings         |
|       |                              |

## 4.2 Installation of optional modules

## Introduction

Up to six extra modules can be installed in the system: three modules can be installed on the system wet side using the free module positions (module panels are installed in these positions at delivery), and three modules can be connected to the back of the instrument.

## **Note:** Do not remove any module panels and then leave the position empty. It will affect instrument function.

To obtain an optional flow path, it is also possible to move the standard valves to other positions. The illustration below shows the free module positions, marked in orange.

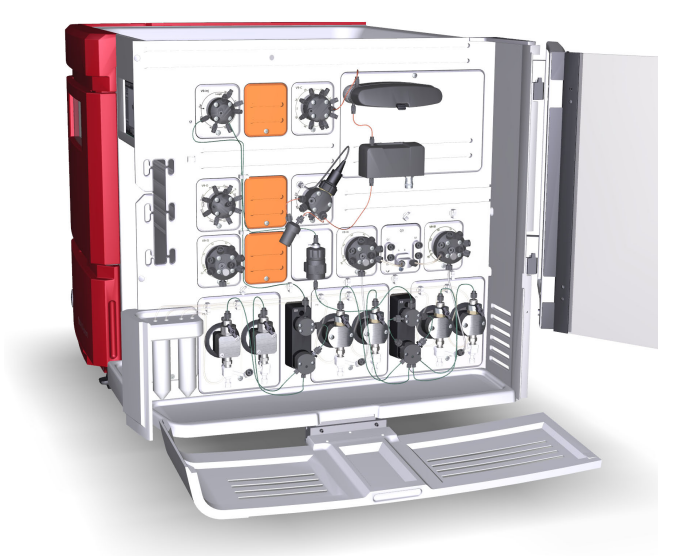

The Extension box can be used to hold modules connected to the back of the instrument. See Section 2.6.3 Extension box, on page 51 for more information.

## Node ID

Most of the available optional modules are preconfigured to give the desired function. However, the function of a module or valve can be changed by changing its Node ID. Node ID is also used by the instrument to distinguish between several units of the same type.

Refer to Section 9.15 Check and change the Node ID of a module, on page 510 for instructions on how to check and change the Node ID of a module.

# Install a module in the instrument

The instruction below describes how to install the module hardware in the instrument.

**Note:** The illustrations show the principle how to install an optional module. The position of the module on the instrument and the used type of module will depend on the module being installed.

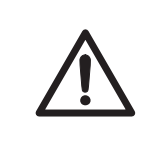

#### CAUTION

**Disconnect power.** Always switch off power to the ÄKTA avant instrument before replacing any of its components, unless stated otherwise in the user documentation.

#### Step Action

- 1 Disconnect power from the instrument by switching off the instrument power switch.
- 2 Loosen the connectors and remove the tubing from the existing module.

#### Note:

This step does not apply for a Module Panel.

3 Loosen the module with a Torx T20 screwdriver.

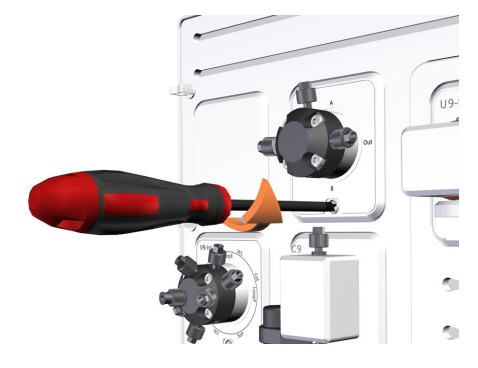

## 4 Optional instrument modules

4.2 Installation of optional modules

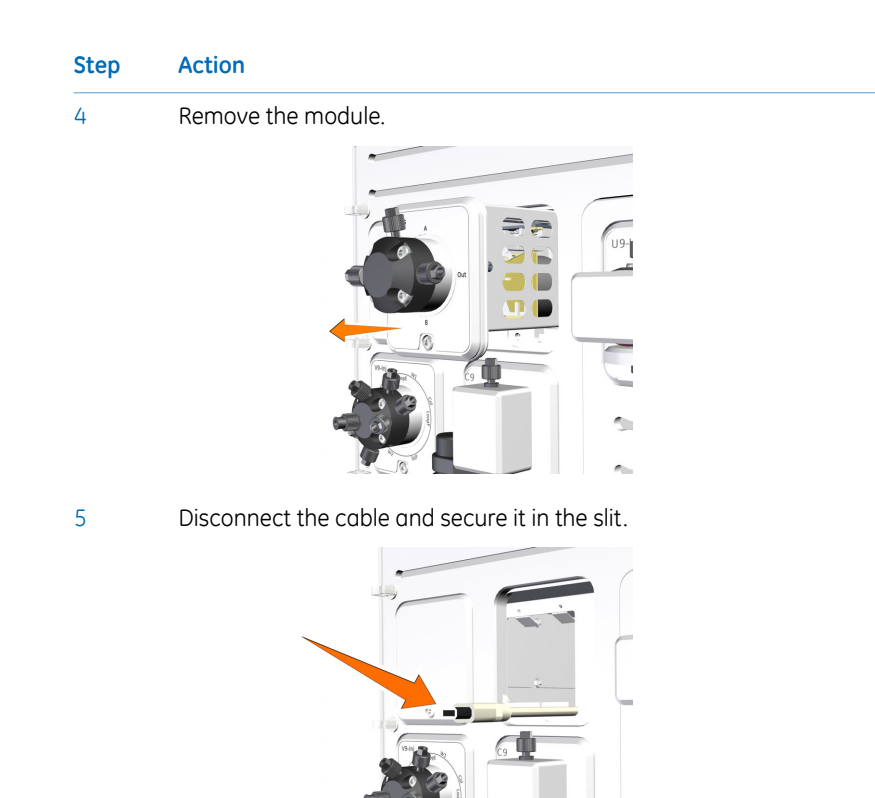

- 6

Connect the cable to the module to be installed.

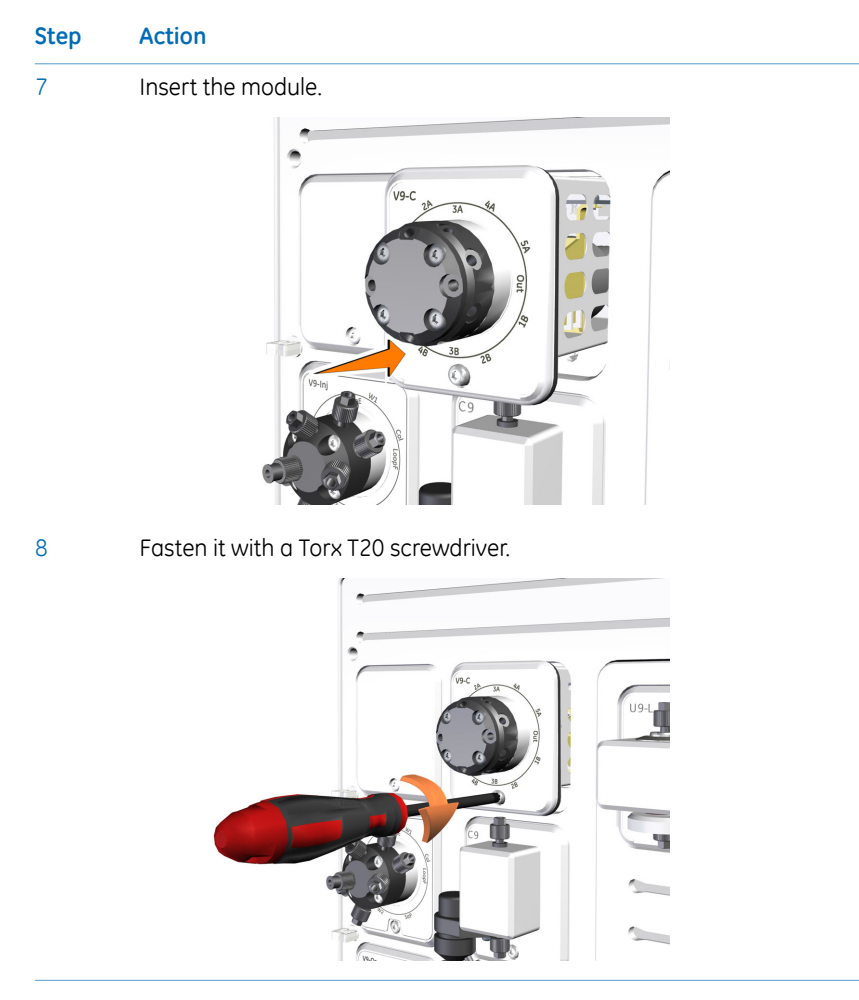

**Note:** A warning message is displayed at start up if a module has been installed in the instrument but not added to the **System Properties** dialog box in UNICORN.

## ÄKTA avant connector plate

Modules not installed in the instrument cabinet are connected via a UniNet-9 cable at the back of the system. It is possible to connect up to three external modules.

The following illustration shows the connector plate with the UniNet-9 connectors located on the back of the ÄKTA avant instrument.

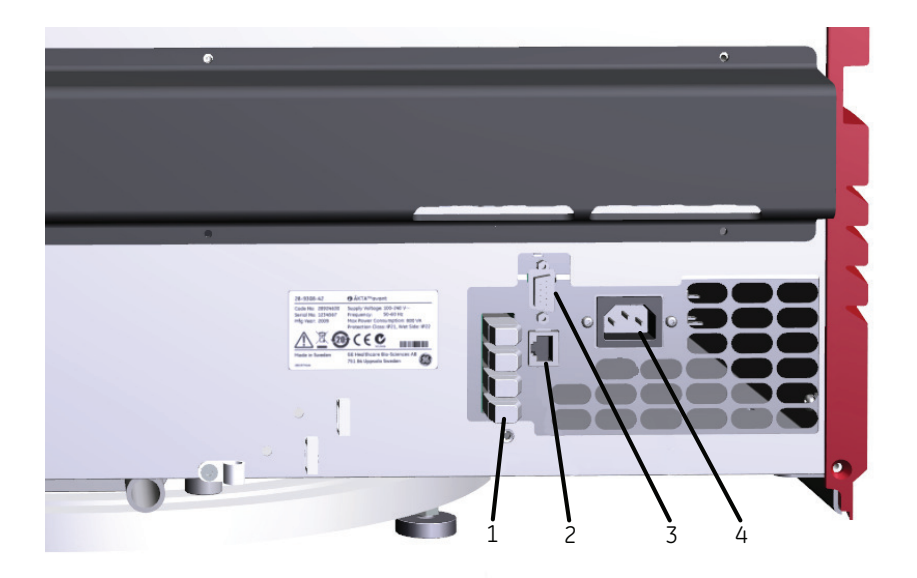

| Part | Function                                                                    |
|------|-----------------------------------------------------------------------------|
| 1    | UniNet-9 connectors (one connector is occupied by the Conductivity monitor) |
| 2    | Network connector (Ethernet)                                                |
| 3    | Test point for service.                                                     |
| 4    | Power input connector                                                       |

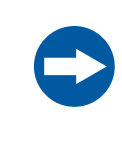

#### NOTICE

Do not connect any module to the connector **Test** on the ÄKTA avant instrument.

**Note:** Plug all unused UniNet-9 ports on the ÄKTA avant instrument with jumpers.

**Note:** The connector **Test** should be protected by a plastic lid. Do not plug the connector with a jumper.

### **Constraints on optional modules**

The table below indicates usage constraints for the different external modules.

| External module                               | Constraints                                                                                                    |
|-----------------------------------------------|----------------------------------------------------------------------------------------------------|
| I/O-box E9                                    | I/O-box E9 has no constraints.                                                                                               |
| I/O-box E9, 2nd                               | I/O-box E9, 2nd requires I/O-box E9.                                                                                         |
| Fraction collector 2                          | Fraction collector 2 requires Fraction collector<br>and can not be installed at the same time as<br>Outlet valve 2nd or 3rd. |
| External air sensor                           | External air sensor has no constraints                                                                                       |
| Optional module mounted in Ex-<br>tension box | See respective section for each module.                                                                                      |

**Note:** To optimize signal quality, the total cable length connecting all external modules to the ÄKTA avant instrument should not exceed 10 m.

### **Edit System Properties**

When a new module has been installed, the system properties have to be updated in UNICORN. The system will restart automatically when the configuration has been changed in the **System Properties** dialog box and then the system can be reconnected.

There are four main types of modules (named components in UNICORN) to select from:

- Valves and pumps
- Monitors and sensors
- Fraction collectors
- Other (e.g., I/O-box)

More than one component of the same type is only available if the first has been selected. The selection made is reflected in which instructions and phase properties that are available.

The following instruction gives a general description of how to update the system properties in UNICORN.

| Step | Action                                                                                                    |  |  |  |  |
|------|----------------------------------------------------------------------------------------------------|--|--|--|--|
| 1    | <ul> <li>In the Administration module. On the Tools menu, click System Proper-<br/>ties or click the System Properties button to open the dialog box.</li> <li>Result: The System Properties dialog box is displayed.</li> </ul> |  |  |  |  |
|      | Select the system of interest in the <i>System Properties</i> dialog box.                                                                                                    |  |  |  |  |
|      | Click <i>Edit</i> .                                                                                                    |  |  |  |  |

Note:

Only active systems can be edited.

*Result*: The *Edit* dialog box is displayed.

| Instrument configuration                             | ISON 25 (0.0.5.9)        |          |                            | Information |   |
|------------------------------------------------------|--------------------------|----------|----------------------------|-------------|---|
| l <u>n</u> strument server                           | HCE-C9FCBS1              | •        |                            | Rename      |   |
| Instrument serial no.:                               | 12345678                 |          |                            |             |   |
| Connect by:                                          | <u>Fixed IP address:</u> |          |                            |             |   |
|                                                      | Instrument serial no.    |          | Connection Test            |             |   |
| Component types:                                     |                          |          |                            |             | - |
| Valves and pumps                                     |                          |          | Component selection        | Property    |   |
| Monitors and sensors<br>Fraction collectors<br>Other |                          |          | Inlet valve A 2nd (V9-A2)  |             |   |
|                                                      |                          | V        | Inlet valve B 2nd (V9-B2)  |             |   |
|                                                      |                          | V        | Sample inlet valve 2nd (V9 | 8           |   |
|                                                      |                          | V        | Inlet valve X1 (V9-IX)     |             |   |
|                                                      |                          | V        | Inlet valve X2 (V9-IX)     |             |   |
|                                                      |                          | V        | Loop valve (V9-L)          |             |   |
|                                                      |                          | 7        | Column valve 2nd (V9-C2)   |             |   |
|                                                      |                          |          | Outlet valve 2nd (V9-O2)   |             |   |
|                                                      |                          |          | Outlet valve 3rd (V9-O3)   |             |   |
|                                                      |                          | <b>V</b> | Versatile valve (V9-V)     |             |   |
|                                                      |                          | V        | Versatile valve 2 (V9-V)   |             |   |
|                                                      |                          | V        | Versatile valve 3 (V9-V)   |             |   |
|                                                      |                          | V        | Versatile valve 4 (V9-V)   |             |   |
|                                                      |                          |          | === Always present ===     |             |   |
|                                                      |                          |          | System pump A (P9-A)       |             |   |
|                                                      |                          |          | System pump B (P9-B)       |             | 1 |

Select the component type of interest from the **Component types** list. *Result*: All available components are shown in the **Component selection** list.

- Select the checkbox to select the added component.
- When applicable, choose the appropriate *Property*.

#### Note:

2

Instrument modules are referred to as **Components** in UNICORN.

3 Click the **OK** button to apply the changes.

### **Edit system settings**

It may be necessary to edit the **System Settings** when the configuration of the system is changed. For example, if the change in configuration affects the delay volume following the UV monitor (or other monitor connected via the I/O-box) the appropriate system settings for **Delay volumes** have to be updated. This is to ensure that the fractions marked in the chromatogram corresponds to the actual collected fractions.

Other system settings might also need to be edited for some optional modules.

All system settings available for ÄKTA avant are found in *Section 9.7 System settings, on page 454.* 

## 4.3 Extra inlet valves

## Introduction

In the ÄKTA avant standard configuration, 7 inlets are available for each inlet valve. To increase the number of inlets, a second inlet valve can be installed that increases the number of inlets to 14 for one of the valves. This optional configuration can be convenient for example when a larger number of samples will be used.

There are also general inlet valves which can be used to increase the number of inlets to for example the Quaternary valve.

**Note:** The general inlet valves are delivered without built-in air sensors.

## Location of ÄKTA avant inlet valves

Second Inlet valves (V9-A2, V9-B2 or V9H-A2, V9H-B2) or second Sample inlet valve (V9-S2 or V9H-S2) can be installed in the lower free position as illustrated below. To obtain an optional flow path, it is also possible to move the standard valves to other positions.

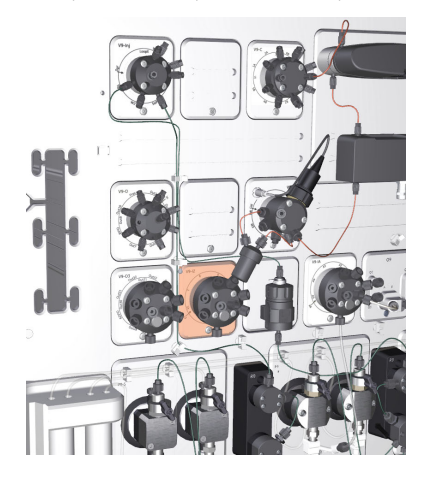
#### Flow paths in ÄKTA avant

#### Second Sample inlet valve

The illustration below shows an optional flow path when a second Sample inlet valve is installed. The flow is directed from the **Out** port of the second Sample inlet valve (**V9-S2** or **V9H-S2**) to the buffer port **BUFF** of the Sample inlet valve (**V9-IS** or **V9H-IS**) and leaves the valve through the **Out** port to the Sample pump. In the software, 14 sample inlets can now be selected.

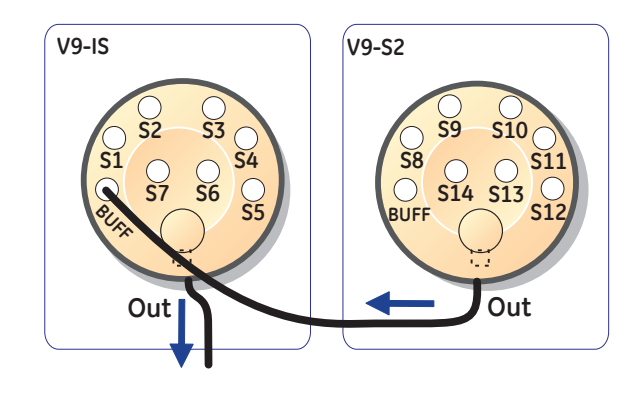

#### Second Inlet valve

The illustration below shows an optional flow path when a second Inlet valve is installed, connected to Inlet valve A. The flow is directed from the **Out** port of the Second Inlet valve (**V9-A2** or **V9H-A2**) to port **A7** of the Inlet valve (**V9-IA** or **V9H-IA**) and leaves the valve through the **Out** port to the System pump A. In the software, 14 A inlets can now be selected.

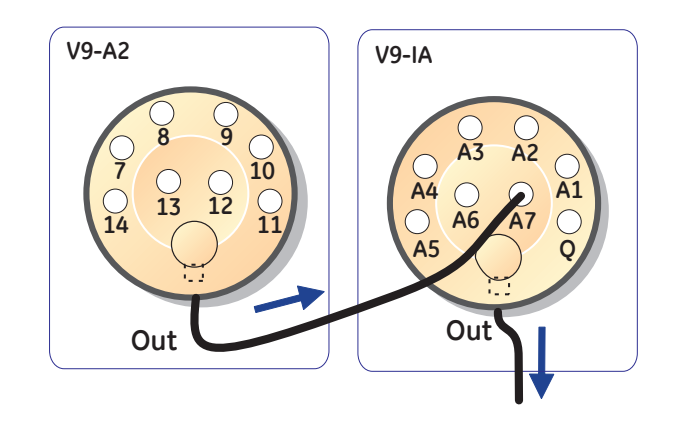

#### **Connect tubing**

- Connect tubing from port 7 of one of the standard inlet valves (Inlet valve A or Inlet valve B) to port Out of the second Inlet valve..
  and/or
- Connect tubing from port **BUFF** of the standard Sample inlet valve to port **Out** of the second Sample inlet valve.

The table below shows recommended tubing and connectors. For an illustration of tubing labels see *Tubing labels*, on page 429.

| Connection be-<br>tween the extra In-<br>let valve and | Tubing<br>label | Tubing                                                                  | Connector                                                                                                | Tubing<br>length<br>(mm) |
|--------------------------------------------------------|-----------------|-------------------------------------------------------------------------|----------------------------------------------------------------------------------------------------|--------------------------|
| Inlet valve A                                          | InA2            | For ÄKTA avant<br>25: FEP, o.d. 1/8",<br>inner diameter                 | For ÄKTA avant<br>25: Tubing connec-<br>tor, 5/16" with Fer-                                             | 250                      |
| Inlet valve B                                          | InB2            |                                                                         |                                                                                                    | 350                      |
| Sample inlet valve                                     | InS2            | (i.d.) 1.6 mm<br>For ÄKTA avant<br>150: FEP, o.d.<br>3/16", i.d. 2.9 mm | rule (yellow), 1/8"<br>For ÄKTA avant<br>150: Tubing con-<br>nector, 5/16" +<br>Ferrule (blue),<br>3/16" | 200                      |

**Note:** For runs with small volumes of sample, the sample inlet tubing can be changed to narrow inlet tubing, ETFE, o.d. 1/16", i.d. 0.75 mm (28-9572-17).

#### Inlet valves X1 and X2

Inlet valve X1 and Inlet valve X2 are inlet valves that can be used to create different flow paths. They can be combined with any of the other inlet valves or be used on their own. The valves can be placed anywhere, depending on the desired purpose.

**Note:** To create methods with the use of the valves, **Text Instruction** mode has to be selected in the **Method Editor**. The valves will be visible in the **Instruction Box** for **Flow path**.

| ÄKTA avant 25<br>product name | ÄKTA avant 25<br>instrument label | ÄKTA avant 150<br>product name | ÄKTA avant 150<br>instrument label |
|-------------------------------|-----------------------------------|--------------------------------|------------------------------------|
| Inlet valve V9-X1             | V9-IX                             | Inlet valve V9H-X1             | V9H-IX                             |
| Inlet valve V9-X2             | V9-IX                             | Inlet valve V9H-X2             | V9H-IX                             |

The Inlet valves X1 and X2 can for example be used to increase the number of inlets to the Quaternary valve.

For ÄKTA avant 25, the recommended tubing is FEP, o.d. 1/8", i.d. 1.6 mm with Tubing connector, 5/16" with Ferrule (yellow), 1/8".

For ÄKTA avant 150: the recommended tubing is FEP, o.d. 3/16", i.d. 2.9 mm with Tubing connector, 5/16" + Ferrule (blue), 3/16".

Tubing length depends on location.

#### System properties

Follow the instruction to update the system properties.

| Step | Action                                                                                                    |
|------|----------------------------------------------------------------------------------------------------|
| 1    | Open the system properties <i>Edit</i> dialog box.                                                                            |
| 2    | In the Component types list, click Valves and pumps                                                                           |
| 3    | In the <b>Component selection</b> list, select the check boxes corresponding to the installed modules. Then click <b>OK</b> . |

#### System settings

There are no system settings available for the inlet valves.

# 4.4 Second Column valve

#### Introduction

When using the ÄKTA avant standard configuration with one column valve, 5 column positions are available. To increase the number of column positions to 10, an additional column valve can be installed in the instrument. One application is for evaluation of a number of different columns during method optimization.

#### Location and illustration

A recommended flow path is to move the Column valve (**V9-C** or **V9H-C**) to the free upper position (Fig A) and to install the second Column valve (**V9-C2** or **V9H-C2**) in the previous position of Column valve **V9-C** or **V9H-C** (Fig B).

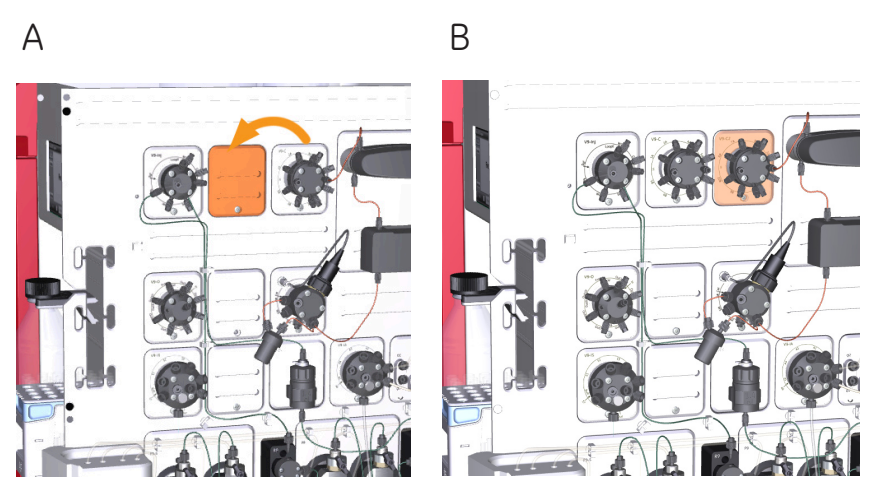

#### Flow path

The second Column valve (**V9-C2** or **V9H-C2**) is connected after the standard Column valve (**V9-C** or **V9H-C**). Port **Out** of the standard Column valve is connected with port **In** of the second Column valve. Ten columns can now be selected in UNICORN.

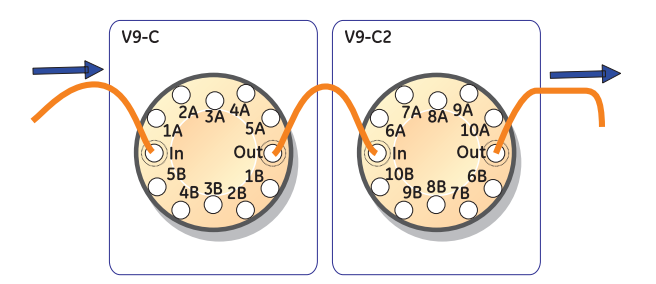

**Note:** The standard Column valve (**V9-C** or **V9H-C**) must be connected before the second Column valve (**V9-C2** or **V9H-C2**). Otherwise, the pressure monitors will not function correctly.

#### **Connect tubing**

For an illustration of standard tubing labels see Tubing labels, on page 429.

| Step | Action                                                                                                    |
|------|----------------------------------------------------------------------------------------------------|
| 1    | Remove the piece of standard tubing between the Injection valve ( <b>V9-Inj</b> or <b>V9H-Inj</b> ) and the standard Column valve ( <b>V9-C</b> or <b>V9H-C</b> ). |
| 2    | Connect tubing between the Injection valve, column valves and the UV monitor according to the following table.                                                     |

#### 4 Optional instrument modules

4.4 Second Column valve

| Connection<br>between                               | Tubing<br>label         | Tubing                                                                      | Connector                                              | Tubing<br>length<br>(mm) |
|-----------------------------------------------------|-------------------------|-----------------------------------------------------------------------------|--------------------------------------------------------|--------------------------|
| Injection valve and<br>Column valve                 | <b>5C1</b> <sup>1</sup> | For ÄKTA avant<br>25: PEEK, o.d.                                            | For ÄKTA avant<br>25: Fingertight                      | 100                      |
| standard Column<br>valve and second<br>Column valve | <b>5C2</b> <sup>1</sup> | 1/16", i.d. 0.50mm<br>For ÄKTA avant<br>150: PEEK, o.d.<br>1/16" i.d. 1.0mm | For ÄKTA avant<br>150: Fingertight<br>connector. 1/16" | 100                      |
| second Column<br>valve and UV moni-<br>tor          | <b>6</b> <sup>2</sup>   |                                                                             | ,                                                      | 160                      |

<sup>1</sup> Cut the spare piece of tubing delivered with the system to correct length.

<sup>2</sup> The original connection between the standard Column valve and the UV monitor can be used.

#### System properties

Follow the instruction to update the system properties.

| Step | Action                                                                                                    |
|------|----------------------------------------------------------------------------------------------------|
| 1    | Open the system properties <i>Edit</i> dialog box.                                                                                                    |
| 2    | In the Component types list, click Valves and pumps.                                                                                                    |
| 3    | Select the <b>Column valve 2nd (V9-C2)</b> or <b>Column valve 2nd (V9H-C2)</b> check box in the <b>Component selection</b> list. Then click <b>OK</b> . |

#### System settings

The built-in pressure sensors for Column valves **V9-C** and **V9H-C** have to be re-calibrated after installation. See Section 7.7.2 Calibrate the pressure monitors, on page 320.

A pre-column pressure alarm shall always be set to protect the column. See Section 5.6 Set pressure alarms, on page 185 for how to protect columns.

## 4.5 Extra Outlet valves

#### Introduction

When using the standard configuration with one Outlet valve, 10 outlet positions are available. To increase the number of outlets, one or two extra Outlet valves can be connected, adding up to a total of 21 or 32 outlet positions. This optional configuration is convenient when collecting a number of large fractions outside the fraction collector.

#### Locations and illustrations

It is recommended to install the extra outlet valves in the middle and in the lower position. The illustration below shows the recommended positions.

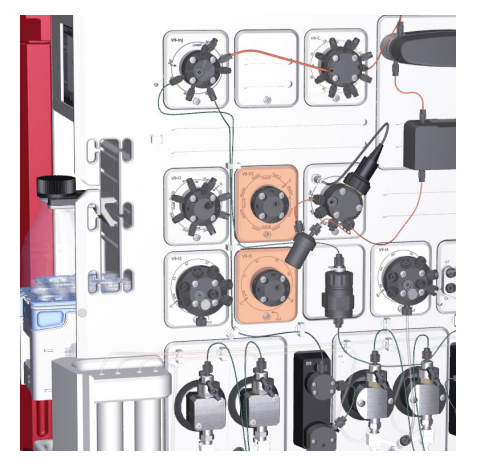

#### Flow path

The tubing from the pH monitor is connected to the **In** port of the Outlet valve (**V9-O** or **V9H-O**). The **Out 10** port of the Outlet valve (**V9-O** or **V9H-O**) is connected to the **In** port of the second Outlet valve (**V9-O2** or **V9H-O2**). The **Out 21** port of the second Outlet valve is connected to the **In** port of the third Outlet valve.

The following illustration shows the flow path with two extra Outlet valves installed on ÄKTA avant 25.

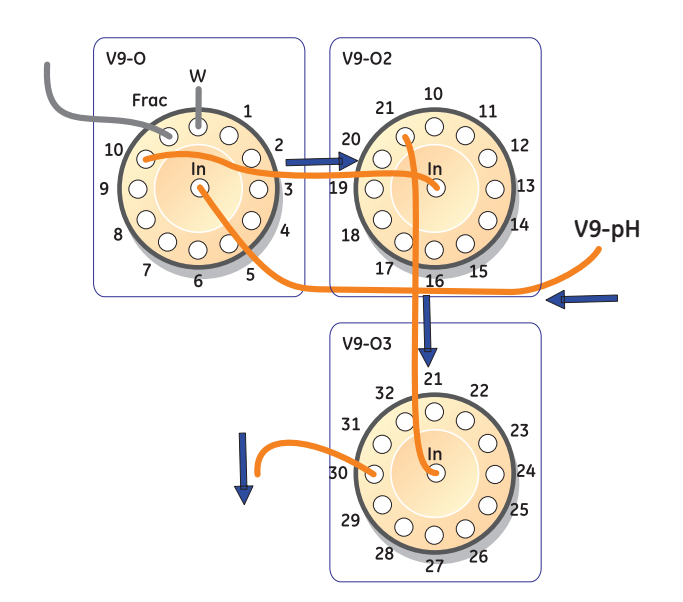

**Note:** The second or third Outlet valve can not be installed together with the second Fraction collector **F9-R**.

#### **Connect tubing**

The table below shows recommended connectors and tubing. For an illustration of standard tubing labels see *Tubing labels*, on page 429.

| Connection<br>between                               | Tubing<br>label        | Tubing                                                  | Connector                                              | Tubing<br>length<br>(mm) |
|-----------------------------------------------------|------------------------|---------------------------------------------------------|--------------------------------------------------------|--------------------------|
| standard Outlet<br>valve and second<br>Outlet valve | <b>10</b> <sup>1</sup> | For ÄKTA avant<br>25: PEEK, o.d.<br>1/16", i.d. 0.50 mm | For ÄKTA avant<br>25: Fingertight<br>connector, 1/16"  | 220                      |
| second Outlet valve<br>and third Outlet<br>valve    | <b>11</b> <sup>1</sup> | For ÄKTA avant<br>150: PEEK, o.d.<br>1/16", i.d. 1 mm   | For ÄKTA avant<br>150: Fingertight<br>connector, 1/16" | 220                      |

<sup>1</sup> Cut the spare piece of tubing delivered with the system to correct length.

#### System properties

Follow the instruction to update the system properties.

| Step | Action                                                                                                    |
|------|----------------------------------------------------------------------------------------------------|
| 1    | Open the system properties <i>Edit</i> dialog box.                                                                            |
| 2    | In the Component types list, click Valves and pumps.                                                                          |
| 3    | In the <b>Component selection</b> list, select the check boxes corresponding to the installed modules. Then click <b>OK</b> . |

#### System settings

If the valve is placed in the flow path between the UV monitor and the outlet valve, the delay volume must be set. See *Check or set delay volumes, on page 151*.

**Note:** It is recommended not to alter the default values for restrictor and pH cell delay volumes when standard modules and standard tubing for flow restrictor are used.

## 4.6 External air sensors

#### Introduction

Two external air sensors are available as options. The difference is their size and where they can be installed. ÄKTA avant supports installation of one external air sensor at a time.

#### L9-1.5 external air sensor

**L9-1.5** has a inner diameter (i.d.) of 1.5 mm and is designed for 1.6 mm i.d. tubing at the low pressure side before the pumps. It is installed before the Sample inlet valve and is used to prevent air from entering the Sample inlet valve.

#### L9-1.2 external air sensor

**L9-1.2** has a 1.2 mm i.d. and is designed for 1/16" tubing outer diameter at the high pressure side before the column. It is installed after the Injection valve and is used to prevent air from entering the Column valve.

The air sensors can be attached to the instrument using the rails. No module panels need to be removed.

The *Run Data* for air sensors shows the status of the air sensor. If an alarm is triggered and then acknowledged, the *Run Data* will be reset to *No Air* even if there still is air in the sensor. When the flow starts another alarm will go off if air is still present.

## Location and illustration

The following illustration shows the recommended positions for the external air sensors.

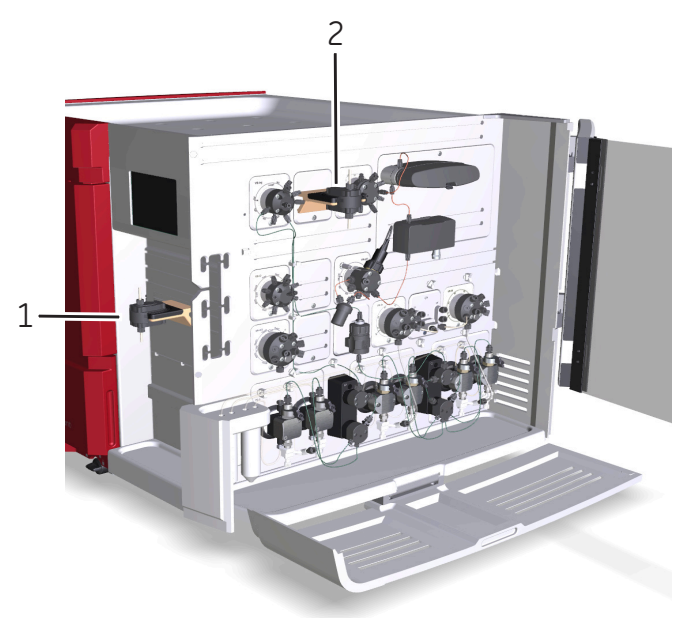

| Part  | Function                                                 |
|-------|----------------------------------------------------------|
| 1     | L9-1.5 external air sensor before Sample inlet valve     |
| 2     | L9-1.2 external air sensor after Injection valve         |
| Note: | Only one external air sensor can be installed at a time. |

## **Connect tubing**

#### L9-1.5

| Connection<br>between         | Tubing<br>label | Tubing                         | Connector                                              | Tubing<br>length<br>(mm) |
|-------------------------------|-----------------|--------------------------------|--------------------------------------------------------|--------------------------|
| L9-1.5 and V9-IS or<br>V9H-IS | L               | FEP, o.d. 1/8", i.d.<br>1.6 mm | Tubing connector,<br>5/16" + Ferrule<br>(yellow), 1/8" | 200                      |

#### L9-1.2

| Connection<br>between                                | Tubing<br>label  | Tubing                                                                                                    | Connector                                                                                                    | Tubing<br>length<br>(mm) |
|------------------------------------------------------|------------------|----------------------------------------------------------------------------------------------------|----------------------------------------------------------------------------------------------------|--------------------------|
| <b>V9-Inj</b> or <b>V9H-Inj</b><br>and <b>L9-1.2</b> | 5L1 <sup>1</sup> | For ÄKTA avant<br>25: PEEK, o.d.<br>1/16", i.d. 0.50 mm<br>For ÄKTA avant<br>150 : PEEK, o.d.<br>1/16", i.d. 1 mm | For ÄKTA avant<br>25: Fingertight<br>connector, 1/16"<br>For ÄKTA avant<br>150: Fingertight<br>connector, 1/16" | 100                      |
| L9-1.2 and V9-C or<br>V9H-C                          | 5L2 <sup>1</sup> | For ÄKTA avant<br>25: PEEK, o.d.<br>1/16", i.d. 0.50 mm<br>For ÄKTA avant<br>150: PEEK, o.d.<br>1/16", i.d. 1 mm  | For ÄKTA avant<br>25: Fingertight<br>connector, 1/16"<br>For ÄKTA avant<br>150: Fingertight<br>connector, 1/16" | 100                      |

1 Cut the spare piece of tubing delivered with the system to correct length.

#### System properties

Follow the instruction to update the system properties.

| Step | Action                                                                                                    |
|------|----------------------------------------------------------------------------------------------------|
| 1    | Open the system properties <i>Edit</i> dialog box.                                                                                         |
| 2    | In the Component types list, click Monitors and sensors.                                                                                   |
| 3    | Select the <i>External air sensor (L9)</i> check box in the <i>Component selection</i> list.                                               |
| 4    | In the <b>Property</b> list, click <b>Before sample inlet</b> or <b>After injection valve</b> depending on where the air sensor is placed. |
|      | <b>Note:</b><br>The available properties are the same, regardless of which type of air sensor that is used, L9-1.2 or L9-1.5.              |
| 5    | Click <b>OK</b> .                                                                                                    |

#### System settings

| Parameter        | Air volume detected |                | Usage                                      |
|------------------|---------------------|----------------|--------------------------------------------|
|                  | ÄKTA avant 25       | ÄKTA avant 150 |                                            |
| Normal (default) | 30 µl               | 100 µl         | Detect empty<br>buffer/sample ves-<br>sels |
| High             | 10 µl               | 30 µl          | Detect even small<br>air bubbles           |

The sensitivity of the external air sensor can be set.

**Note:** The sensitivity should be set to **Normal** when the air sensor is located before the Sample pump (**Before sample pump**). Due to higher pressure and risk of small air bubbles, the sensitivity should be set to **High** when the air sensor is located after the Injection valve (**After injection valve**).

# 4.7 Loop valve

#### Function of the Loop valve

The Loop valve allows the user to connect several loops simultaneously to the instrument. It can for example be used for storing intermediate fractions in multi-step purifications, for storing samples to be used in scouting runs, or for storing eluents needed in low volumes. The valve also has a built-in by-pass function that enables by-passing all loops. The Loop valve is labeled **V9-L** or **V9H-L**.

# Location and illustration of Loop valve

The illustration below shows the recommended location, together with a detailed view of Loop valve **V9-L**.

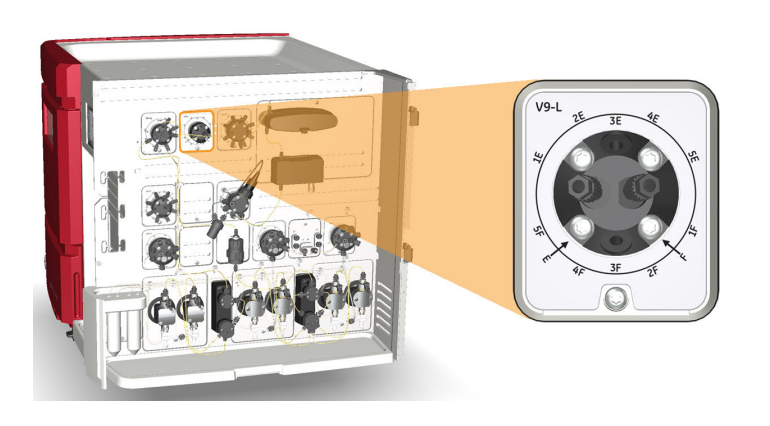

# Ports and flow paths of the Loop valve

The illustration and tables below describe the ports and different flow paths through the Loop valve. In the **Position 4** example, the loop is connected to loop position 4 and the loop is being emptied.

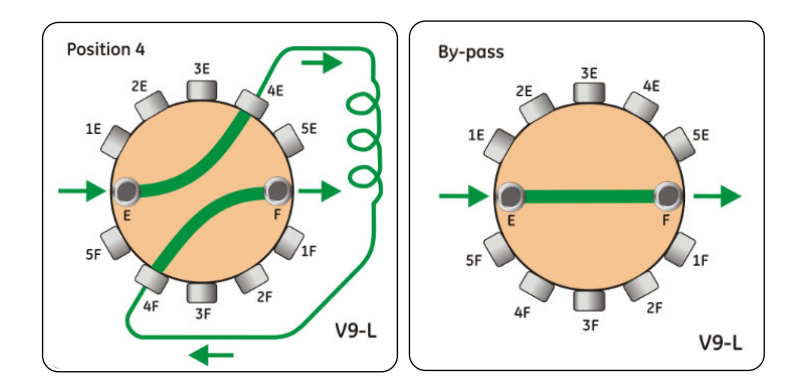

| Port                      | Description                                                     |
|---------------------------|-----------------------------------------------------------------|
| F                         | Port connected to the <b>LoopF</b> port of the Injection valve. |
| 1F and 1E to<br>5F and 5E | Ports for connection of loop 1 to loop 5.                       |
| E                         | Port connected to the <b>LoopE</b> port of the Injection valve. |

**Note:** Ports denoted by the letter F are used for filling the loop and ports denoted by the letter E are used for emptying the loop.

| Flow path           | Description                                                              |
|---------------------|--------------------------------------------------------------------------|
| Position <b>1-5</b> | The flow direction depends on the Injection valve position.              |
| By-pass             | The flow by-passes the loop(s). <b>By-pass</b> is the default flow path. |

#### **Connect tubing**

The table below shows recommended tubing and connectors. For an illustration of tubing labels see *Tubing labels*, on page 429.

| Tub-         | Connection                                                                       | Tubing                               |                                     | Connector                       | Tubing         |
|--------------|----------------------------------------------------------------------------------|--------------------------------------|-------------------------------------|---------------------------------|----------------|
| ing<br>label |                                                                                  | ÄKTA avant<br>25                     | ÄKTA avant<br>150                   |                                 | length<br>(mm) |
| L1           | Injection valve posi-<br>tion <b>LoopF</b> to<br>Loop valve position<br><b>F</b> | PEEK,<br>o.d. 1/16",<br>i.d. 0.50 mm | PEEK,<br>o.d. 1/16",<br>i.d. 1.0 mm | Fingertight connector,<br>1/16" | 160            |
| L2           | Injection valve posi-<br>tion <b>LoopE</b> to<br>Loop valve position<br><b>E</b> | PEEK,<br>o.d. 1/16",<br>i.d. 0.50 mm | PEEK,<br>o.d. 1/16",<br>i.d. 1.0 mm | Fingertight connector,<br>1/16" | 160            |

#### Connect a Loop valve

The Loop valve is connected to the Injection valve instead of a loop, as described below.

| Step  | Action                                                                                                    |
|-------|----------------------------------------------------------------------------------------------------|
| 1     | Connect port <b>E</b> on the Loop valve to port <b>LoopE</b> on the Injection valve.                                                                                                    |
| 2     | Connect port <b>F</b> on the Loop valve to port <b>LoopF</b> on the Injection valve.                                                                                                    |
| 3     | Connect one or many loops to the Loop valve. See Section 5.7 Sample appli-<br>cation, on page 187.                                                                                                    |
|       | <b>Note:</b><br>Always use the the first positions of the valve for the connected loops (e.g., if<br>three loops will be used, use port <b>1F-3F</b> and the corresponding ports <b>1E-3E</b> )<br>to avoid cross-contamination. |
| Note: | It is possible to place the Loop valve in other positions in the flow path than the one described above. However, the volume used for washes will then be                                                                        |

incorrect, just as the system configuration shown in the process picture.

### System properties

Follow the instruction to update the system properties.

| Step | Action                                                                                                    |
|------|----------------------------------------------------------------------------------------------------|
| 1    | Open the system properties <i>Edit</i> dialog box.                                                                                        |
| 2    | In the Component types list, click Valves and pumps                                                                                       |
| 3    | Select the <i>Loop valve (V9-L)</i> or <i>Loop valve (V9H-L)</i> check box in the <i>Component selection</i> list. Then click <i>OK</i> . |

#### System settings

The flow rate for Loop wash can be set.

| Instruction name   | Description                                                                                                 |
|--------------------|----------------------------------------------------------------------------------------------------|
| Loop wash settings | Sets the flow rate used during <i>Loop wash</i> .                                                           |
|                    | <b>Note:</b><br>The flow rate should not exceed 10 ml/min if narrow inlet<br>tubing (i.d. 0.75 mm) is used. |

## 4.8 Versatile valve

#### Function of the Versatile valve

The Versatile valve is a 4-port, 4-position valve, which can be used to add extra features to the flow path. For example, the valve can be used to connect external equipment to the flow path during parts of a run. The versatile valve is labeled **V9-V** or **V9H-V**.

It is possible to install up to four versatile valves simultaneously in ÄKTA avant. The configuration is defined by the module's Node ID. The Node ID is set by positioning the arrows of the two rotating switches at the back of the valve, see *Section 9.15 Check and change the Node ID of a module, on page 510.* 

The valve can be installed in any free module position. It is also possible to install the valve in an Extension box. See *Section 2.6.3 Extension box, on page 51*.

# Ports and flow paths of the Versatile valve

The following illustration and table describe the different ports of and flow paths through the Versatile valve. The valve has four ports (**1-4**).

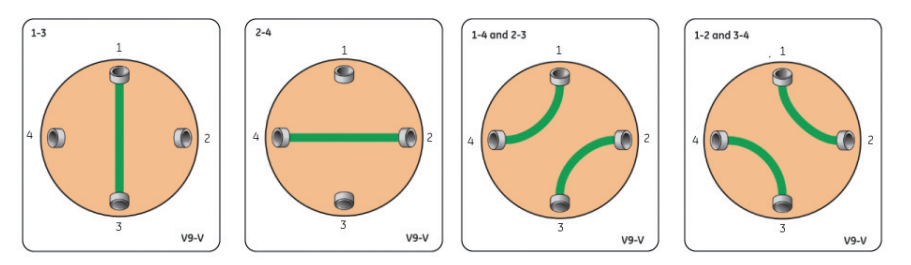

The Versatile valve has four available sets of flow paths; two where a single flow channel is used and two where the flow can be directed through two different channels simultaneously.

| Flow<br>path | Description                                                                                |
|--------------|--------------------------------------------------------------------------------------------|
| 1-3          | A single flow channel where the flow is directed between port <b>1</b> and port <b>3</b> . |
| 2-4          | A single flow channel where the flow is directed between port <b>2</b> and port <b>4</b> . |

| Flow<br>path       | Description                                                                                                    |
|--------------------|----------------------------------------------------------------------------------------------------|
| 1-4<br>and 2-<br>3 | Two simultaneously used flow channels where the flow is directed between port ${f 1}$ and port ${f 4}$ and between port ${f 2}$ and port ${f 3}$ .         |
| 1-2<br>and 3-<br>4 | Two simultaneously used flow channels where the flow is directed between port ${\bf 1}$ and port ${\bf 2}$ and between port ${\bf 3}$ and port ${\bf 4}$ . |

### System properties

Follow the instruction to update the system properties.

| Step | Action                                                                                                    |
|------|----------------------------------------------------------------------------------------------------|
| 1    | Open the system properties <i>Edit</i> dialog box.                                                                            |
| 2    | In the <b>Component types</b> list, click <b>Valves and pumps</b> .                                                           |
| 3    | In the <i>Component selection</i> list, select the check boxes corresponding to the installed modules. Then click <i>OK</i> . |

#### System settings

If the valve is placed in the flow path between the UV monitor and the outlet valve, the delay volume must be set. See *Check or set delay volumes, on page 151*.

## 4.9 Fraction collector F9-R

#### Introduction

The external Fraction collector **F9-R** is installed as the second fraction collector in the ÄKTA avant system. It is used to expand the fractionation capabilities of the ÄKTA avant or used to fractionate volatile solutions for example in reversed phase separations.

#### Set Node ID

The Node ID of the external Fraction collector **F9-R** must be set to **1** in order to be used in the in the ÄKTA avant system. The Node ID is set by positioning the arrow of the rotating switch at the back of the fraction collector. See *Connector panel illustration, on page 130* and *Section 9.15 Check and change the Node ID of a module, on page 510*.

#### **Function**

The external fraction collector can be used for:

- Fixed volume fractionation
- Peak fractionation
- Combined fixed volume fractionation and peak fractionation
- Collecting fractions in reversed phase separations using organic solvents

Fraction collector **F9-R** has the following function for reducing sample spill during fractionation:

• DropSync

#### Front view illustration

The illustration below shows the main parts of the Fraction collector.

| Part | Function                        |
|------|---------------------------------|
| 1    | Lock knob                       |
| 2    | Stationary part of delivery arm |
| 3    | Delivery arm                    |
| 4    | Tubing connector                |
| 5    | Tube sensor                     |
| 6    | Collection tubes                |
| 7    | Tube rack                       |
| 8    | Base unit                       |

#### **Connector panel illustration**

The illustration below shows the main parts of the connector panel on the fraction collector.

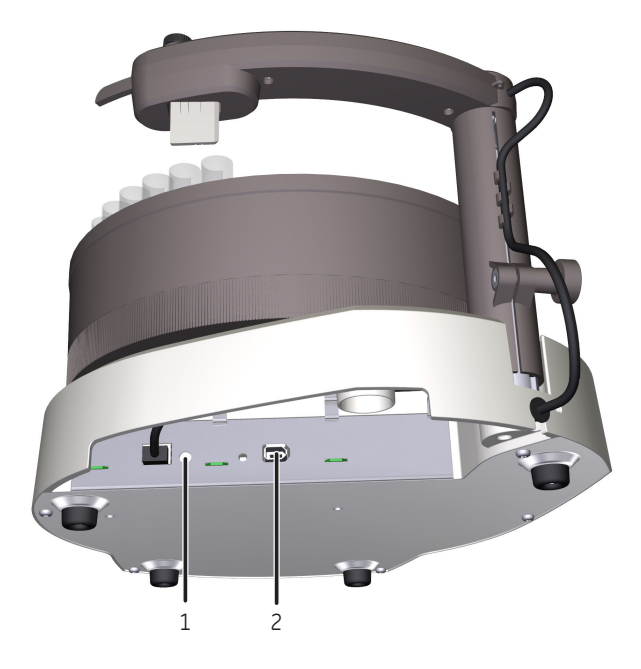

| Part | Function                                                       |
|------|----------------------------------------------------------------|
| 1    | Node ID switch                                                 |
| 2    | UniNet-9 F-type connector (for communication and power supply) |

### Available tubes

For Fraction collector F9-R the fractions are collected in tubes of different sizes. Tubes with the following diameter can be used with Fraction collector F9-R:

- 12 mm
- 18 mm
- 30 mm

The tubes can have a tube length between 50 to 180 mm.

# Illustration of the Fraction collector F9-R tube rack

Each tube rack is made up of a combination of a Bowl, Tube support, Tube guide and Tube holder. For more information on the assembly of the tube rack, see *Assembly instructions, on page 209.* For information on which Tube rack to use, see *Tube rack inserts, on page 208.* 

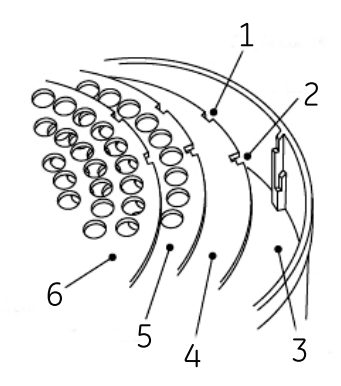

| Part | Function        |
|------|-----------------|
| 1    | Single cutout   |
| 2    | L-shaped cutout |
| 3    | Bowl            |
| 4    | Tube support    |
| 5    | Tube guide      |
| 6    | Tube holder     |

**Note:** Note that the tube guide has both single and L-shaped cutouts, while the tube holder only has single cutouts. See Single and L-shaped cutouts, on page 208 for more information.

#### Standard tubing dimensions

The table below shows recommended standard tubing dimensions to connect Fraction collector F9-R.

| System         | Tubing length<br>(mm) | Tubing diameter (mm) |
|----------------|-----------------------|----------------------|
| ÄKTA avant 25  | 500                   | 0.50                 |
| ÄKTA avant 150 | 500                   | 1.00                 |

**Note:** Cut the tubing according to the table above from the spare tubing delivered with the ÄKTA avant instrument.

# Connect tubing to the ÄKTA avant instrument

Follow the instructions in the table to connect the tubing from the fraction collector to the ÄKTA avant instrument.

| Step | Action                                                    |
|------|-----------------------------------------------------------|
| 1    | Lift out the tubing holder (4) from the delivery arm (1). |
|      |                                                           |

- 2 Loosen the nut of the tubing holder. Do not remove the tubing holder nut (5) from the tubing holder.
- 3 Insert the tubing through the tubing holder.
- 4 Place the tubing holder with the tubing over the tube adjustment cavity (2) of the delivery arm. Push the tubing down against the bottom of the tube adjustment cavity, and then fingertighten the tubing holder nut. This ensures the correct length of the exposed tubing end (6).

| Step | Action                                                                                                    |
|------|----------------------------------------------------------------------------------------------------|
| 5    | Re-install the tubing holder in the delivery arm.                                                                                                 |
| 6    | Connect the tubing from the fraction collector to port <b>Out 10</b> on the Outlet valve.                                                         |
| 7    | Adjust the delay volume setting in UNICORN to the volume of the tubing, see <i>Set the delay volume in UNICORN, on page 501</i> for more details. |

## System properties

Follow the instruction to update the system properties.

| Step  | Action                                                                                                    |
|-------|----------------------------------------------------------------------------------------------------|
| 1     | Open the system properties <i>Edit</i> dialog box.                                                                             |
| 2     | In the Component types list, click Fraction collectors.                                                                        |
| 3     | Select the <b>Fraction collector 2 (F9-R)</b> check box in the <b>Component selection</b> list. Then click <b>OK</b> .         |
| Note: | The <b>Fraction collector</b> check box must be selected for the <b>Fraction collector 2 (F9-R)</b> check box to be available. |
| Note: | the <b>Fraction collector 2 (F9-R)</b> check box is not available if the second or third<br>Outlet valve is installed.         |

#### System settings

If non-standard tubing is used between the outlet valve and the fraction collector, the delay volume must be set. See *Check or set delay volumes, on page 151*. Fraction settings and numbering mode can also be set.

| Instruction name                       | Description                                                                                                    |
|----------------------------------------|----------------------------------------------------------------------------------------------------|
| Fractionation settings frac<br>2       | <b>DropSync</b> on or off. It is recommended to use this set-<br>ting for flow rates below 2 ml/min. Higher flow rates can<br>however be used, depending on the properties (e.g.<br>surface tension) of the liquid.                                                                                                    |
| Fractionation numbering<br>mode frac 2 | Determines whether fraction number for the fraction<br>collector 2 is reset at the end of a method or not.<br><b>Note:</b><br>The default setting is <b>Reset</b> .                                                                                                    |
| Peak fractionation param-<br>eters     | <b>Peak fractionation parameters</b> sets the detection parameters for peak collection, i.e. it determines when a peak starts and ends. This information is used by the instructions <b>Peak fractionation</b> , <b>Peak fractionation frac 2</b> and <b>Peak frac in outlet valve</b> in order to start/end the peak collection. |

## 4.10 Second Conductivity monitor

#### Introduction

It is possible to use two conductivity monitors. The second Conductivity monitor could for example be placed before the column for extended gradient control or on a sample inlet line for control of ionic strength in the sample.

#### Location

The recommended position of the second Conductivity monitor is dependent on column size or where the Sample inlet valve is placed. The nearest empty module position should be used. It is possible to install the module in an Extension box. See Section 2.6.3 Extension box, on page 51.

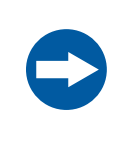

#### NOTICE

**UV and conductivity flow cells on the high pressure side**. When placing UV and/or conductivity flow cells on the high pressure side of the column, the UV flow cell has a maximum pressure limit of 2 MPa (20 bar) and the conductivity flow cell has a maximum pressure limit of 5 MPa (50 bar).

#### **Connect tubing**

When connecting a second Conductivity monitor to ÄKTA avant use the tubing dimensions that are most suitable for the chosen location and application.

#### System properties

Follow the instruction to update the system properties.

| Step | Action                                                                                                    |
|------|----------------------------------------------------------------------------------------------------|
| 1    | Open the system properties <i>Edit</i> dialog.                                                                                       |
| 2    | In the Component types list, click Monitors and sensors.                                                                             |
| 3    | Select the <b>Conductivity monitor 2nd (C9)</b> check box in the <b>Component se-</b><br><i>lection</i> list. Then click <b>OK</b> . |

## System settings

If the monitor is placed in the flow path between the UV monitor and the outlet valve, the delay volume must be set. See *Check or set delay volumes, on page 151*.

## 4.11 Second UV monitor

#### Introduction

It is possible to use up to two UV monitors simultaneously, a UV monitor **U9-L** can be installed alongside the standard UV monitor **U9-M**. The second UV monitor could for example be used to enable the user to cover a larger dynamic range in UV absorbance measurements by using different cell lengths. The two monitors should then be placed as close as possible to each other. The second monitor could also be used to monitor the absorbance of incoming feed and is then placed in the flow path just before the column valve.

#### Function of UV monitor U9-L

The UV monitor **U9-L** continuously measures the UV absorbance at the fixed wavelength of 280 nm.

It is not possible to vary the wavelength, or turn on or off the **U9-L** monitor. This is therefore not shown in the *Phase Properties* pane in *Method Editor*. However, in a predefined method the second UV monitor will be auto zeroed at the same time as the **U9-M** monitor.

#### Illustration of UV monitor U9-L

The following illustration show a detailed view of the monitor and detector.

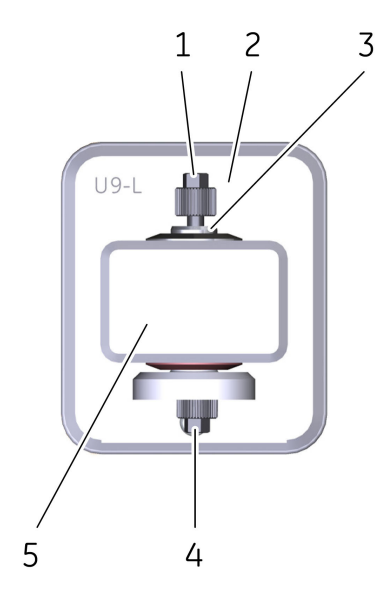

| Part | Description                                                                        |
|------|------------------------------------------------------------------------------------|
| 1    | Inlet                                                                              |
| 2    | UV monitor <b>U9-L</b>                                                             |
| 3    | UV flow cell. Two different path lengths are available:<br>2 mm (default) and 5 mm |
| 4    | Outlet                                                                             |
| 5    | UV detector                                                                        |

#### Location of UV monitor U9-L

Depending on the application, the second UV monitor can be placed at different positions in the flow path, for example close to the first UV monitor or before the Column valve. Use the nearest empty module position or an Extension box to hold the second UV monitor **U9-L**. See Section 2.6.3 Extension box, on page 51.

The second UV monitor can be located anywhere in the flow path and is therefore shown in the *Process Picture* in UNICORN as a component without a fixed place. This means that it is possible to place the second UV monitor **U9-L** before the first UV monitor in the flow path.

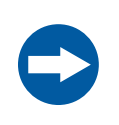

#### NOTICE

**UV and conductivity flow cells on the high pressure side**. When placing UV and/or conductivity flow cells on the high pressure side of the column, the UV flow cell has a maximum pressure limit of 2 MPa (20 bar) and the conductivity flow cell has a maximum pressure limit of 5 MPa (50 bar).

#### Using two UV monitors

It is possible to use two UV monitors in ÄKTA avant. UV monitor **U9-M** will be the first UV monitor and UV monitor **U9-L** will be the second.

- Note: When using two UV monitors, the signal from the first UV monitor is by default used for peak fractionation. This can be changed by editing the text instruction Fraction Collection:Peak fractionation parameters:Signal source and choosing UV 2nd as Signal source.
- **Note:** When using two UV monitors with different cell lengths to increase the UV absorption dynamic range, the signal from UV monitor **U9-L** comes from the real cell length and has to be calibrated for exact calculations. The signal from UV monitor **U9-M** is automatically calibrated to nominal cell length.

#### System properties

Follow the instruction to update the system properties.

| Step | Action                                                                                                    |
|------|----------------------------------------------------------------------------------------------------|
| 1    | Open the system properties <i>Edit</i> dialog box.                                                                  |
| 2    | In the Component types list, click Monitors and sensors.                                                            |
| 3    | Select the <b>UV monitor 2nd (U9-L)</b> check box in the <b>Component selection</b><br>list. Then click <b>OK</b> . |

#### System settings

If the UV monitor **U9-L** is placed between the UV monitor **U9-M** and the outlet valve, or if the UV monitor **U9-L** is the peak fractionation controlling UV monitor the delay volume has to be updated. See *Check or set delay volumes, on page 151.* 

The UV absorption signal from the UV monitor **U9-L** is correlated to the real cell length. If it is important to have absorption signals correlated to the nominal cell length a calibration should be done.

## 4.12 I/O-box

#### About this section

This section provides an overview of the function, connectors and signals of the I/O-box  $\ensuremath{\text{E9}}$  .

#### In this section

This section contains the following subsections:

| Section                                          | See page |
|--------------------------------------------------|----------|
| 4.12.1 Overview of the I/O-box                   | 142      |
| 4.12.2 Analog connector and signals              | 144      |
| 4.12.3 Digital connector and signals             | 146      |
| 4.12.4 Connect external equipment to the I/O-box | 148      |

## 4.12.1 Overview of the I/O-box

#### Function of the I/O-box

The I/O-box **E9** is used to interface other equipment in order to measure parameters such as refractive index, light scattering and fluorescence. See *Requirements on connected equipment, on page 148* for information on requirements of the equipment that can be connected to ÄKTA avant. The I/O-box can control external equipment by a digital output signal, as well as detecting the state of them by digital inputs. It is also possible to send out internal detector signals to external equipment.

#### Using two I/O-boxes

It is possible to install up to two I/O-boxes when using ÄKTA avant. If two I/O-boxes are to be used, the second I/O-box has to be configured as I/O-box E9, 2nd. The configuration is defined by the Node ID of the I/O-box. The Node ID is set by positioning the arrow of two rotating switches at the back of the I/O-box, see *Connectors, on page 143* and *Section 9.15 Check and change the Node ID of a module, on page 510*.

#### Location

The most common placement of the I/O-box, with the adhesive feet attached, is on the laboratory bench on the right-hand side of the instrument main wet surface, close to the UniNet ports. It is an advantage to have the external equipment that is going to be connected close to the I/O-box on the same side of the instrument. The I/O box can also be placed on a Rail extension rod, see *Rail extension, on page 49*.

#### Connectors

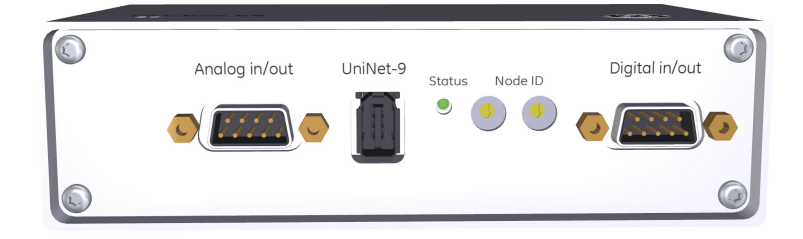

| Part           | Description                                                                    |
|----------------|--------------------------------------------------------------------------------|
| Analog in/out  | Signal connector for analog input and output signals.                          |
| UniNet-9       | Connector used to connect the I/O-box to the ÄKTA avant instrument.            |
| Status         | Status indicator for service purposes.                                         |
| Node ID        | Switches used to configure <b>I/O-box E9</b> as I/O-box E9 or I/O-box E9, 2nd. |
| Digital in/out | Signal connector for digital input and output signals.                         |

## 4.12.2 Analog connector and signals

## Analog connector pins

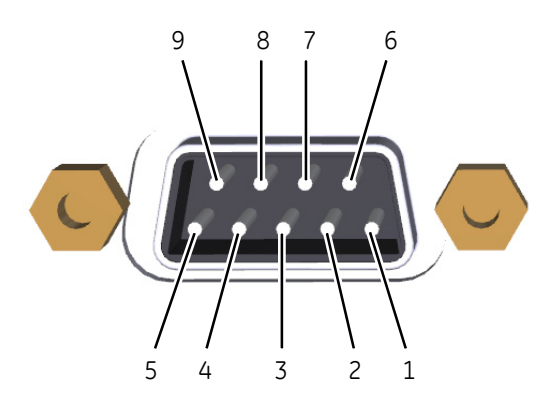

| Part | Function                                |
|------|-----------------------------------------|
| 1    | Analog in signal 1 +                    |
| 2    | Analog in signal 1 - (or signal ground) |
| 3    | Shield, analog in (both ports)          |
| 4    | Analog in signal 2 +                    |
| 5    | Analog in signal 2 - (or signal ground) |
| 6    | Calibration pin for service purposes    |
|      | Analog out signal (1.9 V)               |
|      | Note:                                   |
|      | Do not use for other purposes.          |
| 7    | Analog out signal 1                     |
| 8    | Signal ground, analog out (both ports)  |
| 9    | Analog out signal 2                     |

### Analog signals

All analog input and output signals are confined to the same **Analog in/out** connector.
### Analog input signals

There are two analog input channels from which analog input signals can be used for peak detection, or data collection in UNICORN. It is possible to auto-zero the input signals, which means that the current value will be displayed as 0 V in UNICORN. This can be done individually for the two analog input channels. The auto-zero value is saved between runs and power-offs. The auto-zero value can be reset.

| Parameter          | Description      |
|--------------------|------------------|
| Input signal range | -2000 to 2000 mV |

### Analog output signals

There are two analog output channels from which analog output signals and system parameters, that is, UV, cond, conc B, temperature and pH, are transferred to the external connected equipment, for example, light scattering detectors or plotters.

| Parameter                     | Description                                                                                                    |
|-------------------------------|----------------------------------------------------------------------------------------------------|
| Output signal range           | -1000 to 1000 mV                                                                                                    |
| Default output                | The user defines the default output level for the selected signal.                                                                                                    |
| Full scale output             | The user sets the desired output signal value of, e.g., mAU, % or mS, which will corresponds to the full scale output voltage 1000 mV.                                                                                                    |
| Negative full scale<br>output | The corresponding negative full scale output value is set auto-<br>matically. For example, if the full scale output is set to 2000<br>mAU, a UV value of 500 mAU will give an output voltage of<br>250 mV, and -100 mAU will give -50 mV output voltage. A signal<br>value of 0 mAU, 0% or 0 mS will always give an output voltage<br>of 0 mV. |
| Fix point                     | Zero is always a fix point. A desired output signal of, i.e., 0 mAU,<br>0% or 0 mS corresponds to an output voltage of 0 mV. At<br>power-on, an output signal of 0 mV is transferred to the con-<br>nected equipment, until the output signal range values are<br>set.                                                                         |

**Note:** No warning will be displayed in UNICORN if the analog output signal exceeds the set full scale output value or is less than the set negative full scale output value.

### 4.12.3 Digital connector and signals

### **Digital connector pins**

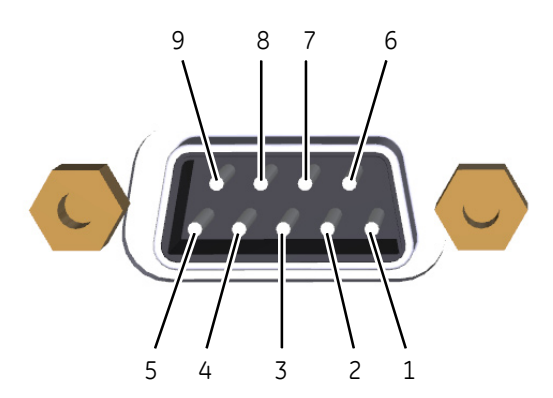

| Part | Function             |
|------|----------------------|
| 1    | Digital in signal 1  |
| 2    | Digital in signal 2  |
| 3    | Digital in signal 3  |
| 4    | Digital in signal 4  |
| 5    | Signal ground        |
| 6    | Digital out signal 1 |
| 7    | Digital out signal 2 |
| 8    | Digital out signal 3 |
| 9    | Digital out signal 4 |

### **Digital signals**

All digital input and output signals will be confined to the same D-sub connector and have a common ground. The four input signals will be scanned synchronously, and the outputs will be set synchronously.

### **Digital input signals**

The digital in-signal can be used to monitor external equipment by registering, for example, error signals or event marks. An event mark can be used as a trigger for watches. The measured digital signals can be shown as a curve in UNICORN. The unit will handle both open/closed circuit and TTL-type voltage signals. An open circuit is interpreted as logical 1 and a closed circuit as logical 0.

| Note: | A closed circuit is | always closed | against signal | ground. |
|-------|---------------------|---------------|----------------|---------|
|-------|---------------------|---------------|----------------|---------|

| Input connection             | UNICORN interpretation |
|------------------------------|------------------------|
| Open circuit                 | Logical 1              |
| Applied voltage 3.5 to 5.0 V |                        |
| Closed circuit               | Logical O              |
| Applied voltage 0 to 0.8 V   |                        |

### **Digital output signals**

The digital output signal can be used to control external equipment that can receive digital signals, such as pumps or fraction collectors. The digital output signals define an open or closed circuit, where a logical 1 will result in an open circuit and a logical 0 will give a closed circuit. The default level, 1 or 0, is set by the user. The level can be changed by instructions either manually, in *System Settings* or by a method. It is possible to send pulses from the current level, with a pulse length of 0.1 s to 10 s.

**Note:** A closed circuit is always closed against signal ground.

### 4.12.4 Connect external equipment to the I/O-box

# Requirements on connected equipment

The physical requirements for the connected equipment is described in the following tables. All connected equipment must have a common grounding.

### Analog input

| Parameter       | Value            |
|-----------------|------------------|
| Channels        | 2                |
| Range           | ±2000 mV         |
| Input impedance | 1 ΜΩ             |
| Accuracy        | ±(0.1% + 0.2 mV) |

### Analog output

| Parameter       | Value          |
|-----------------|----------------|
| Channels        | 2              |
| Range           | ±1000 mV       |
| Input impedance | 100 kΩ         |
| Accuracy        | ±(0.3% + 1 mV) |

### **Digital input**

| Parameter     | Value                    |
|---------------|--------------------------|
| Channels      | 4                        |
| Compatibility | TTL, open/closed circuit |

### **Digital output**

| Parameter     | Value               |
|---------------|---------------------|
| Channels      | 4                   |
| Compatibility | Open/closed circuit |

### **Required material**

The following material is required:

- Flat-blade screwdriver, 2 mm
- Shielded cable with 9 conductors, 4 to 8 mm diameter
- Wire stripping tool

### Instruction

Follow the instructions to connect one or two external cables to the supplied D-sub connectors.

### Step Action

- 1 Open the connector housing by removing housing screw and unlatch the housing top shell using a flat-blade screwdriver.
- 2 Locate the connection block mounted on the PCB board. The screw terminals has numbers corresponding to the connector contacts.

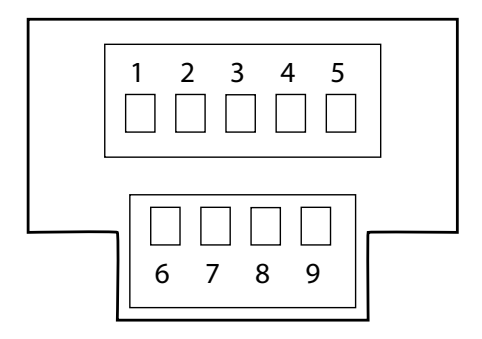

- 3 Strip the signal cable.
  - Strip-off 50 mm of the shield insulator.
  - Strip-off 4 mm of the single conductor insulation.
- 4 Loosen the strain relief clamp and insert the cable with the shield under the strain relief clamp. Fasten the strain relief clamp over the cable shield.

### Tip:

The connection block can be rotated inside the housing in order to position the screw terminals for left side or right side cable entry.

- 5 Insert and fasten the single conductors in the screw terminals.
- 6 Close the housing top shell with the latch and screw the housing together.

### System properties

Follow the instruction to update the system properties.

| Step | Action                                                                                                    |
|------|----------------------------------------------------------------------------------------------------|
| 1    | Open the system properties <i>Edit</i> dialog box.                                                                                           |
| 2    | In the <b>Component types</b> list, click <b>Other</b> .                                                                                     |
| 3    | Select the <i>I/O-box (E9)</i> or <i>I/O-box 2 (E9)</i> check box in the <i>Component selec-</i><br><i>tion</i> list. Then click <i>OK</i> . |

### System settings

Default values for digital out ports, noise reduction and configuration of analog out ports can be set.

| Instruction name               | Description                                                                                                    |
|--------------------------------|----------------------------------------------------------------------------------------------------|
| Digital out X                  | Sets the value of the signal sent out by digital port<br>number X to either 0 or 1. The default value is 1.                                                                                                    |
| Noise reduction analog<br>in X | Filters the noise in the analog signal in port number X.                                                                                                    |
| Alarm analog in X              | Enables or disables the alarm for the analog signal in<br>port number X. When enabled, it sets the alarm limits<br>for the analog signal. If the alarm is enabled and the<br>analog signal falls outside the set limits, an alarm will<br>be triggered and the method will be paused. |
| Alarm digital in X             | Enables or disables the alarm for the signal in digital<br>port number X. The alarm can be triggered by either of<br>the signal values, 0 or 1. If the alarm is enabled and the<br>condition set in 'Value' occurs, an alarm will be triggered<br>and the method will be paused.      |
| Configure analog out X         | Enables the user to send one of the pre-defined signals<br>(UV signal, conductivity, temperature, pH or concentra-<br>tion of eluent B) to the analog out port number X, and<br>also to set the range of that signal.                                                                 |

**Note:** The delay volume has to be updated if an external component is added to the flow path.

### 4.13 General system settings

### Check or set delay volumes

When a module has been installed after the UV monitor in the flow path, the delay volume has to be adjusted in the **System Setting** dialog box in UNICORN, to make sure that the collected fractions correspond to the fractions indicated in the chromatogram.

Delay volumes can be set for the options *Detector-Frac*, *Detector-Outlet valve*, *Restrictor volume*, and *pH cell volume*. The delay volume has to be set for all displayed options.

Delay volumes for modules and standard tubing configurations are found in Section 9.12 Delay volumes, on page 500.

Follow the instructions to check/set the delay volumes:

#### Step Action

- In the System Control module, click Settings on the System menu.
   Result: The System Settings dialog box opens.
- 2 In the System Settings dialog box, select Fraction collection:Delay volumes

| Fraction collection                                             |   | Parame | ters for Delay volumes<br>Detector-Frac |     | [0 - 10000] |   |
|-----------------------------------------------------------------|---|--------|-----------------------------------------|-----|-------------|---|
| Fractionation settings<br>Last tube filled                      |   |        |                                         | 518 | ¢щ          | 1 |
| Cassette configuration                                          |   |        | Detector - Outlet valve                 |     | [0 - 10000] |   |
| Fraction collector temperature<br>Fraction collector lamp       |   |        |                                         | 42  | ¢ш          | - |
| Fractionation settings frac 2                                   |   |        | Restrictor volume                       |     | [0 - 10000] |   |
| Fraction numbering mode frac 2<br>Peak fractionation parameters | E |        |                                         | 48  | ¢щ          |   |
| Delay volumes                                                   |   |        | pH cell volume                          |     | [0 - 10000] |   |
| Watch parameters     Advanced                                   | - |        |                                         | 76  | ¢М          |   |

3 Enter new values in the *Detector-Frac*, *Detector-Outet valve*, *Restrictor volume*, and *pH cell volume* fields if necessary

Click OK.

# Lock and unlock the instrument display

Follow the instruction below to lock or unlock the *Pause* and *Continue* buttons of the instrument display from UNICORN.

| Step | Action                                                                                |
|------|---------------------------------------------------------------------------------------|
| 1    | In the <b>System Control</b> module, click <b>Settings</b> on the <b>System</b> menu. |
|      | Result: The <b>System Settings</b> dialog box opens.                                  |

4.13 General system settings

| Step | Action                                                           |  |  |
|------|------------------------------------------------------------------|--|--|
| 2    | In the <b>System Settings</b> dialog box:                        |  |  |
|      | • Select Advanced:Instrument display.                            |  |  |
|      | <ul> <li>Click Locked or Unlocked.</li> <li>Click OK.</li> </ul> |  |  |
|      | System Settings - ÅKTA avant 25 no 2                             |  |  |
|      | Set Parameters To Strategy Default Values     OK     Cancel      |  |  |

## 5 Operation

### About this chapter

This chapter describes the steps involved when operating ÄKTA avant.

### In this chapter

This chapter contains the following sections:

| Section                                     | See page |
|---------------------------------------------|----------|
| 5.1 Before you prepare the system           | 154      |
| 5.2 Prepare the flow path                   | 155      |
| 5.3 Start UNICORN and connect to the system | 160      |
| 5.4 Prime inlets and purge pump heads       | 163      |
| 5.5 Connect a column                        | 180      |
| 5.6 Set pressure alarms                     | 185      |
| 5.7 Sample application                      | 187      |
| 5.8 Fractionation                           | 200      |
| 5.9 Create a method and perform a run       | 222      |

### 5.1 Before you prepare the system

### Introduction

It is important to prepare the standard system in accordance with the settings in the method to be run. Before preparing the system, check the settings in the *Method Editor* and make sure that all accessories to be used are available.

### Checklist

Make sure to prepare the system in accordance with the settings in the method to be run. Make sure that you understand:

- which valve ports to use for inlets and outlets
- which column type to use
- which column position to use
- which buffers and samples to prepare
- which sample application technique to use
- that the pH electrode is connected and calibrated, if applicable
- which cassettes with corresponding deep well plates and/or tubes to use in the Fraction collector, if applicable

### 5.2 Prepare the flow path

### Introduction

This section describes the preparation of inlet tubing, outlet tubing, waste tubing and mixer. For an illustration of the standard typical flow path, see Section 2.4 Liquid flow path, on page 33.

### Select Mixer chamber

To obtain a homogeneous buffer composition, it is important to use a Mixer chamber suitable for the flow rate of the method. The tables below show what Mixer chambers to use in ÄKTA avant 25 and ÄKTA avant 150 at different flow rates.

For information on how to install a Mixer chamber, refer to Section 7.8.2 Replace the Mixer, on page 335.

**Note:** If the liquids are difficult to mix, use a larger Mixer chamber to achieve optimal mixing. However, note that a larger Mixer chamber distorts and delays the gradient.

### ÄKTA avant 25

Three different Mixer chambers are delivered with ÄKTA avant 25. Their volumes are: 0.6 ml, 1.4 ml (mounted at delivery) and 5 ml.

| Mixer chamber<br>volume (ml) | Flow rate (ml/min),<br>Binary gradient | Flow rate (ml/min),<br>Quaternary and BufferPro<br>gradients |
|------------------------------|----------------------------------------|--------------------------------------------------------------|
| 0.6                          | 0.25 to 5                              | 1 to 2 <sup>1</sup>                                          |
| 1.4                          | 0.5 to 15                              | 1 to 6                                                       |
| 5                            | 2 to 25                                | 6 to 25                                                      |

1 Technically it is possible to run BufferPro and Quaternary gradients below 1 ml/min, but gradient formation starts to become slow.

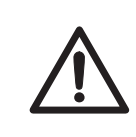

### CAUTION

**Risk of explosion.** Do not use Mixer chamber 15 ml with an ÄKTA avant 25 system configuration. The maximum pressure for Mixer chamber 15 ml is 5 MPa (50 bar).

### ÄKTA avant 150

Three different Mixer chambers are delivered with ÄKTA avant 150. Their volumes are: 1.4 ml, 5 ml (mounted at delivery), and 15 ml.

| Mixer chamber<br>volume (ml) | Flow rate (ml/min),<br>Binary gradient | Flow rate (ml/min),<br>Quaternary and BufferPro<br>gradients |
|------------------------------|----------------------------------------|--------------------------------------------------------------|
| 1.4                          | 0.5 to 15                              | N/A                                                          |
| 5                            | 2 to 25                                | 2 to 10                                                      |
| 15                           | 5 to 150                               | 10 to 40                                                     |

### Inlet tubing size for ÄKTA avant 150 in BufferPro and quaternary gradients

When running BufferPro or quaternary gradients with ÄKTA avant 150 at flow rates below 10 ml/min, it is possible to optimize performance by changing the pieces of tubing marked **InA** and **InB** from standard tubing dimension i.d. 2.9 mm, o.d. 3/16" to tubing dimension i.d. 1.6 mm, o.d. 1/8" (delivered with the instrument).

**Note:** Remember to change back to standard tubing size for higher flow rates.

### Select UV flow cells

Flow cells with shorter path lengths are suitable to use for high protein concentrations. Flow cells with longer path lengths are suitable to use for low protein concentrations.

### UV flow cells for UV monitor U9-M

UV flow cells are available with three different path lengths; 0.5 mm, 2 mm (default) and 10 mm.

The real cell path length of the UV cell is automatically recognized by the monitor when a cell is fitted. The UV data is normalized to the nominal path length. This allows UV data from runs made with different UV flow cells (but with the same nominal path length) to be directly compared.

### UV flow cells for UV monitor U9-L

UV flow cells for UV monitor **U9-L** are available with two different path lengths; 2 mm (default) and 5 mm. When replacing a UV flow cell, the path length must be set in the *System Control* module if concentration calculations will be done in the *Evaluation* module. Use the nominal flow cell length if the UV flow cell is replaced but not calibrated. See *Update the cell path length, on page 331* to set the flow cell path length.

The path length of the UV flow cell might differ from the nominal length, which leads to inexact results in the calculation of protein concentration in the eluate. To achieve normalized absorbance, the path length of the UV flow cell must be calibrated and the calculated flow cell path length set manually. See *Calibration of the second UV monitor flow cell length, on page 328.* This allows UV data from runs made with different UV flow cells (but with the same nominal path length) to be compared directly.

### Prepare the inlet tubing

Connect inlet tubing to the inlet ports that are to be used, and place all inlet tubing that is to be used during the method run in the correct buffers.

**Note:** When using high viscosity buffers or samples in combination with high flow rates it is recommended to change to tubing with larger inner diameter or shorten the length of the tubing.

### Prepare the outlet tubing

Connect outlet tubing to the outlet ports of Outlet valve that are to be used. If the external Fraction collector F9-R is to be used, make sure that the tubing is connected as described in *Connect tubing to the ÄKTA avant instrument, on page 132*, and prepare the fraction collector. Otherwise, place the outlet tubing in suitable tubes or flasks.

### Prepare the waste tubing

All waste tubing is found on the rear of the instrument.

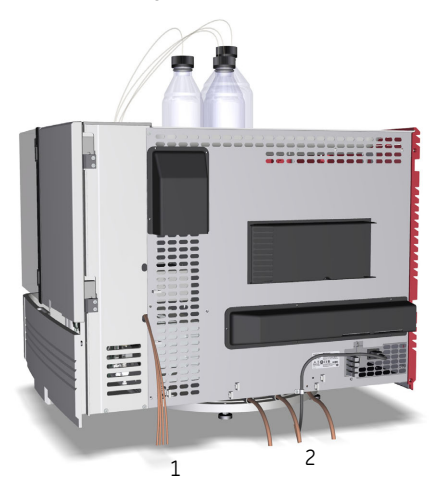

| Part | Description                                                                                  |
|------|----------------------------------------------------------------------------------------------|
| 1    | Waste tubing from the Injection valve, the pH valve and the Outlet valve (W, W1, W2 and W3). |
| 2    | Waste tubing from the Fraction collector and the Buffer tray.                                |

### Instructions

The following steps describe how to prepare the waste tubing.

#### Step Action

1

Place the four pieces of waste tubing from the Injection valve, the pH valve and the Outlet valve (**W**, **W1**, **W2** and **W3**) in a vessel placed below the bench.

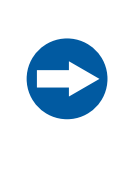

### NOTICE

The maximum level of the waste vessel for the waste tubing from the valves must be lower than 30 cm above the lab bench.

2

Place the three pieces of waste tubing from the Fraction collector and the Buffer tray in a waste vessel placed below the bench.

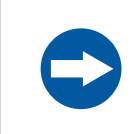

### NOTICE

The maximum level of the waste vessel for the waste tubing from the Fraction collector and the Buffer tray must be lower than the bench height.

#### Step Action

<sup>3</sup> Cut the waste tubing from the Fraction collector and the Buffer tray to appropriate length. It is important that the tubing is not bent and will not be submerged in liquid during the run.

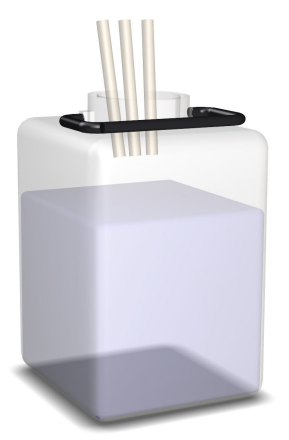

### Note:

If the tubing is too short, replace it with new tubing. Do not lengthen the tubing as this might cause obstruction of the tubing and flooding in the Frac chamber.

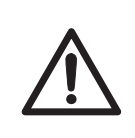

### CAUTION

Make sure that the waste vessels will hold all the produced volume of the run. For ÄKTA avant 25, a suitable waste vessel should typically have a volume of 2 to 10 liters. For ÄKTA avant 150, a waste vessel should have a volume of 40 liters.

### Plug unused valve ports

It is recommended to plug all unused valve ports with stop plugs before starting a run. See Section 9.3 Tubing and connectors, on page 429 for information about connectors.

### 5.3 Start UNICORN and connect to the system

### Introduction

This section describes how to start and log on to UNICORN and how to connect the instrument to UNICORN.

### Start UNICORN and log on

Follow the instructions to start UNICORN and log on to the program. A valid e-license must be available for the workstation. See UNICORN Administration and Technical Manual for more information about e-licenses.

#### Step Action

1 Double-click the UNICORN icon on the desktop.

*Result*: The *Log On* dialog box opens.

### Note:

If there is no connection to the database it is still possible to log on to UNICORN and control a running system. The **Log On** dialog box will give the option to start **System Control** without a database. Click **Start System Control** to proceed to the next **Log On** dialog box.

| Step | Ac | tion                                           |
|------|----|------------------------------------------------|
| 2    | In | the <i>Log On</i> dialog box:                  |
|      | •  | Click a user name in the <b>User Name</b> list |
|      |    | and                                            |

• enter the password in the **Password** field.

#### Note:

It is also possible to select the **Use Windows Authentication** checkbox and enter a network ID in the **User Name** box.

| 🖏 Log On - UNICORN 🗾       |                    |                   |  |
|----------------------------|--------------------|-------------------|--|
| Use Windows Authentication |                    |                   |  |
| User Name:                 | Default            | •                 |  |
| <u>D</u> omain:            |                    | *                 |  |
| Access<br>Group:           | AccessToEverything | •                 |  |
| Start:                     | Administration     | System Control    |  |
|                            | <u>O</u> K         | Cancel Options << |  |

- select which UNICORN modules to start.
- click OK.

Result: The selected UNICORN modules open.

### Connect to system

Follow the instructions to connect the instrument to UNICORN.

| Step | Action                               |
|------|--------------------------------------|
| 1    | In the <b>System Control</b> module, |
|      | Click the Connect to Systems button, |

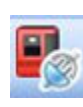

or

• click Connect to Systems on the System menu.

Result: The Connect to Systems dialog box opens.

| ystem name  | Control | View |
|-------------|---------|------|
| ] 📕 System1 |         | ۲    |
| 🗌 📕 System2 |         | ۲    |
| 🟹 🔳 System3 | ۲       | 0    |
| 👕 📕 System4 |         |      |
| 📄 📕 System5 |         |      |
| 🗌 📕 System6 |         | ۲    |
| 🛯 🔳 System7 |         | ()   |

2

- In the Connect to systems dialog box:
- Select the checkbox in front of the system name.
- To control the selected system, click **Control**.
- Click OK.

#### Note:

Instruments that are turned off or disconnected from the network appear dimmed and cannot be connected.

### Tip:

To view the users currently connected to systems, either in control or view mode, click the **Connected Users** button.

### 5.4 Prime inlets and purge pump heads

### About this section

Before usage of a pump, it is important to:

- Prime the inlets (fill the buffer inlets with liquid).
- Purge the pump (remove air from the pump heads).

This section describes how to prime inlets and purge the pump heads of the system pumps and the sample pump.

### In this section

This section contains the following subsections:

| Section                                          | See page |
|--------------------------------------------------|----------|
| 5.4.1 Prime buffer inlets and purge system pumps | 164      |
| 5.4.2 Prime sample inlets and purge Sample Pump  | 171      |
| 5.4.3 Prime Q inlets                             | 176      |

**Note:** Note that the procedures described in this section may have to be adapted if your system configuration differs from the one described in this manual.

### 5 Operation

5.4 Prime inlets and purge pump heads

5.4.1 Prime buffer inlets and purge system pumps

### 5.4.1 Prime buffer inlets and purge system pumps

### Overview

The procedure consists of the following stages:

| Stage | Description                                                                                                    |
|-------|----------------------------------------------------------------------------------------------------|
| 1     | Prime all inlet tubing to be used during the run.                                                                                                    |
| 2     | Validate priming of inlet tubing.                                                                                                    |
| 3     | Purge System Pump B if pressure signal indicates air bubbles.                                                                                                    |
| 4     | Validate purge of System Pump B.                                                                                                    |
| 5     | Purge System Pump A if pressure signal indicates air bubbles.                                                                                                    |
| 6     | Validate purge of System Pump A.                                                                                                    |
| 7     | End the run.                                                                                                    |
| Note: | To increase life length of the pump sealing rings, make sure that the pump rinsing system is filled with fresh rinsing solution.                                                                                                    |
| Tip:  | The procedures for purging the pump heads and priming the inlets using the <b>Process Picture</b> , are described in the following topic. It is also possible to perform the procedures from the <b>Manual instructions</b> dialog box. |

### **Prime inlet tubing**

Follow the instructions to fill all A and B inlet tubing to be used in the run with appropriate buffer/solution.

| Step | Action                                                                                                    |
|------|----------------------------------------------------------------------------------------------------|
| 1    | Make sure that all inlet tubing that is to be used during the method run is placed in the correct buffer. |
| 2    | Open the <b>System Control</b> module.                                                                    |

| Step | Action                                                                                                    |  |  |  |  |
|------|----------------------------------------------------------------------------------------------------|--|--|--|--|
| 3    | In the <b>Process Picture</b> :                                                                                                    |  |  |  |  |
|      | <ul> <li>Click the inlet valve icons. (Click both the <i>Inlet A</i> and <i>Inlet B</i> icons, one<br/>at a time, if both inlets are to be primed.)</li> </ul>                                                                                                    |  |  |  |  |
|      | • Click the position of the inlet to be filled. Fill the positions in reverse al-<br>phabetical order and start with the highest number. For example, if all<br>the seven inlets in Inlet Valve B are to be filled, click them in the following<br>order: B7, B6B1, assuming that B1 is the starting buffer. |  |  |  |  |
|      |                                                                                                    |  |  |  |  |

*Result:* The inlet valve switches to the selected port.

Connect a 25 to 30 ml syringe to the purge valve of one of the pump heads of System Pump B. Make sure that the syringe fits tightly into the purge connector.

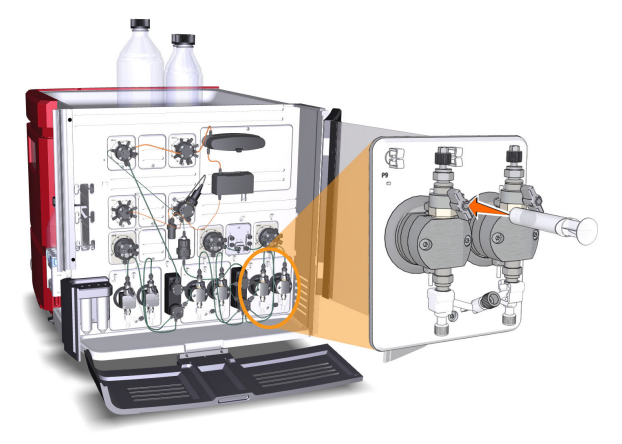

- 5 Open the purge valve by turning it counter-clockwise about three quarters of a turn. Draw liquid slowly into the syringe until the liquid reaches the pump.
- 6 Close the purge valve by turning it clockwise. Disconnect the syringe and discard its contents.
- 7 Repeat steps 3 to 6 for each piece of inlet tubing that is to be used during the run. In the final inlet position, draw liquid into the syringe through both purge valves.

4

### 5 Operation

5.4 Prime inlets and purge pump heads

5.4.1 Prime buffer inlets and purge system pumps

| Step | Action                                                                                                    |
|------|----------------------------------------------------------------------------------------------------|
| 8    | Check that there is no air left in the pump by following the instructions in <i>Validate prime or purge of System Pump A or B or Sample Pump, on page</i> 170. If air bubbles are indicated, follow the instructions in <i>Purge System Pump B, on page</i> 166 |

### Purge System Pump B

If the priming was done thoroughly and the final buffer was drawn all the way into the syringe and the validation of the priming showed that there was no air left in the pump it is not necessary to purge System Pump B.

However, if the pressure signal indicated air bubbles left in the pump, follow these instructions to purge both pump heads of System Pump B:

| Step | Action                                                                                                    |
|------|----------------------------------------------------------------------------------------------------|
| 1    | Make sure that the piece of waste tubing connected to the injection valve port <b>W1</b> is placed in a waste vessel. |
| 2    | In the <b>Process Dicture</b>                                                                                         |

- Process Picture
  - Click the Injection valve icon and then click System pump waste.

*Result*: The injection valve switches to waste position. This is necessary to achieve a low back pressure during the purge procedure.

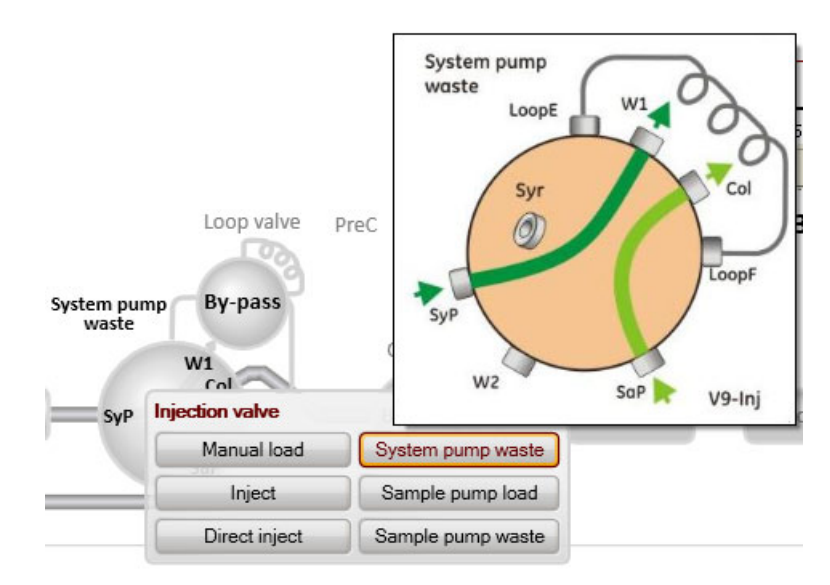

| Step | Action                                                                                   |
|------|------------------------------------------------------------------------------------------|
| 3    | In the <b>Process Picture</b> :                                                          |
|      | • Click the <i>Inlet valve B</i> icon.                                                   |
|      | • Click the position of one of the inlets that will be used at the beginning of the run. |
|      |                                                                                          |

| B     | 1 =     | -8 | 3  | /  |    |    |    |
|-------|---------|----|----|----|----|----|----|
| Inlet | valve E | 3  |    |    |    |    | 8  |
| 6     | B1      | B2 | B3 | B4 | B5 | B6 | B7 |

Result: The inlet valve switches to the selected port.

- 4 In the **Process Picture**:
  - Click the **System pumps** icon.
  - Set *Conc % B* to 100% B and click *Set % B*.

|           |                    |       |        | S             |
|-----------|--------------------|-------|--------|---------------|
|           |                    | 1.000 | ml/min | Set flow rate |
| 0         | 25                 |       |        | High Martin   |
| Conc % B  |                    |       |        |               |
|           | IVI SYP            | 100.0 | % B    | Set % B       |
| 0         | 100                | )     |        |               |
| Pump wash | А                  |       |        | в             |
| A1 🔻      | Start pump A wash  | B1 •  | Start  | pump B wash   |
| Q1 🔻      | Start Q inlet wash |       |        |               |

- Set the *System flow* to 1.0 ml/min for ÄKTA avant 25 or 5.0 ml/min for ÄKTA avant 150.
- Click Set flow rate.

*Result:* Only System Pump B is active, and a system flow through injection valve waste starts.

### 5 Operation

5.4 Prime inlets and purge pump heads

5.4.1 Prime buffer inlets and purge system pumps

 Step
 Action

 5
 Connect a 25 to 30 ml syringe to the purge valve of the left pump head of System Pump B. Make sure that the syringe fits tightly into the purge connector.

 Image: Image:

- 6 Open the purge valve by turning it counter-clockwise about three quarters of a turn. Draw 5 to 10 ml of liquid slowly into the syringe with a rate of about 1 ml/s.
- 7 Close the purge valve by turning it clockwise. Disconnect the syringe and discard its contents.
- 8 Connect the syringe to the purge valve on the right pump head of System Pump B, and repeat steps 6 to 8. Keep the system flow running.

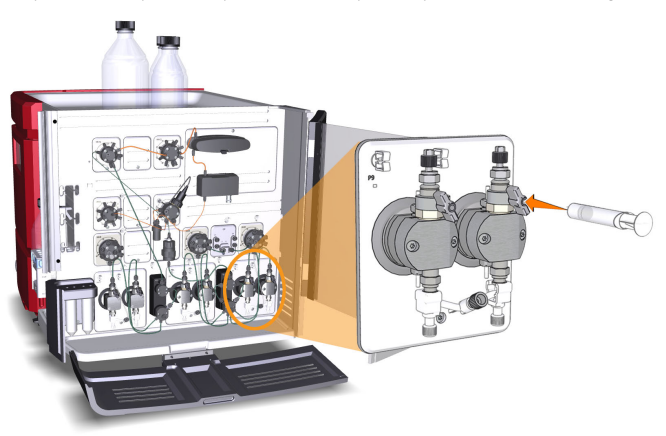

- 9
- Check that there is no air left in the pump by following the instructions in *Validate prime or purge of System Pump A or B or Sample Pump, on page 170.*

### **Purge System Pump A**

Purge both pump heads of System Pump A by following the same procedure as in *Purge System Pump B, on page 166*, but replace step 3 and 4 with the following:

| Step | Action                                                                                   |
|------|------------------------------------------------------------------------------------------|
| 3    | In the <b>Process Picture</b> :                                                          |
|      | • Click the <i>Inlet valve A</i> icon.                                                   |
|      | • Click the position of one of the inlets that will be used at the beginning of the run. |
|      |                                                                                          |
|      | Inlet valve A                                                                            |

Result: The inlet valve switches to the selected port.

A1 A2 A3 A4 A5 A6 A7

4

In the **Process Picture**:

Q

- Click the **System pumps** icon.
- Set *Conc % B* to 0% B and click *Set % B*.

| System flow |                       |          |        | X             |
|-------------|-----------------------|----------|--------|---------------|
|             | Recorded to a         | 1.000    | ml/min | Set flow rate |
| 0           | 25                    |          |        |               |
| Conc % B    |                       |          |        |               |
|             |                       | 0.0      | % B    | Set % B       |
| 0           | 10                    | )        |        |               |
| Pump wash   | А                     |          |        | B 0.0         |
| A1 •        | Start pump A wash     | B1 •     | Star   | t pump B wash |
| Q1 •        | Start Q inlet wash    |          |        |               |
| System wash |                       |          |        |               |
| System o    | ut (W) 🔘 Injection va | lve (W1) |        |               |
| 15 ml       | Start eveters wash    |          |        |               |
| 10.000      | Otan system Wash      |          |        |               |
| 10-333      |                       |          |        |               |

Result: Only System Pump A is active.

### 5 Operation

5.4 Prime inlets and purge pump heads

5.4.1 Prime buffer inlets and purge system pumps

### Validate prime or purge of System Pump A or B or Sample Pump

1

Follow these instructions to check that there is no air left in the pump after performing a prime or a purge.

| Ste | D | Action   |
|-----|---|----------|
| occ | P | / iction |

In the **Process Picture** 

• Click on the Injection valve and select Manual load.

Result: The injection valve switches to manual load position.

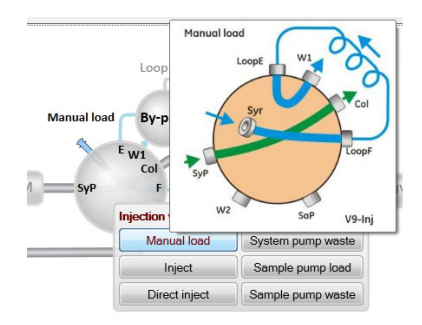

- 2 Make sure that the pump flow is on.
- 3 In the **Chromatogram** pane:
  - Check the **PreC pressure** curve.
  - If the *PreC pressure* do not stabilize within a few minutes there may be air left in the pump. Purge the pump once more then see *Section 8.6 Troubleshooting: Pumps, on page 394.*

### End the run

Click the *End* button in the *System Control* toolbar to end the run.

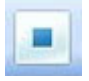

#### 5.4.2 Prime sample inlets and purge Sample Pump

### **Overview**

| The proc | edure consists of the following stages:                                                                                          |
|----------|----------------------------------------------------------------------------------------------------|
| Stage    | Description                                                                                                    |
| 1        | Prime all sample inlet tubing to be used during the run.                                                                         |
| 2        | Validate priming of inlet tubing.                                                                                                |
| 3        | Purge the sample pump if pressure signal indicates air bubbles.                                                                  |
| 4        | Validate purge of the samle pump.                                                                                                |
| 5        | End the run.                                                                                                    |
| Note:    | To increase life length of the pump sealing rings, make sure that the pump rinsing system is filled with fresh rinsing solution. |

enciete of the following st ᆂ . ام

### **Prime sample inlets**

Follow the instructions below to fill all sample inlet tubing, to be used in the run, with appropriate buffer or sample solution.

| Step | Action                                                                                                    |
|------|----------------------------------------------------------------------------------------------------|
| 1    | Make sure that all sample inlet tubing that is to be used during the method run is immersed in the correct samples or buffer. |
| 2    | Make sure that the waste tubing connected to injection valve port <b>W2</b> is immersed in a waste vessel.                    |
| 3    | Open the <b>System Control</b> module.                                                                                        |

### 5 Operation

5.4 Prime inlets and purge pump heads

5.4.2 Prime sample inlets and purge Sample Pump

| Step | Action                        |
|------|-------------------------------|
| 4    | In the <b>Process Picture</b> |

- Click the *Sample inlet valve* icon.
- Select the position of the inlet to be filled. Start at the inlet position with the highest number and end at the position with the lowest number or the buffer position (assuming that the first sample to run is connected to inlet 1 etc.).

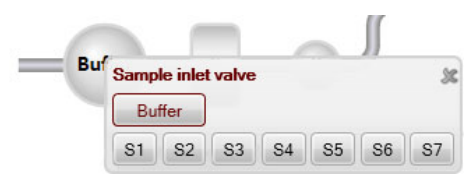

*Result*: The sample inlet valve switches to the selected port.

5 Connect a 25 to 30 ml syringe to one of the purge valves of the pump heads in the sample pump. Make sure that the syringe fits tightly into the purge connector.

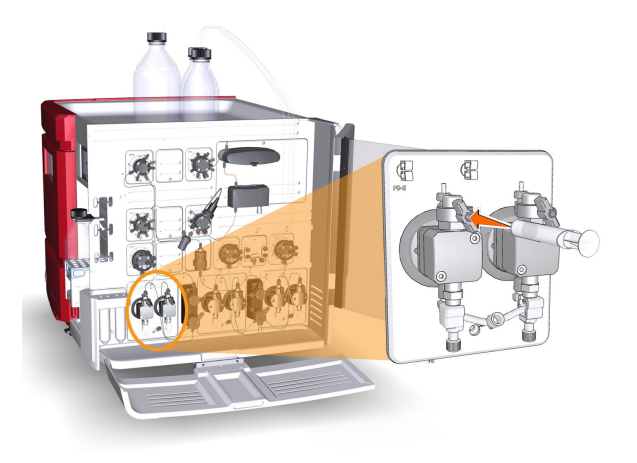

- 6 Open the purge valve by turning it counter-clockwise about three-quarters of a turn. Draw slowly with the syringe until the sample just passes the Sample inlet valve.
- 7 Close the purge valve by turning it clockwise. Disconnect the syringe and discard its contents.
- 8 Repeat steps 4 to 7 for each sample inlet that is to be used in the method run. The final sample or the buffer from the buffer position should be drawn all the way through both pump heads into the syringe.

| Step | Action                                                                                                    |
|------|----------------------------------------------------------------------------------------------------|
| 9    | Check that there is no air left in the pump by following the instructions in <i>Validate prime or purge of System Pump A or B or Sample Pump, on page 170.</i><br>If air bubbles are indicated, follow the instructions in <i>Purge Sample Pump, on page 173</i> . |

### **Purge Sample Pump**

If the priming was done thoroughly and the final buffer was drawn all the way into the syringe and the validation of the priming showed that there was no air left in the pump it is not necessary to purge the sample pump.

However, if the pressure signal indicated air bubbles left in the pump, follow the instruction below to purge both the pump heads of the sample pump.

| Step | Action                                                                                                    |
|------|----------------------------------------------------------------------------------------------------|
| 1    | Make sure that all sample inlet tubing that is to be used during the method run is immersed in the correct buffers. |
| 2    | Make sure that the waste tubing connected to injection valve port <b>W2</b> is immersed in a waste vessel.          |
| 3    | Open the <b>System Control</b> module.                                                                              |
| 4    | In the <b>Process Picture</b> :                                                                                     |

• Click the Injection valve icon, and then click Sample pump waste.

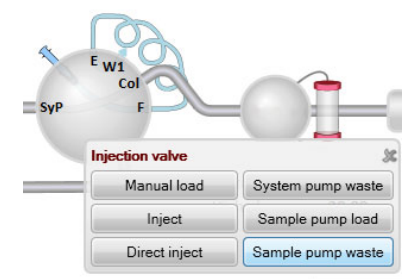

*Result*: The injection valve switches to waste position. This is necessary to achieve a low back pressure during the purge procedure.

### 5 Operation

5.4 Prime inlets and purge pump heads

6

5.4.2 Prime sample inlets and purge Sample Pump

| Step | Action                          |
|------|---------------------------------|
| 5    | In the <b>Process Picture</b> : |

- Click the Sample inlet icon, then click Buffer.
- Click the **Sample pump** icon: Set the **Sample flow** to 1.0 ml/min for ÄKTA avant 25 or 5.0 ml/min for ÄKTA avant 150.

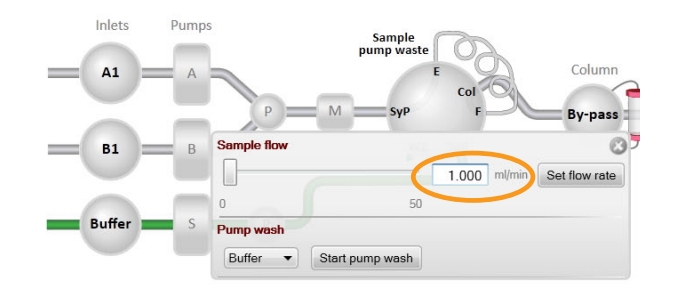

• Click Set flow rate.

*Result*: The sample pump flow starts.

Connect a 25 to 30 ml syringe to the left purge valve of the sample pump. Make sure that the syringe fits tightly into the purge connector.

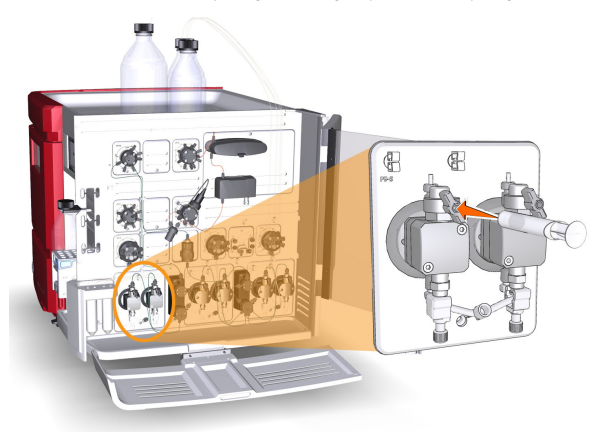

- 7 Open the purge valve by turning it counter-clockwise about three-quarters of a turn. Draw 5 to 10 ml of liquid slowly into the syringe with a rate of about 1 ml/s.
- 8 Close the purge valve by turning it clockwise. Disconnect the syringe and discard its contents.

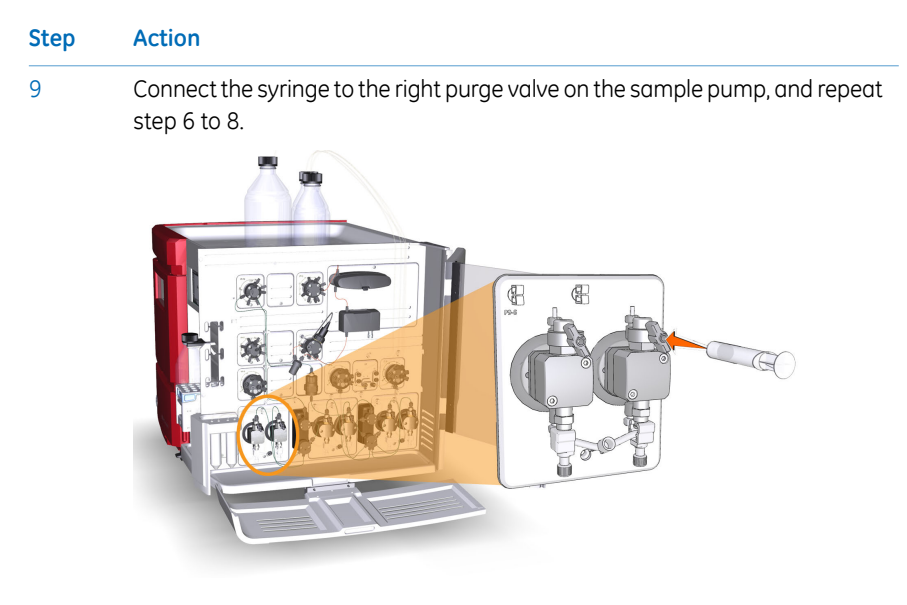

10 Check that there is no air left in the pump by following the instructions in *Validate prime or purge of System Pump A or B or Sample Pump, on page 170.* 

### End the run

Click the *End* button in the *System Control* toolbar to end the run.

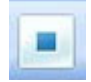

5.4 Prime inlets and purge pump heads5.4.3 Prime Q inlets

### 5.4.3 Prime Q inlets

### Overview

The procedure consists of the following stages:

| Stage | Description                                                                           |
|-------|---------------------------------------------------------------------------------------|
| 1     | Prime all Q inlet tubing.                                                             |
| 2     | Validate priming of Q inlet tubing.                                                   |
| 3     | Purge Quaternary Valve and the system pumps if pressure signal indicates air bubbles. |
| 4     | Validate purge of Quarternary Valve and system pumps.                                 |
| 5     | End the run.                                                                          |

### Prime the Q inlets

Follow the instructions to prime the Q inlets.

| Step | Action                                                                                                    |
|------|----------------------------------------------------------------------------------------------------|
| 1    | Make sure that the pieces of inlet tubing marked <b>A1</b> , <b>B1</b> and <b>Q1-Q4</b> are immersed in the correct buffers. The <b>A1</b> and <b>B1</b> positions are used for pump synchronization and these lines should already be primed. |

- 2 In the *Manual instructions* dialog box:
  - Select Pumps and pressures:Quaternary start concentrations.
  - Set *Start concentration Q1* to 100%. Make sure that the other start concentrations are set to 0%.

| tructions:                                                           | Para | ted column type:<br>meters for Quatemary start conce<br>Start concentration Q1 | ntrations               | Select | Instruction execution list: |  |
|----------------------------------------------------------------------|------|--------------------------------------------------------------------------------|-------------------------|--------|-----------------------------|--|
| System flow<br>Sample flow                                           |      | 10                                                                             | 0.0 1%                  |        |                             |  |
| Gradient<br>Pump wash                                                | =    | Start concentration Q2                                                         | [0.0 - 100.0]<br>0.0 ±% |        |                             |  |
| System wash<br>System wash BufferPro                                 |      | Start concentration Q3                                                         | [0.0 - 100.0]           |        |                             |  |
| Quatemary start concentrations<br>Quatemary gradient<br>BufferPro pH |      | Start concentration Q4                                                         | [0.0 - 100.0]           |        |                             |  |
| Column packing flow                                                  | *    |                                                                                | 10 0%                   |        |                             |  |
| re result as:                                                        |      |                                                                                |                         | Browse |                             |  |

• Select *Pumps and pressures:System flow* and set *Flow rate* to 0.01 ml/min.

# StepAction3Connect a 25 to 30 ml syringe to one of the purge valves of either of the<br/>system pumps. Make sure that the syringe fits tightly into the purge connec-<br/>tor.

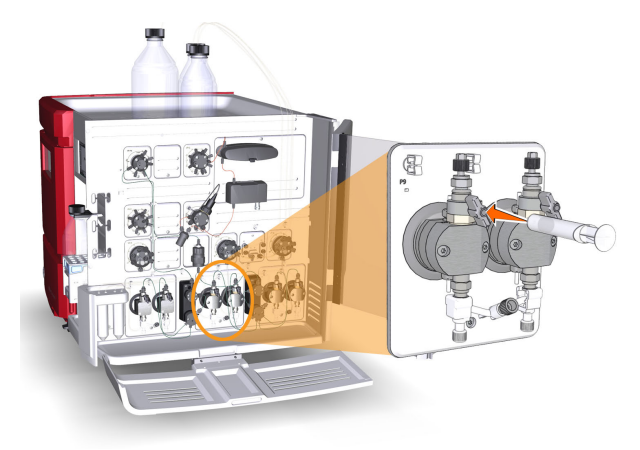

- 4 Open the purge valve by turning it counterclockwise about 3 quarters of a turn. Draw 10 ml of liquid into the syringe. Check that the **Q1** inlet is filled with liquid.
- 5 Close the purge valve by turning it clockwise. Disconnect the syringe and discard its contents.
- 6 Repeat steps 2 to 5 for Q2, Q3 and Q4 respectively by setting the respective *Quaternary start concentration* to 100%.

### Tip:

The inlet tubing that is immersed in distilled water should be the last piece of inlet tubing to be primed.

### Tip:

If you will perform a BufferPro run, end with either Q1 or Q2.

 Check that there is no air left in the pump by following the instructions in Validate prime or purge of System Pump A or B or Sample Pump, on page 170.
 If air bubbles are indicated, follow the instructions in Purge Quaternary Valve and the system pumps, on page 178.

# Purge Quaternary Valve and the system pumps

If the priming was done thoroughly and the final buffer was drawn all the way into the syringe and the validation of the priming showed that there was no air left in the pump it is not necessary to purge Quaternary Valve and the system pumps.

However, if the pressure signal indicated air bubbles left in the valve or the pump, follow these instructions to purge Quaternary Valve, System Pump A and System Pump B. Note that both pump heads of each system pump have to be purged.

#### Step Action

1

In the **Manual instructions** dialog box:

• Select *Pumps and pressures:Pump wash*, and click *All* in the *BufferPro / Q inlets* list.

| structions:                                             | Sele | cted column type:    | Select | Instruction execution list: |   |  |  |
|---------------------------------------------------------|------|----------------------|--------|-----------------------------|---|--|--|
| Pumps and pressures                                     | *    | Inlet A              |        | Insert Delete               |   |  |  |
| System flow<br>Sample flow                              |      | Off                  | -      |                             |   |  |  |
| Gradient                                                | =    | Inlet B              |        |                             |   |  |  |
| Pump wash                                               |      | Off                  | •      |                             |   |  |  |
| System wash                                             |      | BufferPro / Q inlets |        |                             |   |  |  |
| System wash BufferPro<br>Quatemary start concentrations |      |                      |        | AI                          | - |  |  |
| Quaternary gradient                                     |      | Sample inlet         |        |                             |   |  |  |
| Column packing flow                                     | -    | Off                  | •      |                             |   |  |  |
| ave result as:                                          |      |                      | Browse |                             |   |  |  |

*Result:* A simultaneous pump wash of all the Q inlets is started. This will remove air from Quaternary Valve.

- 2 Wait until the pump wash is completed.
  - Select Pumps and pressures:Quaternary start concentrations.
  - Set *Start concentration Q1* to 100%. Make sure that the other start concentrations are set to 0%.
- 3 Select **Pumps and pressures:System flow** and set **Flow rate** to 0.01 ml/min.

#### Step Action

4 Connect a 25 to 30 ml syringe to the left purge valve of the selected system pump. Make sure that the syringe fits tightly into the purge connector.

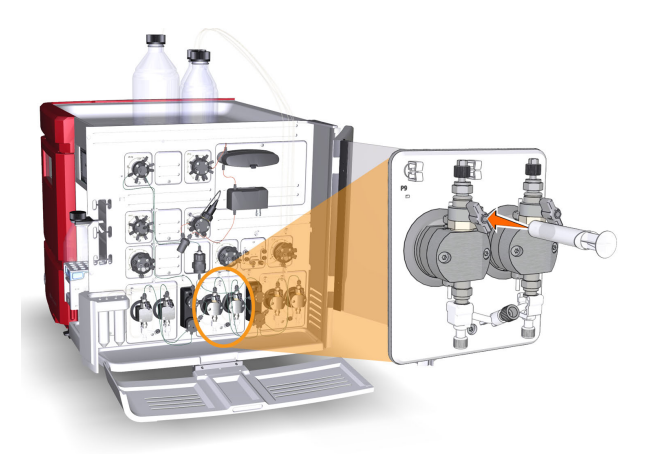

- 5 Open the purge valve by turning it counterclockwise about 3 quarters of a turn. Draw 10 ml of liquid slowly into the syringe with a rate of about 1 ml per second.
- 6 Close the purge valve by turning it clockwise. Disconnect the syringe and discard its contents.
- 7 Repeat steps 3 to 5 for the other three purge valves of the system pumps to get rid of air in all pump heads. Keep the system flow running during this procedure.
- 8 Check that there is no air left in the pump by following the instructions in Validate prime or purge of System Pump A or B or Sample Pump, on page 170.

### End the run

Click the *End* button in the *System Control* toolbar to end the run.

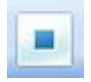

### 5.5 Connect a column

### Introduction

This section describes how to connect a column to the instrument using a column holder and without introducing air into the flow path. Several types of column holders are available for the ÄKTA avant instrumen, see *Section 2.6 Accessories, on page 41*.

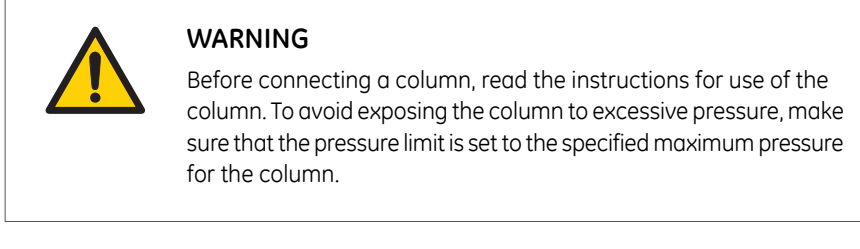

Methods automatically include pressure alarms based on the specifications of the chosen column type. However, when running manual runs you have to set the pressure limits yourself. Also, to protect the column media, special settings are needed. See Section 5.6 Set pressure alarms, on page 185 for more information on pressure alarms.

**Note:** Do not overtighten when connecting columns. Overtightening might rupture the connectors or squeeze the tubing and thereby result in high back pressure.
# Attach a column holder and connect a column

2

Follow the instructions to connect a column to the instrument. Always use a column holder. The column is connected to two opposite parts of the column valve, using appropriate tubing and connectors.

#### Step Action

1 Attach an appropriate column holder to the rail on the instrument.

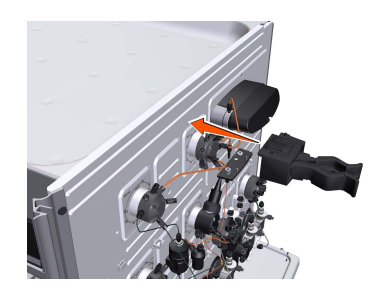

Attach the column to the column holder.

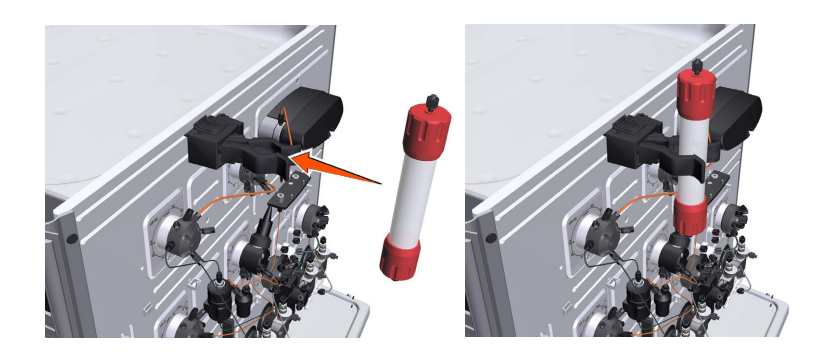

## Step Action

3

Connect a suitable tubing to a column valve port, for example port **1A** if column position 1 was chosen in the method to be run.

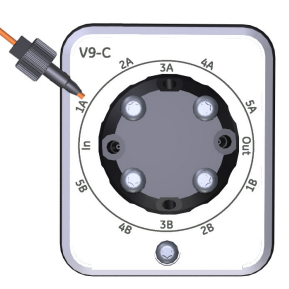

4 In the **Process Picture**:

- Click the Column valve icon.
- Click, e.g., *Position 1* and *Down flow*.

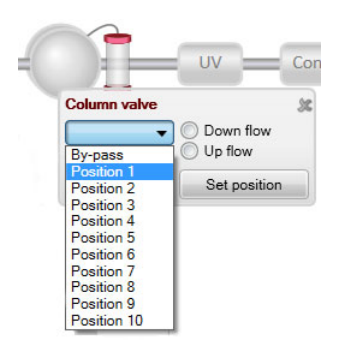

Click Set position

Result: The column valve switches to position 1.

# Step Action

## 5 In the **Process Picture**:

- Click the **System pumps** icon.
- Enter a low System flow (e.g., 0.2 ml/min).
- Click Set flow rate.

| System flow |             |       |        | C             |
|-------------|-------------|-------|--------|---------------|
|             | Manual Inad | 0.200 | ml/min | Set flow rate |
| 0           | 25          |       |        |               |
| Conc % B    |             |       |        |               |
|             | зур         | 0.0   | % B    | Set % B       |
| 0           | 100         |       |        |               |
| Dumn wach   | ٨           | 11    |        | R             |

Result: A system flow of 0.2 ml/min starts.

6

When buffer leaves the tubing on port **1A** (if port **1A** was chosen in the method to be run) in a continuous mode and the top part of the column is filled with buffer, connect the tubing to the top of the column.

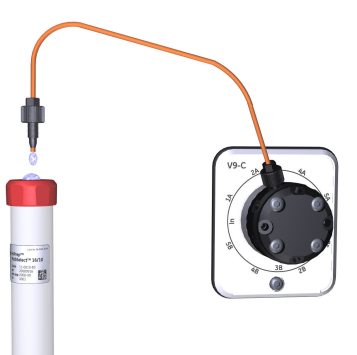

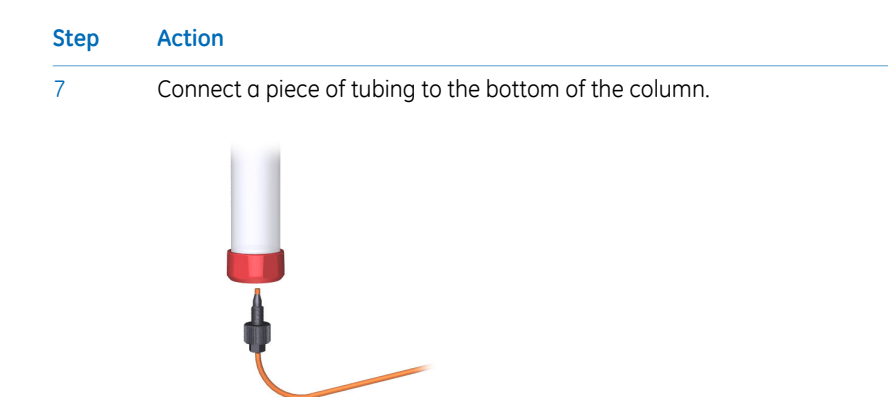

When buffer leaves the tubing at the bottom of the column in a continuous mode, connect this piece of tubing to the column valve. Use the port opposite to the one already connected to the column, in this example port **2B**.

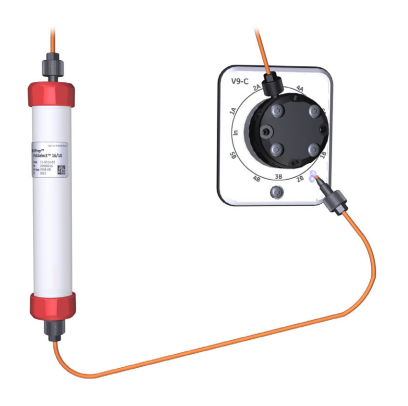

9

8

Click the *End* button in the *System Control* toolbar to end the run.

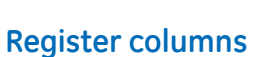

See UNICORN Method Manual for information on how to register columns in UNICORN

# 5.6 Set pressure alarms

## Introduction

The columns can be protected by two different types of pressure alarms:

- The pre-column pressure alarm protects the column hardware.
- The delta-column pressure alarm protects the column media.

The column valves **V9-C** and **V9H-C** have built-in pressure sensors that automatically measure the pre-column and delta-column pressure.

See the instructions in the next topic to set the pressure alarm for the column to be used in the run and, if applicable, to set the parameters for the tubing dimensions.

**Note:** Remember to lower the system pressure alarm and sample pressure alarm if the optional UV Monitor **U9-L** and/or the optional second Conductivity Monitor **C9** is used on the high pressure side in the system (before the column[s]).

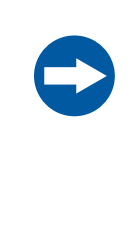

## NOTICE

**UV and conductivity flow cells on the high pressure side**. When placing UV and/or conductivity flow cells on the high pressure side of the column, the UV flow cell has a maximum pressure limit of 2 MPa (20 bar) and the conductivity flow cell has a maximum pressure limit of 5 MPa (50 bar).

## Pre-column pressure alarms

It is important that the pre-column pressure alarm is set during all runs where a column is used. The pressure alarm can be set in: the method to be run, the **System Settings** dialog box, or during a manual run.

Pre-column pressure alarm limits are automatically set in the method when a column from the column list is selected in the method. Refer to UNICORN Method Manual for more information on pressure alarms.

## Set pressure alarms

Pressure alarm limits may be set manually in **System Control**. The example below describes how to set the high pressure limit for the column. Other alarms are set in a corresponding way.

| Step | Action                                                                                                    |
|------|----------------------------------------------------------------------------------------------------|
| 1    | In the <b>System Control</b> module, on the <b>Manual</b> menu, click <b>Execute Manual</b><br>Instructions . |

Result: The Manual instructions dialog box opens.

2 In the Instructions box, select Alarms:Alarm pre column pressure.

| istructions:                              | Selected column type:                  |                              | Select | Instruction execution list: |    |
|-------------------------------------------|----------------------------------------|------------------------------|--------|-----------------------------|----|
| Pumps     Down oth                        | Parameters for Alarm pre colun<br>Mode | in pressure                  |        | Insert Dele                 | te |
| Monitors                                  | O Disabled                             | Enabled                      |        |                             |    |
| Fraction collection     Alarms     Alarms | High alarm                             | [0.02 · 20.00]<br>0.50 📮 MPa |        |                             |    |
| Alarm pre column pressure<br>Alarm UV     | Low alarm                              | [0.00 - 20.00]<br>0.30 = MPa |        |                             |    |
| Wash settings     Watch parameters        |                                        |                              |        |                             |    |
| Advanced                                  | ×                                      |                              |        |                             |    |
| ave result as:                            |                                        |                              | Browse |                             |    |

3 Click *Enabled* in the *Mode* field.

- Enter the high pressure limit in the *High alarm* box.
  - Click *Execute*.

4

**Note:** For more information on pressure alarms, including the **Low Alarm** parameter, see Section 9.7.4 System settings - Pumps and pressures, on page 459.

# 5.7 Sample application

# Introduction

This section describes the different sample application techniques that can be used with ÄKTA avant. The table below shows the alternatives for sample application available in the **Sample application** phase of a method.

| Sample applica-<br>tion                 | Via                                                              | Compatible loops                                                                                               |
|-----------------------------------------|------------------------------------------------------------------|----------------------------------------------------------------------------------------------------|
| Inject sample di-<br>rectly onto column | <ul><li>Sample pump</li><li>Sample pump and air sensor</li></ul> | Not applicable                                                                                                 |
| Inject sample from<br>loop              | <ul><li>Syringe</li><li>Sample pump</li></ul>                    | <ul> <li>Sample loop</li> <li>Superloop, 10 ml</li> <li>Superloop, 50 ml</li> <li>Superloop, 150 ml</li> </ul> |

**Note:** In order to avoid sample carry-over when switching techniques for loading samples, wash the valve with buffer between the loading of two different samples. For example, when switching from loading sample in the loop to loading sample directly onto the column with the valve in **Direct inject** position.

When using a pump for sample application, it is important to prime inlets and purge the pump before using the pump to load the sample. See further instructions in *Section 5.4.2 Prime sample inlets and purge Sample Pump, on page 171.* 

When loading sample using an external air sensor, the sensor should be installed according to *Adapter for air sensor, on page* 47.

# In this section

This section contains the following subsections:

| Section                                                         | See page |
|-----------------------------------------------------------------|----------|
| 5.7.1 Sample application using direct injection into the column | 189      |
| 5.7.2 Sample application using a Superloop                      | 192      |
| 5.7.3 Sample application using a sample loop                    | 197      |

# 5.7.1 Sample application using direct injection into the column

## Introduction

There are two ways to load sample directly onto a column:

- a fixed volume is loaded, or
- all the sample is loaded.

## Minimize sample loss

To minimize sample loss during direct injection of sample onto the column, sample remaining in the flow path will be pushed onto the column with buffer from the inlet valve. This step is called *Finalize sample injection* in the text instructions of the sample application phase of the method to be used. Refer to *Section 5.9 Create a method and perform a run, on page 222* for more information on methods and phases.

| When preparing to<br>inject   | Then                                                                                                    |
|-------------------------------|----------------------------------------------------------------------------------------------------|
| a fixed volume of sam-<br>ple | • manually prime the sample inlet tubing with sample, see <i>Prime sample inlets, on page 171.</i>                                                        |
|                               | <ul> <li>in the <i>Method editor</i>, make the following selections<br/>for the <i>Sample Application</i> phase of the method to<br/>be run:</li> </ul>   |
|                               | - select Inject sample directly onto column,                                                                                                    |
|                               | <ul> <li>select <i>Inject fixed sample volume</i> and set the volume to be injected.</li> </ul>                                                           |
|                               | <ul> <li>make sure that the flow path from the sample inlet<br/>valve up to the injection valve will be filled with an<br/>appropriate buffer:</li> </ul> |
|                               | - make sure that the buffer inlet tubing of the inlet valve is immersed in buffer, and                                                                    |
|                               | <ul> <li>enable the function Wash sample flow path with<br/>buffer in the Sample application phase.</li> </ul>                                            |

## 5 Operation

5.7 Sample application

5.7.1 Sample application using direct injection into the column

| When preparing to inject | Then                                                                                                    |
|--------------------------|----------------------------------------------------------------------------------------------------|
| all the sample           | <ul> <li>in the <i>Method editor</i>, make the following selections<br/>for the <i>Sample Application</i> phase of the method to<br/>be run:</li> </ul>                                              |
|                          | - select Inject sample directly onto column, and                                                                                                    |
|                          | - select Inject all sample using air sensor.                                                                                                    |
|                          | • manually prime the sample inlet tubing with sample<br>or buffer, see <i>Prime sample inlets, on page</i> 171, and<br>make sure that the tubing is immersed in sample be-<br>fore starting the run. |
|                          | • make sure that the flow path from the sample inlet valve up to the injection valve is filled with sample or an appropriate buffer and that the buffer inlet tubing is immersed in buffer.          |

## Maximize precision and accuracy

To achieve full precision and accuracy when a volume of sample is injected directly onto the column, make the following selections in the *Sample Application* phase of the method to be run (refer to *Section 5.9 Create a method and perform a run, on page 222* for more information on methods and phases):

• select Inject sample directly onto the column,

| Phase Properties                   | Text Instruction    | IS IT          |                    |           |                                                                                  |                 |
|------------------------------------|---------------------|----------------|--------------------|-----------|----------------------------------------------------------------------------------|-----------------|
| Sample Application                 |                     |                |                    |           |                                                                                  |                 |
| Use the same flow r                | ate as in Method Se | ettings        |                    |           |                                                                                  |                 |
| Flow rate 1.000 m                  | nl/min [0.000 - 50. | 000]           |                    |           |                                                                                  |                 |
|                                    |                     |                |                    |           |                                                                                  |                 |
| Inject sample from I               | оор                 | Sample inlet   | Sample pump        | -         | Wash sample flow path w                                                          | vith buffer     |
| @ l=:                              | lu anto a chuma     | Inject fixed s | sample volume      | 10.00 ml  | Prime sample inlet with                                                          | 6.00 m          |
| Inject sample directly onto column |                     | Inject all sar | mple using air sen | sor       | Wash sample flow path w<br>buffer after sample applic                            | vith<br>cation. |
|                                    |                     | Set maxi       | mum volume to 1    | 000.00 ml | Note! Buffer inlet on Sample<br>valve will be used to wash t<br>sample flow path | Inlet<br>he     |

- select Inject fixed sample volume and set the volume to be injected,
- enable the function *Prime sample inlet with* and set the volume to be used for priming.

*Result:* the step *Finalize sample injection* is automatically deactivated in order to maximize precision and accuracy. See *Minimize sample loss, on page 189* for more information.

**Note:** If manual priming of the flow path up to the injection valve is preferred, enable **Prime sample inlet with** but set the volume to 0 ml.

# 5.7.2 Sample application using a Superloop

# Introduction

A Superloop allows injection of large sample volumes onto the column. A Superloop can also be used for multiple injections, for example in a scouting experiment when the same application conditions are required. Superloop models are available in 10 ml, 50 ml and 150 ml sizes.

A superloop can be connected to either the Injection valve or the Loop valve. When using the Loop valve, up to five loops can be connected simultaneously.

# **Prepare the Superloop**

To avoid injecting air into the system flow path, the Superloop should be prefilled with buffer manually, before fitting the Superloop to the system.

*Note:* Read the instruction for the Superloop to be used.

# **Connect the Superloop**

The following steps describe how to connect the Superloop to the Injection valve or to the Loop valve.

| Step | Action                                                             |
|------|--------------------------------------------------------------------|
| 1    | Attach the Superloop to the instrument using a Column holder.      |
| 2    | Connect a piece of tubing from the <i>top</i> of the Superloop to: |
|      | <ul> <li>port LoopE on the Injection valve<br/>or</li> </ul>       |

• an **E** port, e.g., **1E**, on the Loop valve

**Note:** After loading a Superloop, always plug the **Syr** port on the Injection valve with a Stop plug. With a Superloop connected to the valve, an over-pressure may be created during injection.

#### Action Step

- 3 Connect a piece of tubing from the *bottom* of the Superloop to:
  - port LoopF on the Injection valve •

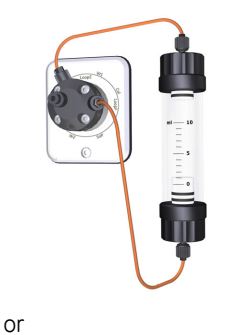

the **F** port corresponding to the connected **E** port, e.g., **1F**, on the Loop • valve

# Fill the Superloop using a syringe

Follow the instruction below to fill the Superloop using a syringe.

| Step | Action                                                                                           |
|------|--------------------------------------------------------------------------------------------------|
| 1    | Check if the system is in state <i>Ready</i> .                                                   |
|      | • If yes: The Injection valve is in position <i>Manual Load</i> per default. Continue to step 3. |
|      | <ul> <li>If no: Continue to stap 2 to position the value</li> </ul>                              |

If no: Continue to step 2 to position the valve.

## 5 Operation

5.7 Sample application

5.7.2 Sample application using a Superloop

| Step | Action                                                                           |                                                                    |
|------|----------------------------------------------------------------------------------|--------------------------------------------------------------------|
| 2    | In the <b>Process Picture</b> :                                                  |                                                                    |
|      | • Click the <i>Injection valve</i> and                                           | select <b>Manual Load</b> .                                        |
|      | Loop valve Pr<br>Manual load By-pass<br>E W1<br>Col<br>F<br>F<br>Injection valve | Manual load<br>LoopE<br>Syr<br>Col<br>LoopF<br>W2<br>SaP<br>V9-Inj |
|      | Manual load                                                                      | System pump waste                                                  |
|      | Inject                                                                           | Sample pump load                                                   |
|      | Direct inject                                                                    | Sample pump waste                                                  |

Result: The Injection valve switches to Manual Load position.

- 3 If the loop is connected to:
  - the Injection valve, continue to step 5.
  - the Loop valve, continue to step 4.
- 4 In the **Process Picture**:
  - Click the Loop valve.
  - Select the position the loop is connected to, for example **Position 1**.

| Loop | valve      |            |
|------|------------|------------|
| By-p | bass       |            |
| E W1 | Loop valve | 3          |
| Col  | By-pass    | Position 3 |
| F    | Position 1 | Position 4 |
| _1   | Position 2 | Position 5 |

*Result*: The Loop valve switches to the selected position.

- 5 Fill a syringe with sample.
- 6 Connect the syringe to Injection valve port **Syr**.

| Step | Action                                                                           |
|------|----------------------------------------------------------------------------------|
| 7    | Load sample into the Superloop by emptying the syringe into the Injection valve. |
| 8    | Disconnect the syringe and plug the <b>Syr</b> port with a Stop plug.            |

# Fill the Superloop using the Sample pump

Follow the instruction below to fill the Superloop using the Sample pump.

|      | NOTICE<br>Glass tube splinter. Make sure to set the sample pressure below<br>the max pressure of the Superloop before executing a flow in the<br>Manual instructions dialog box when the Superloop is connected.                                                              |
|------|----------------------------------------------------------------------------------------------------|
| Tip: | The Superloop can also be filled as part of a method run, as set in the <b>Sample</b><br><b>Application</b> phase in the <b>Method Editor</b> . For multiple injections, it may be<br>more convenient to fill the Superloop once, as described in the instruction be-<br>low. |
| Step | Action                                                                                                    |
| 1    | In the <b>Manual instructions</b> dialog box:                                                                                                    |
|      | Select Flow path:Injection valve.                                                                                                    |
|      | • Select Sample pump load from the Position drop-down list.                                                                                                    |
|      | Click <i>Execute</i>                                                                                                    |
|      | Result: The Injection valve switches to Sample pump load position.                                                                                                    |
| 2    | Make sure that the sample inlet tubing from the sample vessel is connected to the Sample inlet valve.                                                                                                    |
| 3    | In the <b>Manual instructions</b> dialog box:                                                                                                    |
|      | Select Alarms: Alarm sample pressure.                                                                                                    |
|      | • Set <i>Mode</i> as <i>Enabled</i> .                                                                                                    |
|      | • Set a <i>High alarm</i> level that is below the maximum pressure of the Super-<br>loop.                                                                                                    |
|      | Click <i>Execute</i>                                                                                                    |

## 5 Operation

5.7 Sample application

5.7.2 Sample application using a Superloop

| Step | Action                                        |
|------|-----------------------------------------------|
| 4    | In the <b>Manual instructions</b> dialog box: |

- Select Pumps and pressures:Sample flow.
- Set *Flow rate* to an appropriate value for the Superloop size, in this example 10 ml/min.

| nstructions:                                                                                                    | Selected column type:                                             |                              | Select               | Instruction execution list: |  |
|----------------------------------------------------------------------------------------------------|-------------------------------------------------------------------|------------------------------|----------------------|-----------------------------|--|
| Props and pressures<br>System flow<br>Sample flow<br>Gradient<br>Puno wash<br>Loop wash<br>System wesh<br>System wesh BufferPro<br>Quatemary stat concentrations<br>Quatemary stat concentrations<br>Quatemary gradent<br>BufferPro pH<br>Colum opecking flow | Farameters for Sample flow<br>Pow rate<br>Pressure control<br>Dff | [0.000 - 5<br>10.000 Çml/min | 0.000]<br>Dinear Row | jneet Relate                |  |
| ave result as:                                                                                                    |                                                                   |                              | Browse               | ]                           |  |

## • Click Execute

Result: A sample flow starts, in this example of 10 ml/min.

5 When the Superloop is filled with as much volume as is needed, click the *End* icon in the *System Control* toolbar to end the run.

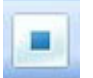

6 Plug the **Syr** port on the Injection valve with a Stop plug.

# 5.7.3 Sample application using a sample loop

# Introduction

A sample loop is recommended for injection of smaller sample volumes onto the column.

A sample loop can be connected to either the Injection valve or the Loop valve. When using the Loop valve, up to five loops can be connected simultaneously.

**Note:** Sample loop is called capillary loop in UNICORN.

## How to fill a sample loop

Follow the instructions to fill the sample loop with sample.

## Step Action

1 Connect a suitable sample loop to Injection valve ports **LoopF** (fill) and **LoopE** (empty).

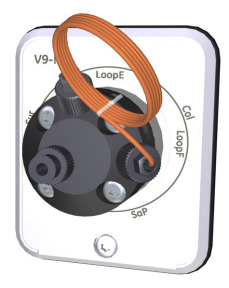

- 2 Fill a syringe with sample.
- 3 Connect the syringe to the Injection valve port **Syr**.

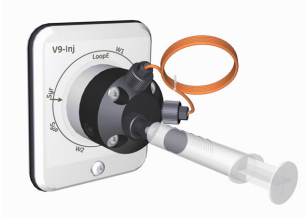

## 5 Operation

5.7 Sample application

5.7.3 Sample application using a sample loop

4

| Step | Action |  |
|------|--------|--|
|      |        |  |

## In the **Process Picture**:

• Click on the Injection valve and select Manual load.

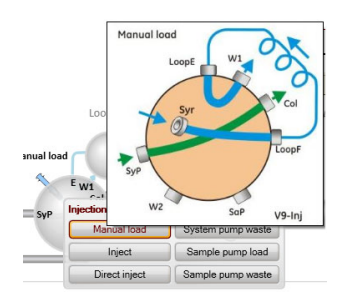

Result: Injection valve is set to manual load.

- 5 If the loop is connected to:
  - the Injection valve, continue to step 7.
  - the Loop valve, continue to step 6.

### 6 In the **Process Picture**:

- Click the Loop valve.
- Select the position the loop is connected to, for example **Position 1**.

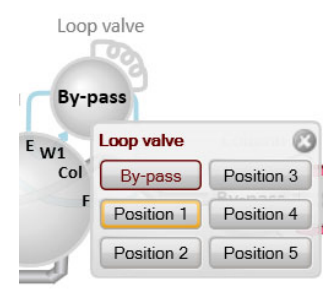

Result: The Loop valve switches to the selected position.

- 7 Load sample into the sample loop. To avoid sample loss due to siphoning, leave the syringe in the port until the sample has been injected onto the column during the run.
- **Tip:** It is recommended to overfill the loop to make sure that the loop is completely filled. Excess of sample will leave the valve through port **W1**.

**Tip:** By default a union Luer female to 1/16" male is used for connection of the sample syringe to the injection valve. For loading of smaller volumes with higher precision there is an alternative accessory, Fill port INV-907 (18-1127-66) or the complete kit Injection Valve Kit (18-1110-89).

# Fill the sample loop using the Sample pump

Most often the sample loop is filled using a syringe. However, to fill it using the sample pump, follow the instructions for filling the Superloop, see *Section 5.7.2 Sample application using a Superloop, on page 192*.

Note:

- It is not necessary to set the Alarm Sample Pressure when filling a sample loop.
  - It is recommended to overload the loop to make sure that the loop is completely filled.
  - Set Flow rate to an appropriate value for the loop size.
  - After loading, plug the Syr port on the Injection valve with a Stop plug.

## **Empty the loop**

## **General considerations**

During the method run, the sample is automatically injected onto the column. The loop is emptied and washed out using buffer from the system pumps. The total buffer volume to be used for emptying and washing the loop is set in the Method Editor.

#### Using a sample loop connected to Loop valve V9-L or V9H-L

For maximum reproducibility, use complete loop fill when loading the loop, that is, overfill the loop with a sample volume of up to 3-5 times the volume of the loop. For minimum sample loss, use partial loop fill, that is, fill only up to 50% of the loop volume. Empty the loop with 3-5 times the volume of the loop.

#### Volume used to empty a loop connected to Loop valve V9-L or V9H-L

To minimize the risk for carry over and to make sure that the complete sample volume reaches the column, the loop should be emptied with an excess of buffer. The tubing between the Loop valve port **E** and the Injection valve port **LoopE** holds a small volume. If the loop is emptied with a volume equal to, or less than the loop volume this needs to be taken into account. It is also important to use a low flow rate to ensure that the correct volume is added to the column when injecting a small volume.

**Note:** Partially emptying the loops that are attached to Loop valve V9-L or V9H-L can increase the risk for carry over from one loop position to the next.

# 5.8 Fractionation

# Introduction

The built-in fraction collector and the optional Fraction collector **F9-R** collect fractions from ÄKTA avant purification runs. The built-in fraction collector has integrated cooling. The fraction collectors are connected to ÄKTA avant and controlled by UNICORN. The fraction collectors can be automatically controlled in a method run or manually controlled.

# In this section

This section contains the following subsections:

| Section                                       | See page |
|-----------------------------------------------|----------|
| 5.8.1 Prepare the built-in fraction collector | 201      |
| 5.8.2 Prepare Fraction collector F9-R         | 207      |
| 5.8.3 Fractionation overview                  | 215      |

# 5.8.1 Prepare the built-in fraction collector

# Introduction

This section describes how to prepare the built-in fraction collector. For information regarding the types of deep well plates, tubes and cassettes, see *Section 3.10.3 Cassettes*, *cassette tray and racks*, *on page 87*.

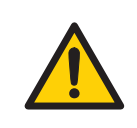

## WARNING

**Fraction collector**. Do **not** fractionate flammable liquids in the built-in fraction collector. When running RPC methods, collect fractions through the outlet valve or the optional external Fraction collector **F9-R**.

# Prepare the built-in fraction collector

Before starting to prepare the built-in fraction collector, check the fractionation settings in the method to be run. Perform the steps described below according to the settings in the method.

- Insert the cassette tray or a rack for tubes or bottles.
- Change the *System Settings* in UNICORN to set the fractionation mode and other settings for fraction collection.

How to insert a tray or a rack is shown in the following topic.

For information on how to change the **System Settings** before a run, see UNICORN System Control Manual. The available **System Settings** are described in Section 9.7.7 System settings - Fraction collection, on page 463. 5 Operation5.8 Fractionation5.8.1 Prepare the built-in fraction collector

# Prepare and insert the cassette tray

Follow the instructions to prepare the fraction collector before a run.

## Cassettes and cassette tray

#### Step Action

1

2

If you are to use cassettes with the QuickRelease function, first open the cassettes.

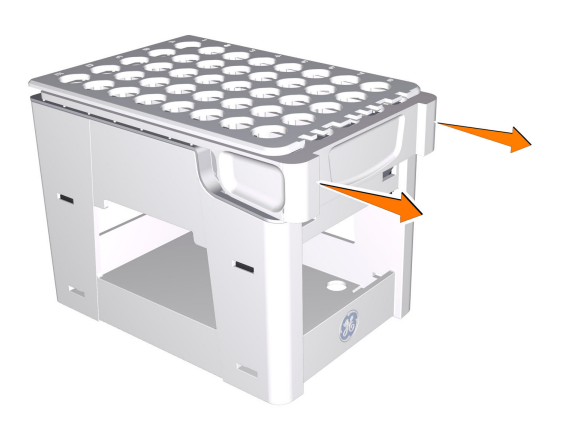

Place the tubes and deep well plates in the cassettes. Make sure that the deep well plates are rotated so that the well marked **A1** is positioned above the **A1** marking on the cassette.

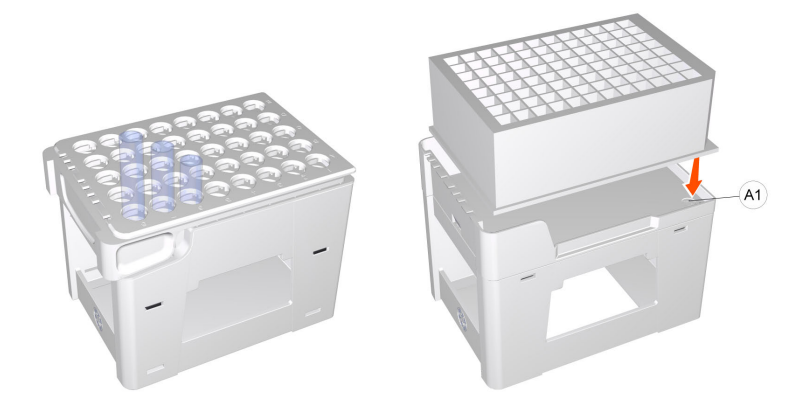

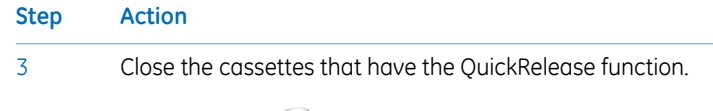

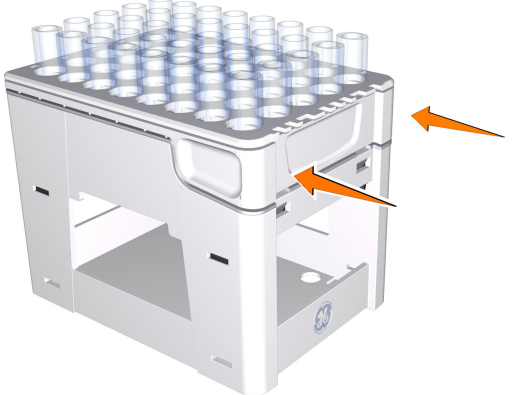

Place the cassettes on the cassette tray. Make sure that the cassette type code (see the illustration) faces the front of the tray marked with the GE monogram.

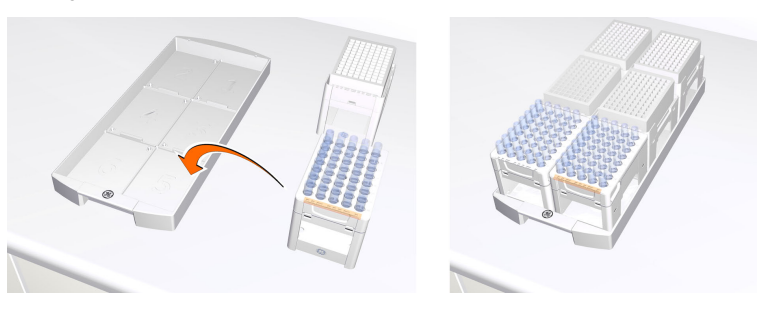

5

4

Open the fraction collector drawer by pressing the handle upwards, and pulling out the drawer.

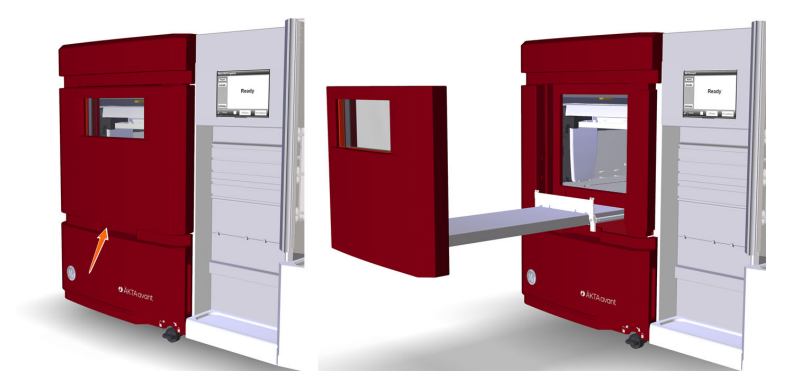

# 5 Operation5.8 Fractionation5.8.1 Prepare the built-in fraction collector

6

Step Action

Place the cassette tray on the tray support of the fraction collector drawer. Make sure that the front of the tray (marked with the GE monogram) faces the front of the drawer and is hooked onto the two pins.

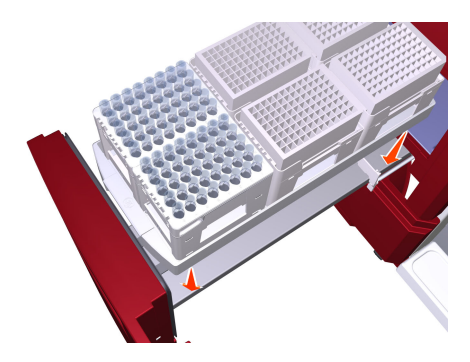

7 Close the drawer. Make sure that it snaps into closed position.

*Result:* After the door has been closed, the fraction collector performs a Full scan of the cassette type code of each cassette to identify the cassette types, see *Cassette and tray identification, on page 205.* 

## Rack for 50 ml tubes and rack for 250 ml bottles

| Step | Action |  |
|------|--------|--|
|      |        |  |

- 1 Place 50 ml tubes or 250 ml bottles in the corresponding rack.
- 2 Open the fraction collector drawer by pressing the handle upwards, and pulling out the drawer.

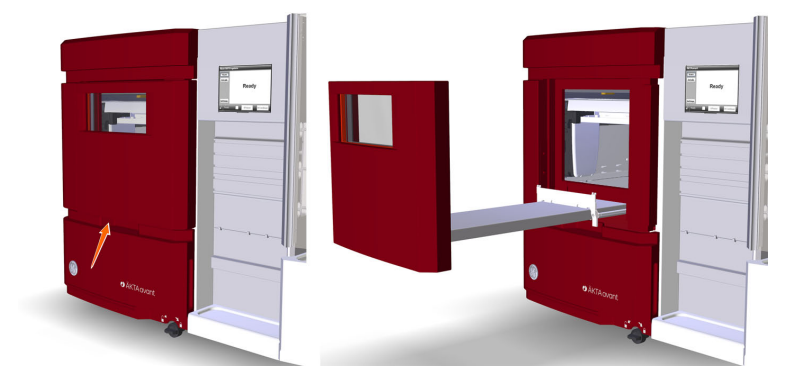

StepAction3Place the rack on the tray support of the fraction collector drawer. Make<br/>sure that the front of the rack (marked with the GE monogram) faces the<br/>front of the drawer and is hooked onto the two pins.

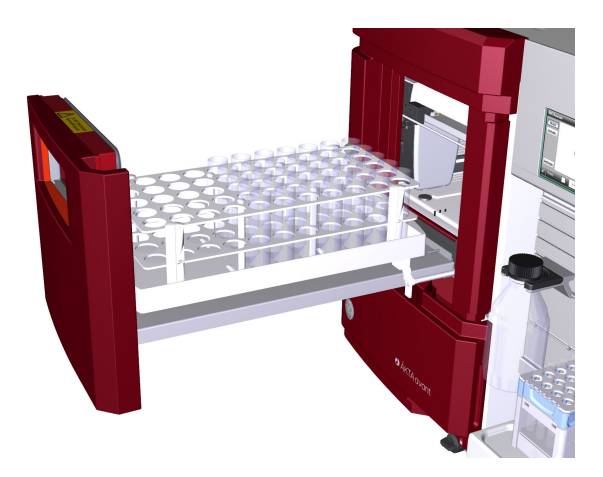

#### Note:

The cassette tray shall not be used when the rack for 50 ml tubes or the rack for 250 ml bottles is placed in the fractionation collector drawer.

4 Close the drawer. Make sure that it snaps into closed position.

## **Cassette and tray identification**

When the door of the fraction collector is closed automatic scanning is performed. There are two types of scanning procedures:

- *Full scan*: Scanning of cassette type codes to determine which types of cassettes are used, and scanning of rows and columns in deep well plates to identify which types of plates are used (24, 48, or 96 wells). Full scan is performed only when the system is in state *Ready*.
- **Quick scan**: Scanning of cassette type codes to determine which type of cassettes are used. Quick scan is performed during the run to ensure that correct cassettes are placed in the fraction collector.

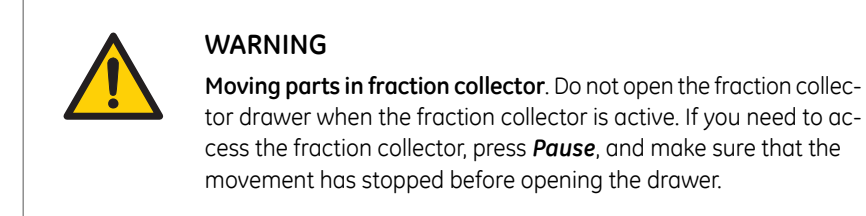

# View fraction collector content

To view the content of the Fraction collector, open the *System control* module. On the *View* menu, click *Fraction Collector Content*.

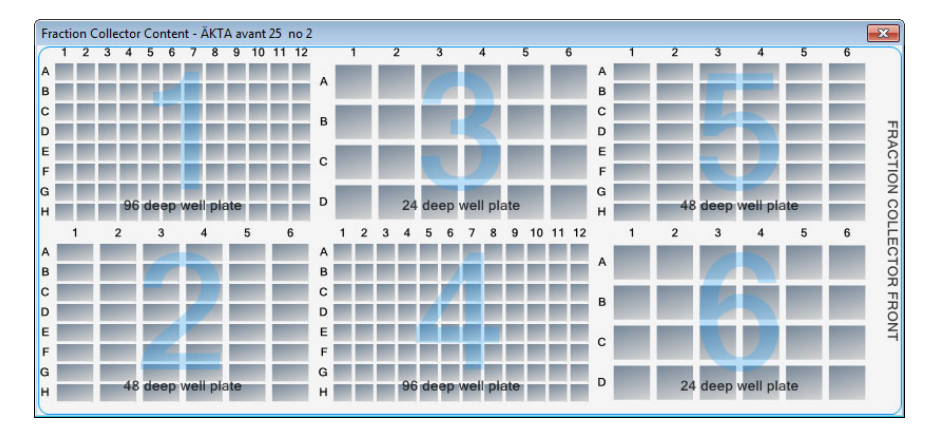

# 5.8.2 Prepare Fraction collector F9-R

## Introduction

This subsection describes how to prepare and assemble Fraction collector F9-R before a run.

Fraction collector F9-R can be connected to ÄKTA avant and controlled by UNICORN. The fraction collector can be automatically controlled in a method run or manually controlled.

## Prepare the fraction collector

Before starting to prepare the Fraction collector **F9-R**, check the fractionation settings in the method to be run. Perform the steps described below according to the settings in the method.

- Assemble the Tube rack
- Insert collection tubes
- Adjust the Delivery arm
- Update System Settings in UNICORN

# Illustration of the tube rack

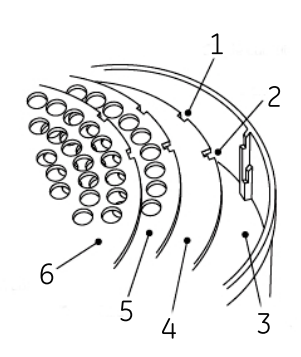

| Part | Function        |
|------|-----------------|
| 1    | Single cutout   |
| 2    | L-shaped cutout |
| 3    | Bowl            |
| 4    | Tube support    |
| 5    | Tube guide      |
| 6    | Tube holder     |

**Note:** Note that the tube guide has both single and L-shaped cutouts, while the tube holder only has single cutouts.

# Tube rack inserts

The Fraction collector F9-R is delivered with the 18 mm tube rack mounted. Each tube rack is made up of a combination of a bowl, tube support, tube guide and tube holder. Change the tube holder and the tube guide to collect fractions in 12 mm tubes or 30 mm tubes. The 12 mm tube rack is delivered with Fraction collector F9-R and the 30 mm tube rack is available as an accessory. The table below describes inserts and corresponding fraction collection tubes.

| Inserts                               | Maximum number of<br>tubes | Tube diameter | Tube length  |
|---------------------------------------|----------------------------|---------------|--------------|
| 12 mm Tube holder<br>12 mm Tube guide | 175                        | 12 mm         | 50 to 180 mm |
| 18 mm Tube holder<br>18 mm Tube guide | 95                         | 18 mm         | 50 to 180 mm |
| 30 mm Tube holder<br>30 mm Tube guide | 40                         | 30 mm         | 50 to 180 mm |

# Single and L-shaped cutouts

When assembling a tube rack, different cutouts are used for the various inserts depending on the length of the collection tubes. Which cutouts to use are summarized in the tables below.

## 12 mm and 18 mm tube rack inserts

| Inserts      | 50 to 85 mm tubes | 85 to 180 mm tubes |
|--------------|-------------------|--------------------|
| Tube support | L-shaped cutout   | Not required       |
| Tube guide   | Single cutout     | L-shaped cutout    |
| Tube holder  | Single cutout     | Single cutout      |

## 30 mm tube rack inserts

| Inserts      | 30 to 50 mm        | 50 to 85 mm     | 85 to 180 mm |
|--------------|--------------------|-----------------|--------------|
|              | tubes <sup>1</sup> | tubes           | tubes        |
| Tube support | Single cutout      | L-shaped cutout | Not required |

| Inserts     | 30 to 50 mm<br>tubes <sup>1</sup> | 50 to 85 mm<br>tubes | 85 to 180 mm<br>tubes |
|-------------|-----------------------------------|----------------------|-----------------------|
| Tube guide  | Single cutout                     | Single cutout        | L-shaped cutout       |
| Tube holder | Single cutout                     | Single cutout        | Single cutout         |

1 For 30 to 50 mm tubes, first insert the tube guide from the 18 mm rack using the single cutout, before inserting the tube support for the 30 mm rack.

# **Assembly instructions**

Follow the instructions to assemble the tube rack.

### Step Action

1 Insert the tube support (4), if required, into the bowl (3). The circular marks on the tube support should face down.

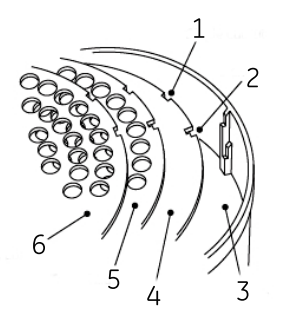

#### Note:

When assembling a tube rack, single cutouts (1) and L-shaped cutouts (2), are used for various inserts depending on the length of the collection tubes. See Single and L-shaped cutouts, on page 208 for detailed information.

2 Insert the tube guide (5) with the tube position numbers upwards. The tube guide should rest about 1 cm above the tube support.

## 5 Operation

5.8 Fractionation

5.8.2 Prepare Fraction collector F9-R

| Ste | р | Action |
|-----|---|--------|

3

4

Insert the tube holder (6) with the tube position numbers upwards:

Check that tube position 1 (7) is directly above tube position 1 (7) of the tube guide.

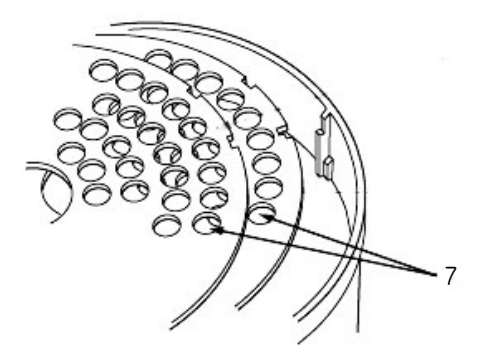

• Push the flexible bowl out at each rib and snap the tube holder under the top lip of the rib (8).

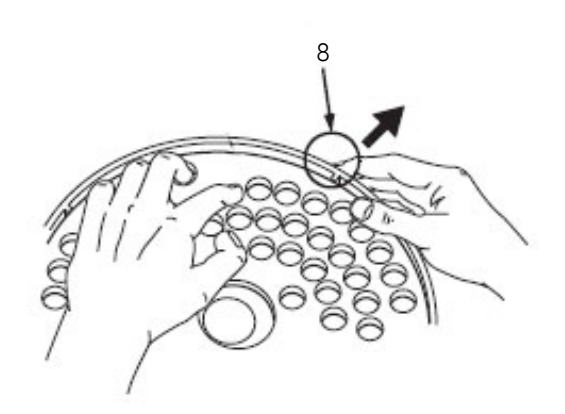

#### Note:

Do not force the tube holder into place as this may damage the lip.

- Check that the surface of the tube holder is level.
- 5

Gently move the delivery arm (10) out to the outer stop.

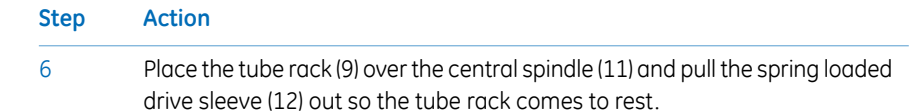

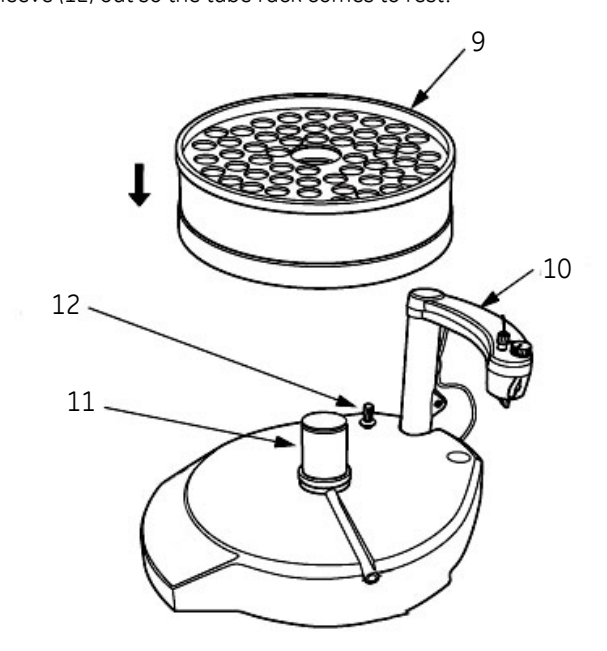

## Insert collection tubes

Insert a sufficient number of collection tubes in to the tube rack, starting at position 1, pushing each one down as far as they will go. All the tubes must be of the same length and diameter and there should be no spaces in the sequence.

# Adjust the delivery arm

Follow the instructions to adjust the height of the delivery arm.

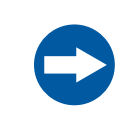

## NOTICE

Never lift Fraction collector **F9-R** by the delivery arm. This may damage the fraction collector.

## 5 Operation

5.8 Fractionation

5.8.2 Prepare Fraction collector F9-R

1

## Step Action

Lift and then lower the delivery arm (1), and allow it to move in so the tube sensor (2) touches the collection tubes of the outer track.

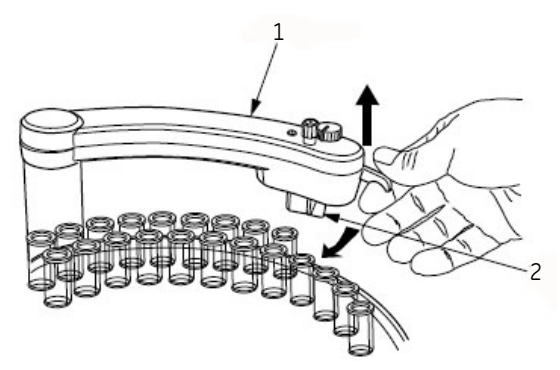

2 Loosen the lock knob (3)

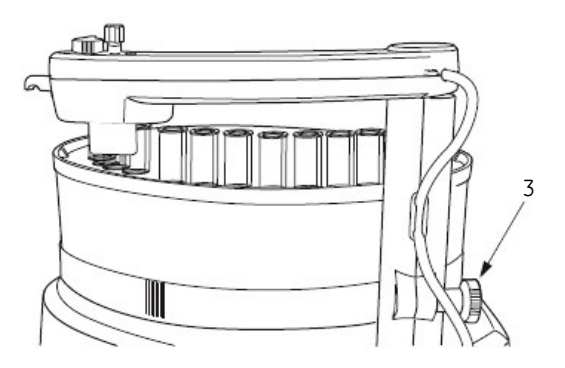

### Step Action

<sup>3</sup> Adjust the height so that the horizontal mark (5) on the tube sensor (6) is at the same level as the top of the flat collection tubes and approximately 2 mm over the top of the flanged collection tubes (4).

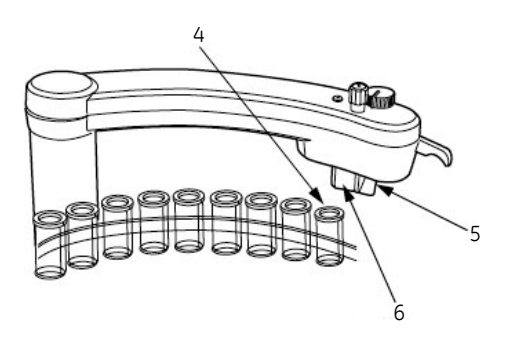

- Lock the delivery arm at this height with the lock knob.
- Check that the tube sensor (9) is in the correct position for the tubes used (10). The eluent tubing (7) should be above the center of the collection tube.

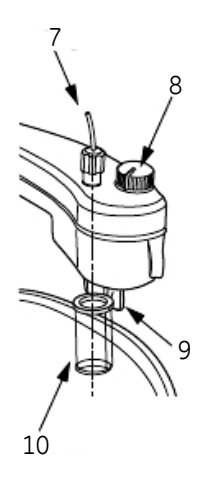

5

4

Use the sensor control (8) to position the tube holder over the center of the collection tube.

5 Operation 5.8 Fractionation 5.8.2 Prepare Fraction collector F9-R

# **Connect tubing**

Make sure that the tubing to the fraction collector is properly connected. See *Connect tubing to the ÄKTA avant instrument, on page 132.* 

## Sensor control

The sensor control can be switched between the two positions "small tubes" and "large tubes", indicated in the illustration below.

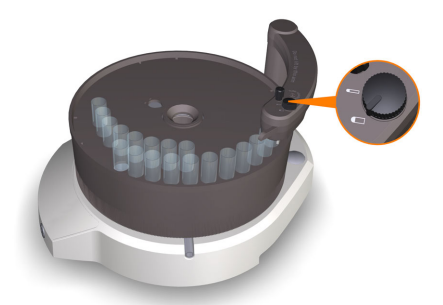

The position for large tubes is used for tubes of approximately 18 mm i.d. and larger. The position for small tubes is used for tubes smaller than 18 mm i.d. Note that this is a rough approximation. Always check that the eluent tubing is centered above the collection tube.

# 5.8.3 Fractionation overview

# **Fractionation types**

The following table lists the types of fractionation that the fraction collectors can be used for.

| Туре                                                                    | Description                                                                                                    |
|-------------------------------------------------------------------------|----------------------------------------------------------------------------------------------------|
| Fixed volume frac-<br>tionation                                         | During fixed volume fractionation the fraction collector contin-<br>uously switches tubes according to the set volume throughout<br>the entire fractionation. This type of fractionation is also known<br>as straight fractionation.                                                                                                  |
| Peak fractionation                                                      | Peak fractionation can be used to further increase the purity<br>of the collected protein peaks and minimize the number of<br>tubes used. The monitor signal is used to determine when to<br>switch the tubes. See Section 9.7.8 System settings - Watch<br>parameters, on page 466 for information about different watch<br>options. |
| Combined fixed<br>volume fractiona-<br>tion and peak frac-<br>tionation | The two fractionation types listed above can be used in combi-<br>nation. Combination of fixed volume and peak fractionation<br>allows fractions collected by fixed volume fractionation and<br>fractions collected by peak fractionation to be directed to dif-<br>ferent collection tubes.                                          |

To be able to analyze different parts of the peak, the fraction size during elution is usually set to a value smaller than the expected peak volume.

5 Operation5.8 Fractionation5.8.3 Fractionation overview

## Illustration

The following illustration show examples of fractionation using fixed volume fractionation and fractionation using peak fractionation.

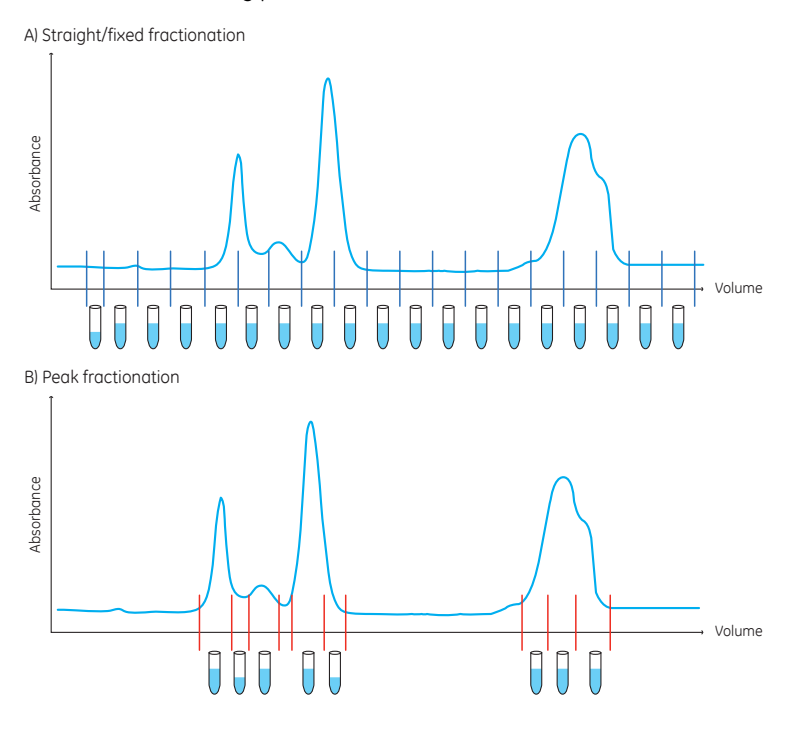
### **Delay volume**

The delay volume settings are used to make sure that the fractions collected during fractionation, using the outlet valve or the fraction collector, correspond to the fractions indicated in the chromatogram. The delay volume is the volume between the UV monitor, and the fraction collector or outlet that is used, see the following illustration.

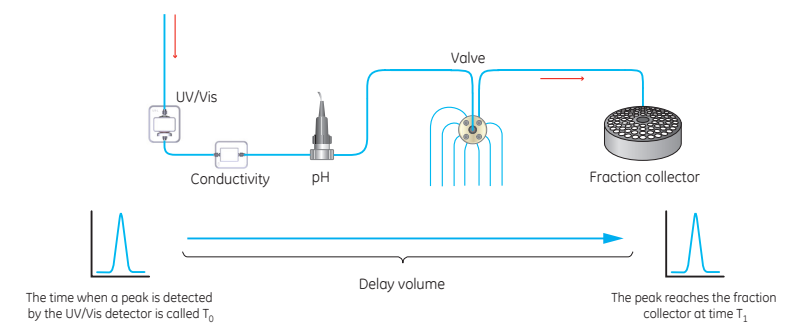

As the delay volume is affected by the length and diameter of the tubing, it should be set according to the tubing and modules used, see *Section 9.12 Delay volumes, on page 500*.

# Illustration of fraction marking using fixed volume fractionation with Fraction collector F9-R

The illustration below shows the fractions collected, and the numerical marking of fractions, when fixed volume (straight) fractionation is used with Fraction collector **F9-R**.

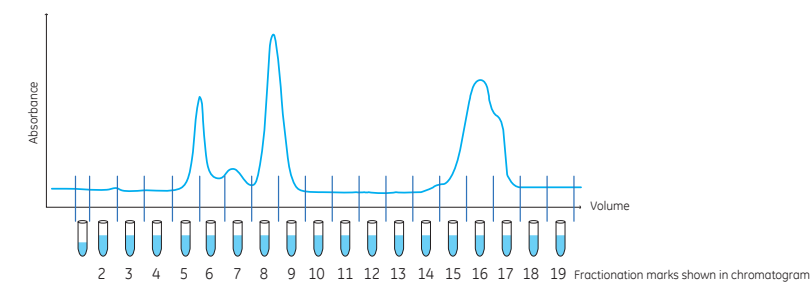

When fixed volume fractionation is used the delay volume is collected at the beginning of fractionation.

Fraction collector F9-R saves the delay volume in the first tube (fraction 1), see the previous example illustration. Delay volumes are not indicated with a numerical fraction mark on the chromatogram.

- **Note:** The built-in fraction collector does not save the delay volume, instead the delay volume is disposed of in the waste funnel.
- **Note:** The fractions collected by Fraction collector **F9-R**, are indicated by the prefix 2: (i.e. fractions, **2:2**, **2:3** etc.).

# Illustration of fractions and fraction marking using peak fractionation with Fraction collector F9-R

The following illustration shows the fractions collected, and the numerical marking of fractions, when peak fractionation is used with Fraction collector F9-R.

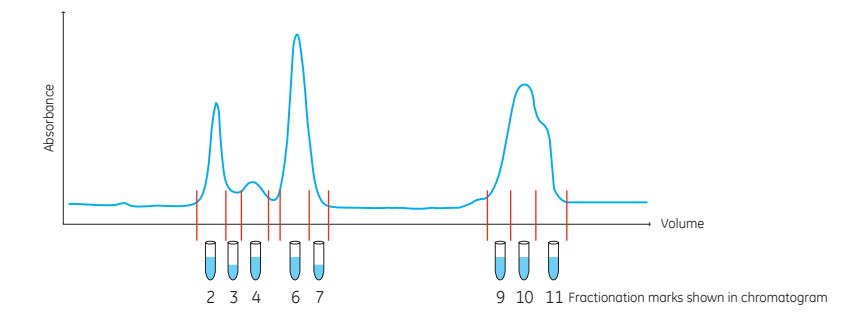

When peak fractionation is used, Fraction collector F9-R collects the delay volumes in the fractions preceeding each peak. In the chromatogram above, delay volumes are collected in tubes corresponding to fraction 1, 5 and 8. The numerical fraction marks for the delay volume fractions are not indicated on the chromatogram.

- **Note:** The built-in fraction collector does not save the delay volume, instead the delay volume is disposed of in the waste funnel.
- **Note:** The fractions collected by Fraction collector **F9-R**, are indicated by the prefix 2: (i.e. fractions, **2:2**, **2:3** etc.).

# Fractionation modes for built-in fraction collector

There are three fractionation modes for the built-in Fraction collector, *Automatic*, *Accumulator* and *DropSync*. Spillage between collection vessels during a run is avoided with all three fractionation modes.

- **Automatic**: The fraction collector uses the DropSync mode for flow rates up to 2 ml/min and automatically switches to Accumulator mode for higher flow rates.
- **Accumulator**: Liquid is collected during movement between tubes or wells. The liquid is then dispensed in the next well or tube. Fractionation with accumulator can be used at all flow rates.
- DropSync: When using DropSync, the sensors in the Dispenser head detect when a drop is released from the nozzle. The dispenser head moves to the next well or tube just after a drop is released. Fractionation with DropSync can be used at flow rates up to 2 ml/min. Solutions with low surface tension may require a lower flow.

### Fractionation settings for Fraction collector F9-R

There are two fractionation settings for Fraction collector **F9-R**, *DropSync off* or *DropSync on* .

Dropsync off: No synchronization of collection.

**DropSync on:** When using **DropSync** the sensors in the tube sensor detect when a drop is released. The tube rack moves and positions the next tube under the tube sensor just after a drop is released. Fractionation with **DropSync** can be used at flow rates up to 2 ml/min. For water and solutions with higher surface tension, a higher flow rate can be used. Volatile solutions and solutions with low surface tension may require a lower flow.

# Missing tubes or plates in built-in fraction collector

When automatic cassette configuration is selected in the system settings the fraction collector automatically detects which types of cassettes and plates that are present. The fraction collector will however not detect if tubes or bottles are missing in the cassettes. Make sure that the cassettes to be used are occupied by appropriate types and numbers of tubes or bottles before starting a run.

It is not possible to change the cassette configuration during a run. When the system state is set to *Pause* it is possible to take out cassettes or plates from the fraction collector only if they are replaced by cassettes or plates of the same type and are placed in the same positions.

The action of the system when the last tube in the fraction collector is filled is set in the instruction *Last tube filled* in the system settings. The flow can be directed to waste or to any of the outlets or the run can be paused. If the action is set to *Pause*, the system automatically pauses when the last tube is filled and prompts the user to replace the filled tubes.

# Missing tubes in Fraction collector F9-R

If a tube is missing, Fraction collector **F9-R** will continue the fractionation on the tube row located closer to the center of the fraction collector. The fractionation marks in the chromatogram will then not reflect the tubes in which the sample is collected.

If the fraction collector runs out of tubes, the delivery arm moves to the fraction collector center position while ÄKTA avant pauses and displays an error message.

### **Peak broadening**

The width of peaks at the fraction collector is influenced by the properties of the column and the dimensions of tubing connecting the components and the components themselves. Initial sample volume affects the peak width in gel filtration (GF) chromatography. A sample zone is broadened during passage through a GF column so that the sample is diluted and the resolution decreases with increasing sample volume. Sample volume does not however affect the resolution in adsorption chromatography techniques such as affinity chromatography (AC), ion exchange chromatography (IEX), and hydrophobic interaction chromatography (HIC). The effect of peak broadening in the system from sample injection to peak detection (including dilution on the column) is apparent in the chromatogram from the UV monitor, but broadening from the UV monitor to fraction collection is not visible in the chromatogram. With small analytical columns the peak broadening between the UV monitor and the fraction collector will be obvious.

# 5.9 Create a method and perform a run

### About this section

This section provides an overview of how to create a method in UNICORN and how to perform manual and method runs on ÄKTA avant.

It also contains advice on things to be considered during and after a run.

### In this section

This section contains the following subsections.

| Section                    | See page |
|----------------------------|----------|
| 5.9.1 Create a method      | 223      |
| 5.9.2 Perform a run        | 227      |
| 5.9.3 Monitor the run      | 230      |
| 5.9.4 After run procedures | 233      |

## 5.9.1 Create a method

### Introduction

The predefined methods are built up using phases, where each phase corresponds to a step in a chromatography run with a number of properties associated with that phase.

See UNICORN Method Manual for more information about method structure, definitions and concepts of methods in UNICORN.

**Note:** UNICORN methods are always created specifically for a designated system and thus also for a specific system type. However, it is often useful to convert a method that was originally created for a system of one type, for use with a system of another type. For example it is possible to convert a method created for ÄKTA avant 25 to ÄKTA avant 150. See UNICORN Method Manual.

### **Predefined methods**

There are several predefined methods to choose from. All the predefined methods are listed in the following topics.

The predefined methods available for each system are defined by the Instrument Configuration. See Section 9.6 Predefined methods and phases, on page 444 for more information about each method.

### **Purification methods**

- Affinity Chromatography (AC)
- Anion Exchange Chromatography (AIEX)
- Cation Exchange Chromatography (CIEX)
- Chromatofocusing (CF)
- Desalting
- Gel filtration (GF)
- Hydrophobic Interaction Chromatography (HIC)
- Manual Loop Fill
- Reversed Phase Chromatography (RPC)

### Maintenance methods

- Column CIP
- Column Performance Test
- Column Preparation

5 Operation 5.9 Create a method and perform a run 5.9.1 Create a method

- Intelligent Packing (ÄKTA avant 150 only)
- System CIP
- System Preparation

# Main steps when defining a new method

The main steps when defining a method are:

- 1 Create/open a method
  - Create a *Predefined* method (including a set of phases that may be edited) or
  - Open an existing method that can be edited and saved with a new name or overwritten
- 2 Build/edit the *Method Outline* and/or edit the *Phase Properties* for the appropriate phases
- 3 Save the method

### Create a new method

1

Follow the instructions to create a chromatographic method based on a predefined method.

| Step | Action |  |  |  |
|------|--------|--|--|--|
|      |        |  |  |  |

Open the *Method Editor* module and click the *New Method* button.

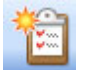

Result: The New Method dialog box opens.

#### Step Action

2

In the **System** list, select your system. Click **Predefined Method** and in the **Predefined Method** list select your predefined method. Click **OK**.

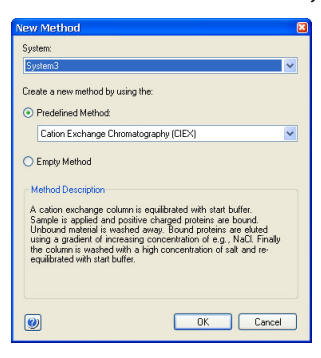

*Result:* The phases included in the chosen method is shown in the *Method Outline* pane, and the default settings for each of the phases is shown in the *Phase Properties* pane.

See UNICORN Method Manual for more information about methods and method creation in UNICORN.

**Note:** Sample loop is called capillary loop in UNICORN.

5 Operation5.9 Create a method and perform a run5.9.1 Create a method

### **Text Instruction mode**

In most cases methods can be edited using the *Phase Properties* pane in the *Method Editor* module. However, modules without a recommended position are not supported by *Phase Properties* and have to be edited in the *Text Instruction* mode.

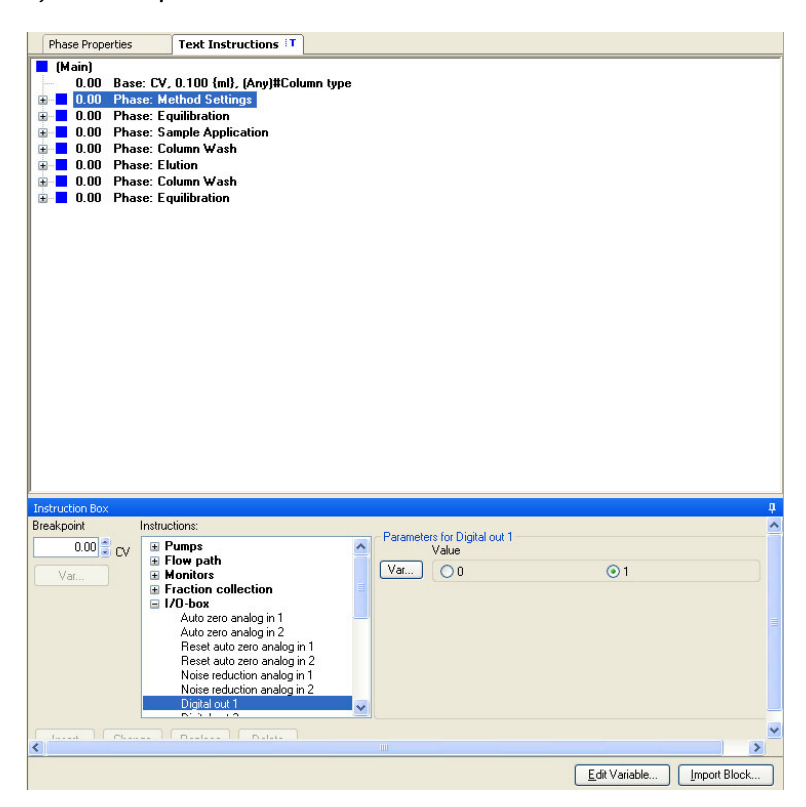

The following modules require that the method is created using the *Text Instruction* mode:

Inlet valve IX

**Note:** It is necessary to use instructions for both Inlet valve IX (**V9-IX** or **V9H-IX**) and the other inlet valve.

- Versatile valve V9-V or V9H-V
- I/O-box E9
- UV monitor U9-L, 2nd
  - **Note:** The UV monitor **U9-L**, 2nd is auto zeroed at the same time as UV monitor **U9-M** in predefined methods. All other UV monitor **U9-L**, 2nd instructions need to be edited in the **Text Instruction** mode.

## 5.9.2 Perform a run

### Checklist

Make sure that the system is correctly prepared. Check that:

- The system is prepared according to Section 5.1 Before you prepare the system, on page 154.
- A suitable column has been selected for the application. Consider target protein and pressure range.
- The buffer inlet tubing is immersed in correct buffer vessels. Consider solution identity and volume.
  - Note: Inlet A1 and B1 must always be immersed in buffer or water. When the System pumps are synchronized, the Inlet valves are positioned to A1 and B1 for a short moment. If the Sample pump is to be used, inlet Buff must be immersed in buffer or water.
- The waste tubing is immersed into appropriate waste vessels. Consider vessel size and vessel material.
- No tubing is twisted and the flow path is free from leakage.
- Check the pump piston rinsing system. Check that liquid is coming out of the outlet tubing and that each tube contains at least 25 ml. If not, add liquid. Evaporation can decrease volumes. To fill and prime the system, see *Section 7.3.1 Change pump rinsing solution, on page 270.*

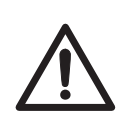

### CAUTION

**Close doors.** To minimize the risk of exposure to hazardous chemicals and pressurized liquids, always close the foldable door and the pump cover before starting a run.

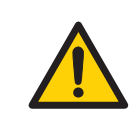

### WARNING

**High pressure**. The product operates under high pressure. Wear protective glasses and other required Personal Protective Equipment (PPE) at all times.

### Choose and start a method

The following instruction describes how to open a method and start a run.

| Step | Action                                                             |
|------|--------------------------------------------------------------------|
| 1    | Open the System Control module and click the Open Method Navigator |

button.

Result: The **Method Navigator** pane opens.

| Method Navigator  |          |                 |            | Φ× |
|-------------------|----------|-----------------|------------|----|
| 🛅 🦨 Methods, Meth | od • 💷•  |                 |            |    |
| Folder name       | System   | Last modified   | Created by | *  |
| 🗷 🚞 DoeMethod     |          | 2014-10-06 14:3 | Default    |    |
| 😑 📴 Elvis         |          | 2012-11-27 14:5 | Default    |    |
| 🗉 🔚 AutoTests 20  | 13-05-31 | 2013-05-31 12:0 | Default    |    |
| 🗷 🚞 Elvis 1       |          | 2012-11-27 14:5 | Default    |    |

2 Select the method to run, and click the *Run* button.

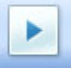

Result: The Start Protocol dialog box opens.

3 Step through the displayed pages in the *Start Protocol*, add requested input and make appropriate changes if necessary. Click *Next*.

4 Click **Start** on the last page of the **Start Protocol**.

Result:

- If column logging was chosen during installation of UNICORN and a column type was selected when the method was created, the *Select Columns* dialog box opens. For further information on column handling, please refer to UNICORN Method Manual and UNICORN System Control Manual.
- If column logging was *not* chosen during installation of UNICORN and/or *no* column type was selected when the method was created, the run starts directly.

### Perform a manual run

Manual runs can be convenient for procedures such as filling tubing with buffer or packing a column with media.

- 1 On the *Manual* menu, click *Execute Manual Instructions*.
- 2 Select instruction group and instruction.
- 3 Select or enter parameter values.

| Manual instructions                                                                                                    |              |                                                                                   |                             |                     |        |                                            | × |
|----------------------------------------------------------------------------------------------------|--------------|-----------------------------------------------------------------------------------|-----------------------------|---------------------|--------|--------------------------------------------|---|
| Instructions:<br>Pumps<br>Gradient<br>Pump A wash<br>Pump B wash<br>Moor typeash<br>Moor typeash<br>Moor typease<br>Monitors<br>Fraction collection<br>U-box | Selec        | ted column type:<br>meters for System flow<br>Row rate<br>Pressure control<br>Off | [0.000 - 2<br>0.000 ‡ml/min | 5.000]<br>Unear Row | jelect | Instruction execution list:<br>Preet Odder |   |
| Save result as:                                                                                                    |              |                                                                                   |                             | B                   | rowse  |                                            |   |
| Auto update of parameter                                                                                                    | s during run |                                                                                   |                             |                     |        | Execute Close                              |   |

4 Click *Insert* to have several instructions performed at the same breakpoint.

#### Note:

Manual runs are only stored temporarily. However, you can choose to store them permanently in a selected directory. To save results in a chosen directory, click **Browse** before the run is started.

#### Note:

If a method run is started during a manual run, the results from the manual run are not stored.

- 5 To perform the instructions, click *Execute*.
- Tip: Manual runs can also be controlled from the Process Picture.

## 5.9.3 Monitor the run

### Introduction

You may follow the on-going method run in the **System Control** module. The current system status is shown in the **System state** panel in the **Run Data** pane. For example, it may state **Run**, **Wash** or **Hold**. The same information is also shown in the instrument display.

- Selected curves are shown in the *Chromatogram* pane.
- All registered actions during the run are displayed in the *Run Log* pane.
- The current flow path is shown in the **Process Picture** pane.

For details on the **System Control** interface, see UNICORN System Control Manual.

### Monitor the run

To interrupt a method during a run you may click the *Hold*, *Pause* or *End* buttons in *System Control*. A held or paused method run can be resumed by clicking the *Continue* button. See the following table.

| If you want to                                                                    | then                               |
|-----------------------------------------------------------------------------------|------------------------------------|
| temporarily hold the method, with current flow rate and valve positions sustained | click the button.                  |
| temporarily pause the method, and stop all pumps                                  | click the button.                  |
| resume, for example, a held or paused method run.                                 | click the button.                  |
|                                                                                   | Note:                              |
|                                                                                   | An ended method cannot be resumed. |
| permanently end the run                                                           | click the button.                  |

**Note:** When ending a method run in advance, it is possible to save the partial result.

### **Process Picture**

The *Process Picture* displays the current flow path, run parameters and real-time data from monitors during a run. It also allows manual interactions with the system.

Tubing colors indicate flow path states, as shown in the following illustration and described in the following table.

Modules without a fixed place in the system are shown in a panel below the process picture (modules are called components in the process picture).

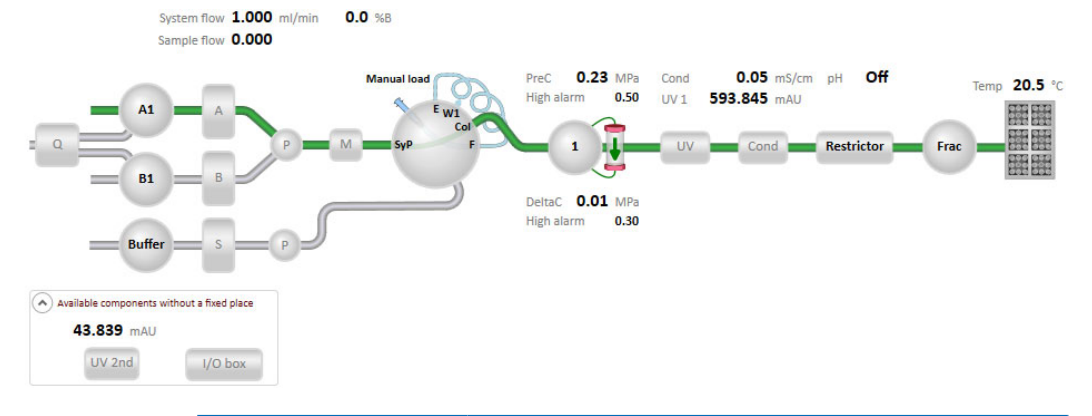

| Color | Indication                                      |
|-------|-------------------------------------------------|
| Green | Open flow path with flow.                       |
| Grey  | Closed flow path or an open path without flow.  |
| Blue  | Syringe port in loop open for manual injection. |

# Actions in the Process Picture pane

It is possible to interact with the *Process Picture* pane.

• To open a related instruction, click the component icon. The example below shows the pop-up toolbar for the *Injection valve* icon. Instructions can be given from the pop-up toolbar of each component icon.

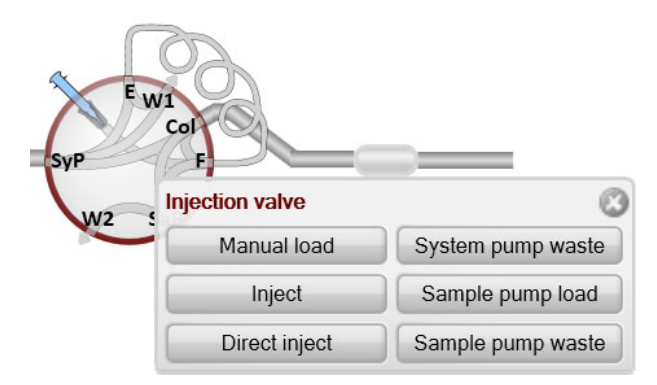

• To display a detailed picture with explanations, for example for a valve, right-click the component icon and click *Detailed picture*.

## 5.9.4 After run procedures

### Introduction

This section describes how to clean the instrument and columns after a chromatographic run, and how to prepare the system for storage.

The instrument and the columns should be cleaned between the runs. This will prevent, for example, sample contamination, protein precipitation and column clogging. If the instrument is not going to be used for a couple of days or longer, the instrument, columns and the pH flow cell should be filled with storage solution. For further information about cleaning and maintenance procedures, see *Chapter 7 Maintenance, on page 259*.

To clean and fill the instrument and columns with storage solution, use the **System CIP** and **Column CIP** methods. Either as separate, predefined methods or as phases included in a chromatographic method.

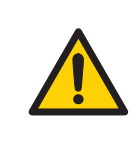

Tip:

### WARNING

**Corrosive chemicals during maintenance.** If the system or column is cleaned with a strong base or acid, flush with water afterwards and wash with a weak neutral buffer solution in the last step or phase.

### System cleaning

After a method run is completed, perform the following:

- Rinse the instrument with one or several cleaning solution(s) (e.g., NaOH, buffer solution or distilled water) using the **System CIP** method.
- If applicable, empty the fraction collector.
- Clean all spills on the instrument and on the bench using a moist tissue.
- Empty the waste vessel.
- Clean the manual injection port of the injection valve, see *Clean the manual injection port of the injection valve, on page 291* for detailed instructions.
- If applicable, clean the pH electrode manually and make sure to leave it in an appropriate buffer. See Section 7.6.6 Storage of the pH electrode, on page 302 for detailed instructions.

5 Operation5.9 Create a method and perform a run5.9.4 After run procedures

### System storage

If the instrument is not going to be used for a couple of days or longer, also perform the following:

• Fill the system and inlets with storage solution (e.g., 20% ethanol) using the **System** *CIP* method.

### **Column cleaning**

After a method run is completed, perform the following:

• Clean the column with one or several cleaning solution(s) using the **Column CIP** method.

### Column storage

If the column is not going to be used for a couple of days or longer, also perform the following:

• Fill the column with storage solution (e.g., 20% ethanol) using the Column CIP method.

### pH electrode storage

If pH monitoring will not be used for a week or longer, perform one of the following actions:

- Inject new storage solution into the pH flow cell.
- Replace the pH electrode with the dummy electrode that is installed in the pH valve on delivery.

In the following situations, in order to increase the lifetime of the pH electrode, use the *By-pass* position and store the electrode in storage solution inside the pH flow cell:

- pH monitoring is not needed during the run.
- Organic solutions are used.
- Extremely acidic or extremely basic solutions are used.

For further information on how to prepare the pH electrode for storage, refer to Section 7.6.6 Storage of the pH electrode, on page 302.

### Log off or exit UNICORN

Follow the instructions to log off or exit UNICORN. This can be performed from any of the UNICORN modules.

| If you want to  | then                                                                                   |
|-----------------|----------------------------------------------------------------------------------------|
| log off UNICORN | on the <i>File</i> menu, click <i>Log off</i> .                                        |
|                 | <i>Result</i> : All open UNICORN modules close and the <i>Log On</i> dialog box opens. |
| exit UNICORN    | on the <i>File</i> menu, click <i>Exit UNICORN</i> .                                   |

**Note:** If an edited method or result is open and not saved when you try to exit or log off UNICORN, you will see a warning. Click **Yes** to save, **No** to exit without saving, or **Cancel** to stay logged on.

### Shut down the instrument

Switch off the instrument by pressing the **Power** switch to the **O** position.

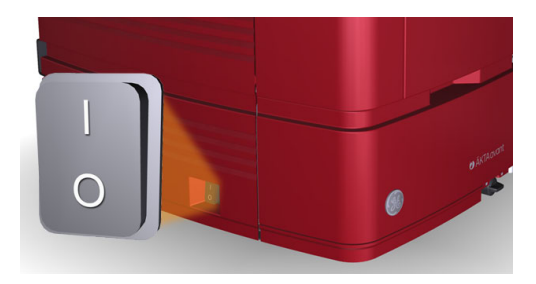

# 6 Performance tests

### About this chapter

Performance tests should be run after installation to check the function of the ÄKTA avant system. Performance tests can also be used at any time to check the condition of the system, for example, after a prolonged stop. This chapter describes how to prepare, run, and evaluate the available performance tests.

### In this chapter

This chapter contains the following sections:

| Section                              | See page |
|--------------------------------------|----------|
| 6.1 General performance test actions | 237      |
| 6.2 Air sensor tests                 | 240      |
| 6.3 Built-in Fraction collector test | 242      |
| 6.4 Fraction collector F9-R test     | 247      |
| 6.5 Quaternary valve test            | 250      |
| 6.6 System test                      | 253      |
| 6.7 UV monitor U9-L test             | 257      |

## 6.1 General performance test actions

### Introduction

Some actions are identical for all performance tests. These actions are described in this section.

### Start the performance tests

Follow the instructions to start a performance test.

| Step | Action                                                                                                    |
|------|----------------------------------------------------------------------------------------------------|
| 1    | In the <b>System Control</b> module, on the <b>System</b> menu, click <b>Performance Test</b> and Report. |
|      | Result: The System Performance Test and Report dialog box opens.                                          |
| 2    | In the <b>System Performance Test and Report</b> dialog box, click one of the following tests:            |
|      | Test                                                                                                    |
|      | Air sensors test                                                                                          |
|      | Fraction Collector test, Built in frac                                                                    |
|      | Fraction Collector test, F9-R                                                                             |
|      | Quaternary valve test                                                                                     |
|      | System test                                                                                               |
|      | UV test, U9-L                                                                                             |

3 Click **Run Performance Method**.

Result: The Start Protocol of the selected test opens.

- 4 Click **Next** in the **Start Protocol** dialog box to open the next dialog box. The dialog boxes are described in the table *Overview of the Start Protocol dialog, on page 238.*
- 5 In the last dialog box of the **Start Protocol:Result name and location**, click **Start**.

Result: The selected test starts.

# Overview of the Start Protocol dialog

The following table describes the pages of the Start Protocol.

| Start Protocol Air sensor A a                                                                                                    | ind inlet v | alve V9-IA test                                                                              |                                                                                                    |                                                                           |                                                                  |                                                                                         |                                                                                            |                                                                                 |                                                                  | ×      |
|----------------------------------------------------------------------------------------------------|-------------|----------------------------------------------------------------------------------------------|----------------------------------------------------------------------------------------------------|---------------------------------------------------------------------------|------------------------------------------------------------------|-----------------------------------------------------------------------------------------|--------------------------------------------------------------------------------------------|---------------------------------------------------------------------------------|------------------------------------------------------------------|--------|
| Notes                                                                                                    | >>          | Method Notes                                                                                 | Start Notes                                                                                         | Run Notes                                                                 | Evaluation Notes                                                 | 1                                                                                       |                                                                                            |                                                                                 |                                                                  |        |
| Evaluation Procedures                                                                                                    |             | AIR SENSOR A                                                                                 | AND INLET                                                                                           | VALVE V9-IA                                                               | A TEST                                                           |                                                                                         |                                                                                            |                                                                                 |                                                                  | ^      |
| Evaluation Procedures Result Name and Location The air sensor and inlet valve A test can be used at any tit AKTA pure. Required configuration to run the test: Core components, I The method run takes approximately 1 minute. During the test, please visually check the air sensor run da Several messages will be displayed on the coreen during t necessary preparations have been performed. Click the "C |             |                                                                                              |                                                                                                    |                                                                           |                                                                  | o verify the fur<br>valve V9-IA.<br>xxx when char<br>tartup of the r.<br>irm and Contin | nctionality of the ini<br>nging from no air to<br>un. Read the mess<br>ue" button in the m | et valve V9-IA and th<br>air.<br>ages in the dialog an<br>lessage dialog to pro | e integrated air sens<br>d make sure that<br>ceed with the test. | ior in |
|                                                                                                    |             | Immerse waste<br>Immerse the inle<br>Prime inlet tubin<br>correct prime an<br>Disconnect the | tubing W in a<br>tubing W in a<br>tubing A1 in<br>g A1 and purg<br>d purge proce<br>inlet tubing co | waste contai<br>waste contai<br>distilled wate<br>ge the pump.<br>edures. | iner<br>ar.<br>No air shall be left ir<br>he inlet valve positio | n the pump or<br>on A3.                                                                 | tube. Follow the in:                                                                       | structions in the Oper                                                          | ating Instructions for                                           |        |
|                                                                                                    |             |                                                                                              |                                                                                                    |                                                                           |                                                                  |                                                                                         |                                                                                            |                                                                                 | E                                                                | ind    |
| 0                                                                                                    |             |                                                                                              |                                                                                                    |                                                                           |                                                                  |                                                                                         | < Back                                                                                     | Next >                                                                          | Start Car                                                        | ncel   |

| Page                          | Description                                                                                                    |
|-------------------------------|----------------------------------------------------------------------------------------------------|
| Notes                         | Displays the <i>Method Notes</i> of the method. The <i>Method Notes</i> contains a method description and instructions on how to run the method. This dialog box also allows the user to enter <i>Start Notes</i> . |
| Evaluation Procedures         | Allows the user to select to save the report to file (recommended) and/or to print the report.                                                                                                    |
| Result Name and Loca-<br>tion | Allows the user to change result name and result location.                                                                                                    |

### During the run

A *Message* dialog box opens during the run. Read the messages in the dialog, and make sure that necessary preparations have been performed.

- Click *Confirm and Continue* in the *Message* dialog box to change system state from *System Pause* to *Run* and proceed with the test.
- Alternatively, click **Confirm** in the **Message** dialog box and click the **Continue** button on the Instrument display.

### Automatic evaluation

The system automatically generates a report when the test is finished. The report can be printed in two ways:

- It is recommended to select Save the report to file in the Evaluation Procedures
  page of the Start Protocol dialog box when starting the test. The report is saved in
  the folder Temp in your UNICORN installation folder. For example
  C:\Program Files\GE Healthcare\UNICORN\UNICORN 7.0\Temp.
- If the option *Print report* was selected in the *Evaluation Procedures* page of the *Start Protocol* dialog box when starting the test, the report is also automatically printed on the system printer. Refer to UNICORN Administration and Technical Manual for information on how to install a printer.

Print the report and check the status of the tests. For each of the tests the report states "The test passed" OF "The test failed".

**Note:** The fraction collector test is evaluated manually and no report is generated.

## 6.2 Air sensor tests

### **Method description**

The Air sensors A, B, and S are integrated in Inlet valve A, Inlet valve B, and Sample inlet valve. The Air sensors test checks if the air sensors detect air. The method run takes approximately 5 minutes.

### **Required material**

The following material is required:

- Syringe, 25 ml
- Distilled water

### Prepare the Air sensors test

Follow the instruction to prepare the system before method start.

| Step | Action                                                                                                    |
|------|----------------------------------------------------------------------------------------------------|
| 1    | Immerse the pieces of inlet tubing marked <b>A1</b> , <b>B1</b> , and the piece of sample inlet tubing marked <b>Buff</b> in distilled water.                                                                                                    |
| 2    | Prime the inlets <b>A1</b> , <b>B1</b> , and the sample inlet <b>Buff</b> , and purge the pumps. See Section 5.4.1 Prime buffer inlets and purge system pumps, on page 164 and Section 5.4.2 Prime sample inlets and purge Sample Pump, on page 171. |
| 3    | Disconnect the inlet tubing connected to the inlet valve positions <b>A4</b> , <b>B4</b> and <b>S4</b> . During the test method air is introduced into the inlet valves through these inlet ports to test the function of the air sensors.           |

### Run and evaluate the test

Follow the instructions described in *Section 6.1 General performance test actions, on page 237* to start, run and automatically evaluate the performance test.

### Possible causes of a failed test

The following table describes possible causes of a failed test. When possible sources of error have been checked and taken care of, run the test once again.

| Cause                           | Action                                                                                                  |
|---------------------------------|----------------------------------------------------------------------------------------------------|
| Faulty air sensor               | For further information, see Inlet valves, on page 379.                                                 |
| Incorrect preparation of tubing | Make sure that the tubing was correctly prepared, see <i>Prepare the Air sensors test, on page 240.</i> |

## 6.3 Built-in Fraction collector test

### **Method description**

The Fraction collector test checks the functionality of the Fraction collector. For ÄKTA avant 25, fractionation of 2 ml is performed in three sequential wells in each of two 96 deep well plates. For ÄKTA avant 150, fractionation of 20 ml is performed in three sequential tubes placed in each of two Cassettes for 50 ml tubes.

The method run takes approximately 10 minutes.

**Note:** The fraction collector test is evaluated manually and no report is generated.

### **Required material**

The following materials are required:

- Distilled water
- Syringe, 25 to 30 ml
- For ÄKTA avant 25:
  - Two Cassettes for deep well plates
  - Two 96 deep well plates
- For ÄKTA avant 150:
  - Two Racks for 50 ml tubes
  - Twelve 50 ml tubes

# Prepare the Fraction collector test

Follow the instruction to prepare the system before method start.

| Step | Action                                                                                                    |
|------|----------------------------------------------------------------------------------------------------|
| 1    | Immerse the piece of inlet tubing marked A1 in distilled water.                                                                                                    |
| 2    | Prime inlet <b>A1</b> and purge System pump A. See Section 5.4.1 Prime buffer inlets and purge system pumps, on page 164.                                                                          |
| 3    | Place the deep well plates or tubes in the Cassettes. Make sure that the deep well plates are rotated so that the well marked <b>A1</b> is positioned above the <b>A1</b> marking on the Cassette. |

#### Step Action

5

4 Place the Cassettes on the Cassette tray, one on Cassette position 1 and one on Cassette position 6. Make sure that the Cassette type codes (see illustration below) faces the front of the tray marked with the GE logo. No other Cassetes must be present in the Fraction collector during the run.

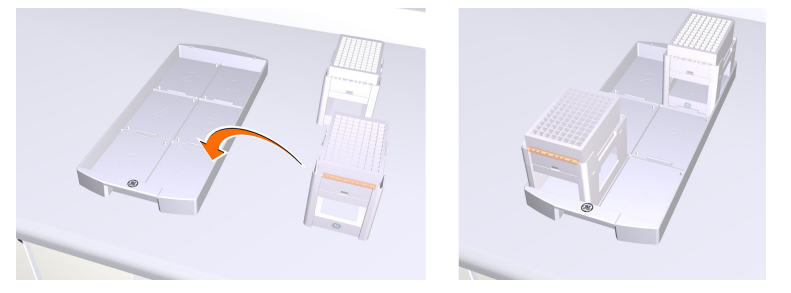

Open the Frac drawer by pressing the handle upwards, and pulling out the drawer.

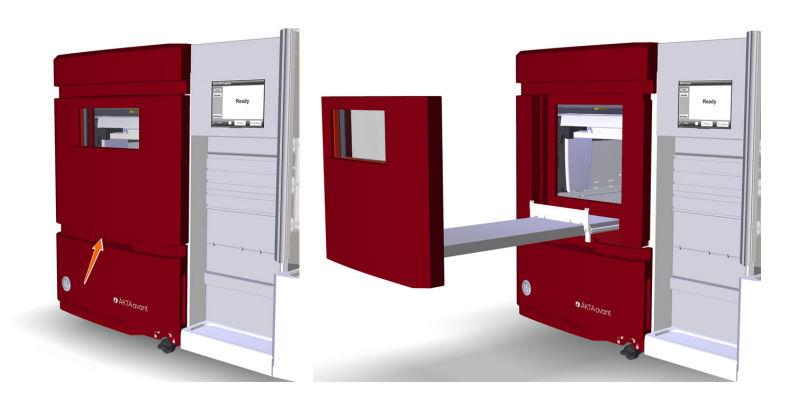

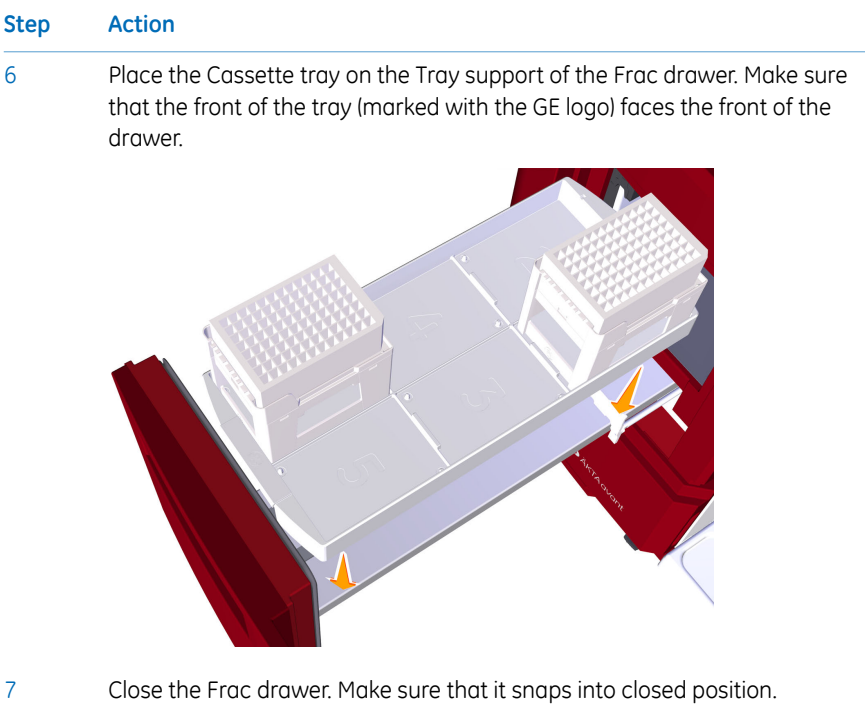

- 8 In the *System Control* module, on the *View* menu, click *Fraction collection content*. In the *Fraction collector content* dialog box, check that the automatic scanning procedures have been performed to show correct tube and cassette positions.
- 9 In the *System Control* module, on the *System*menu, click *Settings*. *Result:* The *System Settings* dialog box opens.
- 10 In the **System Settings** dialog box:
  - Select Fraction collector:Fractionation settings.
  - For ÄKTA avant 25: In the *Fractionation mode* drop-down list, click *Ac-cumulator*.
  - In the *Fractionation order* drop-down list, click *Row-by-row*.
  - Click OK.

### Run the test

Follow the instructions described in *Section 6.1 General performance test actions, on page 237* to start and run the performance test.

### During the test run

Visually check that the fraction collector wash is performed.

### **Evaluate the test**

To evaluate the result, do the following:

• Check that the fractionation marks in the chromatogram correspond to the filled wells and tubes and that there is minimal spillage. For further information on delay volumes and fractionation marks, see *Delay volume, on page 217*.

### ÄKTA avant 25

• Check that correct volumes, 2 ml per well, are collected in wells **1A1** to **1A4** and **6A1** to **6A4**.

### ÄKTA avant 150

• Check that correct volumes, 20 ml per tube, are collected in tubes **1A1** to **1A4** and **6A1** to **6A4**.

## Possible causes of a failed test

The following table describes possible causes of a failed test. When possible sources of error have been checked and taken care of, run the test once again.

| Cause                                                                                                    | Action                                                                                                    |
|----------------------------------------------------------------------------------------------------|----------------------------------------------------------------------------------------------------|
| Wrong volumes collect-<br>ed in the wells or tubes,<br>and disturbances on the<br>system pressure curves:<br>- Air trapped in System<br>pump A<br>- Faulty System pump A | Air in pumps: Make sure to prime inlet tubing <b>A1</b> and purge<br>System pump A before method start, see Section 5.4.1<br>Prime buffer inlets and purge system pumps, on page 164.<br>Faulty pump: See Section 8.6 Troubleshooting: Pumps, on<br>page 394. |
| Liquid is collected in the<br>wrong wells or tubes:<br>- Incorrect fractionation<br>settings                                                                             | Check the fractionation settings in the <b>System Settings</b> dialog box.                                                                                                    |
| Liquid is collected in<br>wrong Cassette:<br>- Incorrect preparation<br>of the Fraction collector                                                                        | Make sure that only two Cassettes are placed on the<br>Cassette tray, and that the Cassettes are positioned on<br>the cassette positions 1 and 6.                                                                                                    |
| Fractionation interrupt-<br>ed:<br>- Impurities on the Dis-<br>penser head of the<br>Fraction collector                                                                  | Clean the Fraction collector. See Section 7.6.4 Clean built-<br>in fraction collector, on page 298.                                                                                                    |
| Incorrect preparation of buffer and tubing                                                                                                    | Make sure that the system was correctly prepared, see <i>Prepare the Fraction collector test, on page 242.</i>                                                                                                    |

## 6.4 Fraction collector F9-R test

### **Method description**

The Fraction collector F9-R test checks the functionality of **Fraction collector F9-R**. The method run takes approximately 3 minutes.

**Note:** The fraction collector test is evaluated manually and no report is generated.

### **Required configuration**

A correctly installed Outlet valve, and a correctly installed **Fraction collector F9-R** are required to run the test.

### **Required material**

The following materials are required:

- Distilled water
- Syringe, 25 to 30 ml
- 7 tubes, 2 ml or larger, for collecting the fractions.

### Prepare the Fraction collector F9-R test

Follow the instructions to prepare the system before method start.

| Step | Action                                                                                                    |
|------|----------------------------------------------------------------------------------------------------|
| 1    | Make sure that the Fraction collector F9-R is connected to port <b>Out 10</b> on Outlet valve <b>V9-O</b> or <b>V9H-O</b>                             |
| 2    | Direct outlet tubing ${f W}$ to a waste container.                                                                                                    |
| 3    | Place inlet tubing <b>A1</b> into distilled water.                                                                                                    |
| 4    | Prime inlet <b>A1</b> and purge System pump A. See Section 5.4.1 Prime buffer inlets and purge system pumps, on page 164.                             |
| 5    | Place 7 tubes in the Fraction collector, in positions 1 to 7.                                                                                         |
| 6    | In the <b>System Control</b> module, on the <b>System</b> menu, click <b>Settings</b><br><i>Result</i> : The <b>System Settings</b> dialog box opens. |

| Step | Action In the System Settings dialog box:                   |  |
|------|-------------------------------------------------------------|--|
| 7    |                                                             |  |
|      | • Select Fraction collection:Fractionation settings frac 2. |  |
|      | • In the <i>Drop sync</i> field, click <i>On</i> .          |  |
|      | • Click <b>OK</b> .                                         |  |
|      |                                                             |  |

### Run and evaluate the test

Follow the instructions described in *Section 6.1 General performance test actions, on page 237* to start and run the performance test. See the following topic for instructions on how to evaluate the fraction collector test.

### **Evaluate the result**

Check that the correct volumes have been collected in the tubes. The tubes should contain the following:

- Tube 1: The delay volume
- Tube 2, 3 and 4: 2 ml
- Tube **5** and **6**: 1 ml

Also, check that the fractionation marks in the chromatogram correspond to the filled tubes and that spillage is kept to a minimum.

For further information on delay volumes and fractionation marks, see *Delay volume*, *on page 217*.

### Possible causes of a failed test

The table below describes possible causes of a failed test. When possible sources of error have been checked and corrected, repeat the test.

| Cause                                                                                            | Action                                                                                                    |
|--------------------------------------------------------------------------------------------------|----------------------------------------------------------------------------------------------------|
| Incorrect volumes col-<br>lected in the tubes, and<br>disturbances of system<br>pressure curves: | Air in pumps: Make sure to prime inlet tubing <b>A1</b> and purge<br>System pump A before method start, see Section 5.4.1<br>Prime buffer inlets and purge system pumps, on page 164.<br>Faulty pump: See Section 8.6 Troubleshooting: Pumps, on |
| Air trapped in Sys-<br>tem pump A                                                                | page 394.                                                                                                    |
| Faulty System pump     A                                                                         |                                                                                                    |
| Liquid collected in wrong tubes:                                                                 | Make sure the fraction collector delivery arm is positioned above tube number ${\bf 1}$ before starting the test.                                                                                                    |
| Incorrect preparation of buffer and tubing                                                       | Make sure that the system was correctly prepared, see <i>Prepare the Fraction collector F9-R test, on page 247</i> .                                                                                                    |

## 6.5 Quaternary valve test

### **Method description**

The Q valve test checks the functionality of the Quaternary valve. Correct gradient formation is tested by producing a series of gradient steps. The method run takes approximately 30 minutes for ÄKTA avant 25 and 70 minutes for ÄKTA avant 150.

### **Required material**

The following material is required:

- 1% acetone in distilled water
- Distilled water
- Capillary loop Ref 1
- Syringe, 25 to 30 ml
- For ÄKTA avant 25: Mixer, 1.4 ml
- For ÄKTA avant 150: Mixer, 5 ml

### Prepare the Q valve test

Follow the instructions to prepare the system before method start.

| Step | Action                                                                                                    |
|------|----------------------------------------------------------------------------------------------------|
| 1    | Immerse the pieces of inlet tubing marked <b>Q1</b> and <b>Q3</b> in 1% acetone in dis-<br>tilled water.                       |
| 2    | Immerse the pieces of inlet tubing marked <b>Q2</b> and <b>Q4</b> in distilled water.                                          |
| 3    | Connect the capillary loop marked <b>Ref 1</b> between Column valve ports <b>1A</b> and <b>1B</b> to generate a back pressure. |
| 4    | For ÄKTA avant 25: Make sure that the Mixer with a chamber volume of 1.4 ml is installed.                                      |
|      | For ÄKTA avant 150: Make sure that the Mixer with a chamber volume of 5 ml is installed.                                       |
|      | For information on how to change Mixer, see Section 7.8.2 Replace the Mixer, on page 335.                                      |
| 5    | Prime all Q inlets and purge the System pumps. See Section 5.4.3 Prime Q inlets, on page 176.                                  |

### Run and evaluate the test

Follow the instructions described in *Section 6.1 General performance test actions, on page 237* to start, run and automatically evaluate the performance test.

### Illustration of chromatogram

The illustration below shows a chromatogram from a Quaternary valve test. The gradient steps are marked in the illustration.

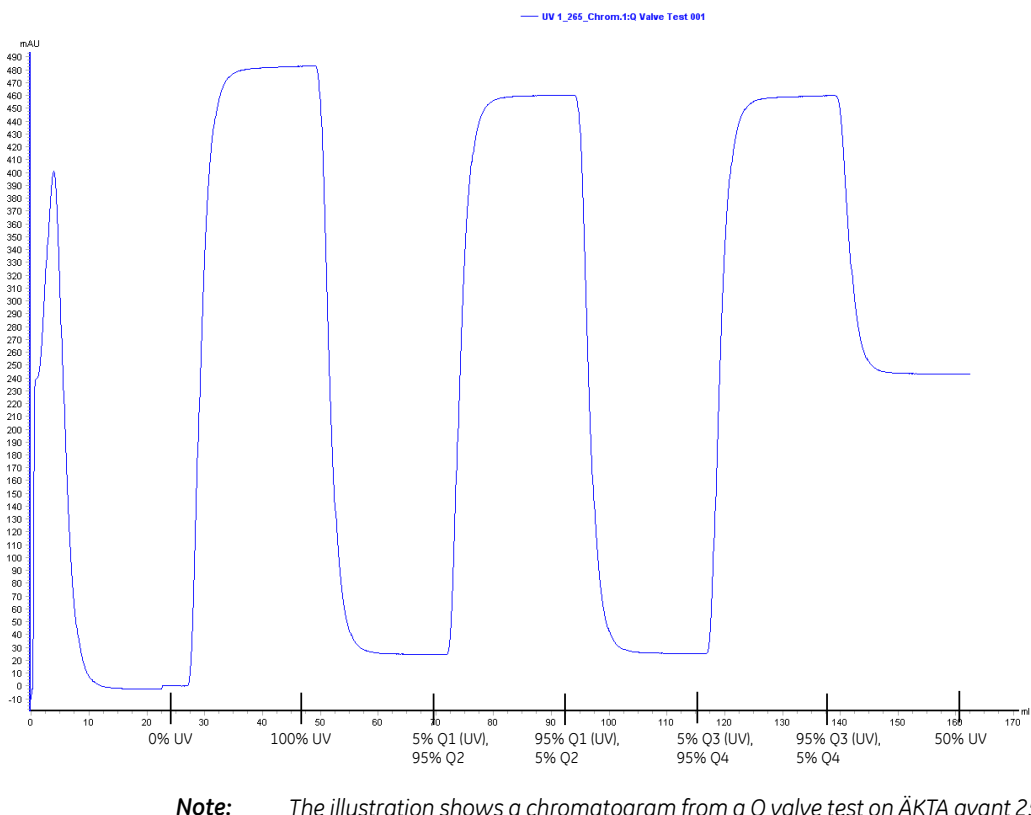

ote: The illustration shows a chromatogram from a Q valve test on ÄKTA avant 25. A chromatogram from a Q valve test on ÄKTA avant 150 has a similar appearance, but a different scale on the y-axis.

### Possible causes of a failed test

The table below describes possible causes of a failed test. When possible sources of error have been checked and taken care of, run the test once again.

| Cause                                                                                        | Action                                                                                                    |
|----------------------------------------------------------------------------------------------|----------------------------------------------------------------------------------------------------|
| Disturbances caused by<br>air trapped in Quater-<br>nary valve or any of the<br>System pumps | Make sure to prime all Q inlets and purge the System pumps before method start, see <i>Section 5.4.3 Prime Q inlets, on page 176.</i> |
| Disturbances caused by damaged pump piston seals.                                            | Replace piston seals. See ÄKTA avant Operating<br>Instructions, Maintenance chapter.                                                  |
| Unstable or incorrect UV<br>signal, or drifting base<br>line - faulty UV monitor             | See UV monitor U9-M and UV detector unit, on page 360                                                                                 |
| Wrong mixer chamber<br>size or faulty mixer                                                  | Change mixer chamber or replace the Mixer. See Sec-<br>tion 7.8.2 Replace the Mixer, on page 335.                                     |
| Faulty Quaternary valve                                                                      | See Quaternary valve, on page 380                                                                                                    |
| Faulty System pumps                                                                          | See Section 8.6 Troubleshooting: Pumps, on page 394                                                                                   |
| Incorrect preparation of buffer and tubing                                                   | Make sure that the system was correctly prepared, see <i>Prepare the Q valve test, on page 250.</i>                                   |
## 6.6 System test

#### **Method description**

The System test checks the solvent delivery, the functionality of the UV and conductivity monitoring systems, and the valve functionality of the standard system.

The method run takes approximately 30 minutes.

#### **Required material**

The following material is required:

- Distilled water
- 1% acetone and 1 M NaCl in distilled water
- Capillary loop Ref 1
- Syringe, 25 to 30 ml
- For ÄKTA avant 25: Mixer, 1.4 ml
- For ÄKTA avant 150: Mixer, 5 ml

#### Prepare the test

Follow the instructions to prepare the system before method start.

| Step | Action                                                                                                    |
|------|----------------------------------------------------------------------------------------------------|
| 1    | Immerse the piece of inlet tubing marked <b>A1</b> in distilled water.                                                         |
| 2    | Immerse the piece of inlet tubing marked <b>B1</b> in 1% acetone and 1 M NaCl in distilled water.                              |
| 3    | Immerse the piece of inlet tubing marked ${\bf Buff}$ in 1% acetone and 1 M NaCl in distilled water.                           |
| 4    | Connect the capillary loop marked <b>Ref 1</b> between Column valve ports <b>1A</b> and <b>1B</b> to generate a back pressure. |
| 5    | For ÄKTA avant 25: Make sure that the Mixer with a chamber volume of 1.4 ml is installed.                                      |
|      | For ÄKTA avant 150: Make sure that the Mixer with a chamber volume of 5 ml is installed.                                       |
|      | For information on how to change Mixer, see Section 7.8.2 Replace the Mixer, on page 335.                                      |

| Step | Action                                                                                                    |
|------|----------------------------------------------------------------------------------------------------|
| 6    | Prime the buffer inlets and purge System pump A and System pump B. See<br>Section 5.4.1 Prime buffer inlets and purge system pumps, on page 164. |

#### Run and evaluate the test

Follow the instructions described in *Section 6.1 General performance test actions, on page 237* to start, run and automatically evaluate the performance test.

#### Possible causes of a failed test

The following tables describe possible causes of a failed test. When possible sources of error have been checked and corrected, repeat the test.

#### **Faulty Gradient Test Result**

| Cause                                                                            | Action                                                                                                    |
|----------------------------------------------------------------------------------|----------------------------------------------------------------------------------------------------|
| Disturbances caused by<br>air trapped in any of the<br>pumps                     | Make sure to prime the buffer inlets and to purge the<br>System pumps and the Sample pump before method start.<br>See Section 5.4.1 Prime buffer inlets and purge system<br>pumps, on page 164 and Section 5.4.2 Prime sample inlets<br>and purge Sample Pump, on page 171. |
| Disturbances caused by damaged pump piston seals.                                | Replace piston seals. See ÄKTA avant Operating<br>Instructions, Maintenance chapter.                                                                                                    |
| Unstable or incorrect UV<br>signal, or drifting base<br>line - faulty UV monitor | See UV monitor U9-M and UV detector unit, on page 360                                                                                                    |
| Wrong mixer chamber<br>size or faulty Mixer                                      | Change mixer chamber or replace the Mixer. See Sec-<br>tion 7.8.2 Replace the Mixer, on page 335.                                                                                                    |

#### Faulty Step Response Result

| Cause                                                                  | Action                                                                                                    |
|------------------------------------------------------------------------|----------------------------------------------------------------------------------------------------|
| If all values are faulty -<br>air in the pump or a<br>faulty pump      | Air in pumps: Make sure to prime the buffer inlets and to<br>purge the System pumps and the Sample pump before<br>method start. See Section 5.4.1 Prime buffer inlets and<br>purge system pumps, on page 164 and Section 5.4.2 Prime<br>sample inlets and purge Sample Pump, on page 171.<br>Faulty pump. See Section 8.6 Troubleshooting: Pumps, on<br>page 394. |
| Faulty values at 5% -<br>damaged pump piston<br>seal in System pump B  | Replace piston seals. See ÄKTA avant Operating<br>Instructions, Maintenance chapter.                                                                                                    |
| Faulty values at 95% -<br>damaged pump piston<br>seal in System pump A | Replace piston seals. See ÄKTA avant Operating<br>Instructions, Maintenance chapter.                                                                                                    |

#### Faulty UV Absorbance Test

| Cause                                 | Action                                                                         |
|---------------------------------------|--------------------------------------------------------------------------------|
| Incorrectly prepared acetone solution | Make sure that the acetone solution is 1% and that no solution has evaporated. |

#### **Faulty Pulsation Test**

| Cause                    | Action                                                                                                    |
|--------------------------|----------------------------------------------------------------------------------------------------|
| Air trapped in the pumps | Make sure to prime and purge the system pumps before starting the test, see <i>Section 5.4.1 Prime buffer inlets and purge system pumps, on page 164.</i> |

#### Faulty Conductivity Test Result

| Cause                                 | Action                                      |
|---------------------------------------|---------------------------------------------|
| Incorrectly prepared<br>NaCl solution | Make sure that the NaCl solution is 1.00 M. |

| Cause                                                                      | Action                                                                                                    |
|----------------------------------------------------------------------------|----------------------------------------------------------------------------------------------------|
| The value set for the<br>Cond temp compensa-<br>tion factor is not optimal | If the test is performed at cold room temperature, open<br>the <i>System Settings</i> dialog box, select <i>Conductivity:Cond</i><br><i>temp compensation</i> and set the <i>Compensation factor</i><br>to 2.1 |

### Faulty UV Noise Test

| Cause                           | Action                                                                             |
|---------------------------------|------------------------------------------------------------------------------------|
| Air or dirt in the UV flow cell | Flush or clean the UV cell, see Section 7.5.1 Clean the UV flow cell, on page 280. |
| Impure buffer                   | Check buffers for impurities.                                                      |

### Faulty Pressure Check Test

| Cause                                       | Action                                                                                          |
|---------------------------------------------|-------------------------------------------------------------------------------------------------|
| Folded, twisted or<br>blocked tubing        | Check the tubing.                                                                               |
| Dirt in inline filter                       | Replace the inline filter, see <i>Section 7.3.2 Replace the inline filter, on page 272.</i>     |
| System pressure moni-<br>tor not calibrated | Calibrate the pressure monitor, see Section 7.7.2 Calibrate the pressure monitors, on page 320. |

## 6.7 UV monitor U9-L test

#### **Method description**

UV U9-L test checks the functionality of the UV monitor **U9-L**. The method run takes approximately 10 minutes.

#### **Required configuration**

A correctly installed UV monitor **U9-L** is required to run the test.

#### **Required material**

The following materials are required:

- Distilled water
- 1% acetone in distilled water
- **Ref 1** tubing, see *Reference tubing, on page* 436
- Syringe, 25 to 30 ml
- Mixer, 1.4 ml

#### Prepare the UV U9-L test

Follow the instructions to prepare the system before method start.

| Step | Action                                                                                                    |
|------|----------------------------------------------------------------------------------------------------|
| 1    | Direct outlet tubing <b>W</b> and <b>W1</b> to a waste container.                                                                                                    |
| 2    | Place inlet tubing <b>A1</b> into distilled water.                                                                                                    |
| 3    | Place inlet tubing <b>B1</b> into a solution of 1% acetone in distilled water.                                                                                                    |
| 4    | Connect the <b>Ref 1</b> tubing on the Column valve position 1, to generate a back pressure.                                                                                        |
| 5    | Make sure that the Mixer with a chamber volume of 1.4 ml is installed.<br>For information on how to change Mixer, see <i>Section 7.8.2 Replace the Mixer</i> , <i>on page 335</i> . |

| Step | Action                                                                                                    |
|------|----------------------------------------------------------------------------------------------------|
| 6    | Prime the buffer inlets and purge System pump A and System pump B. See<br>Section 5.4.1 Prime buffer inlets and purge system pumps, on page 164. |

#### Run and evaluate the test

Follow the instructions described in *Section 6.1 General performance test actions, on page 237* to start, run and automatically evaluate the performance test.

#### Illustration of chromatogram

The illustration below shows a chromatogram from a function test with UV monitor U9-L.

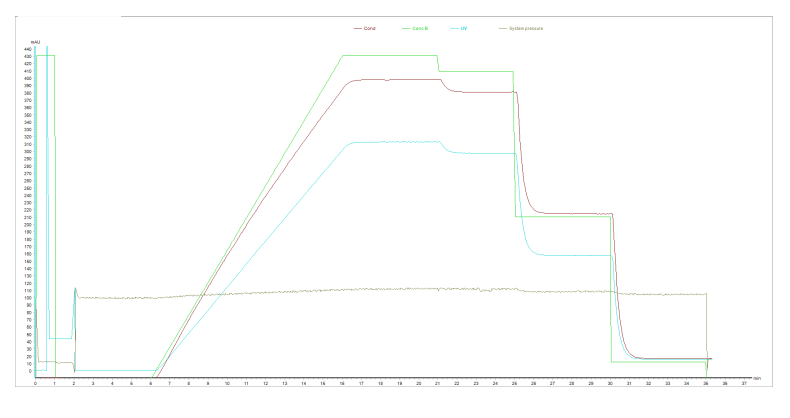

#### Possible causes of a failed test

The following tables describe possible causes of a failed test. When possible sources of error have been checked and corrected, repeat the test.

#### Faulty UV Absorbance Test

| Cause                                       | Action                                                                         |
|---------------------------------------------|--------------------------------------------------------------------------------|
| Incorrectly prepared acetone solution       | Make sure that the acetone solution is 1% and that no solution has evaporated. |
| Wrong UV cell path<br>length set in UNICORN | See, Calibration of the second UV monitor flow cell length, on page 328.       |

## 7 Maintenance

#### About this chapter

This chapter describes the maintenance program for ÄKTA avant and provides instructions for maintenance and replacement of spare parts.

#### In this chapter

This chapter contains the following sections:

| Section                       | See page |
|-------------------------------|----------|
| 7.1 Maintenance Manager       | 260      |
| 7.2 Maintenance program       | 265      |
| 7.3 Weekly maintenance        | 269      |
| 7.4 Monthly maintenance       | 275      |
| 7.5 Semiannual maintenance    | 279      |
| 7.6 Maintenance when required | 284      |
| 7.7 Calibration procedures    | 317      |
| 7.8 Replacement procedures    | 332      |

## 7.1 Maintenance Manager

#### Introduction

*Maintenance Manager* allows the user to display general information about the system and its modules, and also operational statistics of the modules. Notifications for maintenance actions of the system and its modules are predefined. The user can add automated maintenance notifications for the system. Maintenance notifications are based on calender periods of system use, and for some modules also on operational statistics.

#### **Open Maintenance Manager**

In the *System Control* module, on the *System* menu, click Maintenance Manager to open the *Maintenance Manager* dialog box.

| Maintenance Manager - MDH P0-01                                                                                                    |                                                       |                               |       |
|----------------------------------------------------------------------------------------------------|-------------------------------------------------------|-------------------------------|-------|
| Banger AND POOL     Bend MDH POOL     Bend MDH POOL     Bend | MDH P0-01 Name Serial rumber Instrument Configuration | Volue<br>P2310<br>MDH06361.00 |       |
| New System Notification     Delete                                                                                                    | Print                                                 |                               | Close |

# View general information and statistics

In the left side of the *Maintenance Manager* dialog box, select the system of interest to view general information of the selected system. When modules are selected, operational statistics are also displayed.

| Bo MDH P0-01     Intel valve A     Intel valve B                                                                                                    | Inlet valve A                                |                   |  |
|----------------------------------------------------------------------------------------------------|----------------------------------------------|-------------------|--|
| Sample inlet valve                                                                                                    | General                                      |                   |  |
| a ⊕ Injection valve<br>a ⊕ Column valve<br>a ⊕ Outlet valve<br>A ⊕ del valve                                                                                                    | Name<br>Software Version<br>Hardware Version | Value<br>V1.03.23 |  |
| a ⊖ Quaternary valve<br>a ⊖ System pump A<br>a ⊕ System pump B                                                                                                    | Serial Number                                | IN2.8-42          |  |
| E-00 Sample pump                                                                                                    |                                              | 1 M               |  |
| UV monto     UV monto     UV monto     UV monto     Sample pressue monitor     Sample pressue monitor     Post-Column pressue monitor     Post-Column pressue monitor     Mear     Fraction collector arm     Fraction collector to tox     Instrument control unt     Gate | Name<br>Senial Number<br>No of valve turns   | 112.842<br>2536   |  |

#### View maintenance notifications

Click the plus symbol (+) of the system of interest to expand the list of related maintenance notifications. Select a notification to view notification details.

| Maintenance Manager - MDH P2-05                                                                                                    |            |
|----------------------------------------------------------------------------------------------------|------------|
| Mode statistics     Mode statistics     Mode statistic     Mode statistics     Mode statistics     Mode statistics     Mo | se contact |
| Instrument display     Default     Cancel                                                                                                    | Apply      |
| New System Notification     Delete     Print                                                                                                    | Close      |

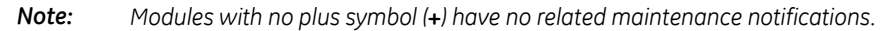

#### Edit a maintenance notification

Follow the instruction to edit a maintenance notification.

#### Step Action

1 In the left side field of the *Maintenance Manager* dialog box, select a maintenance notification.

*Result:* Details of the selected maintenance notification are displayed in the dialog box.

| Maintenance Manager - MDH P2-05                                                                                                    |                                                                                                    | × |
|----------------------------------------------------------------------------------------------------|----------------------------------------------------------------------------------------------------|---|
| MON F205     MON F205     Montechard animatic acce     Montechard animatic acce     Montechard animatic access     Montechard animatic access animatic access animatic ac | No of valve turns     Enable Event      Recurs every     10000 turns Nest notification at     10114 turns     Restart      Module statistics     472 turns      Messager      This instrument module has reached as service interval limit and requires maintenance. Please contact     pour GE service representative. |   |
| Praction conector box     Ox     Ox     | Default Cancel Apply                                                                                                    |   |
| New System Notification     Delete                                                                                                    | Print Close                                                                                                    | ) |

- 2 Edit the maintenance notification as desired:
  - Select the *Enable Event* checkbox to activate the notification. If the box is unchecked, the notification will not be issued.
  - Enter a new interval after which the new notification will be issued.
  - Click *Restart* to reset the counter and add a complete interval before the next notification.
  - Edit the message that will be shown in the maintenance notification.
  - Click Default to restore the default settings for maintenance notifications.
- 3 Click **Apply** to save the changes.

#### Add a new system notification

The user can add new system notifications to the list of system events. Follow the instructions to add a new system notification.

#### Step Action

1 In the *Maintenance Manager* dialog box, click *New System Notification*.

*Result*: The **NewNotification** field appears in the **Maintenance Manager** dialog box.

| Maintenance Manager - MDH PO-01                                                                                                    |                                                                                                    | × |
|----------------------------------------------------------------------------------------------------|----------------------------------------------------------------------------------------------------|---|
| MDH P001     Scheduled maintenance     Norbeidiad maintenance     Norbeidiad maintenance     Norbeidiad maintenance     Norbeidiad maintenance     Norbeidiad maintenance     Norbeidiad maintenance     Norbeidiad maintenance     Surges not solve     Surges not solve     Didat volve     Dudat volve     System punce A     System punce A     System punce A     System punce A     System punce A     System punce A     System punce A     System punce A     System punce A     System punce A     System punce monitor     System punce monitor     System punce monitor     System punce monitor     System punce monitor     System punce monitor     System punce monitor     System punce monitor     Surges possure monitor     Surges possure monitor     System punce monitor     Surges possure monitor     Surges possure monitor     S | NewNotification     Enable Event Name: NewNotification Recurs every 12 montk() Ned notification 2011/06/01 Restart  Merisage: Mariterance notification tiggered |   |
| -  Instrument display                                                                                                    | Default Cancel Apply                                                                                                    |   |
| New System Notification     Delete                                                                                                    | Print Close                                                                                                    |   |

In the **NewNotification** field:

- Enter a name for the new notification.
- Select a time interval after which the new notification will be issued.
- If desired, write a message that will be shown for the maintenance notification.
- 3 Click *Apply* to save the changes and apply the notification settings.

## Delete a user defined system notification

2

To delete a user defined system notification, select the notification in the *Maintenance Manager* dialog box and click *Delete*.

**Note:** Module notifications are predefined and cannot be deleted. If desired, they can be disabled.

# Handle a maintenance notification

Each maintenance notification has a time interval after which the notification is issued. When this time interval has been reached, a *Maintenance Notification* message appears.

| Mainten | ance Notification - MDH P0-02                                                                                                    |
|---------|----------------------------------------------------------------------------------------------------|
| !       | Module: Inlet valve A<br>This instrument module has reached its service interval limit and requires<br>maintenance. Please contact your GE service representative. |
|         | Notification limit: 2758 turns<br>Current value: 2760 turns<br>Click Acknowledge to restart the notification counter.                                              |
| 0       | <u>A</u> cknowledge <u>Ignore</u>                                                                                                    |

Follow the instruction to handle the notification.

| Click       | to                                                                                                    |
|-------------|----------------------------------------------------------------------------------------------------|
| Acknowledge | reset the counter for a new maintenance notification period.                                                                                               |
|             | Note:                                                                                                    |
|             | Make sure that the maintenance action is performed as instructed after the notification is acknowledged, otherwise the system performance may deteriorate. |
| Ignore      | close the message without action.                                                                                                    |
|             | Note:                                                                                                    |
|             | The <b>Maintenance Notification</b> will be displayed each time the <b>System Control</b> module is opened until the notification is acknowledged.         |

## 7.2 Maintenance program

#### Introduction

This section lists the periodic maintenance activities that should be performed by the user of ÄKTA avant, as well as maintenance activities that should be performed when required.

Maintenance is divided into:

- Daily maintenance
- Weekly maintenance
- Monthly maintenance
- Semiannual maintenance
- Maintenance when required

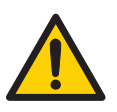

#### WARNING

Hazardous biological agents during run. When using hazardous biological agents, run *System CIP* and *Column CIP* to flush the entire pump with bacteriostatic solution (e.g. 1M NaOH) followed by a neutral buffer and finally distilled water, before service and maintenance.

**Hazardous chemicals during run.** When using hazardous chemicals, run *System CIP* and *Column CIP* to flush the entire system tubing with distilled water, before service and maintenance.

Always use appropriate Personal Protective Equipment (PPE) during operation and maintenance of this product.

#### Periodic maintenance program

The following periodic maintenance should be performed by the user of ÄKTA avant.

| Interval | Maintenance action                                | See section                                                     |
|----------|---------------------------------------------------|-----------------------------------------------------------------|
| Daily    | Calibrate the pH monitor                          | Section 7.7.1 Calibrate the pH monitor, on page 318             |
| Weekly   | Check pressure monitors, cali-<br>brate if needed | Section 7.7.2 Calibrate the pres-<br>sure monitors, on page 320 |

| Interval  | Maintenance action                        | See section                                                                      |
|-----------|-------------------------------------------|----------------------------------------------------------------------------------|
| Weekly    | Change pump rinsing solution              | Section 7.3.1 Change pump rins-<br>ing solution, on page 270                     |
| Weekly    | Check inline filter, replace if necessary | Section 7.3.2 Replace the inline filter, on page 272                             |
| Weekly    | Clean built-in fraction collector sensors | Section 7.3.3 Clean built-in frac-<br>tion collector sensors, on<br>page 273     |
| Monthly   | Check the flow restrictor                 | Section 7.4.1 Check the flow re-<br>strictor, on page 276                        |
| Monthly   | Check pump flow restrictors               | Section 7.4.2 Check the function<br>of the pump flow restrictors, on<br>page 278 |
| Bi-annual | Clean the UV flow cell                    | Section 7.5.1 Clean the UV flow cell, on page 280                                |
| Bi-annual | Replace pH electrode                      | Section 7.5.2 Replace the pH electrode, on page 283                              |

### Maintenance when required

The following maintenance should be performed by the user of ÄKTA avant when required.

| Maintenance action                               | See section                                                  |
|--------------------------------------------------|--------------------------------------------------------------|
| Clean the instrument externally                  | Section 7.6.1 Clean the instrument externally, on page 285   |
| Perform System CIP (system cleaning-in-place)    | Section 7.6.2 Perform System CIP, on page 286                |
| Perform Column CIP (column cleaning-in-place)    | Section 7.6.3 Perform Column CIP, on page 294                |
| Clean the built-in fraction collector            | Section 7.6.4 Clean built-in fraction collector, on page 298 |
| Clean the Fraction collector F9-R                | Section 7.6.5 Clean Fraction collector F9-R, on page 301     |
| Clean Fraction collector F9-R<br>DropSync sensor | Section 7.6.5 Clean Fraction collector F9-R, on page 301     |

| Maintenance action                       | See section                                                                                                    |
|------------------------------------------|----------------------------------------------------------------------------------------------------|
| Replace tubing and connectors            | Section 7.8.1 Replace tubing and connectors, on page 333                                                                                |
| Storage of pH electrode                  | Section 7.6.6 Storage of the pH electrode, on page 302                                                                                  |
| Clean the pH electrode                   | Section 7.6.7 Clean the pH electrode, on page 304                                                                                       |
| Regenerate dried out pH electrode        | Section 7.6.8 Regenerate dried out pH electrode,<br>on page 308                                                                         |
| Clean the conductivity monitor flow cell | Section 7.6.12 Clean the Conductivity flow cell, on page 315                                                                            |
| Calibrate the Conductivity Monitor       | Section 7.7.3 Calibrate the Conductivity Monitor, on page 324                                                                           |
| Calibrate the UV monitors                | Section 7.7.4 Calibrate the UV monitors, on page 328                                                                                    |
| Replace Mixer                            | Section 7.8.2 Replace the Mixer, on page 335                                                                                            |
| Replace O-ring in Mixer                  | Section 7.8.3 Replace the O-ring inside the Mixer,<br>on page 337                                                                       |
| Replace UV flow cell                     | Section 7.8.4 Replace the UV monitor U9-M flow<br>cell, on page 339 and Section 7.8.5 Replace UV<br>monitor U9-L flow cell, on page 342 |
| Replace the flow restrictor              | Section 7.8.6 Replace Flow restrictor, on page 344                                                                                      |
| Replace inlet filters                    | Section 7.8.7 Replace the inlet filters, on page 345                                                                                    |
| Wipe off excess oil from the pump head   | Section 7.6.11 Wipe off excess oil from the pump head, on page 314                                                                      |
| Clean the check valves                   | Section 7.6.9 Clean pump head check valves, on page 309                                                                                 |
| Replace check valves                     | Section 7.8.8 Replace pump head check valves,<br>on page 346                                                                            |
| Replace pump piston seals                | See ÄKTA avant Operating Instructions                                                                                                   |
| Replace pump pistons                     | See ÄKTA avant Operating Instructions                                                                                                   |
| Replace pump rinsing system tubing       | Section 7.8.9 Replace pump rinsing system tub-<br>ing, on page 349                                                                      |

| Maintenance action          | See section                                             |
|-----------------------------|---------------------------------------------------------|
| Replace valve modules       | Section 7.8.10 Replace a valve module, on page 351      |
| Clean pump flow restrictors | Section 7.6.10 Clean pump flow restrictors, on page 312 |

## 7.3 Weekly maintenance

#### About this section

This section provides instructions for weekly maintenance activities.

#### In this section

This section contains the following subsections:

| Section                                         | See page |
|-------------------------------------------------|----------|
| 7.3.1 Change pump rinsing solution              | 270      |
| 7.3.2 Replace the inline filter                 | 272      |
| 7.3.3 Clean built-in fraction collector sensors | 273      |

## 7.3.1 Change pump rinsing solution

#### **Maintenance interval**

Replace the pump rinsing solution in the system pumps and the sample pump every week to prevent bacterial growth.

#### **Required material**

The following material are required:

- 20°C ethanol
- Syringe, 25 to 30 ml

# Change the rinsing solution and prime the rinsing system

1

Follow the instruction below to change rinsing solution and prime the pump piston rinsing systems. See the tubing configuration of the pump piston rinsing systems in *Illustration of the pump piston rinsing systems, on page 57*.

#### Step Action

Unscrew the rinsing system tubes from the holders and discard the used pump rinsing solution.

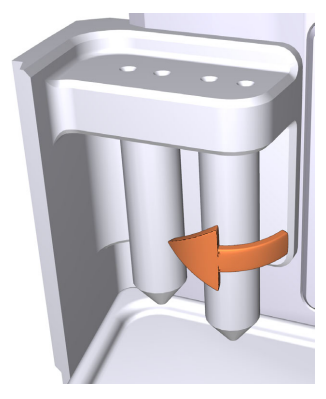

- 2 Fill each of the rinsing system tubes with 50 ml of 20°C ethanol.
- 3 Screw the rinsing solution tubes back in the holders.

#### Step Action

4 Immerse the inlet tubing to the System pump piston rinsing system in one of the rinsing solution tubes.

#### Note:

Make sure that the inlet tubing reaches to the very bottom of the rinsing solution tube.

5 Immerse the inlet tubing to the Sample pump piston rinsing system in the other rinsing solution tube.

#### Note:

Make sure that the inlet tubing reaches to the very bottom of the rinsing solution tube.

6 Connect a 25 to 30 ml syringe to the outlet tubing of the System pump piston rinsing system. Draw liquid slowly into the syringe.

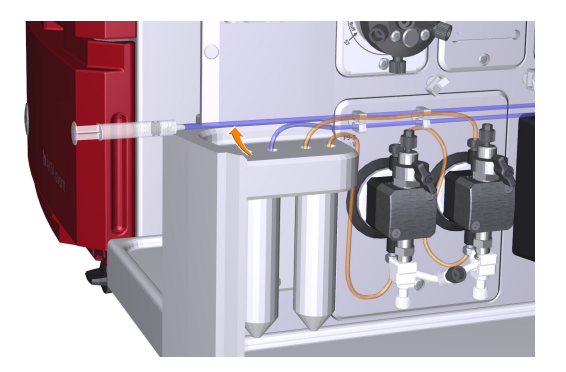

- 7 Disconnect the syringe and discard its contents.
- 8 Immerse the outlet tubing in the rinsing solution tube where the inlet tubing of the System pump piston rinsing system is immersed.
- 9 Connect a 25 to 30 ml syringe to the outlet tubing from the Sample pump piston rinsing system. Draw liquid slowly into the syringe.
- 10 Disconnect the syringe and discard its contents.
- 11 Immerse the outlet tubing in the rinsing solution tube where the inlet tubing of the Sample pump piston rinsing system is immersed.
- 12 Fill the rinsing solution tubes so that each of the tubes contains 50 ml of 20°C ethanol.

## 7.3.2 Replace the inline filter

#### **Maintenance interval**

Replace the inline filter that is located in the top section of the Mixer every week. When it starts to get clogged the back pressure from the filter will increase as registered by the system pressure sensor. An indication of a clogged inline filter is that the difference between the system pump pressure signal and the pre-column pressure signal will start to rise.

#### **Required material**

The following materials are required:

- Online filter kit
- Forceps
- Gloves

#### Instruction

Follow the instructions to replace the inline filter that is located in the top of the Mixer.

*Tip:* Use forceps and gloves during the replacement procedure to avoid contaminating the mixer components.

| Step | Action                                                                                                    |
|------|----------------------------------------------------------------------------------------------------|
| 1    | Unscrew the top section of the Mixer.                                                                     |
| 2    | Remove the old filter using forceps. Replace the support net if this is dam-<br>aged. Fit the new filter. |
|      |                                                                                                    |

- Check the O-ring of the Mixer. If the O-ring is damaged, replace it according to Section 7.8.3 Replace the O-ring inside the Mixer, on page 337.
- 4 While holding the Mixer upright, screw the top section back onto the Mixer.

### 7.3.3 Clean built-in fraction collector sensors

#### Maintenance interval

Clean the fraction collector sensors every week, or when required, for example if the fraction collector fails to read the tray ID or does not collect fractions correctly.

#### **Required material**

The following material is required:

- Wash bottle
- Water or 20% ethanol
- Cloth

#### Instructions

Follow the instructions to clean the fraction collector sensors. See *Illustration of the dispenser head, on page 86* for the location of the fraction collector sensors.

#### Step Action

1 In the *System Control* module, on the *Manual* menu, click *Execute Manual Instructions*. In the *Manual Instructions* dialog, select *Fraction collection:Frac cleaning position* and then click *Execute*.

*Result:* The dispenser head moves to cleaning position, and the instrument display states *System pause*.

#### 7 Maintenance

7.3 Weekly maintenance

7.3.3 Clean built-in fraction collector sensors

2

#### Step Action

Wipe off the dispenser head and the DropSync and type code reader sensor windows using a wash bottle with water or 20% ethanol and a cloth.

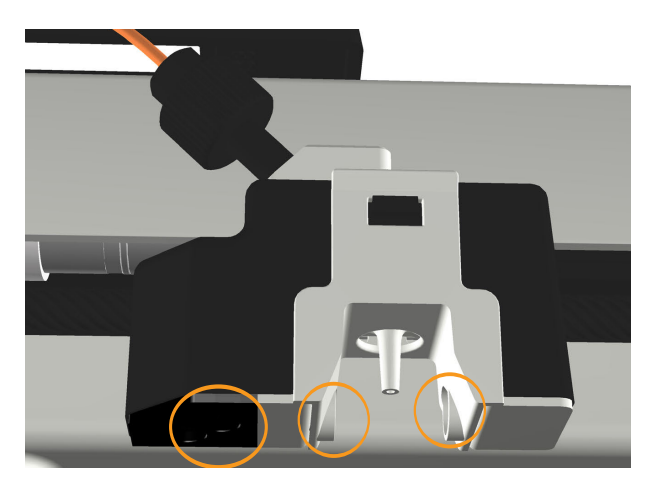

- 3 Let the dispenser head dry completely before starting a run.
- 4 Close the fraction collector door. *Result:* Automatic scanning is performed.
- 5 In the **System Control** module, press the **End** button in the toolbar.

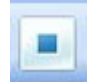

*Result:* The dispenser head moves to home position, and the instrument display states *Ready*.

## 7.4 Monthly maintenance

#### Introduction

This section provides instructions for monthly maintenance.

#### In this section

This section contains the following subsections

| Section                                               | See page |
|-------------------------------------------------------|----------|
| 7.4.1 Check the flow restrictor                       | 276      |
| 7.4.2 Check the function of the pump flow restrictors | 278      |

## 7.4.1 Check the flow restrictor

#### **Maintenance interval**

Check the back pressure for the flow restrictor every month.

#### Instruction

Follow the instruction to check the back pressure of Flow restrictor **FR-902**.

| Step | Action                                                                                                    |
|------|----------------------------------------------------------------------------------------------------|
| 1    | Immerse the piece of inlet tubing marked <b>A1</b> in distilled water, and immerse the piece of tubing from Outlet valve port <b>W</b> in a waste container.                                           |
| 2    | In the <b>System Control</b> module, on the <b>Manual</b> menu, click <b>Execute Manual</b><br>Instructions.                                                                                           |
|      | Result: The Manual instructions dialog opens.                                                                                                    |
| 3    | In the <b>Manual instructions</b> dialog:                                                                                                    |
|      | • Select Flowpath:Injection valve, and select Manual Load. Click Insert.                                                                                                    |
|      | • Select Flowpath:Column valve, and select By-pass. Click Insert.                                                                                                    |
|      | <ul> <li>Select <i>Flowpath:pH valve</i>, and set the pH electrode to <i>Off-line</i> and the<br/>Restrictor to <i>In-line</i>. Click <i>Insert</i>.</li> </ul>                                        |
|      | • Select Flowpath:Outlet valve, and select Out-Waste. Click Insert.                                                                                                    |
|      | <ul> <li>Select Pumps and Pressures:System flow and set the Flow rate to 3.0 ml/min. Click Insert.</li> </ul>                                                                                          |
|      | Click <i>Execute</i> .                                                                                                    |
|      | Result: A system flow of 3.0 ml/min starts.                                                                                                    |
| 4    | Note the <b>PreC pressure</b> displayed in the <b>Run Data</b> pane.                                                                                                    |
|      | <b>Tip:</b><br>If <b>PreC pressure</b> is not showing, click the <b>Customize</b> icon. In the <b>Customize</b><br>dialog, under the <b>Run Data Groups</b> tab, select to view <b>PreC pressure</b> . |
| 5    | In the <b>Manual instructions</b> dialog:                                                                                                    |
|      | <ul> <li>Select Flowpath:pH valve, and set the pH electrode to Off-line and the<br/>Restrictor to Off-line.</li> </ul>                                                                                 |
|      | Click <i>Execute</i> .                                                                                                    |

Note the **PreC pressure** displayed in the **Run Data** pane.

6

| Step | Action                                                                                                    |
|------|----------------------------------------------------------------------------------------------------|
| 7    | Calculate the difference between the two pressure values noted in step 4 and step 6.                                                                                                    |
| 8    | Check that the pressure difference is within the range 0.2 $\pm$ 0.05 MPa.<br>If this is not the case, the Flow restrictor should be replaced, see Section 7.8.6<br>Replace Flow restrictor, on page 344. |

## 7.4.2 Check the function of the pump flow restrictors

#### **Maintenance interval**

Check the function of the pump flow restrictors every month.

#### Instruction

Follow the instruction to check the function of the pump flow restrictors.

| Step | Action                                                                                                    |
|------|----------------------------------------------------------------------------------------------------|
| 1    | Make sure that inlet line <b>A1</b> and <b>B1</b> are primed with water or buffer and the bottles should be standing on the buffer tray. The flow shall be off, no method or manual run running. |
| 2    | Loosen the pieces of tubing marked <b>2A</b> and <b>2B</b> in their upper position, where they connect to the pressure monitor.                                                                  |
| 3    | Check if there are siphoning. If the pump flow restrictors are working there should not be any siphoning.                                                                                        |
| 4    | If there are siphoning, the pump flow restrictors must be replaced at the next service occasion by a GE representative.                                                                          |
| 5    | The piece of tubing marked <b>2A</b> is connected to pump flow restrictor A, the piece of tubing marked <b>2B</b> is connected to pump flow restrictor B.                                        |
| 6    | Check the sample pump flow restrictor in the same way, loosen the piece of tubing marked <b>2S</b> in its upper position, where it connects to the pressure monitor.                             |

## 7.5 Semiannual maintenance

#### Introduction

This section provides instructions for semiannual (once every six months) maintenance activities.

#### In this section

This section contains the following subsections:

| Section                        | See page |
|--------------------------------|----------|
| 7.5.1 Clean the UV flow cell   | 280      |
| 7.5.2 Replace the pH electrode | 283      |

## 7.5.1 Clean the UV flow cell

#### **Maintenance interval**

Clean the UV flow cell every six months, or when required.

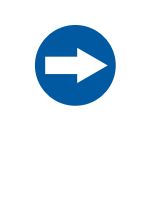

#### NOTICE

**Keep UV flow cell clean**. Do not allow solutions containing dissolved salts, proteins or other solid solutes to dry out in the flow cell. Do not allow particles to enter the flow cell, as damage to the flow cell may occur.

#### **Required material**

The following materials are required:

- Luer connector
- Waste container
- Syringe, 25 to 30 ml
- 10% surfactant detergent solution (e.g., Decon™ 90, Deconex 11, or RBS 25)
- Distilled water

#### Instruction

Follow the instructions below to clean the UV flow cell of UV Monitor **U9-M** or UV Monitor **U9-L**. The illustrations show UV Monitor **U9-M**, UV Monitor **U9-L** is cleaned in the same way. The UV flow cell can be mounted or not mounted on the instrument during the cleaning procedure.

#### Step Action

1 Disconnect the tubing from the top of the UV flow cell, and replace the fingertight connector with a Luer connector.

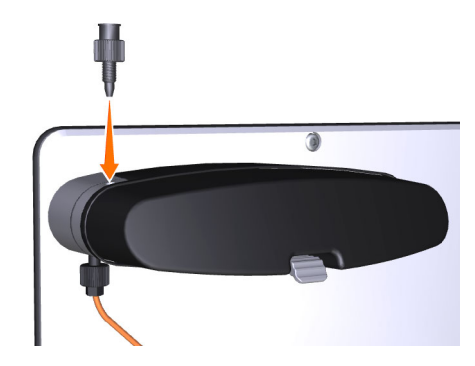

- 2 Disconnect the tubing from the bottom of the UV flow cell, and connect a piece of waste tubing to the UV flow cell. Insert the waste tubing into a waste container.
- 3 Fill a syringe with distilled water, and connect the syringe to the Luer connector.

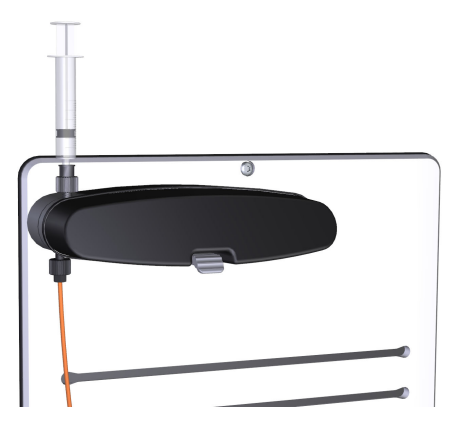

- 4 Squirt the distilled water through the UV flow cell in small amounts. Disconnect the syringe.
- 5 Fill a syringe with a 10% surfactant detergent solution, such as Decon 90, Deconex 11, RBS 25 or equivalent, and connect the syringe to the Luer connector.

#### Tip:

Heat the 10% surfactant detergent solution to 40°C to increase the cleaning effect.

#### 7 Maintenance

7.5 Semiannual maintenance

7.5.1 Clean the UV flow cell

| Step | Action                                                                                                    |
|------|----------------------------------------------------------------------------------------------------|
| 6    | Squirt the detergent solution through the UV flow cell about five times.                                                                                        |
| 7    | Leave the detergent solution in the flow cell for at least 20 minutes.                                                                                          |
| 8    | Inject the detergent solution remaining in the syringe into the flow cell. Dis-<br>connect the syringe.                                                         |
| 9    | Fill a syringe with distilled water. Connect the syringe to the Luer connector.                                                                                 |
| 10   | Inject the distilled water into the UV flow cell to rinse the flow cell. Disconnect the syringe.                                                                |
| 11   | Disconnect the Luer connector from the top of the UV flow cell. Reconnect the piece of tubing from the Column valve to the top of the UV flow cell.             |
| 12   | Disconnect the waste tubing from the bottom of the UV flow cell. Reconnect the piece of tubing from the Conductivity monitor to the bottom of the UV flow cell. |
|      |                                                                                                    |

7 Maintenance 7.5 Semiannual maintenance 7.5.2 Replace the pH electrode

### 7.5.2 Replace the pH electrode

#### **Maintenance interval**

Replace the pH electrode every six months, or when required.

#### **Required material**

The following materials are required: pH electrode, deionized water and standard buffer pH 4.

#### Instruction

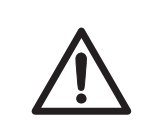

#### CAUTION

**pH-electrode**. Handle the pH-electrode with care. The glass tip may break and cause injury.

Follow the instructions below to replace the pH electrode.

#### Step Action

- 1 Disconnect the pH electrode cable of the used pH electrode from the connection on the front of the pH valve.
- 2 Unscrew the nut of the pH electrode by hand, and pull the used electrode away.
- 3 Unpack the new pH electrode. Remove the cover from the tip of the new pH electrode. Make sure that the electrode is not broken or dry.
- 4 Prior to first use of the electrode, immerse the glass bulb in deionized water for 30 minutes and then in a standard buffer, pH 4, for 30 minutes.
- 5 Carefully insert the new pH electrode into the pH flow cell. Tighten the nut by hand to secure the electrode.
- 6 Connect the pH electrode cable of the new electrode to the connection on the front of the pH valve.
- 7 Calibrate the new pH electrode, see Section 7.7.1 Calibrate the pH monitor, on page 318.

## 7.6 Maintenance when required

#### Introduction

This section gives instructions for maintenance activities to be performed when required.

#### In this section

This section contains the following subsections:

| Section                                       | See page |
|-----------------------------------------------|----------|
| 7.6.1 Clean the instrument externally         | 285      |
| 7.6.2 Perform System CIP                      | 286      |
| 7.6.3 Perform Column CIP                      | 294      |
| 7.6.4 Clean built-in fraction collector       | 298      |
| 7.6.5 Clean Fraction collector F9-R           | 301      |
| 7.6.6 Storage of the pH electrode             | 302      |
| 7.6.7 Clean the pH electrode                  | 304      |
| 7.6.8 Regenerate dried out pH electrode       | 308      |
| 7.6.9 Clean pump head check valves            | 309      |
| 7.6.10 Clean pump flow restrictors            | 312      |
| 7.6.11 Wipe off excess oil from the pump head | 314      |
| 7.6.12 Clean the Conductivity flow cell       | 315      |

### 7.6.1 Clean the instrument externally

#### Maintenance interval

Clean the the instrument externally when required. Do not allow spilled liquid to dry on the instrument.

#### **Required material**

The following materials are required:

- Cloth
- Mild cleaning agent or 20% ethanol

#### Instruction

Follow the instructions to clean the instrument externally.

| Step | Action                                                                                                    |
|------|----------------------------------------------------------------------------------------------------|
| 1    | Check that no run is in progress.                                                                                    |
| 2    | Switch off the instrument.                                                                                           |
| 3    | Wipe the surface with a damp cloth. Wipe off stains using a mild cleaning agent or 20% ethanol. Wipe off any excess. |
| 4    | Let the instrument dry completely before using it.                                                                   |

## 7.6.2 Perform System CIP

#### Introduction

The *System CIP* method is used to fill the instrument and the selected inlets and outlets with cleaning solution.

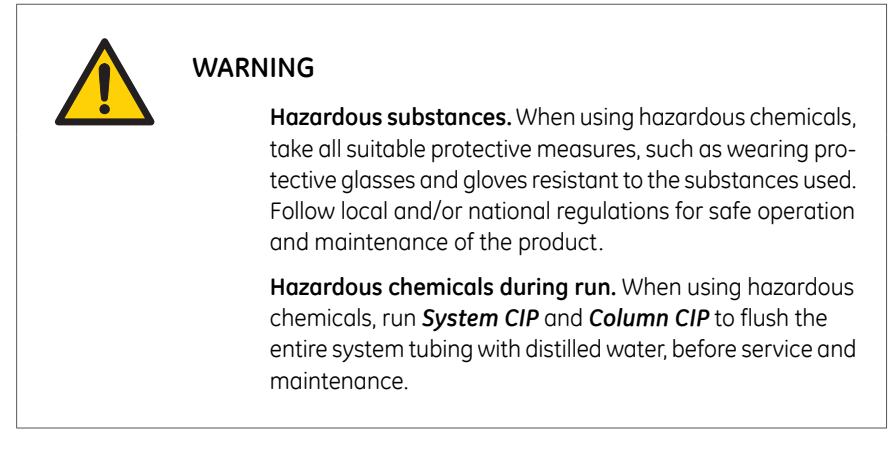

**Tip:** If hazardous chemicals are used for system or column cleaning, wash the system or columns with a neutral solution in the last phase or step.

#### **Maintenance interval**

Perform a System cleaning in place (System CIP) when required, for example between runs where different samples and buffers are used. This is important to prevent cross-contamination and bacterial growth in the instrument.

#### **Required material**

The following materials are required:

- Appropriate cleaning solutions (e.g., 1 M NaOH, buffer solution or distilled water).
- Syringe, 25 ml

#### Create a System CIP method

Follow the instruction to create a **System CIP** method.

| Step | Action                                                                                                    |
|------|----------------------------------------------------------------------------------------------------|
| 1    | In the <i>Method Editor</i> module,                                                                                                    |
|      | • click the <i>New Method</i> button 🛍 or                                                                                                    |
|      | • on the <i>File</i> menu, click <i>New Method</i> .                                                                                                    |
|      | Result: The <b>New Method</b> dialog opens.                                                                                                    |
|      | New Method                                                                                                    |
|      | System:<br>System5                                                                                                    |
|      | Create a new method by using the:                                                                                                    |
|      | Method Description                                                                                                    |
|      | Method Description<br>A predefined method for cleaning the tubing and components of<br>the instrument with e.g., NaOH, As only one solution can be used<br>in a System CIP phase, three System CIP phases are included in<br>the method. |

# 7 Maintenance7.6 Maintenance when required7.6.2 Perform System CIP

3

| Step | Action                                                     |  |  |
|------|------------------------------------------------------------|--|--|
| 2    | In the <b>New Method</b> dialog.                           |  |  |
|      | • In the <b>System</b> list select the name of the system. |  |  |

- Click *Predefined Method*, then in the *Predefined Method* list, click *System CIP*.
- Click OK.

*Result:* One *Method Settings* phase and three *System CIP* phases show in the *Method Outline* pane. Each *System CIP* phase uses one cleaning solution.

| Metr | nod Settings |  |
|------|--------------|--|
| Sy   | vstem CIP    |  |
|      | · •          |  |
| Sy   | vstem CIP    |  |
|      | •            |  |
| Sy   | vstem CIP    |  |

If desired, add additional **System CIP** phases to the method using the **Phase Library**.
#### Step Action

4

- In the **Phase Properties** tab of each of the **System CIP** phases:
  - Enter a note for the first solution (optional).
  - Enter values for Flow rate, Volume per position and Incubation time.

#### System CIP

| This phase uses one solution |                                                            |  |  |  |  |  |  |  |  |  |
|------------------------------|------------------------------------------------------------|--|--|--|--|--|--|--|--|--|
| Solution note                |                                                            |  |  |  |  |  |  |  |  |  |
| Pause to manual              | Pause to manually move all inlets to the selected solution |  |  |  |  |  |  |  |  |  |
| 🔲 Remove air from            | Remove air from pump using pump wash                       |  |  |  |  |  |  |  |  |  |
| Flow rate                    | 10.000 ml/min (0.000 - 25.000)                             |  |  |  |  |  |  |  |  |  |
| Volume per position          | 5.00 ml                                                    |  |  |  |  |  |  |  |  |  |
|                              |                                                            |  |  |  |  |  |  |  |  |  |
| Incubation time              | 0.00 min                                                   |  |  |  |  |  |  |  |  |  |

• Define the extent of cleaning by selecting the check boxes.

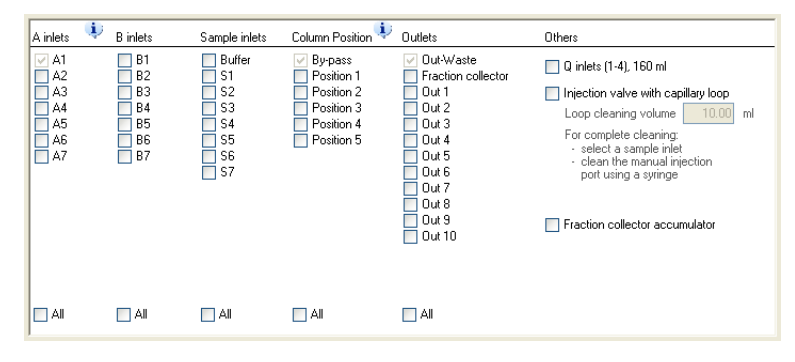

#### Note:

For complete cleaning of the Injection valve, select at least one of the sample inlets and clean the manual injection port using a syringe (see Clean the manual injection port of the injection valve, on page 291).

#### Note:

The pH electrode is not included in **System CIP**, but the flow restrictor is in line. Refer to Section 7.6.7 Clean the pH electrode, on page 304 for instructions on how to clean the pH electrode.

# 7 Maintenance7.6 Maintenance when required7.6.2 Perform System CIP

| Step | Action                                                      |  |  |  |  |  |  |  |  |
|------|-------------------------------------------------------------|--|--|--|--|--|--|--|--|
| 5    | In the <i>Method Editor</i> module,                         |  |  |  |  |  |  |  |  |
|      | • click the <b>Save the method</b> button 🗖                 |  |  |  |  |  |  |  |  |
|      | or                                                          |  |  |  |  |  |  |  |  |
|      | • on the <i>File</i> menu, click <i>Save As</i>             |  |  |  |  |  |  |  |  |
|      | <i>Result</i> : The <b>Save As</b> dialog opens.            |  |  |  |  |  |  |  |  |
| 6    | In the <b>Save As</b> dialog:                               |  |  |  |  |  |  |  |  |
|      | Select a target folder to enable the <i>Save</i> button.    |  |  |  |  |  |  |  |  |
|      | • Type a <i>Name</i> for the method.                        |  |  |  |  |  |  |  |  |
|      | • Select a <i>System</i> from the list.                     |  |  |  |  |  |  |  |  |
|      | Click Save.                                                 |  |  |  |  |  |  |  |  |
|      | Result: The created method is saved in the selected folder. |  |  |  |  |  |  |  |  |

## Run a System CIP method

Follow the instructions to run a *System CIP* method.

| Step | Action                                                                                                    |
|------|----------------------------------------------------------------------------------------------------|
| 1    | In the <i>Method Editor</i> module, create a <i>System CIP</i> method according to the previous instructions.                                         |
| 2    | Connect by-pass tubing to all selected column positions and loop positions if a loop valve is used.                                                   |
| 3    | Prepare cleaning solutions and immerse the selected inlet tubing in the so-<br>lutions.                                                               |
|      | <b>Note:</b><br>Note that each phase uses one solution. All inlets selected in one phase should<br>be immersed in the same cleaning solution.         |
| 4    | In the System Control module, select the created method and start the run.                                                                            |
| 5    | For complete cleaning of the flow path, clean the manual injection port of the Injection valve and the pH valve manually, see the instructions below. |

# Clean the manual injection port of the injection valve

Follow the instructions to manually clean the manual load position of the Injection valve.

| step Action | Ste | р | Action |
|-------------|-----|---|--------|
|-------------|-----|---|--------|

1 In the *System Control* module, on the *Manual* menu, click *Execute Manual Instructions*.

Result: The Manual instructions dialog opens.

- 2 In the *Manual instructions* dialog, select *Flowpath:Injection valve*, and click *Manual Load*. Click *Execute*.
- 3 Connect a suitable sample loop to Injection valve ports **LoopF** (fill) and **LoopE** (empty).

#### Note:

Do not use a Superloop when cleaning the Injection valve.

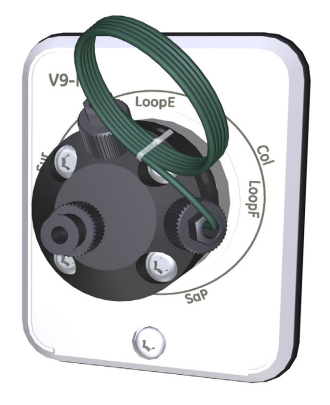

Connect tubing to Injection valve port **W1**, and direct this tubing to a waste container.

4

#### 7 Maintenance 7.6 Maintenance when required 7.6.2 Perform System CIP

5

Step Action

Fill a syringe with approximately 10 ml of an appropriate cleaning solution (e.g., 1M NaOH). Connect the syringe to Injection valve port **Syr**, and inject the cleaning solution. Leave the cleaning solution in place for 20 minutes.

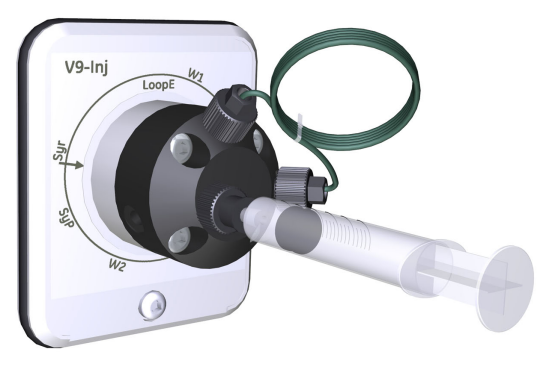

6

Fill a syringe with distilled water. Connect the syringe to Injection valve port **Syr**, and inject the distilled water.

## Clean the pH valve

Follow the instructions to clean the pH valve. The calibration function is used to switch the valve position. However, no calibration is performed.

| Step | Action                                                                                                    |
|------|----------------------------------------------------------------------------------------------------|
| 1    | Connect tubing to pH valve port <b>W3</b> , and direct the other end of this tubing to a waste container. |
| 2    | Unscrew the pH electrode from the pH valve, and replace it with the dummy electrode.                      |

#### Step Action

3 Open the System Control module, on the System menu, click Calibrate. Result: The Calibration dialog opens.

| onitor to calibrate: pH                        |        | Current | value     | 6.027                                                                             |                            |
|------------------------------------------------|--------|---------|-----------|-----------------------------------------------------------------------------------|----------------------------|
| Calibration procedure                          |        |         |           |                                                                                   |                            |
| Prepare for calibration                        |        |         |           |                                                                                   |                            |
| Calibration for pH electrode buffer 1.         |        |         |           | Description                                                                       |                            |
|                                                |        | [0-14]  |           |                                                                                   |                            |
| pH for buffer 1                                | 7      |         | Calibrate | calibration, i.e., using two pH calibra                                           | tion solutions. It         |
|                                                |        | [0-14]  |           | can also be used to fill the pH cell w                                            | ith storage                |
| pH for buffer 2                                |        |         | Calibrate | For calibration, preferably use pH sta                                            | andard buffers             |
|                                                |        |         |           | pH 4 or 7 as the first calibration point<br>standard buffer close to the lowest o | ∶an da pH<br>∋rhigh est pH |
| Last calibrated on: 2009-01-13 10:52:07 +01:00 |        |         |           | you need to measure as your second                                                | d point.                   |
| Calibrated electrode slope; %                  | 92.391 |         |           | Parameters                                                                        |                            |
|                                                | 10.05  |         |           | 'pH for buffer 1'                                                                 |                            |
| Assymetry potential at pH 7; mV                | -19.05 |         |           | 'pH for buffer 2'                                                                 |                            |
|                                                |        |         |           | B 1 3 12 4 12                                                                     |                            |

4 In the **Calibration** dialog, in the **Monitor to calibrate** list, click **pH**.

#### 5 Click **Prepare for calibration**.

*Result*: The pH valve switches to the calibration position.

- 6 Fill a syringe with approximately 10 ml of 1 M NaOH. Connect the syringe to the pH valve port **Cal**, and inject the solution. Leave the cleaning solution in place for 20 minutes.
- 7 Fill a syringe with distilled water. Connect the syringe to the pH valve port **Cal**, and inject the distilled water.
- 8 Click Close.

*Result:* The pH valve switches back to the default position and the *Calibration* dialog closes. No calibration is performed.

# 7.6.3 Perform Column CIP

## Introduction

The *Column CIP* method is used to clean the column after purification runs, to remove non-specifically bound proteins and to minimize the risk for carry-over between different purification runs.

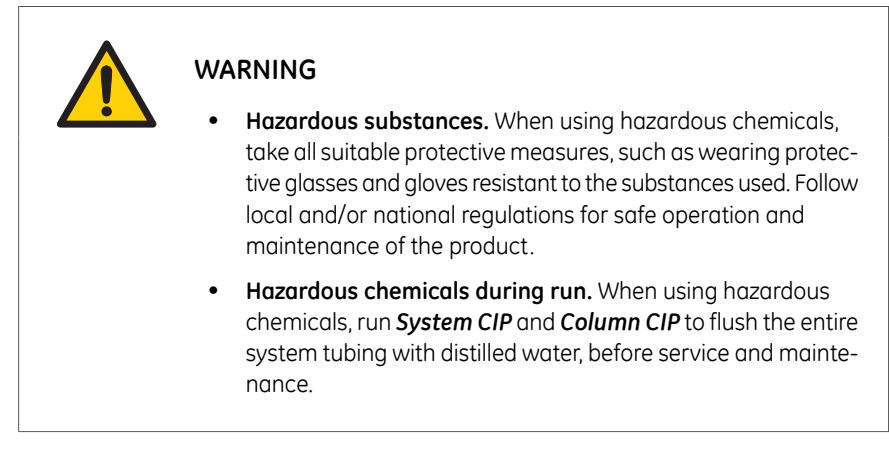

**Tip:** If hazardous chemicals are used for system or column cleaning, wash the system or columns with a neutral solution in the last phase or step.

#### **Maintenance interval**

Perform a Column cleaning in place (Column CIP) when required, for example between runs where different samples are used.

## **Required material**

The following materials are required:

• Appropriate cleaning solutions. Please refer to the instructions for use of the column.

## Create a Column CIP method

Follow the instructions to create a Column CIP method.

| Step | Action                                               |  |  |  |  |  |  |  |  |
|------|------------------------------------------------------|--|--|--|--|--|--|--|--|
| 1    | In the <i>Method Editor</i> module,                  |  |  |  |  |  |  |  |  |
|      | • click the <b>New Method</b> button 🛍               |  |  |  |  |  |  |  |  |
|      | • on the <i>File</i> menu, click <i>New Method</i> . |  |  |  |  |  |  |  |  |
|      | Result: The <b>New Method</b> dialog opens.          |  |  |  |  |  |  |  |  |
| 2    | In the <b>New Method</b> dialog.                     |  |  |  |  |  |  |  |  |

In the *System* list select the name of the system. Click *Predefined Method*. In the *Predefined Method* list, click *Column CIP*. Click *OK*.

| New Method                                                                                                    |                                                                                                    |
|----------------------------------------------------------------------------------------------------|----------------------------------------------------------------------------------------------------|
| System:                                                                                                    |                                                                                                    |
| System5                                                                                                    | ~                                                                                                    |
| Create a new method by usin                                                                                         | ng the:                                                                                                    |
| <ul> <li>Predefined Method:</li> </ul>                                                                              |                                                                                                    |
| Column CIP                                                                                                    | ~                                                                                                    |
| C Empty Method                                                                                                    |                                                                                                    |
| Method Description                                                                                                  |                                                                                                    |
| A predefined method for c<br>incubation times and usec<br>steps, different preparation<br>Suggested steps can be of | leaning a column. Flow rates,<br>d solutions are defined. By adding extra<br>so can be performed after each other,<br>blained. |
| ۲                                                                                                    | OK Cancel                                                                                                    |

*Result*: One *Method Settings* phase and one *Column CIP* phase will be displayed in the *Method Outline* pane.

3 In the *Phase Properties* tab of the *Method Settings* phase, select *Column type* and *Column position*.

#### 7 Maintenance 7.6 Maintenance when required 7.6.3 Perform Column CIP

| Step | Action                                                             |
|------|--------------------------------------------------------------------|
| 4    | In the <b>Phase Properties</b> tab of the <b>Column CIP</b> phase: |

• Click Add Step to add a step.

Column CIP

- Select the step and click *Remove Step* to remove a step.
- To enter a value, select the cell and enter or select a new value.

|   | CIP solution note | Inlet<br>A | Inlet<br>B | %B<br>(0-100) | Linear<br>gradient | Fill<br>System | Volume<br>(CV) | Flow Rate<br>(0-25)<br>ml/min | Flow<br>direction | Outlet    | Incubation<br>time<br>(min) |
|---|-------------------|------------|------------|---------------|--------------------|----------------|----------------|-------------------------------|-------------------|-----------|-----------------------------|
| 1 |                   | A1         | B1         | 0.00          |                    | ~              | 1.00           | 1.000                         | Down flow         | Out-Waste | 0.00                        |
|   |                   |            |            |               |                    |                |                |                               |                   |           |                             |
|   |                   |            |            |               |                    |                |                |                               |                   |           |                             |

5

In the *Phase Properties* tab of the *Column CIP* phase, click the *Get Suggested Steps* button to get a suggested procedure for the selected column type. Note that this function is not available for all column types.

Result: Suggested cleaning steps for the selected column type are displayed.

|   | CIP solution note     | Inlet<br>A | Inlet<br>B | %B<br>(0-100) | Linear<br>gradient | Fill<br>System | Volume<br>(CV) | Flow Rate<br>(0-25)<br>ml/min | Flow<br>direction | Outlet    | Incubation<br>time<br>(min) |
|---|-----------------------|------------|------------|---------------|--------------------|----------------|----------------|-------------------------------|-------------------|-----------|-----------------------------|
| 1 | 2M NaCl               | A1         | B1         | 0.00          |                    | <b>V</b>       | 2.00           | 2.500                         | Down flow         | Out-Waste | 0.00                        |
| 2 | 1M NaOH               | A1         | B1         | 0.00          |                    | <b>V</b>       | 4.00           | 2.500                         | Down flow         | Out-Waste | 0.00                        |
| 3 | 2M NaCl               | A1         | B1         | 0.00          |                    | <b>V</b>       | 2.00           | 2.500                         | Down flow         | Out-Waste | 0.00                        |
| 4 | Water                 | A1         | B1         | 0.00          |                    |                | 2.00           | 2.500                         | Down flow         | Out-Waste | 0.00                        |
| 5 | Equilibration/storage | A1         | B1         | 0.00          |                    | <b>V</b>       | 4.00           | 2.500                         | Down flow         | Out-Waste | 0.00                        |
|   |                       |            |            |               |                    |                |                |                               |                   |           |                             |

6

If several cleaning solutions are used, change settings for *Inlet A* and/or *Inlet B*. Select one inlet for each solution. If Inlet B is used, remember to edit the values in the **%B** column.

|   | CIP solution note     | Inlet<br>A | Inlet<br>B | %B<br>(0-100) | Linear<br>gradient | Fill<br>System | Volume<br>(CV) | Flow Rate<br>(0-25)<br>ml/min | Flow<br>direction | Outlet    | Incubation<br>time<br>(min) |
|---|-----------------------|------------|------------|---------------|--------------------|----------------|----------------|-------------------------------|-------------------|-----------|-----------------------------|
| 1 | 2M NaCl               | A1         | B1         | 0.00          |                    | <b>V</b>       | 2.00           | 2.500                         | Down flow         | Out-Waste | 0.00                        |
| 2 | 1M NaOH               | A2         | B1         | 0.00          |                    |                | 4.00           | 2.500                         | Down flow         | Out-Waste | 0.00                        |
| 3 | 2M NaCl               | A1         | B1         | 0.00          |                    | ✓              | 2.00           | 2.500                         | Down flow         | Out-Waste | 0.00                        |
| 4 | Water                 | A3         | B1         | 0.00          |                    | <b>V</b>       | 2.00           | 2.500                         | Down flow         | Out-Waste | 0.00                        |
| 5 | Equilibration/storage | A4         | B1         | 0.00          |                    |                | 4.00           | 2.500                         | Down flow         | Out-Waste | 0.00                        |
|   |                       |            |            |               |                    |                |                |                               |                   |           |                             |

| Step | Action                                                      |  |  |
|------|-------------------------------------------------------------|--|--|
| 7    | In the <i>Method Editor</i> module,                         |  |  |
|      | • click the <b>Save the method</b> button                   |  |  |
|      | or                                                          |  |  |
|      | • on the <i>File</i> menu, click <i>Save As</i>             |  |  |
|      | <i>Result</i> : The <b>Save As</b> dialog opens.            |  |  |
| 8    | In the <b>Save As</b> dialog:                               |  |  |
|      | • Select a target folder to enable the <i>Save</i> button.  |  |  |
|      | • Type a <i>Name</i> for the method.                        |  |  |
|      | • Select a <i>System</i> from the list.                     |  |  |
|      | Click <i>Save</i> .                                         |  |  |
|      | Result: The created method is saved in the selected folder. |  |  |
|      |                                                             |  |  |

## Run a Column CIP method

Follow the instructions below to run a *Column CIP* method.

| Step | Action                                                                                                    |
|------|----------------------------------------------------------------------------------------------------|
| 1    | In the <i>Method Editor</i> module, create a <i>Column CIP</i> method according to the previous instruction. |
| 2    | Prepare cleaning solutions and immerse the selected inlets in the solutions.                                 |
| 3    | Connect the column to the selected column position.                                                          |
| 4    | In the System Control module, select the created method and start the run.                                   |

# 7.6.4 Clean built-in fraction collector

## **Maintenance interval**

Clean the Fraction collector when required, for example if liquid has been spilled in the Fraction collector chamber. The internal tubing of the fraction collector may need to be replaced for maintenance or for process purposes. Information on how and when to replace the internal tubing can be found in *Section 7.8.1 Replace tubing and connectors, on page 333* 

## **Required material**

The following materials are required:

- Wash bottle
- Water or 20% ethanol
- Cloth

#### Instruction

Follow the instruction below to clean the interior of the fraction collector. See the locations of the components of the fraction collector in *Section 3.10.2 Illustrations of the built-in fraction collector, on page 84.* 

| Step | Action                                                                                |
|------|---------------------------------------------------------------------------------------|
| 1    | In System Control module, on the Manual menu, click Execute Manual In-<br>structions. |
|      | Desult The Manual instructions dials a same                                           |

Result: The Manual instructions dialog opens.

#### Step Action

#### 2 In the *Manual instructions* dialog:

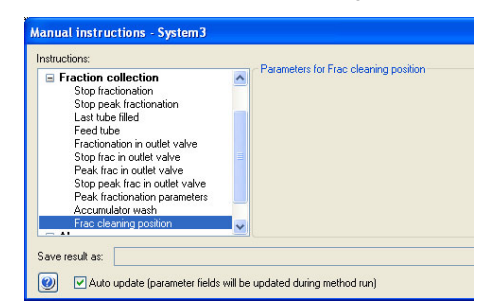

Select Fraction collection: Frac cleaning position.

#### Click **Execute**.

*Result:* The dispenser head moves to cleaning position, and the instrument display states *System pause*.

- 3 Open the fraction collector drawer and lift off the cassette tray.
- 4 Wash the cassettes and the cassette tray with water and a mild cleaning agent.
- 5 Lift off the waste funnel and wash it with water and a mild cleaning agent. Refit the waste funnel.
- 6 In ÄKTA avant 150 only: Remove the dispenser head cover and wash it with water and a mild cleaning agent. Refit the dispenser head cover.
- 7 Wipe off the fraction collector chamber interior using a damp cloth. Wipe off stains using a mild cleaning agent or 20% ethanol.

#### Note:

Be careful not to damage the fractionation arm flat cable.

#### Tip:

The fraction collector arm can easily be moved to facilitate cleaning of the fraction collector.

#### Tip:

The cassette tray positioning discs can easily be removed to facilitate cleaning of the fraction collector. Make sure to refit the discs before the cassette tray is inserted in the fraction collector chamber. In ÄKTA avant 25, all three discs are identical. In ÄKTA avant 150, the disc that is higher and has a smaller diameter shall be placed in the rearmost disc position.

#### 7 Maintenance

7.6 Maintenance when required

7.6.4 Clean built-in fraction collector

8

#### Step Action

Wipe off the dispenser head and its diode windows using a wash bottle with water or 20% ethanol and a cloth. ÄKTA avant 25 has four diode windows and ÄKTA avant 150 has two diode windows (see the following illustrations).

Dispenser head in ÄKTA avant 25 Dispenser head in ÄKTA avant 150.

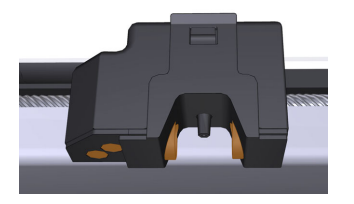

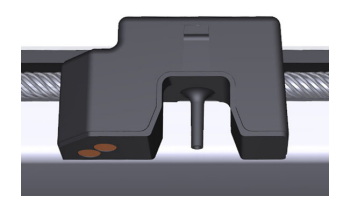

#### Note:

Be careful not to scratch the diode windows.

- 9 Let the fraction collector dry completely before starting a run.
- 10 Close the fraction collector drawer.

Result: Automatic scanning is performed.

11 In the *System Control* module, click the *End* button in the toolbar.

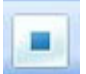

*Result:* The dispenser head moves to home position, and the instrument display states *Ready*.

## 7.6.5 Clean Fraction collector F9-R

#### Maintenance interval

Clean the Fraction collector when required, for example in case of liquid spill.

#### **Required material**

The following materials are required:

- Water or 20% ethanol
- Cloth

## **Clean the instrument**

Follow the instructions below to clean the instrument externally.

| Step | Action                                                                                                    |
|------|----------------------------------------------------------------------------------------------------|
| 1    | Check that no run is in progress.                                                                                    |
| 2    | Switch off the instrument.                                                                                           |
| 3    | Wipe the surface with a damp cloth. Wipe off stains using a mild cleaning agent or 20% ethanol. Wipe off any excess. |
| 4    | Let the Fraction collector F9-R dry completely before restart.                                                       |

## Clean DropSync sensor

Clean the drop sensor photocell located above the tube sensor (see *Front view illustration, on page 129*) with a damp cloth.

# 7.6.6 Storage of the pH electrode

### **Maintenance interval**

When pH monitoring is not used, the pH electrode can be stored in storage solution inside the pH flow cell. If pH monitoring is not used for a week or longer, inject new storage solution into the pH flow cell or replace the pH electrode with the dummy electrode that was installed in the pH valve on delivery.

## **Required material**

The following materials are required:

- Syringe, 25 to 30 ml
- Storage solution (1:1 mixture of standard buffer, pH 4, and 1 M KNO<sub>3</sub>)

#### Instruction

Follow the instructions below to fill the pH flow cell with storage solution. The calibration function is used to switch the position of the pH valve. However, no calibration is performed.

#### Step Action

1

In the **System Control** module, on the **System** menu click **Calibrate**. Result: The **Calibration** dialog opens.

| nitor to calibrate: pH                        | ~      | Current value | •         | 6.027                                                                              |                      |
|-----------------------------------------------|--------|---------------|-----------|------------------------------------------------------------------------------------|----------------------|
| Prepare for calibration                       |        |               |           |                                                                                    |                      |
| Calibration for pH electrode buffer 1.        |        |               |           | Description                                                                        |                      |
| pH for buffer 1                               | 7      | 3-14]         | Calibrate | 'pH' calibrates the pH electrode with the                                          | wo point             |
|                                               | [[     | 0-14]         |           | can also be used to fill the pH cell with<br>calution since the pH using in polity | in storage           |
| pH for buffer 2                               | 9      |               | Calibrate | For calibration, preferably use pH stan                                            | dard buffers         |
| ast calibrated on: 2009-01-13 10:52:07 +01:00 |        |               |           | standard buffer close to the lowest or l<br>you need to measure as your second r   | nighest pH<br>point. |
| Calibrated electrode slope; %                 | 92.391 |               |           | Parameters                                                                         |                      |
| Assymetry potential at pH 7; mV               | -19.05 |               |           | pH for buffer 1'                                                                   |                      |
|                                               |        |               |           |                                                                                    |                      |

2

In the **Calibration** dialog, click **pH** on the **Monitor to calibrate** drop-down list.

| Step | Action                                                                                                    |
|------|----------------------------------------------------------------------------------------------------|
| 3    | Click Prepare for Calculation.                                                                                                    |
|      | <i>Result</i> : The pH valve switches to the calibration position.                                                                                         |
| 4    | Prepare at least 10 ml storage solution by mixing equal volumes of a stan-<br>dard buffer, pH 4, and a 1 M Potassium Nitrate (KNO <sub>3</sub> ) solution. |
| 5    | Fill a syringe with approximately 10 ml of the storage solution. Connect the                                                                               |

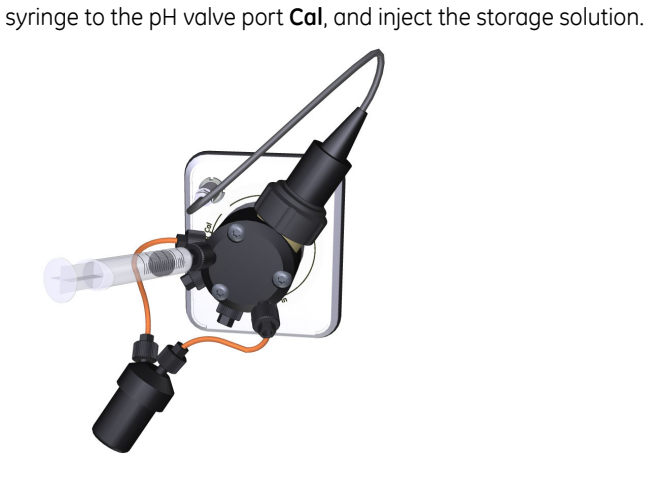

6 Click *Close*.

*Result:* The pH valve switches back to the default position and the *Calibration* dialog closes. No calibration is performed.

# 7.6.7 Clean the pH electrode

## **Maintenance interval**

Clean the pH electrode when required. The pH electrode can be cleaned either when it is installed in the pH valve or when it has been removed. The pH electrode has a limited longevity and should be replaced every six months or when the response time is slow, see Section 7.5.2 Replace the pH electrode, on page 283. After cleaning has been performed, re-calibrate the pH monitor, see Section 7.7.1 Calibrate the pH monitor, on page 318.

## **Required material**

The following materials are required:

- Syringe, 25-30 ml
- Distilled water
- 0.1 M HCl and 0.1 M NaOH or
- Liquid detergent
- 1% pepsin solution in 0.1 M HCl or
- 1 M KNO<sub>3</sub>

## **Cleaning agents**

Clean the pH electrode using one of the following procedures:

#### Salt deposits

Dissolve the deposits by immersing the electrode for a five minute period in each of the following solutions:

- 0.1 M HCl
- 0.1 M NaOH
- 0.1 M HCl

Rinse the electrode tip in distilled water between each solution.

#### Oil or grease films

Wash the electrode tip in liquid detergent and water. If the films are known to be soluble in a particular organic solvent, wash with this solvent. Rinse the electrode tip in distilled water.

#### **Protein deposits**

Dissolve the deposit by immersing the electrode in a solution of 1% pepsin in 0.1 M HCl for five minutes, followed by thorough rinsing with distilled water.

If these procedures fail to rejuvenate the electrode, try the following procedure.

**Note:** This procedure can be performed only when the pH electrode is not installed in the pH valve.

| Step | Action                                                                               |
|------|--------------------------------------------------------------------------------------|
| 1    | Heat a 1 M KNO $_3$ solution to 60°C–80°C.                                           |
| 2    | Place the electrode tip in the heated KNO3 solution.                                 |
| 3    | Allow the electrode to cool while immersed in the $KNO_3$ solution before retesting. |

If these steps fail to improve the electrode, replace the electrode, see Section 7.5.2 Replace the pH electrode, on page 283.

# Clean a pH electrode installed in the pH valve

Follow the instructions below to clean a pH electrode installed in the pH valve. The calibration function is used to switch the position of the pH valve. However, no calibration is performed.

#### Step Action

1

Open the **System Control** module. On the **System** menu, click **Calibration**. *Result*: The **Calibration** dialog opens.

| Prepare for calibration Calibration for pH electrode buffer 1.  ID-14  ID-14 ID-14  ID-14 ID-14 ID |                                     |
|----------------------------------------------------------------------------------------------------|-------------------------------------|
| Calibration for pH electrode buffer 1.                                                                                                    |                                     |
| 0-14                                                                                                    |                                     |
| pH for buffer 1 7 Calibrate pH electrode wi                                                                                                    | th two point<br>ation solutions. It |
| [0-14] [0-14] [0-14]                                                                                                    | with storage                        |
| pH for buffer 2 9 Calibrate PF values and the first values of the second second | tandard buffers                     |
| standard buffer close to the lowest                                                                                                    | or highest pH                       |
| Last calibrated on: 2009-01-13 10:52:07 +01:00                                                                                                    | na poinc                            |
|                                                                                                    |                                     |
| Assymptive proteintial at pH 7: mV -19.05 pH for butter 1                                                                                                    |                                     |

2 Set the pH monitor as the monitor to calibrate by clicking **pH** on the **Monitor to calibrate** menu.

#### 3 Click **Prepare for Calibration**.

*Result*: The pH valve switches to the calibration position.

#### Step Action

4 Fill a syringe with approximately 10 ml of chosen cleaning solution. Connect the syringe to the pH valve port **Cal**. Inject the liquid and wait for 5 minutes. Disconnect the syringe.

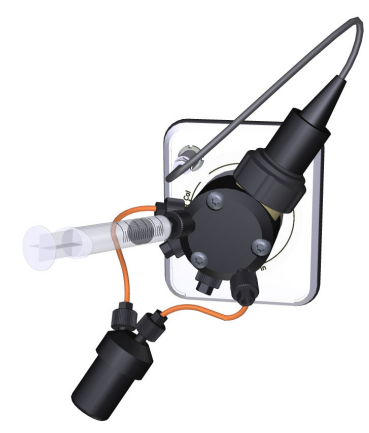

5 If several cleaning solutions are to be used, repeat step 4 with distilled water and then with the next solution.

As the last step in the cleaning procedure:

- Fill a syringe with distilled water.
- Connect the syringe to the pH valve port Cal.
- Inject the water.
- Disconnect the syringe.
- 7 Click Close.

6

*Result*: The pH valve switches back to the default position and the *Calibration* dialog closes. No calibration is performed.

# 7.6.8 Regenerate dried out pH electrode

## Introduction

If the glass membrane dries out it is important to restore the hydrated glass layer.

| Stage | Description                                                                                |
|-------|--------------------------------------------------------------------------------------------|
| 1     | First try Method 1.                                                                        |
| 2     | If Method 1 does not help, try Method 2.                                                   |
| 3     | If the electrode continues to be slow or not function properly, replace it with a new one. |

## **Regeneration methods**

Use one or both of the following methods to regenerate a dried out pH electrode.

#### Method 1

Soak the electrode in 1 M KNO<sub>3</sub> for 5 hours or overnight.

#### Method 2

Soak the electrode in 0.1 M HCl overnight. Rinse it carefully with distilled water. Soak it in 4 pH buffer for 1 hour.

## 7.6.9 Clean pump head check valves

## Introduction

Clean the check valves when required, for example if particles like dust or salt crystals in the check valve cause irregular or low flow. The cleaning procedure is the same for the system pumps and the sample pump.

## **Required material**

The following materials are required:

- Adjustable wrench
- 100% Methanol
- Distilled water
- Ultrasonic bath

## Instruction

Follow the instructions to remove and clean the pump head check valves.

| Step | Action                                                                                                    |
|------|----------------------------------------------------------------------------------------------------|
| 1    | Before taking the check valve apart, always try to clean the check valves by priming the pump heads first with distilled water, then with 100% Methanol and then with distilled water again. |
| 2    | Switch off the instrument.                                                                                                    |
| 3    | Disconnect the tubing from the nump head and disconnect the nump inlet                                                                                                    |

Disconnect the tubing from the pump head and disconnect the pump inlet tubing. Disconnect the tubing of the pump rinsing system.

#### 7 Maintenance

7.6 Maintenance when required

7.6.9 Clean pump head check valves

4

| Step | Action |
|------|--------|
|      |        |

Unscrew the purge valve by turning it counter-clockwise, and lift off the metal ring.

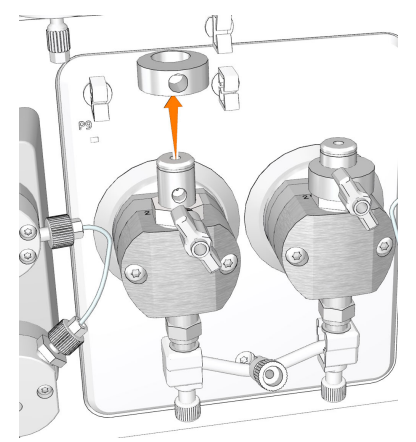

Unscrew the plastic nut of the upper check valve using an adjustable wrench, and gently lift off the upper check valve.

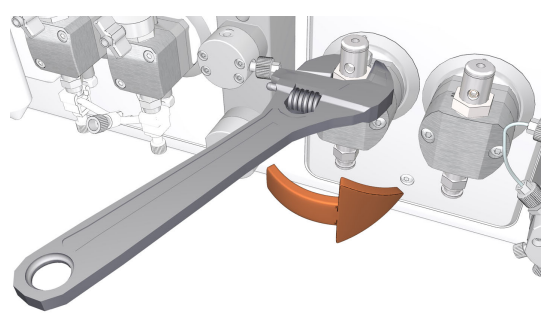

6

5

Unscrew the two white plastic screws located below each pump head. Pull the plastic connectors to the sides to release the inlet manifold.

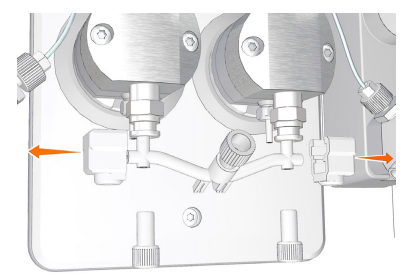

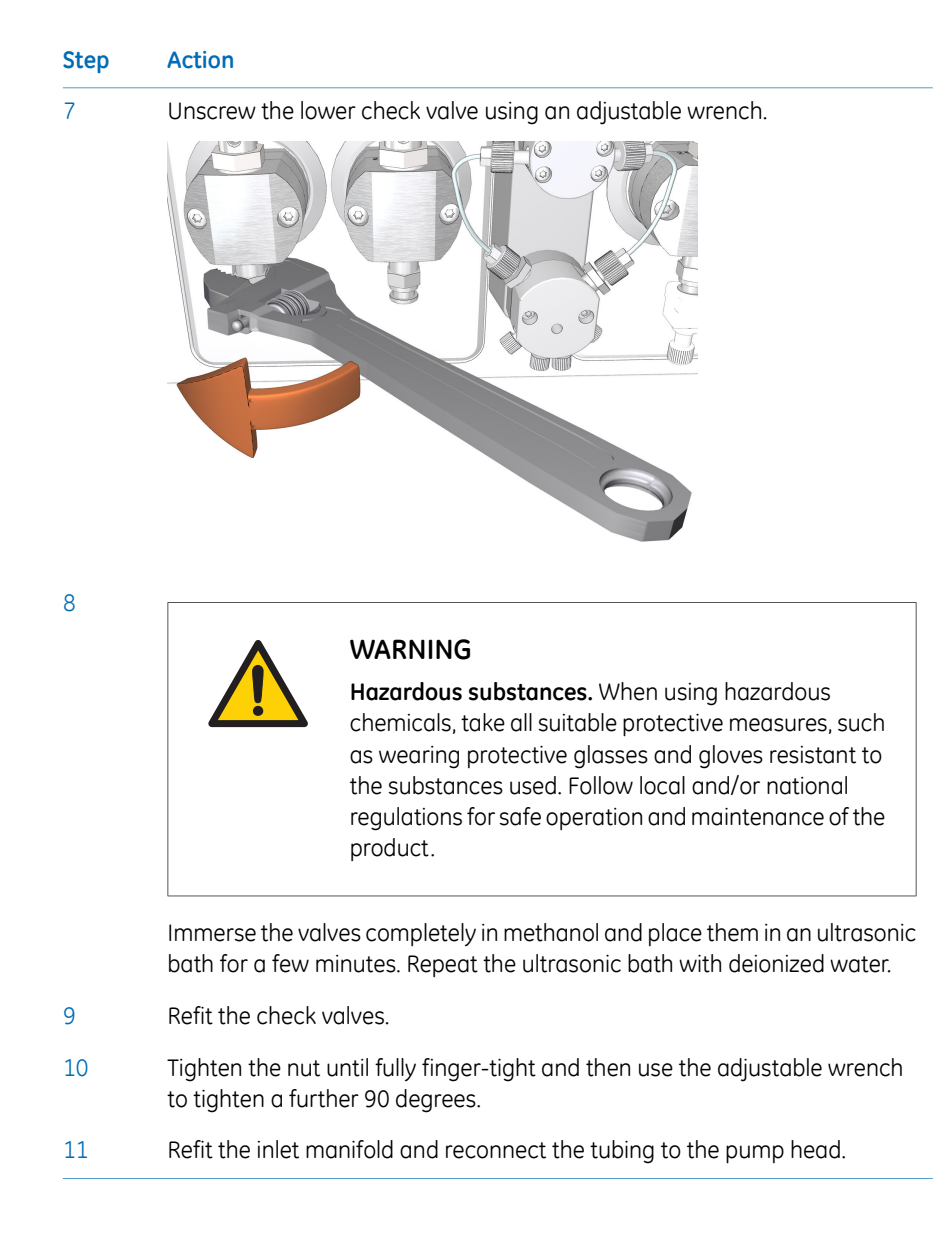

# 7.6.10 Clean pump flow restrictors

## Introduction

Clean the pump flow restrictors when required for example if particles like dust or salt crystals is causing blockage. The cleaning procedure is the same for the system pumps and the sample pump.

## **Required material**

The following materials are required:

- Stop plug, 1/16" male
- Union, 1/16" female to 1/16" female
- Union, Luer female to 1/16" male
- Syringe, 25 ml
- Waste beaker

#### Instruction

Follow the instructions to clean the System pump A flow restrictor. Use the same procedure to clean the System pump B or the Sample pump flow restrictors.

| Step | Action                                                                                                    |
|------|----------------------------------------------------------------------------------------------------|
| 1    | Place the buffer bottles on the bench to avoid siphoning effects when opening the flow path.                                                                                                    |
| 2    | Disconnect the piece of tubing marked <b>2A</b> from the flow restrictor block and connect a stop plug, 1/16" male, to the restrictor block.                                                                                                    |
| 3    | Disconnect the pieces of tubing marked <b>1A1</b> and <b>1A2</b> from the pump outlet check valves. Place the tubing marked <b>1A1</b> in a waste beaker. Connect a union, 1/16" female to 1/16" female, to the piece of tubing marked <b>1A2</b> . Connect a union, Luer female to 1/16" male, to the other side of the union. |
| 4    | Connect a Luer syringe filled with distilled water to the union and flush it<br>through the flow restrictor block. Be careful to avoid spillage if there is a salt<br>blockage creating back pressure. When the flow path is free continue with<br>next step.                                                                   |
| 5    | Move the stop plug from the <b>2A</b> outlet to the <b>1A1</b> inlet in the flow restrictor block. Connect a piece of tubing from the <b>2A</b> outlet to waste.                                                                                                    |

| Step  | Action                                                                                                    |
|-------|----------------------------------------------------------------------------------------------------|
| 6     | Refill the syringe with distilled water and press gently to flush the flow path<br>through the flow restrictor. Be careful to avoid spillage if there is a salt<br>blockage creating back pressure. The flow restrictor itself will also create<br>some back pressure. Continue until the flow path is free. |
| 7     | Reconnect the pieces of tubing marked <b>2A</b> , <b>1A1</b> and <b>1A2</b> and place the buffer bottles on top of the system again.                                                                                                    |
| Note: | If blockage is flushed away with water, stronger cleaning solutions can then be used. Pump the cleaning solution through the pump in a standard manner and out to the Injection valve waste oulet.                                                                                                    |

# 7.6.11 Wipe off excess oil from the pump head

## **Maintenance interval**

During the first months of use it is normal that excess oil leaks out of the drain hole below the System pump. The function of the pump is not in any way affected by this.

## **Required material**

The following materials are required:

- Cloth
- Mild cleaning agent or 20% ethanol

## Instruction

Follow the instructions below to clean the System pumps externally.

| Step | Action                                                                                                    |
|------|----------------------------------------------------------------------------------------------------|
| 1    | Check that no run is in progress.                                                                                         |
| 2    | Switch off the instrument.                                                                                                |
| 3    | Wipe off the excess oil from the pump head with a damp cloth. Wipe off stains using a mild cleaning agent or 20% ethanol. |
| 4    | Let the pump dry completely before using the instrument.                                                                  |

# 7.6.12 Clean the Conductivity flow cell

### Maintenance interval

Clean the Conductivity flow cell when required.

## **Required material**

The following materials are required:

- Luer connector
- Waste container
- Syringe, 25 ml
- 1 M NaOH
- Distilled water

## Instruction

Follow the instruction to clean the flow cell of the Conductivity monitor. The same procedure also applies to the second Conductivity monitor.

#### Step Action

1 Disconnect the Fingertight connector and the piece of tubing from the top of the Conductivity monitor, and attach a Luer connector.

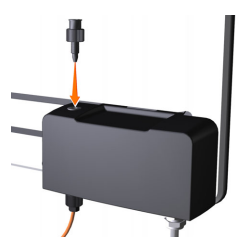

- 2 Disconnect the piece of tubing from the bottom of the Conductivity monitor, and connect a piece of waste tubing to the Conductivity monitor. Place the waste tubing in a waste container.
- 3 Disconnect the Conductivity monitor from the rails, or slide the Conductivity monitor to the right on the rails.

#### 7 Maintenance

7.6 Maintenance when required

7.6.12 Clean the Conductivity flow cell

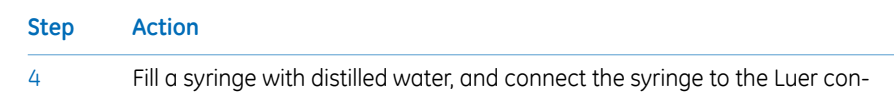

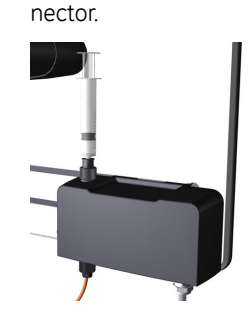

5 Squirt distilled water through the conductivity flow cell in small amounts. Disconnect the syringe.

6

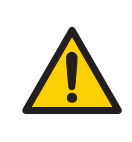

#### WARNING

Hazardous substances. When using hazardous chemicals, take all suitable protective measures, such as wearing protective glasses and gloves resistant to the substances used. Follow local and/or national regulations for safe operation and maintenance of the product.

Fill a syringe with 1 M NaOH, and connect the syringe to the Luer connector.

- 7 Squirt 1 M NaOH through the conductivity flow cell about five times.
- 8 Leave the liquid in the flow cell for at least 15 minutes.
- 9 Fill a syringe with distilled water. Connect the syringe to the Luer connector.
- Inject the distilled water into the conductivity flow cell to rinse the flow cell.
   Disconnect the syringe.
- 11 Disconnect the Luer connector from the top of the conductivity flow cell, and reconnect the fingertight connector with tubing.
- **Note:** If the cell was very dirty and correct absolute values are important, calibrate the conductivity monitor after cleaning

# 7.7 Calibration procedures

## About this chapter

This section provides instructions for calibration procedures that can be performed using the *System Control* module in UNICORN software.

## In this section

This section contains the following subsections:

| Section                                  | See page |
|------------------------------------------|----------|
| 7.7.1 Calibrate the pH monitor           | 318      |
| 7.7.2 Calibrate the pressure monitors    | 320      |
| 7.7.3 Calibrate the Conductivity Monitor | 324      |
| 7.7.4 Calibrate the UV monitors          | 328      |

## Open the Calibration dialog box

Open the *System Control* module. On the *System* menu, click *Calibrate* to open the *Calibration* dialog box.

# 7.7.1 Calibrate the pH monitor

## **Maintenance interval**

Calibrate the pH monitor once a day, when the pH electrode has been replaced, or if the ambient temperature has changed by more than 5°C.

## **Required material**

Use two pH calibration buffers with a difference of at least one pH unit. Preferably use a pH standard buffer, pH 4 or pH 7, as the first calibration point, and a pH standard buffer close to the lowest or highest pH you need to measure as your second point. Allow the buffers to equilibrate to ambient temperature before use.

## Instruction

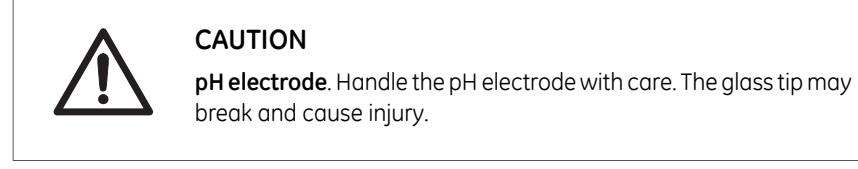

Follow the instructions to perform the calibration.

#### Step Action

1

Open the **System Control** module. On the **System** menu, click **Calibration**. *Result:* The **Calibration** dialog box opens.

| pint          |
|---------------|
| utions. It    |
| position.     |
| putters<br>pH |
| st pH         |
|               |
|               |
|               |
|               |

#### 7 Maintenance 7.7 Calibration procedures 7.7.1 Calibrate the pH monitor

#### Step Action 2 Select **pH** in the **Monitor to calibrate** list. 3 Click Prepare for calibration. Result: The pH valve switches to the calibration position. 4 Enter the pH of the first pH standard buffer in the **pH for buffer 1** box. 5 Fill a syringe with approximately 10 ml of the first pH standard buffer. Connect the syringe to the Luer connector in pH valve port **Cal**, and inject the buffer. 6 When the *Current value* is stable, click *Calibrate*. 7 Wash the pH flow cell by injecting water into pH valve port **Cal** using a new syringe. 8 Enter the pH of the second pH standard buffer in the **pH for buffer 2** box. 9 Repeat steps 5 to 6 using the second pH standard buffer. Result: Calibration date and time are displayed in the dialog box, and also values for Calibrated electrode slope and Asymmetry potential at pH 7. Is the **Calibrated electrode slope** ≥ 80% and the **Asymmetry potential at** 10 **pH 7** inside the interval ±60 mV? If Yes: Click Close to switch the pH valve back to the default position, • and to close the **Calibration** dialog box. If No: Clean the pH electrode, and repeat the calibration procedure. If •

• If No: Clean the pH electrode, and repeat the calibration procedure. If this does not help, replace the electrode. For information about cleaning and replacing the pH electrode, see *Section 7.5.2 Replace the pH electrode, on page 283*.

# 7.7.2 Calibrate the pressure monitors

## **Maintenance interval**

ÄKTA avant has four pressure monitors: system pump pressure monitor, sample pump pressure monitor, pre-column pressure monitor and post-column pressure monitor. Check the pressure monitors every week, or when the the ambient temperature has changed more than 5°C. Calibrate the monitor if the zero pressure reading is outside the range  $\pm$  0.02 to MPa.

## Check the monitors

Follow the instructions to check the pressure monitors. The procedure is the same for each monitor.

| Step | Action                                                                                                    |
|------|----------------------------------------------------------------------------------------------------|
| 1    | Disconnect the relevant tubing from the pressure monitor to obtain zero-<br>pressure, see table <i>Tubing and pressures</i> , on page 322.                                                                                                    |
| 2    | Click the <b>Customize</b> button to open the <b>Customize</b> dialog box. In the <b>Cus-<br/>tomize</b> dialog box, under the <b>Run Data Groups</b> tab, select the relevant<br>pressure to display, see table <i>Tubing and pressures, on page 322</i> . Click <b>OK</b> to<br>close the <b>Customize</b> dialog box. |
| 3    | In the <b>Run Data</b> pane in the <b>System Control</b> module, check what pressure is displayed.                                                                                                    |
| 4    | If the zero pressure reading is outside the range $\pm$ 0.02 MPa, calibrate the pressure monitor according to the instruction below.                                                                                                    |

## **Calibrate the monitors**

Follow the instructions below to calibrate any of the pressure monitors.

| Step | Action                                                                     |
|------|----------------------------------------------------------------------------|
| 1    | Disconnect the relevant tubing from the pressure monitor, see table Tubing |
|      | and pressures, on page 322.                                                |

#### Step Action

2

In the *Calibration* dialog, in the *Monitor to calibrate* list, select the pressure monitor to calibrate.

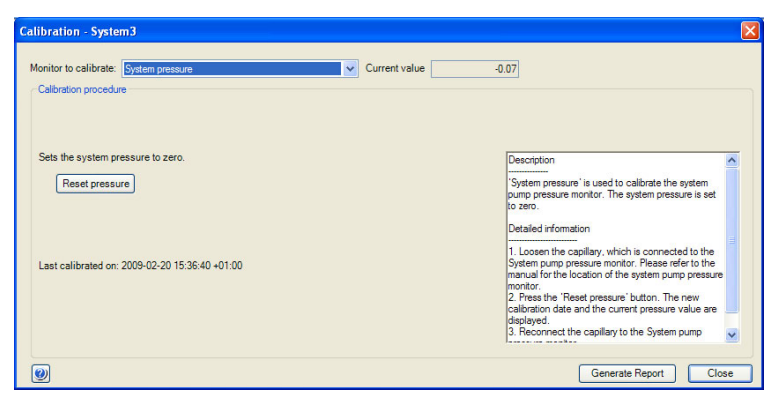

#### 3 Click *Reset pressure*.

*Result:* The atmospheric pressure is defined as zero. Date and time of the most recent calibration, and the current pressure value are displayed.

4 Reconnect the tubing to the pressure monitor.

## **Tubing and pressures**

The following table shows the tubing to disconnect when checking and calibrating the pressure monitors. The UNICORN names of the pressures measured by the monitors are also shown.

| Pressure monitor                | Tubing to disconnect                         | Pressure in<br>UNICORN |
|---------------------------------|----------------------------------------------|------------------------|
| System pump<br>pressure monitor | Tubing from the System pump pressure monitor | System pressure        |
| Sample pump<br>pressure monitor | Tubing from the Sample pump pressure monitor | Sample pressure        |

| Pressure monitor                  | Tubing to disconnect                                              | Pressure in<br>UNICORN |
|-----------------------------------|-------------------------------------------------------------------|------------------------|
| Pre-column pres-<br>sure monitor  | Tubing to Column valve <b>V9-C</b> or <b>V9H-C</b> port <b>In</b> | PreC pressure          |
| Post-column pres-<br>sure monitor | Tubing to Column valve V9-C or V9H-C<br>port Out                  | PostC pressure         |

# 7.7.3 Calibrate the Conductivity Monitor

## Introduction

Two types of calibrations can be performed:

- **Conductivity monitor factory calibration**: Restores the conductivity cell constant to the factory default value.
- Conductivity monitor user calibration: Calibrates the conductivity cell constant.

#### **Maintenance interval**

Recommended maintenance intervals for the two types of calibrations:

- **Conductivity monitor factory calibration**: Perform calibration to override an incorrect user calibration.
- **Conductivity monitor user calibration:** The conductivity cell is factory calibrated, and should not require recalibration under normal usage. Perform calibration when the signal is unstable or you suspect that it is incorrect. It is also recommended to recalibrate the Conductivity monitor after cleaning.

# Conductivity Monitor - factory calibration

Follow the instruction to restore the conductivity cell constant to the factory default value.

| Step | Action                                                                                                    |
|------|----------------------------------------------------------------------------------------------------|
| 1    | In the <b>Calibration</b> dialog, in the <b>Monitor to calibrate</b> list, click <b>Conductivity monitor - factory calibration</b> .                                                     |
|      | Result: The time for the new calibration and the current value are displayed.                                                                                                    |
| 2    | Click <b>Restore</b> .                                                                                                    |
|      | <i>Result</i> : The conductivity cell constant is restored to the factory default value.<br>The conductivity cell constant is written on the packaging of the Conductiv-<br>ity monitor. |
# Conductivity Monitor - user calibration

Follow the instruction to calibrate the conductivity flow cell constant.

| Step | Action                                                                                                    |
|------|----------------------------------------------------------------------------------------------------|
| 1    | Make sure that the instrument has been switched on for at least one hour.                                                                                             |
| 2    | In the <b>System Control</b> module, on the <b>System</b> menu, click <b>Settings</b> .                                                                               |
|      | Result: The System Settings dialog box opens.                                                                                                    |
| 3    | In the <b>System Settings</b> dialog, select <b>Conductivity:Cond temp compensation</b> .<br>Set the <b>Compensation factor</b> to 0, and click <b>OK</b> .           |
| 4    | In the <b>Calibration</b> dialog box, in the <b>Monitor to calibrate</b> list, click <b>Conduc-</b><br>tivity monitor - user calibration.                             |
| 5    | Prepare at least 25 ml of calibration solution. Use either a 0.1 M KCl certified conductivity standard solution, or accurately prepare your own 1.00 M NaCl solution. |
| 6    | Immerse a piece of sample inlet tubing, for example <b>S1</b> , in the calibration solution.                                                                          |
| 7    | Open the <b>System Control</b> module. On the <b>Manual</b> menu, click <b>Execute</b><br>Manual Instructions.                                                        |
|      | Result: The Manual instructions dialog box opens.                                                                                                    |
| 8    | In the <b>Manual instructions</b> dialog box:                                                                                                    |
|      | • Select <i>Flow path:Injection valve</i> , in the <i>Position</i> list, click <i>Direct inject</i> .<br>Click <i>Insert</i> .                                        |
|      | <ul> <li>Select Flow path:Column position, in the Position list, click By-pass.<br/>Click Insert.</li> </ul>                                                          |
|      | <ul> <li>Select Flow path:pH valve and set the Restrictor to In-line and the pH to Off-line. Click Insert.</li> </ul>                                                 |
|      | <ul> <li>Select Flow path:Sample inlet, select a position in the Position list (in<br/>this example S1). Click Insert.</li> </ul>                                     |
|      | <ul> <li>Select Pumps and Pressures:Sample flow and enter 1.0 to ml/min in<br/>the Flow rate box. Click Insert.</li> </ul>                                            |
|      | Click <i>Execute</i> .                                                                                                    |
|      | <i>Result:</i> Calibration solution is pumped through the system by the Sample pump.                                                                                  |
| 9    | Pump in at least 25 ml of the calibration solution, and wait until the conduc-                                                                                        |

tivity signal is stable.

#### 7 Maintenance

7.7 Calibration procedures

7.7.3 Calibrate the Conductivity Monitor

| Step | Action                                                                                                    |
|------|----------------------------------------------------------------------------------------------------|
| 10   | In the <b>Run Data</b> pane of <b>System Control</b> , read the current <b>Cond temp</b> .                                                                                                    |
|      | Tip:                                                                                                    |
|      | If <b>Cond temp</b> is not showing, click the <b>Customize</b> icon. In the <b>Customize</b> dialog box, under the <b>Run Data Groups</b> tab, select to view <b>Cond temp</b> .                                                                      |
| 11   | In the <b>Calibration</b> dialog box, enter the theoretical conductivity value at the current conductivity temperature in the <b>Enter theoretical conductivity value</b> input field.                                                                |
|      | <ul> <li>If a certified conductivity standard solution is used, use the supplied<br/>theoretical conductivity value.</li> </ul>                                                                                                    |
|      | • If a manually prepared 1.00 M NaCl calibration solution is used, see the graph for conductivity value at the current temperature <i>Graph for conductivity value, on page 327</i> .                                                                 |
| 12   | In the <b>Calibration</b> dialog box, click <b>Calibrate</b> .                                                                                                    |
|      | <i>Result</i> : The new conductivity cell constant is displayed in the <b>Conductivity</b> <i>cell 1 constant/cm</i> box. The new constant should normally be $40 \pm 10 \text{ cm}^{-1}$ . The date and time for the calibration are also displayed. |
| 13   | In the <b>System Control</b> toolbar, click the <b>End</b> icon to end the run.                                                                                                    |
| 14   | In the <b>System Settings</b> dialog box, select <b>Conductivity:Cond temp compen-</b><br><b>sation</b> and set the <b>Compensation factor</b> back to desired value, default 2.1%.<br>Click <b>OK</b> .                                              |
|      |                                                                                                    |

#### Graph for conductivity value

The graph below shows the conductivity value at the current temperature when 1.00 M NaCl calibration solution is used.

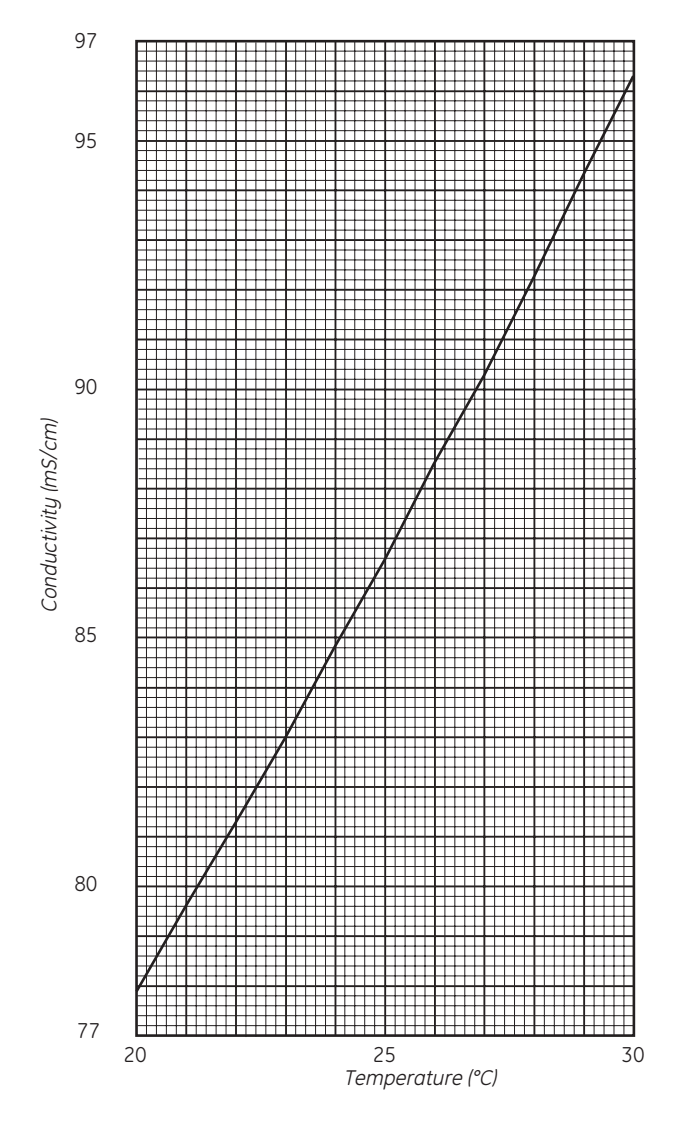

#### Conductivity of 1.00 M NaCl at 20-30°C

#### 7.7.4 Calibrate the UV monitors

## Automatic wavelength calibration of the UV Monitor

The wavelength is automatically calibrated every time the instrument is switched on. If the instrument has been switched on for a couple of days, and the ambient temperature and/or the humidity has changed, restart the instrument using the power switch to calibrate the UV Monitor **U9-M**.

# Calibration of the second UV monitor flow cell length

The cell path length of the second UV Monitor **U9-L** might differ from the nominal length, which leads to incorrect results in the calculation of protein concentration in the eluate. To achive normalized absorbance, the path length of the second UV flow cell must be calibrated.

**Note:** The flow cell path length must be registered or updated in UNICORN, when the flow cell is replaced.

#### **Equipment needed**

To perform the calibration, a calibration kit containing test solutions, syringes and accessories is needed. A specified kit is available for each cell length.

| If using a UV flow cell<br>with the theoretical<br>path length | Then use calibration kit                              |
|----------------------------------------------------------------|-------------------------------------------------------|
| 2 mm                                                           | UV-900 2 mm calibration kit (Product Code 18-6324-02) |
| 5 mm                                                           | UV-900 5 mm calibration kit (Product Code 18-6324-04) |

To calculate the real path length of the UV flow cell, use the following software:

• UV-900 cell calibration Excel-file (Product Code 18-6324-06)

#### **Prepare for calibration**

Follow the instructions to prepare for the calibration of the UV monitor U9-L.

| Step | Action                                                                                                    |
|------|----------------------------------------------------------------------------------------------------|
| 1    | Ensure that the flow restrictor is inline in the flow path after the UV flow cell.                                                                                                    |
| 2    | Mount the union Luer female/1/16" male, included in the test kit, in the upper inlet of the UV flow cell.                                                                                                    |
| 3    | Open the UV-900 cell calibration Excel-file.                                                                                                    |
| 4    | The solution bottles are labelled with the concentration value and the refer-<br>ence absorbance value for each solution. Enter the concentrations of the<br>solutions in ascending order into the column <i>UV Test kit Concentration</i><br><i>(mg/l)</i> . Enter the corresponding absorbance values into the column <i>UV Test</i><br><i>kit Absorbance (AU/cm)</i> . |

#### Perform the calibration

Follow the instructions to calibrate the second UV Monitor U9-L.

| Step | Action                                                                                                    |
|------|----------------------------------------------------------------------------------------------------|
| 1    | Open the <b>System Control</b> module. On the <b>Manual</b> menu, click <b>Execute</b><br>Manual Instructions.                          |
|      | Result: The Manual instructions dialog box opens.                                                                                       |
|      | In the <b>Manual Instructions</b> dialog box:                                                                                           |
|      | • Select <i>Pumps:System flow</i> and set the <i>Flow rate</i> to 0.0 ml/min.                                                           |
|      | Click <i>Execute</i> .                                                                                                    |
|      | Result: The absorbance can now be monitored.                                                                                            |
| 2    | Fill one of the supplied syringes with 1.5-2 ml of the first solution (0 mg/l).<br>Ensure that there are no air bubbles in the syringe. |

7 Maintenance7.7 Calibration procedures7.7.4 Calibrate the UV monitors

#### Step Action

3

Fit the syringe in the union Luer connector and inject the solution. DO NOT remove the syringe.

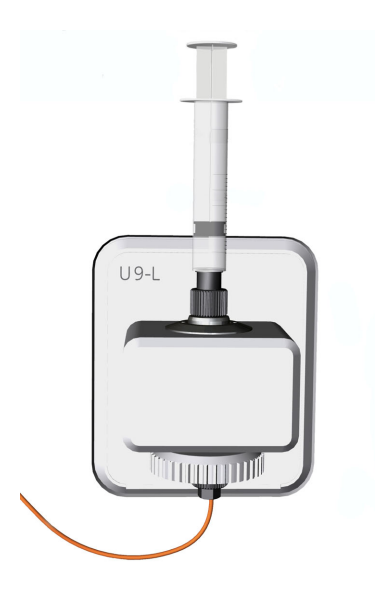

#### Note:

5

Air trapped in the UV cell causes inaccurate measurements. To avoid introducing air into the UV cell, gently fill the union Luer up to the edge with test solution that is to be introduced, using the syringe. Then insert the syringe into the union Luer.

- 4 Wait until the monitored absorbance value has stabilized.
  - In the **Manual Instructions** dialog box:
    - 1 Select Monitors:Auto zero UV 2nd
    - 2 Click *Insert*, then click *Execute*

*Result:* The UV absorbance is set to zero.

- 6 Remove the syringe.
- 7 Repeat the injections with the remaining four test solutions in increasing concentration order. Use a new syringe for each solution.
- 8 After each injection, wait for a stable absorbance value. Note the measured absorbance values for each solution.

| Step | Action                                                                                                    |
|------|----------------------------------------------------------------------------------------------------|
| 9    | Enter the measured absorbance values into the table in the column <i>UV-900 Absorbance (AU)</i> in the <i>UV-900 cell calibration</i> Excel-file. |
|      | Note:<br>The values should be converted from mALL to ALL                                                                                          |
| 10   | When all absorbance values have been entered into the table, the real UV flow cell path length is shown at the bottom of the table.               |
|      | Note:                                                                                                    |
|      | The regression coefficient R2 should be larger than 0.999. If this is not the case, one or more measured values are faulty.                       |

#### Update the cell path length

Follow the instructions to define the *UV 2nd cell path length*. The flow cell path length should be updated when the flow cell has been replaced or calibrated.

| Step | Action                                                                                                    |
|------|----------------------------------------------------------------------------------------------------|
| 1    | In the System Control module, on the System menu, click Calibration.                                                                                                    |
| 2    | In the <b>Calibration</b> dialog box, click <b>UV 2nd cell path length</b> in the <b>Monitor to calibrate</b> list.                                                                                             |
| 3    | Enter the nominal flow cell path length in the <b>Nominal length</b> input field and click <b>Set</b> .                                                                                                    |
| 4    | <ul> <li>If a calibration has been performed: enter the calculated flow cell path<br/>length, obtained in the calibration procedure, in the <i>Real length</i> input<br/>field and click <i>Set</i>.</li> </ul> |
|      | <ul> <li>If no calibration has been performed: enter the nominal flow cell path<br/>length in the <i>Real length</i> input field and click <i>Set</i>.</li> </ul>                                               |
|      | Result: The UV flow cell path length is updated.                                                                                                    |

## 7.8 Replacement procedures

#### About this section

This section gives instructions for the replacement procedures to be performed by the user of ÄKTA avant.

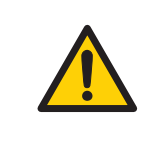

#### WARNING

**Disconnect power**. Always disconnect power from the instrument before replacing any component on the instrument, unless stated otherwise in the user documentation.

#### In this section

This section contains the following subsections:

| Section                                                                     | See page |
|-----------------------------------------------------------------------------|----------|
| 7.8.1 Replace tubing and connectors                                         | 333      |
| 7.8.2 Replace the Mixer                                                     | 335      |
| 7.8.3 Replace the O-ring inside the Mixer                                   | 337      |
| 7.8.4 Replace the UV monitor U9-M flow cell                                 | 339      |
| 7.8.5 Replace UV monitor U9-L flow cell                                     | 342      |
| 7.8.6 Replace Flow restrictor                                               | 344      |
| 7.8.7 Replace the inlet filters                                             | 345      |
| 7.8.8 Replace pump head check valves                                        | 346      |
| 7.8.9 Replace pump rinsing system tubing                                    | 349      |
| 7.8.10 Replace a valve module                                               | 351      |
| 7.8.11 Replace pump pistons, piston seals, O-rings and rinse mem-<br>branes | 354      |

#### 7.8.1 Replace tubing and connectors

#### Maintenance interval

Replace tubing and connectors when required, for example when a tubing has clogged or has been bent so that the flow is stopped.

#### **Required material**

The following materials are required:

- Tubing and connectors
- Tubing cutter
- Fingertight wrench

#### Instruction

Follow the instruction below to replace tubing and connectors.

| Step | Action                                                                                                    |
|------|----------------------------------------------------------------------------------------------------|
| 1    | Make sure that no run is in progress on the instrument.                                                              |
| 2    | Unscrew the connectors, and disconnect the tubing.                                                                   |
| 3    | If the tubing has labels, remove the labels to be used with the new tubing later. Discard the tubing and connectors. |

#### 7 Maintenance

7.8 Replacement procedures

7.8.1 Replace tubing and connectors

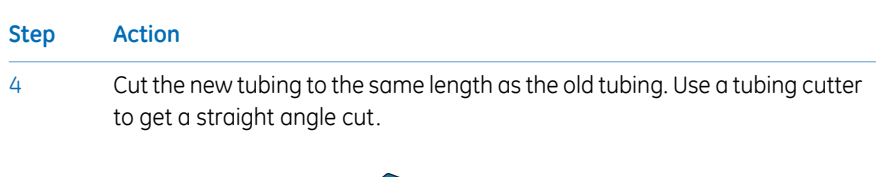

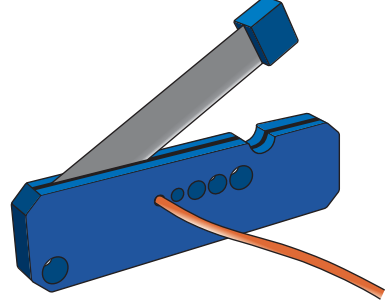

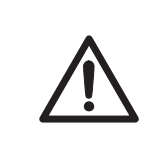

#### CAUTION

**Cut injuries.** The tubing cutter is very sharp and must be handled with care to avoid injuries.

#### Note:

When replacing system tubing, use the original inner diameter and length to ensure that the correct delay volumes are maintained. Inlet and outlet tubing may be shortened if required.

- 5 Put the old labels on the new tubing.
- 6 Mount the connectors on the tubing.

For fingertight connectors:

• Slide the connector onto the tubing.

For tubing connectors 1/8":

- Slide the connector onto the tubing.
- Slide the ferrule onto the tubing with the thick end towards the end of the tubing.
- 7 Insert the tubing with connector into the port. Make sure to insert the tubing all the way into the bottom of the port.
- 8 Tighten the connector fully. For areas difficult to access, use the fingertight wrench included in the accessory kit.

#### 7.8.2 Replace the Mixer

#### Maintenance interval

Replace the Mixer when a different Mixer chamber is desired, or when the Mixer is damaged.

#### **Required material**

The following is required:

Mixer

#### Instruction

Follow the instruction to change the Mixer.

| Step | Action                                                      |
|------|-------------------------------------------------------------|
| 1    | Disconnect the tubing from the top and bottom of the Mixer. |

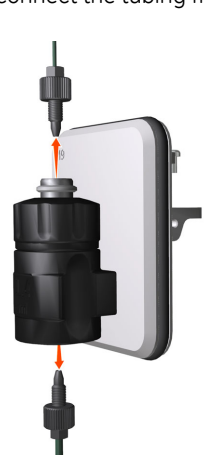

# 7 Maintenance7.8 Replacement procedures7.8.2 Replace the Mixer

| Step | Action                                   |  |
|------|------------------------------------------|--|
| 2    | Pull the Mixer away from the instrument. |  |
|      |                                          |  |

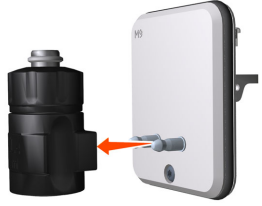

- 3 Attach the new Mixer.
- 4 Reconnect the tubing to the top and bottom of the new Mixer.
- 5 Pump out the air inside the new mixer through the Injection valve waste position.

#### 7.8.3 Replace the O-ring inside the Mixer

#### **Maintenance interval**

Replace the O-ring inside the Mixer if it is damaged, or if it is being replaced with an high resistant O-ring for RPC runs.

#### **Required material**

One of the following O-rings are required:

- O-ring 13.1 x 1.6 mm (for Mixer chambers 0.6, 1.4, and 5 ml)
- O-ring 22.1 × 1.6 mm (for Mixer chamber 15 ml)
- O-ring 13,1 × 1.6 mm high resistant (product code 29-0113-26)

#### Instruction

Follow the instruction to replace the O-ring inside the Mixer.

| Tip: | Use a forceps and gloves during the replacement procedure to avoid contam- |
|------|----------------------------------------------------------------------------|
|      | inating the Mixer components.                                              |

#### Step Action

- 1 Loosen the top section of the Mixer.
- 2 Unscrew the top section of the Mixer and pull apart the Mixer in two halves.

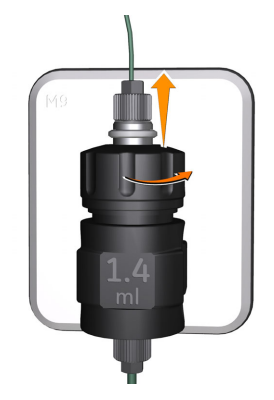

#### 7 Maintenance

7.8 Replacement procedures

7.8.3 Replace the O-ring inside the Mixer

 Step
 Action

 3
 Remove the outer locking O-ring from the top section.

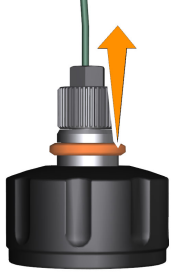

4 Lift up the top section of the Mixer and pull away the old O-ring inside.

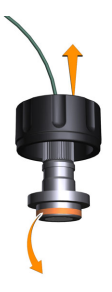

- 5 Wet the new O-ring with 20% ethanol and fit it in position. Make sure that the inline filter is still in position.
- 6 Reassemble the Mixer components and, while holding the Mixer upright, screw the top section back onto the Mixer.

#### 7.8.4 Replace the UV monitor U9-M flow cell

#### **Maintenance interval**

Replace the UV flow cell when it is desired to use a flow cell with a different path length, or if the cell is damaged. Clean the optical fiber connectors if they have accidentally been touched.

#### **Required material**

The following materials are required:

#### For replacement of flow cell

• UV flow cell

#### For cleaning of the optical fiber connectors

- Lens paper
- Isopropanol

#### Replace the flow cell

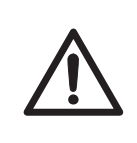

#### CAUTION

Hazardous chemicals or biological agents in UV flow cell. Make sure that the entire flow cell has been flushed thoroughly with bacteriostatic solution (e.g., NaOH) and distilled water, before service and maintenance.

Follow the instruction to replace the UV flow cell.

#### Step Action

- 1 Switch off the instrument.
- 2 Disconnect the tubing from the UV flow cell.

#### 7 Maintenance

7.8 Replacement procedures

7.8.4 Replace the UV monitor U9-M flow cell

| Step | Action |
|------|--------|
|      |        |

3

Push the latch on the UV detector to disconnect the detector.

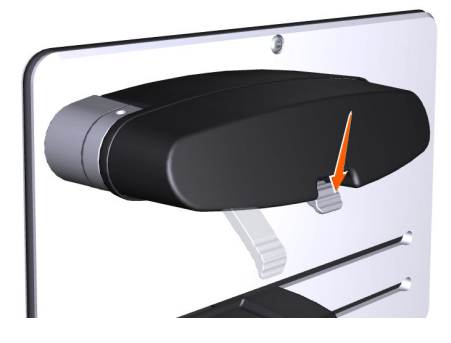

#### Note:

While the UV detector is disconnected, the UV lamp becomes inoperable so no UV light can be emitted from the instrument.

4

Pull off the detector and the flow cell from the monochromator. Be careful not to damage the UV flow cell.

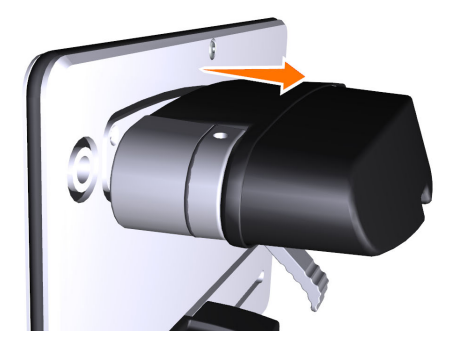

#### Note:

Make sure that the flow cell does not come into contact with any liquid, and that no liquid enters the UV detector or monochromator.

#### Note:

While the UV detector is disconnected, protect the fiber connectors from dust or other impurities by mounting the rubber protective caps onto them.

#### Note:

5

Do not touch the optical fiber connectors as this will result in poor monitor performance. If you accidentally touch the optical fiber connectors, clean them according to Clean the optical fiber connectors, on page 341.

Pull off the UV flow cell from the detector.

| Step | Action                                                                                                    |
|------|----------------------------------------------------------------------------------------------------|
| 6    | Pull off the black protective caps from the new UV flow cell, and connect the new UV flow cell to the detector.                   |
| 7    | Connect the detector, with the new flow cell connected, to the monochro-<br>mator. Pull the latch upwards to fasten the detector. |
| 8    | Connect the tubing to the new flow cell.                                                                                          |
| 9    | Switch on the instrument.                                                                                                    |
|      | <i>Result:</i> The flow cell path length is automatically recognized by the monitor when a new flow cell is connected.            |

## Clean the optical fiber connectors

Follow the instruction to clean the optical fiber connectors.

| 4    | WARNING<br>Hazardous substances. When using hazardous chemicals, take<br>all suitable protective measures, such as wearing protective<br>glasses and gloves resistant to the substances used. Follow local<br>and/or national regulations for safe operation and maintenance<br>of the product. |
|------|----------------------------------------------------------------------------------------------------|
| Step | Action                                                                                                    |
| 1    | Wipe the optical fiber connectors with isopropanol on lens paper.                                                                                                    |
| 2    | Wipe the optical fiber connectors dry with lens paper.                                                                                                    |
|      |                                                                                                    |

## 7.8.5 Replace UV monitor U9-L flow cell

#### **Maintenance interval**

Replace the UV flow cell when it is desired to use a flow cell with a different path length, or if the cell is damaged.

#### **Required material**

• UV flow cell

#### Replace the flow cell

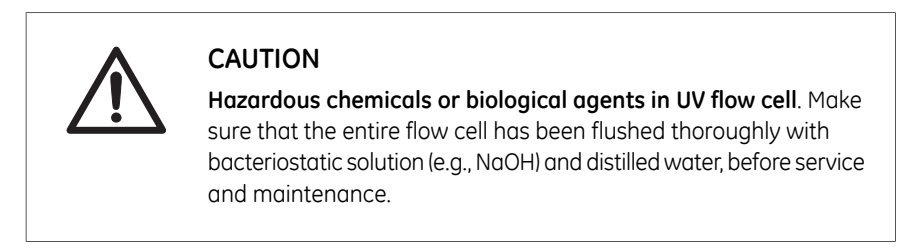

Follow the instruction to replace the UV flow cell.

| Step | Action                                       |  |
|------|----------------------------------------------|--|
| 1    | Switch off the instrument.                   |  |
| 2    | Disconnect the tubing from the UV flow cell. |  |

 Step
 Action

 3
 Unscrew the knurled wheel at the bottom of the UV monitor. Press the wheel upwards to release the flow cell.

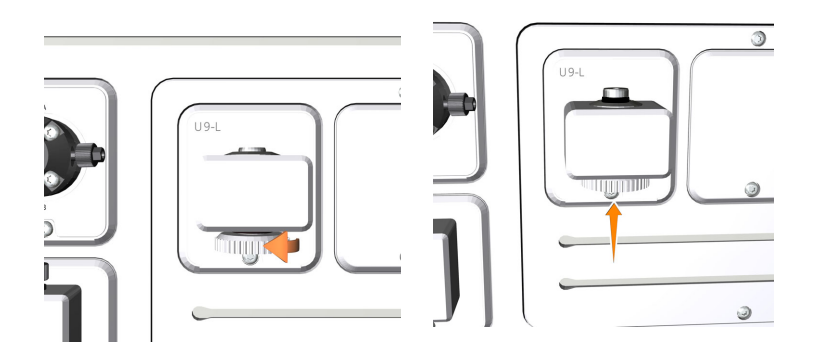

4 Pull the flow cell upwards out of the monitor. Hold the flow cell by the top part with the O-ring: do not touch the optical surfaces of the flow cell.

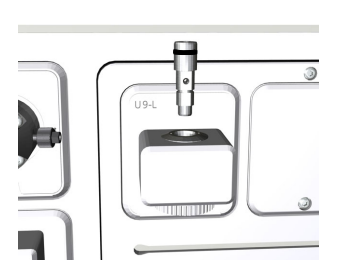

#### Note:

Make sure that the flow cell does not come into contact with any liquid, and that no liquid enters the monitor.

- 5 Insert a new flow cell into the monitor.
- 6 Tighten the knurled wheel firmly.
- 7 Connect the tubing to the new flow cell.
- 8 Switch on the instrument and log on to UNICORN.
- 9 Update the UV flow cell path length in the *Calibrate* dialog box, in the *System Control* module.

#### 7.8.6 Replace Flow restrictor

#### **Maintenance interval**

Replace the Flow restrictor when required, for example when the back pressure of the Flow restrictor is outside the range 0.2  $\pm$  0.05 MPa.

#### **Required material**

The following material is required:

• Flow restrictor **FR-902** 

#### Instruction

Follow the instruction to replace the Flow restrictor.

| Step | Action                                                                                                    |
|------|----------------------------------------------------------------------------------------------------|
| 1    | Disconnect the tubing connected from the used Flow restrictor, and discard the used Flow restrictor.                                                                                                    |
| 2    | Connect the tubing to the new Flow restrictor. Make sure that the Flow re-<br>strictor connector marked <b>IN</b> is connected to the pH valve port <b>ToR</b> (To Re-<br>strictor), and that the Flow restrictor connector marked <b>OUT</b> is connected<br>to the pH valve port <b>FrR</b> (From Restrictor). |
| 3    | Check the back-pressure of the new Flow restrictor, see Section 7.4 Monthly maintenance, on page 275.                                                                                                    |

7 Maintenance 7.8 Replacement procedures 7.8.7 Replace the inlet filters

#### 7.8.7 Replace the inlet filters

#### Maintenance interval

Replace the inlet filter when required, for example when the filters are clogged.

#### **Required material**

The following material is required:

• Inlet filter set

#### Instruction

Follow the instruction to replace an inlet filter and a support net.

| Step | Action                                                                        |
|------|-------------------------------------------------------------------------------|
| 1    | Pull off the inlet filter and the support net from the inlet filter holder.   |
|      |                                                                               |
| 2    | Fit the new support net and inlet filter, and press the filter into position. |

## 7.8.8 Replace pump head check valves

#### **Maintenance interval**

Replace a check valve when required, for example if the check valve is damaged or clogged.

#### **Required material**

The following materials are required:

- Check valve kit
- Adjustable wrench

#### Instruction

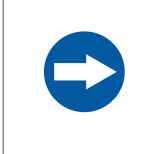

#### NOTICE

Handle the check valves with care when they have been removed from the pump heads, to prevent loss of any internal components.

Follow the instruction to replace the check valves of a pump.

| Step | Action                                                                         |
|------|--------------------------------------------------------------------------------|
| 1    | Disconnect the tubing from the pump head and disconnect the pump inlet tubing. |

#### Step Action

2 Unscrew the purge valve by turning it counter-clockwise, and lift off the metal ring.

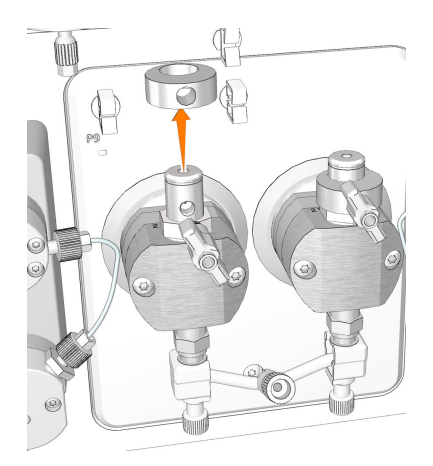

3 Unscrew the plastic nut of the upper check valve using an adjustable wrench, and gently lift off the upper check valve.

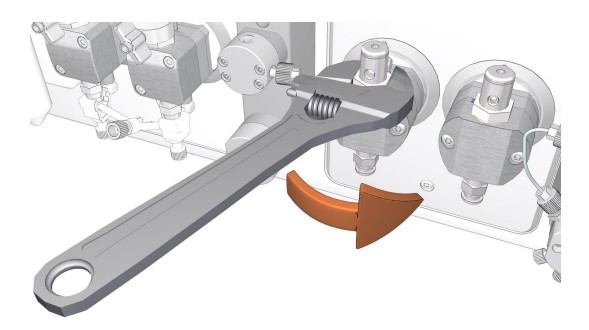

- 4 Replace the upper check valve with a new one.
- 5 Tighten the nut until fully finger-tight and then use the adjustable wrench to tighten a further 180 degrees.
- 6 Place the new metal ring onto the new upper check valve, and screw the new purge valve.

#### 7 Maintenance

7.8 Replacement procedures

7.8.8 Replace pump head check valves

7

8

#### Step Action

Unscrew the two white plastic screws located below each pump head. Pull the plastic connectors to the sides to release the inlet manifold.

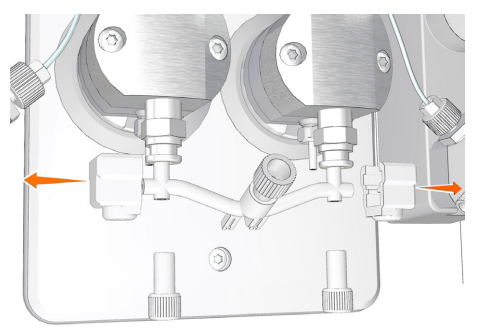

Unscrew the lower check valve using an adjustable wrench.

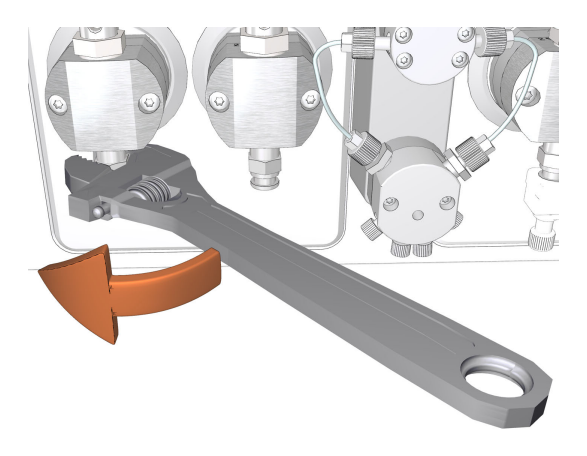

- 9 Replace the lower check valve with a new one.
- 10 Tighten the nut until fully finger-tight and then use the adjustable wrench to tighten a further 180 degrees.
- 11 Refit the inlet manifold and reconnect the tubing to the pump head.

#### 7.8.9 Replace pump rinsing system tubing

#### Maintenance interval

Replace the pump rinsing system tubing when required, for example if the tubing is clogged or damaged.

#### **Required material**

The following material is required:

Rinsing system tubing

# Illustration of the pump piston rinsing systems

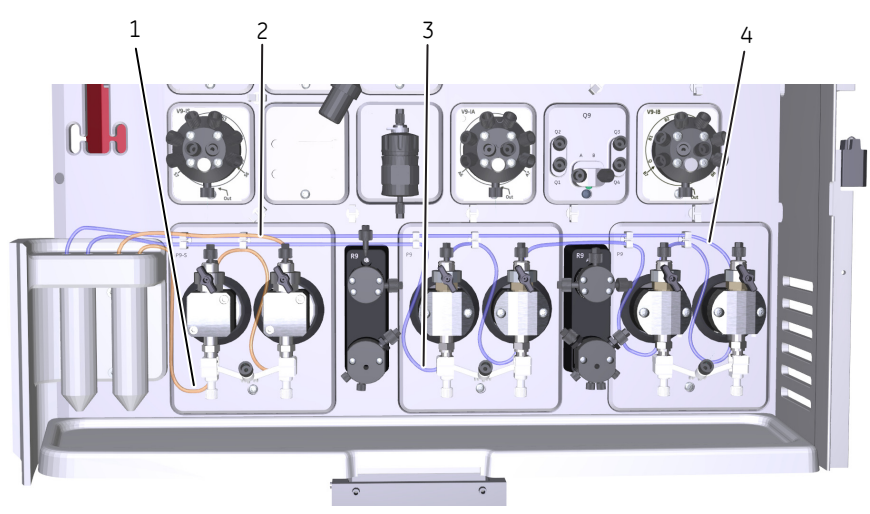

| Part | Description                                              |
|------|----------------------------------------------------------|
| 1    | Inlet tubing to the sample pump piston rinsing system    |
| 2    | Outlet tubing from the sample pump piston rinsing system |
| 3    | Inlet tubing to the system pump piston rinsing system    |
| 4    | Outlet tubing from the system pump piston rinsing system |

7 Maintenance7.8 Replacement procedures7.8.9 Replace pump rinsing system tubing

#### **Connect new tubing**

| Step | Action                                                                |
|------|-----------------------------------------------------------------------|
| 1    | Disconnect the used tubing.                                           |
| 2    | Cut the new tubing to desired length.                                 |
| 3    | Connect the new tubing according to the previous illustration.        |
| 4    | Fit all pieces of tubing into the tubing holders on the pump modules. |
|      |                                                                       |

#### Prime the rinsing systems

Before usage, prime the pump rinsing system tubing. Refer to *Section 7.3.1 Change pump rinsing solution, on page 270* for detailed instructions.

#### 7.8.10 Replace a valve module

#### Maintenance interval

Replace the valve modules when required, for example if a valve module is damaged.

**Note:** For replacement of the Quaternary valve, please contact service.

#### Instruction

Follow the instruction below to replace a valve module.

|      | <b>^</b> | WARNING                                                                                                    |
|------|----------|----------------------------------------------------------------------------------------------------|
| 2    | !\       | <b>Disconnect power</b> . Always disconnect power from the instrument before replacing any component on the instrument, unless stated otherwise in the user documentation. |
| Step | Action   |                                                                                                    |

## Disconnect power from the instrument by switching off the **Power** switch. The **Power** switch is located on the left hand side of the instrument.

#### 2 Loosen the module with a Torx T20 screwdriver.

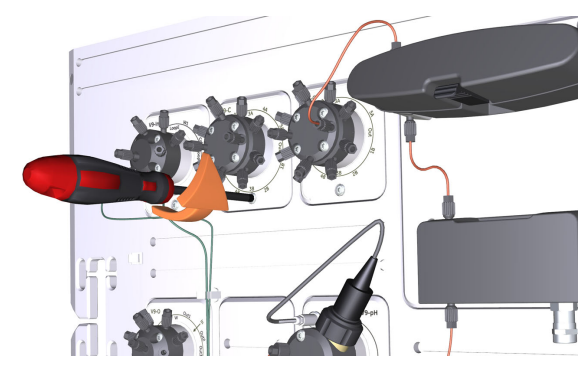

7 Maintenance7.8 Replacement procedures7.8.10 Replace a valve module

| Step | Action                   |
|------|--------------------------|
| 3    | Remove the valve module. |
|      |                          |

Disconnect the cable and secure it in the slit.

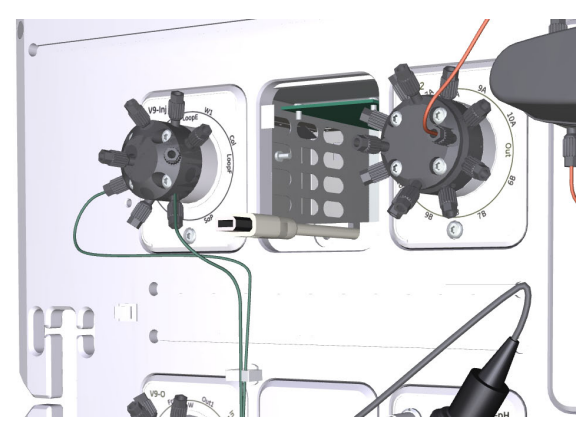

5

4

Connect the cable to the new valve module.

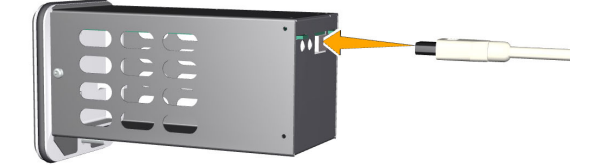

#### 7 Maintenance 7.8 Replacement procedures 7.8.10 Replace a valve module

# Step Action 6 Insert the valve module.

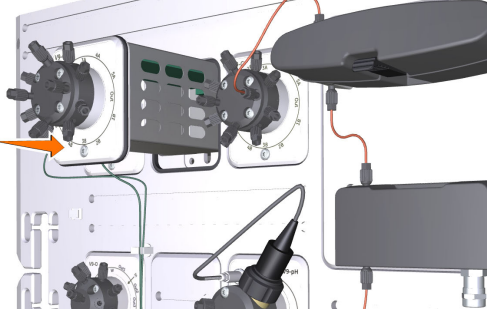

Fasten it with a Torx screwdriver.

7

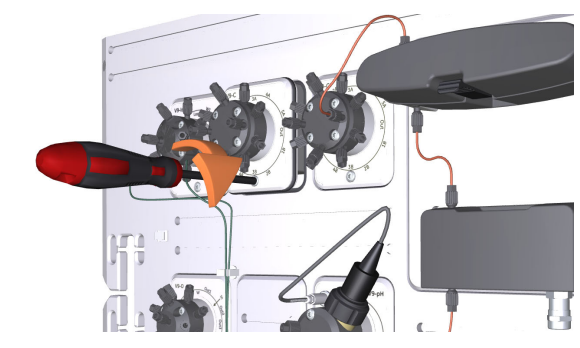

# 7.8.11 Replace pump pistons, piston seals, O-rings and rinse membranes

#### Introduction

Pump pistons, piston seals, O-rings and rinse membranes are pump parts that can be replaced by the user. Replacing these parts require special attention not to damage the pumps. See *ÄKTA avant Operating Instructions* for instructions on replacement procedures.

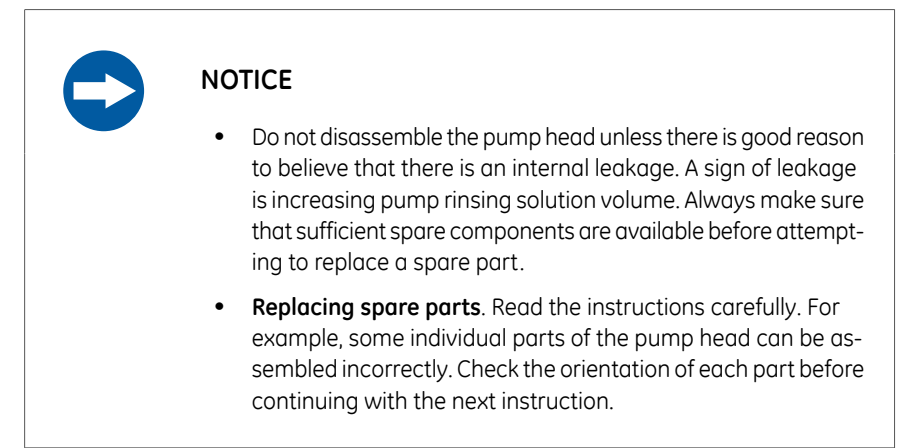

## 8 Troubleshooting

#### About this chapter

This chapter describes troubleshooting and corrective actions for ÄKTA avant.

#### In this chapter

This chapter contains the following sections:

| Section                                       | See page |
|-----------------------------------------------|----------|
| 8.1 Introduction to troubleshooting           | 356      |
| 8.2 Troubleshooting: General Checklist        | 358      |
| 8.3 Troubleshooting: Monitors                 | 360      |
| 8.4 Troubleshooting: Valves                   | 378      |
| 8.5 Troubleshooting: Fraction collector       | 381      |
| 8.6 Troubleshooting: Pumps                    | 394      |
| 8.7 Troubleshooting: Other components         | 401      |
| 8.8 Troubleshooting: Instrument communication | 410      |
| 8.9 Error codes                               | 412      |

## 8.1 Introduction to troubleshooting

#### Introduction

This section describes troubleshooting procedures for ÄKTA avant and how to generate a System error report for service purposes. Subsequent sections in this chapter present general troubleshooting checklists, module-specific problems and corrective actions.

#### Troubleshoot the software

For software related troubleshooting, see the following table and the list of literature below:

| Problem                                                                     | Possible cause and action                                                                                                    |
|-----------------------------------------------------------------------------|----------------------------------------------------------------------------------------------------|
| Text in the Process Pic-<br>ture pane in the System<br>control module looks | The operating system of the computer does not have<br>the text font Calibri True Type installed. For example,<br>Windows XP does not include this font by default. |
| strange                                                                     | Install the font Calibri True Type or switch to an operating system that includes the font.                                                                        |

- UNICORN Method Manual,
- UNICORN Evaluation Manual and
- UNICORN Administration and Technical Manual

#### **Troubleshooting procedure**

To troubleshoot ÄKTA avant:

| Step | Action                                                                                                    |
|------|----------------------------------------------------------------------------------------------------|
| 1    | Always start by checking the General checklist. See Section 8.2 Troubleshoot-<br>ing: General Checklist, on page 358. |
| 2    | In this document, search for solutions in the section corresponding to the problem.                                   |
| 3    | Make the recommended corrective actions.                                                                              |
| 4    | If problems remain after corrective actions, generate a System error report and contact your local GE representative. |

#### Generate a System error report

2

A System error report can be generated during a troubleshooting case with information about the problem and can also include methods, logs, and results. The report can then be sent to Service for action.

To generate a System error report for information to Service:

#### Step Action

1 In the *System Control* module, on the *System* menu, click *Create System Error Report*.

Result: The first page of a wizard is displayed.

- Click *Next* and start to enter information about the problem, click *Next*.
  - Choose to enclose methods, logs or result files.
  - Select location for the report and click **Finish** to generate the report. The filename of the zip file will be Report\_YYYYMMDD.zip and the default folder location is: C:Program Files\GE Healthcare\UNICORN.
- 3 E-mail the report to GE Service department.

## 8.2 Troubleshooting: General Checklist

#### Introduction

Check the items in the following topics before starting more in-depth troubleshooting work.

#### System checks

- Is the correct system selected in UNICORN **System Control**? For more details, see Section 5.3 Start UNICORN and connect to the system, on page 160.
- Are the fans blowing at the back and at the right side of the system?

#### **Monitor checks**

- Is the UV monitor set to the correct wavelength? Check the wavelengths that are used in the method. For the predefined methods the wavelengths are set in the *Method Settings* phase. For more details, see UNICORN Method Manual.
- Is the air sensor sensitivity set to normal in UNICORN **System Settings** to avoid unnecessary stops due to minor air bubbles? See Air sensor sensitivity, on page 63.

#### Instrument communication

• Have Node IDs been set correctly for all instrument modules? To check and change Node IDs, see Section 9.15 Check and change the Node ID of a module, on page 510.

#### Flow path checks

- Is all tubing connected correctly? See Section 9.3 Tubing and connectors, on page 429 and Section 5.2 Prepare the flow path, on page 155.
- Is there leakage at any of the connections?
- Is any tubing folded or twisted?
- Is the inlet tubing correctly immersed in the buffer solution, beneath the liquid surface but not too close to the flask bottom?

- Do the cassettes in the fraction collector correspond to those selected in the method? For more details, see Section 5.8.1 Prepare the built-in fraction collector, on page 201.
- Is there a risk that the number of wells in the deep well plate will not be sufficient for the run? If this is the case, make sure that *Last tube filled* action is set to an appropriate action when creating the method (otherwise, the run will be paused). For more details, see *Online Help* for the relevant method phase.
- Have the Fraction collector F9-R and the built-in fraction collector been correctly prepared? For more details, see relevant sections in Section 5.8.1 Prepare the built-in fraction collector, on page 201 and Section 4.9 Fraction collector F9-R, on page 128.
- Are the inlet and inline filters clean or are they generating a back pressure higher than normal? If this is the case, change the inline and inlet filters. For more details, see Section 7.8.7 Replace the inlet filters, on page 345 and Section 7.3.2 Replace the inline filter, on page 272.
- Does the positioning of the columns correspond to the selections made in the method? See Section 5.5 Connect a column, on page 180.

#### **Purification checks**

- Have all columns been cleaned and prepared according to the column recommendations?
- Have the samples been adjusted to binding buffer conditions?
- Have the samples been clarified by centrifugation and/or filtration prior to sample loading?
- Are the correct buffers used for the chosen columns and proteins?
- Check buffers for precipitations. Adjust to room temperature.
- Are the chosen columns suitable for the chosen target proteins?
- Do the buffers have correct pH? The pH of some buffers changes with the temperature.
- Are the UV-wavelengths used by the method appropriate with respect to used buffers and proteins? For more details see GE Method Handbooks.

## 8.3 Troubleshooting: Monitors

#### In this section

- UV monitor and UV detector
- Conductivity monitor
- pH monitor and pH valve
- Pressure monitors

# UV monitor U9-M and UV detector unit

| Problem                                              | Possible cause and action                                                                                                    |
|------------------------------------------------------|----------------------------------------------------------------------------------------------------|
| The UV module is not<br>found by the instru-<br>ment | Communication problem     Contact Service.                                                                                            |
|                                                      | <ul> <li>The cable between the UV module and the ICU is<br/>not connected</li> </ul>                                                  |
|                                                      | Remove the UV module and make sure that the cable is connected.                                                                       |
|                                                      | Wrong Node ID                                                                                                    |
|                                                      | Check the module's Node ID. If necessary, change the Node ID. See Section 9.15 Check and change the Node ID of a module, on page 510. |
| Problem                                   | Possible cause and action                                                                                                    |
|-------------------------------------------|----------------------------------------------------------------------------------------------------|
| Too low UV lamp inten-<br>sity            | • The detector is not correctly fitted<br>Check that the detector is fitted correctly. See Sec-<br>tion 7.8.4 Replace the UV monitor U9-M flow cell, on<br>page 339. If this error is recurrent, contact Service.                                                   |
|                                           | Unclean optical fiber connectors                                                                                                    |
|                                           | Clean the connectors. See Section 7.8.4 Replace the UV monitor U9-M flow cell, on page 339.                                                                                                    |
|                                           | Dirt on optical sensors in detector                                                                                                    |
|                                           | Remove visible dirt on detector photo diodes.                                                                                                    |
|                                           | Use lint free lens paper winded around a thin wood<br>splinter (e.g a match or toothpick). Clean the sensors<br>with Isopropanol through the small hole of the metal<br>plate which covers the sensors. Dry the sensors with<br>clean and dry lint free lens paper. |
|                                           | Worn-out or broken lamp                                                                                                    |
|                                           | Contact Service.                                                                                                    |
| No light transmission through the UV cell | • Wrong wavelength for current buffer<br>Change wavelength or buffer.                                                                                                    |
|                                           | • Dirt in the UV flow cell                                                                                                    |
|                                           | Clean the UV cell. See Section 7.5.1 Clean the UV flow cell, on page 280.                                                                                                    |
|                                           | Unclean optical fiber connectors                                                                                                    |
|                                           | Clean the connectors. See Section 7.8.4 Replace the UV monitor U9-M flow cell, on page 339.                                                                                                    |
|                                           | Broken UV flow cell                                                                                                    |
|                                           | Replace UV flow cell. See Section 7.8.4 Replace the UV monitor U9-M flow cell, on page 339.                                                                                                    |
| Autozero out of accept-                   | Wrong wavelength for current buffer                                                                                                    |
| ed range                                  | Change wavelength or buffer.                                                                                                    |
|                                           | Unclean optical fiber connectors                                                                                                    |
|                                           | Clean the connectors. See Section 7.8.4 Replace the UV monitor U9-M flow cell, on page 339.                                                                                                    |

| Problem                                                        | Possible cause and action                                                                                                    |
|----------------------------------------------------------------|----------------------------------------------------------------------------------------------------|
| The internal tempera-<br>ture of the UV monitor<br>is too high | <ul> <li>The air intake on the rear or on the left side of the instrument is covered         <ul> <li>Make sure that none of the air intakes on the instrument are covered.</li> </ul> </li> <li>Hot surroundings         <ul> <li>Decrease the room temperature. Maximum operating temperature is 35°C.</li> </ul> </li> <li>Hardware error         <ul> <li>Switch off the instrument and wait until the temperature has decreased. Restart the instrument. If this error is recurrent, generate a System error report and con-</li> </ul> </li> </ul> |
|                                                                | tact Service.                                                                                                    |
| UV cell path length un-<br>readable                            | • No UV flow cell is attached<br>Attach UV cell. See Section 7.8.4 Replace the UV moni-<br>tor U9-M flow cell, on page 339.                                                                                                    |
|                                                                | • UV flow cell is not correctly installed.                                                                                                    |
|                                                                | Verify that the UV cell is correctly installed. See Sec-<br>tion 7.8.4 Replace the UV monitor U9-M flow cell, on<br>page 339                                                                                                    |
|                                                                | The UV flow cell is broken                                                                                                    |
|                                                                | Replace the cell. See Section 7.8.4 Replace the UV monitor U9-M flow cell, on page 339.                                                                                                    |

| Problem     | Possible cause and action                                                                                                    |
|-------------|----------------------------------------------------------------------------------------------------|
| Ghost peaks | • Air in the UV flow cell<br>Use the Flow restrictor. Use the pH valve instruction<br>to manually set the Flow restrictor inline ( <i>Flow path:pH</i><br><i>valve:Restrictor in-line</i> ), or select the Flow restrictor<br>in the <i>Method Settings</i> phase of a method. |
|             | Remove the air by flushing the cell with water or<br>buffer. If persistent, clean the UV cell. See Section 7.5.1<br>Clean the UV flow cell, on page 280.                                                                                                    |
|             | • Air in buffers                                                                                                    |
|             | De-gas if necessary.                                                                                                    |
|             | • Dirt in the UV flow cell                                                                                                    |
|             | Clean the UV cell. See Section 7.5.1 Clean the UV flow cell, on page 280.                                                                                                    |
|             | • Dirt in the flow path                                                                                                    |
|             | Clean the system in accordance to Section 7.6.2 Per-<br>form System CIP, on page 286. Clean the column in ac-<br>cordance to Section 7.6.3 Perform Column CIP, on<br>page 294.                                                                                                 |

| Problem                           | Possible cause and action                                                                                                    |
|-----------------------------------|----------------------------------------------------------------------------------------------------|
| Baseline drift or noisy<br>signal | • Flow restrictor in off-line position<br>Use the Flow restrictor. Use the pH valve instruction<br>to manually set the Flow restrictor inline ( <i>Flow path:pH</i><br><i>valve:Restrictor in-line</i> ), or select the Flow restrictor<br>in the <i>Method Settings</i> phase of a method. |
|                                   | • Air in the UV flow cell                                                                                                    |
|                                   | Use the Flow restrictor.                                                                                                    |
|                                   | Remove the air by flushing the cell with water or buffer.                                                                                                    |
|                                   | If persistent, clean the UV cell. See Section 7.5.1 Clean the UV flow cell, on page 280.                                                                                                    |
|                                   | Air in buffers                                                                                                    |
|                                   | De-gas if necessary.                                                                                                    |
|                                   | • Make sure that both the instrument and the buffers have reached the ambient temperature.                                                                                                    |
|                                   | Impure buffers                                                                                                    |
|                                   | Check if the signal is noisy with water.                                                                                                    |
|                                   | Unclean optical fiber connectors                                                                                                    |
|                                   | Clean the connectors. See Section 7.8.4 Replace the UV monitor U9-M flow cell, on page 339.                                                                                                    |
|                                   | • Dirt in the UV flow cell                                                                                                    |
|                                   | Perform a System CIP. See Section 7.6.2 Perform Sys-<br>tem CIP, on page 286.                                                                                                    |
|                                   | If necessary, manually clean the UV cell. See Sec-<br>tion 7.5.1 Clean the UV flow cell, on page 280.                                                                                                    |
|                                   | Wrong type of UV cell is used                                                                                                    |
|                                   | If a UV cell with 2 mm path length is to be used, use only cells marked <b>U9-2</b> .                                                                                                    |

| Problem                                                                                       | Possible cause and action                                                                                                    |
|-----------------------------------------------------------------------------------------------|----------------------------------------------------------------------------------------------------|
| Unstable signal                                                                               | • Bad pump function<br>Check that the pump is operating properly. See <i>Examples of pump pressure curves, on page 397</i> for example of pump pressure curves.                                                                                                    |
|                                                                                               | Poor mixing function                                                                                                    |
|                                                                                               | Check the mixer chamber size and change the chamber if necessary. See <i>Select Mixer chamber, on page 155</i> .                                                                                                    |
|                                                                                               | Check the function of the mixer. Place a stirrer bar in<br>the palm of your hand. Hold the hand above the mixer.<br>The stirrer should move when the mixer is activated.                                                                                                    |
|                                                                                               | Check that the mixer chamber is free from solids. To open the mixer, see <i>Section 7.3.2 Replace the inline filter, on page 272.</i>                                                                                                    |
| The UV curve shows a<br>gradient that is invert-<br>ed compared to the ex-<br>pected gradient | Large difference in refractive index between buffer     A and buffer B                                                                                                    |
|                                                                                               | Due to light spreading effects in the UV cell, the buffer<br>with the highest UV absorption shows the lowest UV<br>absorption in the chromatogram, and the buffer with<br>the lowest UV absorption shows the highest UV ab-<br>sorption. This can occur if there is a large difference<br>in refractive index between buffer A and buffer B and<br>the UV is run at high sensitivity. |

## UV monitor U9-L

| Problem                             | Possible cause and action                                                                                                    |
|-------------------------------------|----------------------------------------------------------------------------------------------------|
| Autozero out of accept-<br>ed range | <ul> <li>Wrong UV flow cell for current buffer<br/>Change to a shorter UV flow cell or change buffer.</li> <li>The UV flow cell is not correctly installed<br/>Check that the UV flow cell is fitted correctly, see Sec-<br/>tion 7.8.5 Replace UV monitor U9-L flow cell, on<br/>page 342.</li> </ul> |
|                                     | • Broken UV flow cell<br>Replace the cell, see Section 7.8.5 Replace UV monitor<br>U9-L flow cell, on page 342.                                                                                                    |

| Problem                                                                     | Possible cause and action                                                                                                    |
|-----------------------------------------------------------------------------|----------------------------------------------------------------------------------------------------|
| The internal tempera-<br>ture of the UV monitor<br>is too high              | <ul> <li>The air intake on the rear or on the right side of the instrument is covered         Make sure that none of the air intakes on the instrument are covered.     </li> <li>Hot surroundings         Decrease the room temperature. Maximum operating temperature is 35°C.     </li> <li>Hardware error</li> </ul>                                                                                                    |
|                                                                             | Switch off the instrument and wait until the tempera-<br>ture has decreased. Restart the instrument. If this error<br>is recurrent, generate a System error report and con-<br>tact Service.                                                                                                    |
| Maximum absorbance<br>that can be measured<br>by the detector is<br>reached | <ul> <li>Wrong UV flow cell for current buffer<br/>Change to a shorter UV flow cell or change buffer.</li> <li>The UV flow cell is not correctly installed<br/>Check that the UV flow cell is fitted correctly, see Section 7.8.5 Replace UV monitor U9-L flow cell, on<br/>page 342.</li> <li>Dirt in the UV flow cell<br/>Clean the UV flow cell, see Section 7.5.1 Clean the UV<br/>flow cell, on page 280.</li> <li>Broken UV flow cell<br/>Replace the cell, see Section 7.8.5 Replace UV monitor<br/>U9-L flow cell, on page 342.</li> </ul> |
| The UV cell is not cor-<br>rectly installed                                 | • Check that the UV flow cell is fitted correctly, see Sec-<br>tion 7.8.5 Replace UV monitor U9-L flow cell, on<br>page 342.                                                                                                    |

| Problem                           | Possible cause and action                                                                                                    |
|-----------------------------------|----------------------------------------------------------------------------------------------------|
| Ghost peaks                       | Air in the UV flow cell     Use the Flow restrictor. Use the pH valve instruction     to manually set the Flow restrictor inline ( <i>Flow path:pH valve:Restrictor in-line</i> ), or select the Flow restrictor     in the <i>Method Settings</i> phase of a method.     Demons the sink of unknown of a method. |
|                                   | buffer. If persistent, clean the UV cell. See Section 7.5.1<br>Clean the UV flow cell, on page 280.                                                                                                    |
|                                   | Air in buffers                                                                                                    |
|                                   | De-gas if necessary.                                                                                                    |
|                                   | • Dirt in the UV flow cell                                                                                                    |
|                                   | Clean the UV cell. See Section 7.5.1 Clean the UV flow cell, on page 280.                                                                                                    |
|                                   | • Dirt in the flow path                                                                                                    |
|                                   | Clean the system in accordance to Section 7.6.2 Per-<br>form System CIP, on page 286. Clean the column in ac-<br>cordance to Section 7.6.3 Perform Column CIP, on<br>page 294.                                                                                                    |
| The UV lamp is broken or worn out | Contact Service                                                                                                    |

| Problem                                                                        | Possible cause and action                                                                                                    |
|--------------------------------------------------------------------------------|----------------------------------------------------------------------------------------------------|
| Distorted protein peaks<br>in IEX gradients (for ex-<br>ample step gradients). | <ul> <li>Rapid changes of the refractive index         The refractive index of the buffer changes rapidly in         quick IEX gradients. The rapid change may cause light         spreading effects and disturb the shape of the protein         peaks in the U9-L 2 mm flow cell.         Run with reversed flow direction through the 2 mm         cell: connect the inlet tubing at the bottom and the         outlet tubing at the top of the flow cell.     </li> </ul> |
|                                                                                | <b>Note:</b><br>The standard tubing ( <b>7</b> ) between the UV monitor and<br>the conductivity monitor is too short (170 mm) for<br>mounting the monitor for reversed flow direction. Per-<br>form the following actions:                                                                                                    |
|                                                                                | 1 Replace the standard tubing with a tubing that is 210 mm long.                                                                                                    |
|                                                                                | 2 Update the total delay volume. The increase in volume depends on the inner diameter (i.d.) of the tubing:                                                                                                    |
|                                                                                | - inner diameter (i.d.) 0.25 mm : 2 μl                                                                                                    |
|                                                                                | - i.d. 0.50 mm : 8 μl                                                                                                    |
|                                                                                | - i.d. 0.75 mm: 18 μl                                                                                                    |
|                                                                                | - i.d. 1.0 mm: 32 μl                                                                                                    |

## **Conductivity monitor**

| Problem                                                         | Possible cause and action                                                                                                    |
|-----------------------------------------------------------------|----------------------------------------------------------------------------------------------------|
| The Conductivity moni-<br>tor is not found by the<br>instrument | <ul> <li>The Conductivity monitor cable has come loose         Switch off the instrument.         Reconnect the Conductivity monitor cable (the black cable in the illustration below).     </li> <li>         Image: Control of the instrument of the instrument of the instrument.     </li> <li>Restart the instrument.</li> </ul> |
| The cell constant mea-<br>surement has been<br>aborted          | • Internal errors<br>See error log. Restart instrument and retry. If this<br>problem recurs, generate a System error report and<br>contact Service.                                                                                                    |
| Unstable conductivity                                           | <ul> <li>Air in the Conductivity flow cell<br/>Flush the Conductivity flow cell with water.</li> <li>Solids in the Conductivity flow cell<br/>Clean the Conductivity cell. See Section 7.6.12 Clean<br/>the Conductivity flow cell, on page 315.</li> </ul>                                                                           |
| Temperature out of range for calibration                        | <ul> <li>This error can only occur when the temperature compensation is turned on. The error will occur when the temperature is outside the range 2°C to 40°C.</li> <li>Make sure the temperature of the calibration solution is within 2°C and 40°C.</li> </ul>                                                                      |

| Problem                                                                                               | Possible cause and action                                                                                                    |
|----------------------------------------------------------------------------------------------------|----------------------------------------------------------------------------------------------------|
| Baseline drift of noisy<br>signal                                                                     | <ul> <li>Air in the Conductivity flow cell         Use the Flow restrictor.         Remove the air by flushing the flow cell with water or buffer.     </li> <li>Leaking tubing connections         Tighten the connectors. If necessary, replace the connectors.     </li> <li>Unclean Conductivity flow cell         Clean the Conductivity flow cell. See Section 7.6.12         Clean the Conductivity flow cell, on page 315.     </li> <li>Poor mixing function         Check the Mixer chamber size and change chamber if necessary. See Section 7.8.2 Replace the Mixer, on page 335.         Check the motor operation of the Mixer. Place a magnet close to the Mixer chamber during run. The magnet should vibrate.         Check that the Mixer chamber is free from solids. To replace the inline filter, see Section 7.3.2 Replace the inline filter, on page 272.     </li> </ul> |
| Conductivity measure-<br>ment with the same<br>buffer appears to de-<br>crease/increase over<br>time. | <ul> <li>Unclean conductivity flow cell         Clean the Conductivity cell. See Section 7.6.12 Clean         the Conductivity flow cell, on page 315.</li> <li>The ambient temperature may have decreased/in-         creased         Use a temperature compensation factor. The temper-         ature compensation factor is found in System Con-         trol:System Settings:Conductivity. Instruction regard-         ing the factor is also found in Section 7.7.3 Calibrate         the Conductivity Monitor, on page 324.</li> <li>The Conductivity monitor needs to be calibrated         Check calibration with a solution with known conduc-         tivity.         Calibrate the Conductivity Monitor, on page 324.</li> </ul>                                                                                                    |

| Problem                                                                                                    | Possible cause and action                                                                                                    |
|----------------------------------------------------------------------------------------------------|----------------------------------------------------------------------------------------------------|
| Waves on the gradient                                                                                                    | • Bad pump function<br>Check that the pump is operating properly. See <i>Examples of pump pressure curves, on page 397</i> for example of pump pressure curves.                                                                                                    |
|                                                                                                    | Air in the flow path                                                                                                    |
|                                                                                                    | Purge the pumps. See Section 5.4.1 Prime buffer inlets<br>and purge system pumps, on page 164 and Section 5.4.3<br>Prime Q inlets, on page 176.                                                                                                    |
|                                                                                                    | Poor mixing function                                                                                                    |
|                                                                                                    | Check that the correct Mixer chamber size is used.<br>See Select Mixer chamber, on page 155 for recommen-<br>dations. To change the Mixer, see Section 7.8.2 Replace<br>the Mixer, on page 335.                                                                                                    |
|                                                                                                    | Check the motor operation of the Mixer. Place a magnet close to the mixer chamber during run. The magnet should vibrate.                                                                                                    |
|                                                                                                    | Check that the Mixer chamber is free from solids. To open the mixer, see <i>Section 7.3.2 Replace the inline filter, on page 272.</i>                                                                                                    |
| Ghost peaks appear in                                                                                                    | A charged particle has been detected                                                                                                    |
| the gradient profile                                                                                                    | Prepare the sample so that charged particles are eliminated.                                                                                                    |
|                                                                                                    | Air bubbles are passing through the flow cell                                                                                                    |
|                                                                                                    | Check for loose tubing connections.<br>Use the Flow restrictor.                                                                                                    |
| Non-linear gradients or<br>slow response to %B<br>changes<br>Note:<br>Remember, conductivity<br>at high salt concentra-<br>tions are intrinsically not<br>linear. | <ul> <li>Dirt in the tubing<br/>Make sure that the tubing has been washed properly.</li> <li>Bad pump function<br/>Make sure that the pump operates properly. See <i>Examples of pump pressure curves, on page 397</i> for example of pump pressure curves.</li> <li>The Mixer chamber is too large<br/>Change to a Mixer chamber with a smaller volume.<br/>See <i>Select Mixer chamber, on page 155</i> for recommen-<br/>tation. The Mixer chamber, on page 155 for recommen-</li> </ul> |
|                                                                                                    | the Mixer, on page 335.                                                                                                    |

| Problem                       | Possible cause and action                                                                                                    |
|-------------------------------|----------------------------------------------------------------------------------------------------|
| Incorrect or unstable reading | The temperature compensation factor is not prop-<br>erly set                                                                                                    |
|                               | Use a temperature compensation factor. The temper-<br>ature compensation factor is found in <b>System Con-</b><br><i>trol:System Settings:Conductivity.</i> Instruction regard-<br>ing the factor is also found in <i>Section 7.7.3 Calibrate</i><br><i>the Conductivity Monitor, on page 324.</i> |
|                               | The column is not equilibrated                                                                                                    |
|                               | Equilibrate the column. Use the method phase <b>Equili- bration</b> .                                                                                                    |
|                               | If necessary, clean the column. Use the predefined method <b>Column CIP</b> . See Section 7.6.3 Perform Column CIP, on page 294.                                                                                                    |
|                               | Poor mixing function                                                                                                    |
|                               | Check that the correct Mixer chamber size is used.<br>See Select Mixer chamber, on page 155 for recommen-<br>dations. To change the Mixer, see Section 7.8.2 Replace<br>the Mixer, on page 335.                                                                                                    |
|                               | Check the motor operation of the mixer. Place a magnet close to the Mixer chamber during run. The magnet should vibrate.                                                                                                    |
|                               | Check that the Mixer chamber is free from solids. To open the Mixer, see Section 7.3.2 Replace the inline fil-<br>ter, on page 272.                                                                                                    |

## pH monitor and pH valve

| Problem                                              | Possible cause and action                                                                                             |
|------------------------------------------------------|----------------------------------------------------------------------------------------------------|
| The pH module is not<br>found by the instru-<br>ment | • The cable between the pH valve and the ICU is not connected                                                         |
|                                                      | Remove the pH valve and make sure that the cable is connected. See Section 7.8.10 Replace a valve module, on page 351 |

| Problem                                         | Possible cause and action                                                                                                    |
|-------------------------------------------------|----------------------------------------------------------------------------------------------------|
| The internal valve tem-<br>perature is too high | • The air intake on the rear or on the left side of the instrument is covered                                                                                                    |
|                                                 | Make sure that none of the air intakes on the instru-<br>ment are covered.                                                                                                    |
|                                                 | Hot surroundings                                                                                                    |
|                                                 | Decrease the room temperature. Maximum operating temperature is 35°C.                                                                                                    |
|                                                 | Hardware error                                                                                                    |
|                                                 | Switch off the instrument and wait until the tempera-<br>ture has decreased. Restart the instrument. If this error<br>is recurrent, generate a System error report and con-<br>tact Service. |

| Problem            | Possible cause and action                                                                                                    |
|--------------------|----------------------------------------------------------------------------------------------------|
| Unstable pH signal | <ul> <li>Calibration time out         Check the connections between pH electrode and pH monitor.         Regenerate the pH electrode. Place the electrode in deionized water for 30 minutes followed by 30 minutes in a buffer with pH 4. If the pH electrode has dried out, stronger regeneration may be needed see Section 7.5.2 Replace the pH electrode, on page 283     </li> <li>If persistent, replace the pH electrode. See Section 7.5.2 Replace the pH and the pH electrode.</li> </ul> |
|                    | Bad or dried out pH electrode                                                                                                    |
|                    | Regenerate the pH electrode. Place the electrode in deionized water for 30 minutes followed by 30 minutes in a buffer with pH 4.                                                                                                    |
|                    | Clean the pH electrode. See Section 7.6.7 Clean the pH electrode, on page 304.                                                                                                    |
|                    | If persistent, replace the pH electrode. See <i>Section</i> 7.5.2<br><i>Replace the pH electrode, on page</i> 283.                                                                                                    |
|                    | • Wrong mixer size for the used flow rate                                                                                                    |
|                    | Use the recommended mixer size for the used flow rate. See <i>Select Mixer chamber, on page 155</i> .                                                                                                    |
|                    | <ul> <li>Wrong tubing connected between the Inlet valves<br/>and the System pumps</li> </ul>                                                                                                    |
|                    | If <b>BufferPro</b> is run on ÄKTA avant 150 at a flow rate ≤ 10 ml/min, replace the pieces of tubing marked <b>InA</b> and <b>InB</b> with FEP tubing, o.d. 1/8", i.d. 1.6 mm. See <i>Tubing labels, on page 429</i> .                                                                                                    |
|                    | • pH reading unstable after column equilibration                                                                                                    |
|                    | A specific system wash instruction during column<br>equilibration is the default selection for ÄKTA avant<br>150 when using <b>BufferPro</b> . If pH readings for ÄKTA<br>avant 25 are unstable after column equilibration, re-<br>place the regular system wash instruction with the<br>instruction <b>System wash BufferPro</b> . This will increase<br>the run time of the method.                                                                                                    |

| Problem                                                                                                    | Possible cause and action                                                                                                    |
|----------------------------------------------------------------------------------------------------|----------------------------------------------------------------------------------------------------|
| Drift of pH signal when<br>the pH electrode has<br>been removed from<br>storage solution                                                                                                    | • Decreasing salt concentration in the electrode<br>membrane due to osmosis to buffer<br>Regenerate the pH electrode. Place the electrode in<br>deionized water for 30 minutes followed by 30 minutes<br>in a buffer with pH 4.                                                                                                    |
| Temperature reading<br>error                                                                                                    | • The temperature compensation of the pH monitor is turned off<br>Contact Service.                                                                                                    |
| It is not possible to in-<br>ject calibration solu-<br>tion                                                                                                    | <ul> <li>Waste tubing is twisted or blocked<br/>Untwist the tubing.</li> <li>Perform System CIP to clean waste tubing. See Section 7.6.2 Perform System CIP, on page 286.</li> <li>Change the tubing.</li> </ul>                                                                                                    |
| Alarm in UNICORN:<br>(Alarm) The pH cell can<br>only be run at pres-<br>sures below 0.8 MPa.<br>Please check the tubing<br>or lower the flow<br>through the pH cell.<br>Note: The pressure limit<br>0.8 MPa is for the post<br>column pressure. | <ul> <li>High pressure in the pH cell<br/>Decrease the flow rate.</li> <li>By-pass the pH electrode (see <i>Ports and flow paths of the pH valve, on page 79</i>) and measure pH in fractions manually.</li> <li>If ÄKTA avant 25 is used: Replace tubing between Column valve and Outlet valve by tubing with i.d. 0.75 mm (tubing: 6, 7, 8, 9, 1R and 2R).</li> </ul> |

### **Pressure monitors**

| Problem                                                              | Possible cause and action                                                                                                    |
|----------------------------------------------------------------------|----------------------------------------------------------------------------------------------------|
| Pressure offset                                                      | <ul> <li>The monitors have lost their calibration         <ul> <li>Calibrate the pressure monitors. See Section 7.7.2</li> <li>Calibrate the pressure monitors, on page 320.</li> </ul> </li> <li>The temperature has changed         <ul> <li>Wait until the temperature has stabilized and calibrate the pressure monitors.</li> <li>Incorrect installation of extra Column valve             <ul> <li>Check installation positions and tubing connections.</li> <li>Refer to the installation instructions delivered together             with the extra valve.</li> </ul> </li> </ul></li></ul> |
| Excessively high pres-<br>sure values                                | <ul> <li>Unclean inline filter in the Mixer<br/>Replace the inline filter in the Mixer. See Section 7.3.2<br/>Replace the inline filter, on page 272.</li> <li>Solids in the flow path<br/>To use the predefined method System CIP to clean the<br/>flow path, see .<br/>To clean the column, see Section 7.6.2 Perform System<br/>CIP, on page 286. If persistent, replace the column.</li> </ul>                                                                                                    |
| The pressure monitors<br>are not found by the<br>instrument          | The cable between the Pressure monitors and the ICU is not connected.     Remove the monitor and make sure that the cable is connected.                                                                                                    |
| The internal tempera-<br>ture of the pressure<br>monitor is too high | <ul> <li>The air intake on the rear or on the left side of the instrument is covered         Make sure that none of the air intakes on the instrument are covered.     </li> <li>Hot surroundings         Decrease the room temperature. Maximum operating temperature is 35°C.     </li> <li>Hardware error         Switch off the instrument and wait until the temperature has decreased. Restart the instrument. If this error is recurrent, generate a System error report and contact Service.     </li> </ul>                                                                                |

| Problem                      | Possible cause and action                                                                                                    |
|------------------------------|----------------------------------------------------------------------------------------------------|
| Irregular pressure<br>curves | <ul> <li>Air bubbles are passing through or are trapped in<br/>the pump</li> </ul>                                                                                                    |
|                              | Check that there is a sufficient volume of buffer present in the flasks.                                                                                                    |
|                              | Check all connections and tubing for leaks and con-<br>strictions.                                                                                                    |
|                              | Check pump pressure curves. See <i>Section 8.6 Trou-<br/>bleshooting: Pumps, on page 394</i> for example of pump<br>pressure curves.                                                                                        |
|                              | Purge the pumps, see Section 5.4.1 Prime buffer inlets and purge system pumps, on page 164.                                                                                                    |
|                              | The check valve does not function correctly                                                                                                    |
|                              | Remove any solids in the valves by cleaning the check valves according to the instructions in <i>Section</i> 7.6.9 <i>Clean pump head check valves, on page</i> 309.                                                        |
|                              | Piston seal is leaking                                                                                                    |
|                              | Replace the piston seal according to the instructions<br>in <i>ÄKTA avant Operating Instructions</i> . A sign of leakage<br>is that the pump rinsing solution volume starts to in-<br>crease.                               |
|                              | Blockage of flow path                                                                                                    |
|                              | Use the predefined method <b>Prepare System</b> to flush through to clear blockage.                                                                                                    |
|                              | If necessary, replace tubing. See Section 7.8.1 Replace tubing and connectors, on page 333.                                                                                                    |
|                              | Check the mixer inline filter. It can be clogged if unfil-<br>tered buffers or samples are applied. See Section 7.3.2<br>Replace the inline filter, on page 272 for instructions<br>how to replace the mixer inline filter. |
|                              | Check the inlet filters. They can be clogged if unfiltered buffers or samples are applied. To replace the filters, see <i>Section 7.8.7 Replace the inlet filters, on page 345</i> .                                        |
|                              | Check the column. It can be clogged if unfiltered buffers or samples are applied. To clean a column, see <i>Section 7.6.3 Perform Column CIP, on page 294</i> .                                                             |

# 8.4 Troubleshooting: Valves

### General

The following table lists the general problems that may occur for the different valves.

| Problem                                                              | Possible cause and action                                                                                                    |
|----------------------------------------------------------------------|----------------------------------------------------------------------------------------------------|
| The valve is not found<br>by the instrument                          | <ul> <li>The cable between the valve and the ICU is not connected         Remove the valve and make sure that the cable is connected. See Section 4.2 Installation of optional modules, on page 100.     </li> <li>Wrong Node ID         Check the valve Node ID. If necessary, change the Node ID. See Section 9.15 Check and change the Node ID of a module, on page 510.     </li> </ul>                                                                                                    |
| The internal valve tem-<br>perature is too high                      | <ul> <li>The air intake on the rear or on the left side of the instrument is covered         Make sure that none of the air intakes on the instrument are covered.     </li> <li>Hot surroundings         Decrease the room temperature. Maximum operating temperature is 35°C.     </li> <li>Hardware error         Switch off the instrument and wait until the temperature has decreased. Restart the instrument. If this error is recurrent, generate a System error report and contact Service.     </li> </ul> |
| The valve is not<br>switching or is switch-<br>ing to wrong position | • Hardware error<br>Generate a System error report and contact Service.                                                                                                    |
| External leakage                                                     | • Hardware error<br>Generate a System error report and contact Service.                                                                                                    |
| Internal leakage                                                     | • Broken valve<br>Replace the valve. See Section 4.2 Installation of option-<br>al modules, on page 100.                                                                                                    |

### Inlet valves

| Problem                           | Possible cause and action                                                                                                    |
|-----------------------------------|----------------------------------------------------------------------------------------------------|
| Faulty air sensor in the<br>valve | • Hardware error<br>Restart the instrument with the power switch. If this<br>error is recurrent, generate a System error report and<br>contact Service. |

## pH valve

| Problem          | Possible cause and action                                         |
|------------------|-------------------------------------------------------------------|
| Leaking pH valve | • The dummy electrode was dry when it was installed in the valve. |
|                  | 1 Remove the dummy electrode.                                     |
|                  | 2 Wet the dummy electrode properly with distilled water.          |
|                  | 3 Insert the dummy electrode into the pH valve.                   |
|                  | 4 Rotate the dummy electrode before securing it with the nut.     |

### **Module Panel**

| Problem                                                      | Possible cause and action                                                                          |
|--------------------------------------------------------------|----------------------------------------------------------------------------------------------------|
| The instrument is un-<br>able to find some of the<br>modules | • A Module Panel is missing and the position is left<br>empty<br>Install the missing Module Panel. |
|                                                              | • The cable between the Module Panel and the ICU is not connected                                  |
|                                                              | Remove the Module Panel and make sure that the cable is connected.                                 |

## Quaternary valve

| Problem                                                                                       | Possible cause and action                                                                                                    |
|-----------------------------------------------------------------------------------------------|----------------------------------------------------------------------------------------------------|
| Wrong mixing ratio for<br>Quaternary valve                                                    | • The sum of the flow from inlet Q1-Q4 is not equal to 100% of the total flow                                                                                                    |
|                                                                                               | Make sure that the sum of the flow from inlet Q1-Q4 is equal to 100% of the total flow.                                                                                                    |
| Unexpected values for<br>e.g., pH curve or con-<br>ductivity curve using a<br>quaternary flow | • The switch valve is not opened and closed correctly<br>Perform Performance test according to ÄKTA avant<br>Unpacking Instructions. Check result and, if necessary,<br>generate a System error report and contact Service. |

## 8.5 Troubleshooting: Fraction collector

### In this section

- Built-in Fraction collector
- Fraction collector F9-R

#### **Built-in fraction collector**

Note:

Only ÄKTA avant 25 has DropSync sensors.

| Problem                                                                                | Possible cause and action                                                                                                    |
|----------------------------------------------------------------------------------------|----------------------------------------------------------------------------------------------------|
| The Fraction collector<br>cannot be found by the<br>instrument                         | <ul> <li>The cable between the Fraction collector and the ICU is not connected<br/>Generate a System error report and contact Service.</li> <li>A fuse in the instrument ICU is broken<br/>The ICU needs to be changed. Generate a System error report and contact Service.</li> <li>Wrong Node ID</li> <li>Check the module's Node ID. If necessary, change the Node ID. See Section 9.15 Check and change the Node ID of a module, on page 510.</li> </ul> |
| Fraction collector arm<br>is blocked or internal<br>fault in the Fraction<br>collector | • Obstruction inside the Fraction collector<br>Switch off the instrument and check for obstruction<br>inside the Fraction collector. Try to move the Frac arm<br>by hand. Switch on the instrument. If this error is recur-<br>rent, generate a System error report and contact Ser-<br>vice.                                                                                                    |
| The accumulator is<br>jammed or there is an<br>internal error in the in-<br>strument   | <ul> <li>Salt crystals or protein residuals block the accumulator<br/>Restart the instrument and perform an accumulator<br/>wash.</li> <li>Mechanical error<br/>If this error is recurrent, generate a System error report<br/>and contact Service.</li> </ul>                                                                                                    |

| Problem                                                                                         | Possible cause and action                                                                                                    |
|-------------------------------------------------------------------------------------------------|----------------------------------------------------------------------------------------------------|
| Fraction collection<br>tube or well is over-<br>filled and fractionation<br>movements are lost. | • Too many commands are pending in the Fraction collector<br>The reason could be that too many Fraction collector instructions have been sent. Wait for a while and try again.                                                                                                    |
| The Fraction collector<br>failed to detect the<br>code on the Cassette                          | <ul> <li>Unclean Cassette type code reader         Clean the dispenser head and its four diode windows         using a cloth and a mild cleaning agent or 20%         ethanol. See Section 7.6.4 Clean built-in fraction collec-         tor, on page 298 for more information.     </li> <li>Unclean Cassette type codes         Clean the Cassette type codes. See Section 7.6.4 Clean     </li> </ul> |
|                                                                                                 | <ul> <li>built-in fraction collector, on page 298 for more information.</li> <li>If this error is recurrent, set the Fraction collector configuration manually in UNICORN. In System Control, select System:Settings. Navigate to Fraction collector:Cassette configuration and select Manual.</li> </ul>                                                                                                |
| The Cassette tray is<br>loose in the Fraction<br>collector                                      | The Cassette tray positioning discs in the Frac<br>chamber are missing<br>Replace the Cassette tray positioning discs in the Frac<br>chamber. See Section 7.6.4 Clean built-in fraction col-<br>lector, on page 298.                                                                                                    |
| Calibration of the<br>DropSync sensor failed                                                    | Unclean Drop sync sensor diode windows     Clean the Drop sync sensor diode windows. See Sec-<br>tion 7.6.4 Clean built-in fraction collector, on page 298     for location of the Drop sync sensor diode windows     and cleaning instructions.     If this error is recurrent, generate a System error report     and contact Service.                                                                 |

| Problem                                                                                                    | Possible cause and action                                                                                                    |
|----------------------------------------------------------------------------------------------------|----------------------------------------------------------------------------------------------------|
| The Dispenser head<br>failed to detect a drop                                                                                                    | <ul> <li>Air in the flow path         Check the flow path for air. Fill system and purge         pumps according to Section 5.4 Prime inlets and purge         pump heads, on page 163.         If this error is recurrent, generate a System error report         and contact Service.     </li> </ul>                                                                                                    |
|                                                                                                    | <ul> <li>Unclean DropSync sensor diode windows         Clean the DropSync sensor diode windows. See Section 7.6.4 Clean built-in fraction collector, on page 298.         If this error is recurrent, generate a System error report and contact Service.     </li> <li>Too high flow rate         Decrease the flow rate.     </li> </ul>                                                                                                    |
| The Dispenser head<br>failed to detect the<br>flow properly and has<br>switched to tube<br>change with reduced<br>accumulator function-<br>ality | <ul> <li>Air in the flow path<br/>Check the flow path for air. Fill system and purge<br/>pumps according to Section 5.4 Prime inlets and purge<br/>pump heads, on page 163.</li> <li>If this error is recurrent, generate a System error report<br/>and contact Service.</li> <li>Unclean DropSync sensor diode windows<br/>Clean the DropSync sensor diode windows. See Sec-<br/>tion 7.6.4 Clean built-in fraction collector, on page 298.</li> <li>If this error is recurrent, generate a System error report<br/>and contact Service.</li> </ul> |

| Problem                                                                                                 | Possible cause and action                                                                                                    |
|----------------------------------------------------------------------------------------------------|----------------------------------------------------------------------------------------------------|
| The Dispenser head<br>failed to detect a drop<br>and has switched to<br>tube change without<br>DropSync | <ul> <li>Too high flow rate         Decrease the flow rate.     </li> <li>Air in the flow path         Check the flow path for air. Fill system and purge         pumps according to Section 5.4 Prime inlets and purge         pump heads, on page 163.     </li> <li>If this error is recurrent, generate a System error report         and contact Service.</li> <li>Unclean DropSync sensor diode windows         Clean the DropSync sensor diode windows. See Section 7.6.4 Clean built-in fraction collector, on page 298.     </li> <li>If this error is recurrent, generate a System error report         and contact Service.     </li> </ul> |
| The internal tempera-<br>ture of the Fraction<br>collector is too high                                  | <ul> <li>High ambient temperature         If the ambient temperature is too high the target temperature in the Frac chamber cannot be reached. Decrease the room temperature.     </li> <li>The temperature control function is turned off         In the System Settings dialog box, check the settings for the temperature control function (Fraction collector:Temperature).     </li> <li>Hardware error         Switch off the instrument and wait until the temperature has decreased. Restart the instrument. If this error is recurrent, generate a System error report and contact Service.     </li> </ul>                                   |
| The hot side of the<br>cooling element in the<br>Fraction collector is<br>overheated                    | <ul> <li>The fan on the back side of the instrument is blocked<br/>Switch off the instrument. Remove the obstruction.<br/>Restart the instrument when the temperature has<br/>decreased.</li> <li>Mechanical error<br/>Switch off the instrument until the temperature has<br/>decreased. If this error is recurrent, generate a System<br/>error report and contact Service.</li> </ul>                                                                                                    |

| Problem                                         | Possible cause and action                                                                                                    |
|-------------------------------------------------|----------------------------------------------------------------------------------------------------|
| Tubes do not fit in the<br>Cassette             | • Wrong tube dimensions are used<br>Check that the used tubes have the right dimensions.<br>See Section 3.10.3 Cassettes, cassette tray and racks,<br>on page 87 for information about tubes and Cassettes.                                                                     |
|                                                 | QuickRelease function is worn out     Order a new Cassette. See Built-in fraction collector,                                                                                                    |
|                                                 | on page 520 for ordering information.                                                                                                    |
| Deep well plate does<br>not fit in the Cassette | • Unsupported deep well plate model<br>Check that the deep well plates are supported. See<br>Section 3.10.3 Cassettes, cassette tray and racks, on<br>page 87.                                                                                                    |
| The Cassette does not fit the Cassette tray     | <ul> <li>The Cassette is turned in the wrong direction<br/>See Section 5.8.1 Prepare the built-in fraction collector,<br/>on page 201 for information of how to place the Cas-<br/>settes.</li> <li>Objects or dirt under the Cassette<br/>Bemove the object or dirt</li> </ul> |
| Cassette tray in wrong position                 | The Cassette tray positioning discs in the Frac<br>chamber are missing<br>Replace the Cassette tray positioning discs in the Frac<br>chamber See Section 7.6.4. Cham built-in fraction col-                                                                                     |
|                                                 | lector, on page 298.                                                                                                    |
|                                                 | Incorrect positioning of the Cassette tray in the Frac<br>drawer                                                                                                    |
|                                                 | Make sure that the front of the tray (marked with the GE logo) is facing the front of the Frac drawer. See Section 5.8.1 Prepare the built-in fraction collector, on page 201.                                                                                                  |
|                                                 | Dirt under the Cassette tray                                                                                                    |
|                                                 | Remove the dirt.                                                                                                    |

| Problem                                                                 | Possible cause and action                                                                                                    |
|-------------------------------------------------------------------------|----------------------------------------------------------------------------------------------------|
| The loaded Cassette<br>tray cannot be inserted<br>into the Frac chamber | • Some of the tubes or plates are incorrectly placed<br>in the Cassettes<br>Check that all tubes and plates are correctly inserted<br>in the Cassettes. See Section 5.8.1 Prepare the built-in<br>fraction collector, on page 201.               |
|                                                                         | • Some of the tubes or plates have the wrong dimen-<br>sions                                                                                                    |
|                                                                         | Check that the deep well plates and the tubes used<br>are of the right type. See Section 3.10.3 Cassettes,<br>cassette tray and racks, on page 87 for information<br>about supported tubes and plates.                                           |
| Quick scan or Full scan                                                 | Cassette tray positioning discs are missing                                                                                                    |
| does not work                                                           | Replace the Cassette tray positioning discs. See Sec-<br>tion 7.6.4 Clean built-in fraction collector, on page 298.                                                                                                    |
|                                                                         | • The Cassette type codes are unclean                                                                                                    |
|                                                                         | Clean the the Cassette type codes.                                                                                                    |
|                                                                         | • The QuickRelease of a Cassette is in open position                                                                                                    |
|                                                                         | Close the Cassette. See Section 5.8.1 Prepare the built-<br>in fraction collector, on page 201.                                                                                                    |
|                                                                         | • The Cassette code reader diode window is unclean                                                                                                    |
|                                                                         | Clean the Cassette code reader diode window. See<br>Section 7.6.4 Clean built-in fraction collector, on<br>page 298.                                                                                                    |
|                                                                         | • The automatic scanning is turned off in UNICORN                                                                                                    |
|                                                                         | Make sure that the automatic scanning is turned on<br>in UNICORN software. In <b>System Control</b> , select <b>Sys-<br/>tem:Settings</b> . Navigate to <b>Fraction collector:Cassette</b><br><b>configuration</b> and select <b>Automatic</b> . |
|                                                                         | <ul> <li>Wells in deep well plates are prefilled to a volume<br/>above 25% of the total well volume</li> </ul>                                                                                                    |
|                                                                         | Full scan will not work with prefilled wells during these conditions.                                                                                                    |
|                                                                         | Hardware error                                                                                                    |
|                                                                         | Generate a System error report and contact Service.                                                                                                    |

| Problem                                                                            | Possible cause and action                                                                                                    |
|------------------------------------------------------------------------------------|----------------------------------------------------------------------------------------------------|
| The Frac chamber is<br>dark                                                        | <ul> <li>The light has been turned off in UNICORN<br/>Turn on the light in UNICORN. In System Control, select<br/>System:Settings. Navigate to Fraction collector:Frac-<br/>tion collector lamp and select Lamps On.</li> <li>The lamp is broken<br/>Contact Service.</li> </ul>                                                                                                    |
| The Frac waste is<br>flooded                                                       | <ul> <li>The Frac waste tubing is positioned so that the flow<br/>is obstructed<br/>Untwist the waste tubing.</li> <li>The waste container is placed in a position higher<br/>than the waste outlet<br/>Place the waste container in a position lower than the<br/>waste outlet.</li> <li>Waste tubing is blocked.<br/>Clean or replace the waste tubing.</li> </ul>                                                                                                    |
| The liquid leaving the nozzle does not strike the waste funnel                     | Check the position of the waste funnel     Refit the waste funnel.                                                                                                    |
| The Frac capillary is<br>blocked                                                   | Salt residuals in the capillary     Perform an <i>Accumulator wash</i> .     If persistent, contact Service.                                                                                                    |
| The fraction volume<br>found in the tubes or<br>wells are smaller than<br>expected | <ul> <li>Leakage on the wet side of the instrument         Localize the leakage and take care of the leakage, for         example by tightening connectors.     </li> <li>Air in pumps         Purge pumps. See Section 5.4.1 Prime buffer inlets and         purge system pumps, on page 164.     </li> <li>Bad pump function         See troubleshooting of pumps in Section 8.6 Troubleshooting: Pumps, on page 394.     </li> <li>Leakage inside the Frac chamber         Contact Service.     </li> </ul> |

#### 8 Troubleshooting 8.5 Troubleshooting: Fraction collector

| Problem                                                         | Possible cause and action                                                                                                    |
|-----------------------------------------------------------------|----------------------------------------------------------------------------------------------------|
| Liquid on the floor to<br>the right of the Cas-<br>sette tray   | Leakage in the Frac arm     Contact service.                                                                                                    |
| Spillage by the Fraction<br>collector during frac-<br>tionation | <ul> <li>Unclean DropSync sensor diode windows or unclean nozzle         <ul> <li>Clean the DropSync diode windows and the nozzle.</li> <li>See Section 7.6.4 Clean built-in fraction collector, on page 298. Use the Fraction collector cleaning position.</li> </ul> </li> <li>Too high flow rate during usage of DropSync         Use a flow rate below 2 ml/min.</li> <li>One or more Cassettes have empty positions         <ul> <li>Make sure that all Cassette positions contain tubes or plates.</li> </ul> </li> <li>The tubes are flooded         <ul> <li>Make sure that the fraction volume is adapted to the tube volume.</li> <li>Fraction tubes have not been replaced by empty tubes when the Fraction collector was opened</li> </ul> </li></ul> |
| It is not possible to fractionate                               | • The Frac drawer is not properly closed<br>Close the Frac drawer.                                                                                                    |
| Hard to pull out the<br>Frac drawer and Cas-<br>sette tray      | • The arm flat cable is stuck under the Cassette tray<br>Carefully try to remove the Cassette tray.<br>If persistent, contact Service.                                                                                                    |
| The Frac arm is<br>blocked                                      | • The arm flat cable has locked the Frac arm Contact Service.                                                                                                    |

| Problem                                                              | Possible cause and action                                                                                                    |
|----------------------------------------------------------------------|----------------------------------------------------------------------------------------------------|
| The Fraction collector<br>fractionates in the<br>wrong well or tube  | • Quick scan has not detected the correct Cassette<br>Clean the Cassette type code of the Cassette. See<br>Section 7.6.4 Clean built-in fraction collector, on<br>page 298.     |
|                                                                      | Unsupported deep well plate is used.                                                                                                    |
|                                                                      | Make sure that approved deep well plates are used.<br>See Section 3.10.3 Cassettes, cassette tray and racks,<br>on page 87.                                                     |
|                                                                      | <ul> <li>Wells in deep well plates are prefilled to a volume<br/>above 25% of the total well volume</li> </ul>                                                                  |
|                                                                      | Full scan will not work with prefilled wells during these conditions.                                                                                                    |
|                                                                      | The deep well plate is not correctly positioned in the Cassette                                                                                                    |
|                                                                      | See Section 5.8.1 Prepare the built-in fraction collector,<br>on page 201 for information of how to place the deep<br>well plate                                                |
|                                                                      | • Dirt on the nozzle or DropSync sensor diode win-<br>dows. Dirt may effect where the drops fall.                                                                               |
|                                                                      | Clean nozzle and DropSync sensor diode windows.<br>See Section 7.6.4 Clean built-in fraction collector, on<br>page 298.                                                         |
| Error message when the Frac drawer is                                | <ul> <li>Some parts in a method require that the Frac<br/>drawer is closed.</li> </ul>                                                                                          |
| opened during a run                                                  | Do not open the Frac drawer when the symbol indicat-<br>ing ongoing fractionation is displayed on the Instru-<br>ment display (see <i>Buttons and indicators, on page 39</i> ). |
| The instrument does<br>not fractionate via the<br>Outlet valve ports | • The Detector - Outlet valve delay volume has been set to zero.                                                                                                    |
|                                                                      | <ol> <li>In System Control, select System:Settings:Frac-<br/>tion collections:Delay volumes.</li> </ol>                                                                         |
|                                                                      | 2 Correct the Detector - Outlet valve delay volume.                                                                                                    |

| Problem                                                                                                    | Possible cause and action                                                                                                    |
|----------------------------------------------------------------------------------------------------|----------------------------------------------------------------------------------------------------|
| When starting a<br>method run during a<br>manual run, the Frac-<br>tion collector gener-<br>ates an error message<br>indicating that the<br>wrong Cassettes are in<br>place, even though the<br>correct Cassettes are<br>present in the Fraction<br>collector. | Action: End a manual run before starting a method run.                                                                                                    |
| High pressure alarm                                                                                                    | Action:                                                                                                    |
| tions with the Fraction collector                                                                                                    | Decrease the flow rate or use Outlet valve fractiona-<br>tion,                                                                                              |
|                                                                                                    | or                                                                                                    |
|                                                                                                    | <ul> <li>(only if ÄKTA avant 25 is used) replace tubing accord-<br/>ing to instructions below.</li> </ul>                                                   |
|                                                                                                    | Replace the tubing between Column valve and Outlet valve by tubing with i.d. 0.75 mm (tubing: 6, 7, 8, 9, 1R and 2R).                                       |
|                                                                                                    | Note:                                                                                                    |
|                                                                                                    | Delay volumes in <b>System Settings</b> have to be changed<br>to:<br>Detector - Frac: 635 μl<br>Detector - Outlet valve: 260 μl<br>Restrictor volume: 85 μl |
|                                                                                                    | To change the Fraction collector capillary from i.d. 0.5 to i.d. 0.75 mm, contact GE Service.                                                               |
|                                                                                                    | Note:                                                                                                    |
|                                                                                                    | lf the Fraction collector capillary is also changed, the<br>delay volume, Detector - Frac, has to be changed to<br>950 μl.                                  |
| Spillage in Fraction<br>collector when the Frac<br>arm is moving from<br>Cassette placed in posi-<br>tion 1 and 2 to waste                                                                                                    | <b>Action</b> : If possible, place the Cassettes close to waste, i.e., position 5 or 6 during fractionation.                                                |

| Problem                                                                                                    | Possible cause and action                                                                                                    |
|----------------------------------------------------------------------------------------------------|----------------------------------------------------------------------------------------------------|
| The fractionation<br>starts in the first row<br>again                                                                 | <ul> <li>The Frac drawer has been opened between two runs.<br/>When the instrument is in state <i>Ready</i> and the<br/>drawer is opened and closed, the Fraction collector<br/>content is reset.</li> <li>If fractionation will continue after the last fraction of<br/>the first run, do not open the Frac drawer between<br/>two runs.</li> </ul>                                                                                                    |
| Spillage between frac-<br>tions                                                                                       | The combination of high flow rates and liquids with<br>low surface tension might lead to spillage in the<br>Fraction collector.     If possible use Cassette positions 5 and 6. Lower the<br>flow rate when using liquids with low surface tension.                                                                                                    |
| The circulation fan in<br>the Fraction collector<br>is blowing even though<br>the Fraction collector<br>is not in use | <ul> <li>The fan controlling the temperature in the Fraction collector is not automatically turned off if the Fraction collector is deselected as component.</li> <li>Before deselecting the Fraction collector as component (performed in System properties in the Administration module), follow the instruction below to turn off temperature control:         <ol> <li>In the System Control module, select System:Settings.</li> <li>Select Fraction collection: Fraction collector temperature.</li> <li>Select Mode Off.</li> </ol> </li> </ul> |
|                                                                                                    | 4 Confirm the selection.                                                                                                    |

### **Fraction Collector F9-R**

| Problem                                                        | Possible cause and action                                                                                                    |
|----------------------------------------------------------------|----------------------------------------------------------------------------------------------------|
| The fraction collector<br>cannot be found by the<br>instrument | <ul> <li>The cable between the fraction collector and the<br/>ÄKTA avant instrument is not connected</li> </ul>                                                              |
|                                                                | Make sure that the cable is connected.                                                                                                    |
|                                                                | Wrong node ID                                                                                                    |
|                                                                | Check the Node ID of the fraction collector. If neces-<br>sary, change the Node ID. See <i>Section 9.15 Check and</i><br><i>change the Node ID of a module, on page 510.</i> |

| Problem                                                                                        | Possible cause and action                                                                                                    |
|------------------------------------------------------------------------------------------------|----------------------------------------------------------------------------------------------------|
| The internal tempera-<br>ture of the fraction col-<br>lector is too high                       | <ul> <li>Hot surroundings         Decrease the room temperature. Maximum operating temperature is 35°C.     </li> <li>Hardware error         Switch off the instrument and wait until the temperature has decreased. Restart the instrument. If this error is recurrent, generate a System error report and contact service.     </li> </ul>                                                                                                    |
| The fraction collector<br>failed to detect a drop<br>and has changed tube<br>without DropSync. | <ul> <li>To high flow rate for DropSync         Decrease the flow rate or disable DropSync.     </li> <li>Air in the flow path         Check the flow path for air. Fill system and purge         pumps. If this error is recurrent, generate a System         error report and contact service.     </li> <li>Unclean DropSync sensor         Clean the drop sensor photocell located above the         tube sensor with a damp cloth.     </li> <li>The tubing is not correctly mounted in the tubing         holder nut         Check that the tubing is correctly mounted, see Connect tubing to the ÄKTA avant instrument, on page 132.     </li> </ul> |
| The tube sensor has<br>not detected a new<br>tube.                                             | • The fraction collector movement is blocked<br>Make sure that the fraction collector can move and is<br>free from obstructions.                                                                                                    |
| The delay queue is full<br>or there is a tube<br>change overload.                              | <ul> <li>The flow rate is too high<br/>Reduce the flow rate.</li> <li>The fraction volume is too small<br/>Collect larger fractions.</li> <li>Too many fraction collector instructions have been<br/>sent<br/>Wait for a while and try again.</li> </ul>                                                                                                    |

| Problem                                                                      | Possible cause and action                                                              |
|------------------------------------------------------------------------------|----------------------------------------------------------------------------------------|
| Fraction numbering does not start at 1                                       | Fraction numbering continues from where it was at the time of the <i>No tube</i> error |
| when the fractionation<br>is restared after a <i>No</i><br><i>tube</i> error | Manually reset the fraction number in the <b>System settings</b> menu.                 |

# 8.6 Troubleshooting: Pumps

### In this section

- Troubleshooting for System pumps and Sample pumps
- Example of pump pressure curves
- Remove persistent air bubbles

### Pumps

| Problem                                                            | Possible cause and action                                                                                                    |
|--------------------------------------------------------------------|----------------------------------------------------------------------------------------------------|
| Liquid is leaking be-<br>tween the pump head<br>and the side panel | Piston seal or rinsing membrane incorrectly fitted<br>or worn     Replace or reinstall the seal or the membrane. See<br><i>ÄKTA avant Operating Instructions</i> .                                                                                    |
| Low eluent flow and noise                                          | • Air in pumps<br>Purge the pumps. See Section 5.4.1 Prime buffer inlets<br>and purge system pumps, on page 164.                                                                                                    |
|                                                                    | Bad piston spring                                                                                                    |
|                                                                    | Disassemble the pump head and examine the piston<br>spring. If the spring is corroded, check piston seal and<br>rinse membrane. Make sure that the pump piston<br>rinsing system is always used when working with<br>aqueous buffers containing salt. |
|                                                                    | Bad pump piston                                                                                                    |
|                                                                    | If the piston is damaged, replace it according to ÄKTA avant Operating Instructions.                                                                                                    |
|                                                                    | Bad pump piston seal                                                                                                    |
|                                                                    | Replace the piston seal and rinse membrane accord-<br>ing to ÄKTA avant Operating Instructions.                                                                                                    |
|                                                                    | Blocked pump flow restrictors                                                                                                    |
|                                                                    | See Section 7.6.10 Clean pump flow restrictors, on page 312.                                                                                                    |

| Problem                                                  | Possible cause and action                                                                                                    |
|----------------------------------------------------------|----------------------------------------------------------------------------------------------------|
| Leakage around a con-<br>nector                          | • Leaking connection and/or crystallized material around a connector<br>Unscrew the connector and check if it is worn or incorrectly fitted. If so, replace the connector. Gently finger tighten the connector.                                                                                                    |
| Erratic pump pressure                                    | <ul> <li>Air trapped in the pump heads</li> <li>Partially blocked solvent filters</li> <li>Leaking connections</li> <li>Piston seal leakage</li> <li>Check valve malfunction</li> <li>Piston damaged<br/>See Examples of pump pressure curves, on page 397<br/>for examples of pump pressure curves.</li> </ul>                                                                                                    |
| The pump is not found by the instrument                  | <ul> <li>The cable between the pump and the ICU is not connected.</li> <li>Contact Service.</li> <li>A fuse in the instrument ICU is broken.</li> <li>Contact Service.</li> </ul>                                                                                                    |
| The internal tempera-<br>ture of the pump is too<br>high | <ul> <li>The air intake on the rear or on the left side of the instrument is covered         <ul> <li>Make sure that none of the air intakes on the instrument are covered.</li> </ul> </li> <li>Hot surroundings         <ul> <li>Decrease the room temperature. Maximum operating temperature is 35°C.</li> </ul> </li> <li>Hardware error         <ul> <li>Switch off the instrument and wait until the temperature has decreased. Restart the instrument. If this error is recurrent, generate a System error report and contact Service.</li> </ul> </li> </ul> |

| Problem                                                                           | Possible cause and action                                                                                                    |
|-----------------------------------------------------------------------------------|----------------------------------------------------------------------------------------------------|
| High pressure alarm                                                               | • The pressure has increased due to increased viscos-<br>ity<br>The viscosity increases in cold room. Lower the flow<br>when performing runs in a cold room.                                                                                                    |
| High pressure alarm<br>when pressure control<br>is activated                      | <ul> <li>The parameter selected for pressure control is not the most appropriate one         The pressure control is based on either the Pre column pressure or the Delta column pressure. To change the parameter for pressure control, select <i>Pre column pressure</i> or <i>Delta column pressure</i> from the <i>Pressure control</i> drop-down list in the <i>Instruction box</i> of the instruction of interest.     </li> <li>The flow is too high Lower the flow.</li> </ul> |
| Abnormal difference in<br>system pressure com-<br>pared to pre column<br>pressure | • Clogged inline filter<br>Replace the inline filter, see Section 7.3.2 Replace the<br>inline filter, on page 272.                                                                                                    |
| Internal pump error<br>combined with high<br>pressure                             | • The flow path is blocked<br>Remove obstructions in the flow path. For example,<br>remove stop plugs and replace constricted tubing.                                                                                                    |
| Internal pump error at<br>normal pressure                                         | Blocked pump restrictor     Contact Service.                                                                                                    |
| Too slow pressure build<br>up when pressure con-<br>trol is active                | <ul> <li>Too low I factor in the <i>Pressure control parameters</i> instruction</li> <li>In the <i>Manual Instructions</i> dialog box, increase the <i>I factor</i> of the <i>Pressure control parameters</i> instruction.</li> </ul>                                                                                                    |
| Too slow pressure build<br>up when using con-<br>stant pressure flow              | <ul> <li>Too low I factor in the Constant pressure flow parameters instruction</li> <li>In the Manual Instructions dialog box, increase the I factor of the Constant pressure flow parameters instruction.</li> </ul>                                                                                                    |
| Problem                                                                               | Possible cause and action                                                                                                    |
|---------------------------------------------------------------------------------------|----------------------------------------------------------------------------------------------------|
| Pressure overshoot or<br>oscillating pressure<br>when pressure control<br>is active   | • Too high I factor in the <b>Pressure control parameters</b> instruction                                                               |
|                                                                                       | In the <b>Manual Instructions</b> dialog box, decrease the <b>I factor</b> of the <b>Pressure control parameters</b> instruction.       |
| Pressure overshoot or<br>oscillating pressure<br>when using constant<br>pressure flow | • Too high I factor in the <b>Constant pressure flow param</b> -<br>eters instruction                                                   |
|                                                                                       | In the <b>Manual Instructions</b> dialog box, decrease the <b>I factor</b> of the <b>Constant pressure flow parameters</b> instruction. |

# Examples of pump pressure curves

The table below shows some examples of pump system pressure curves obtained when errors have occurred. The examples can be useful in troubleshooting of the system pumps and the sample pump. The system pressure monitor R9 has higher resolution than the other pressure monitors, and is therefore recommended for troubleshooting purposes.

**Incident:** 30  $\mu$ l of air enters pump. One pump head is working normally, the other fails to deliver buffer.

Action: Purge pump. See Section 5.4.1 Prime buffer inlets and purge system pumps, on page 164. If the problem is persistent, see Remove persistent air bubbles, on page 400.

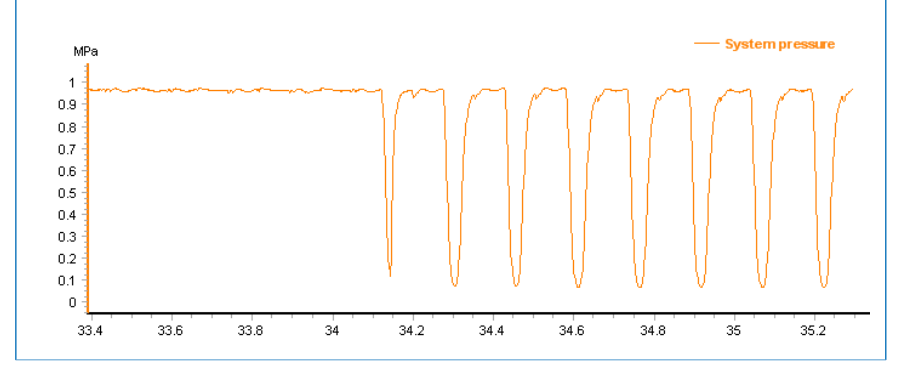

Incident: A large volume of air enters pump. Both pump heads fails to deliver buffer. Action: Purge pump. See Section 5.4.1 Prime buffer inlets and purge system pumps, on page 164. System pressur MPa 1 0.9 0.8 0.7 0.6 0.5 0.4 0.3 0.2 0.1 0 29.5 29.6 29.9 30.2 30.3 29.7 29.8 30.1 30.4 30.6 30.9 29.4 30 30.5 30.7 30.8 31 Incident: Blocked outlet check valve Action: Clean the check valve, See Section 7.6.9 Clean pump head check valves, on page 309. System pressure 1.1 0.9 0.8 0.7 0.6 0.5 0.4 0.3 0.2 0.1 0 51.3 51.4 51.5 51.6 51.7 51.8 51.9 52.1 52.2 52.0 52 Incident: Inlet check valve is loose. Action: Tighten the check valve. See Section 7.8.8 Replace pump head check valves, on page 346. System pressure MPa 1.1 0.9 0.8 0.7 0.6 0.5 0.4 0.3 0.2

0.1

15.9

16

16.1

16.2

16.3

16.4

16.5

16.6

16.7

16.8

16.9

17 17.1 17

Incident: Internal leaking inlet check valve.

Action: Action: Try first to clean the check valve, see *Section 7.6.9 Clean pump head check valves, on page 309.* If that does not help replace the check valve, see *Section 7.8.8 Replace pump head check valves, on page 346.* 

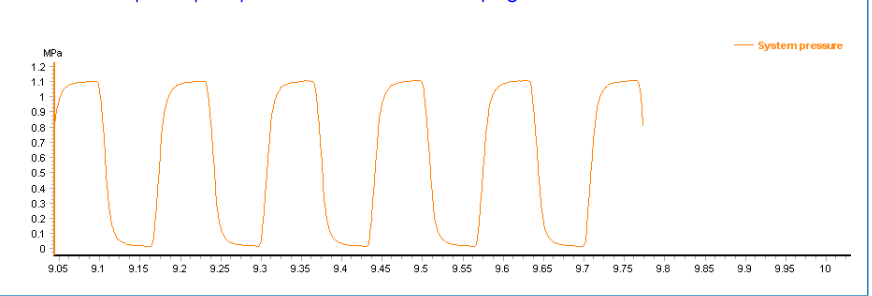

Incident: Internal leaking outlet check valve.

Action: Action: Try first to clean the check valve, see *Section 7.6.9 Clean pump head check valves, on page 309.* If that does not help replace the check valve, see *Section 7.8.8 Replace pump head check valves, on page 346.* 

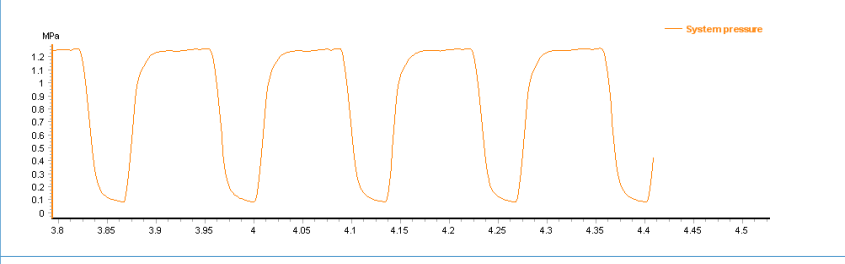

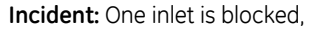

Action: Try first to clean the check valve, see Section 7.6.9 Clean pump head check valves, on page 309.Try also cleaning of the inlet tubing manifold. For example, perform a System CIP.

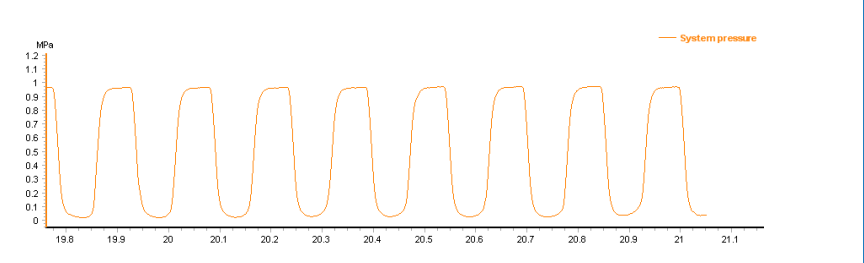

#### Air segment test

As shown in the previous pressure curves, very often malfunction in inlet or outlet check valves gives the same increased pressure curve pulsation. Sometimes the "air segment test" can help determine if the problem is on the inlet side or the outlet side.

- Introduce an air segment in the inlet tubing while the pump is working.
- Check how the segment moves towards the pump. If the inlet check valves are working properly the air segment will not show any backward movement. If it does, the problem is on the inlet check valve side.

#### **Remove persistent air bubbles**

After purging the pump (see Section 5.4.1 Prime buffer inlets and purge system pumps, on page 164), check that all air bubbles have been removed by analyzing the precolumn pressure curve (see examples above). If the pressure curve indicates that there are still air bubbles present, repeat the purging process. If the problem persists, follow the instructions below to purge the pump with methanol (see Section 5.4.1 Prime buffer inlets and purge system pumps, on page 164 for detailed instructions for the purge procedure).

- 1 Make sure that the pump contains water.
- <sup>2</sup> Use a syringe to draw 100% methanol into the pump (see Section 5.4.1 Prime buffer inlets and purge system pumps, on page 164 for details).
- 3 Set the pump flow to 2.5 ml/min for ÄKTA avant 25 or 10 ml/min for ÄKTA avant 150.
- 4 Let the flow run until the disturbances in the pressure curve disappear.
- 5 Remove the methanol:
  - Stop the pump and move the inlet tubing to water. Make sure that no air is introduced into the system.
  - Set the pump flow to 1 ml/min for ÄKTA avant 25 or 5 ml/min for ÄKTA avant 150.
  - Run for 5 minutes.
- 6 Purge the pump again using an appropriate buffer.

# 8.7 Troubleshooting: Other components

### In this section

- General Hardware: All modules
- Mixer
- Superloop
- Cabinet
- Power and ICU
- External air sensors
- I/O-box E9
- Instrument display

### General hardware: All modules

| Problem                                                                              | Possible cause and action                                                                                                    |
|--------------------------------------------------------------------------------------|----------------------------------------------------------------------------------------------------|
| Siphoning occurs<br>through the system in<br>column and flow restric-<br>tor by-pass | • The internal pump flow restrictor needs to be replaced, see Section 7.4.2 Check the function of the pump flow restrictors, on page 278.                                                                  |
| Modules cannot be<br>found by the instru-<br>ment                                    | • The cable between a module and the ICU is not connected                                                                                                    |
|                                                                                      | Remove the module and make sure that the cable is connected.                                                                                                    |
|                                                                                      | Two similar modules have been added to the instru-<br>ment, for example two Inlet valve A                                                                                                    |
|                                                                                      | Remove one of the modules with the same Node ID.                                                                                                    |
|                                                                                      | • The Node ID for one or more of the modules is incor-<br>rect, for example an Inlet valve A2 has the same<br>Node ID as Inlet valve A. The instrument then con-<br>siders them to have the same identity. |
|                                                                                      | Remove Inlet valve A2 and change the Node ID accord-<br>ing to Section 9.15 Check and change the Node ID of<br>a module, on page 510.                                                                      |

| Problem                                                           | Possible cause and action                                                                                                  |
|-------------------------------------------------------------------|----------------------------------------------------------------------------------------------------|
| An unknown instru-<br>ment module is con-<br>nected to the system | • The Node ID for one or more of the modules is incor-<br>rect                                                             |
|                                                                   | Check Node ID and change the Node ID according to Section 9.15 Check and change the Node ID of a mod-<br>ule, on page 510. |

### Mixer

| Problem                                      | Possible cause and action                                                                                                    |
|----------------------------------------------|----------------------------------------------------------------------------------------------------|
| Leakage                                      | <ul> <li>Leaking tubing connections         Check the tubing connections. Tighten or replace if necessary.         Check the O-ring. Replace it if it is damaged. See Section 7.8.3 Replace the O-ring inside the Mixer, on page 337.         Check the Mixer chamber. Replace it if the liquid has penetrated the Mixer chamber walls and sealings. See Section 7.8.2 Replace the Mixer, on page 335.         See Mixer, on page 517.     </li> </ul> |
| Unstable gradients<br>and/or noisy UV signal | • <b>Bad mixing of eluents</b><br>Check the function of the Mixer. Place a stirrer bar in<br>the palm of your hand. Hold the hand above the Mixer.<br>The stirrer should move when the Mixer is activated.<br>Check the Mixer chamber size and change chamber<br>if necessary. See Section 7.8.2 Replace the Mixer, on<br>page 335.                                                                                                    |
| The Mixer chamber<br>was not recognized      | • The Mixer chamber is not correctly installed<br>Verify that the Mixer chamber is correctly installed.<br>See Section 7.8.2 Replace the Mixer, on page 335. If the<br>error is recurrent, replace the Mixer chamber. See<br>Mixer, on page 517.                                                                                                    |

| Problem                                          | Possible cause and action                                                                                                    |
|--------------------------------------------------|----------------------------------------------------------------------------------------------------|
| The internal Mixer<br>temperature is too<br>high | • The air intake on the rear or on the left side of the instrument is covered                                                                                                    |
|                                                  | Make sure that none of the air intakes on the instru-<br>ment are covered.                                                                                                    |
|                                                  | Hot surroundings                                                                                                    |
|                                                  | Decrease the room temperature. Maximum operating temperature is 35°C.                                                                                                    |
|                                                  | Hardware error                                                                                                    |
|                                                  | Switch off the instrument and wait until the tempera-<br>ture has decreased. Restart the instrument. If this error<br>is recurrent, generate a System error report and con-<br>tact Service. |

# Superloop

| Problem                     | Possible cause and action                                                |
|-----------------------------|--------------------------------------------------------------------------|
| Overpressure during filling | • The Superloop is filled to the max. Pressure is not released anywhere. |
|                             | Manually turn Injection valve to Manual load position.                   |

### Cabinet

| Problem                                                              | Possible cause and action                                                                                                    |
|----------------------------------------------------------------------|----------------------------------------------------------------------------------------------------|
| The instrument is not<br>locked on the chosen<br>swirl foot position | • The lock/unlock knob is in the unlock position<br>Turn the lock/unlock knob to the lock position.                                                                                                    |
|                                                                      | <ul> <li>The rubber behind the lock/unlock knob is unclean<br/>Clean the swirl foot.</li> <li>The rubber behind the lock/unlock knob is worn out<br/>The rubber peeds to be shapped. Call service.</li> </ul> |
| The second section of                                                | Manage appendium                                                                                                    |
| the foldable door can-<br>not be opened                              | wrong procedure     Pull the second section of the foldable door upwards     before opening it.                                                                                                    |

| Problem                                                                             | Possible cause and action                                                                                                    |
|-------------------------------------------------------------------------------------|----------------------------------------------------------------------------------------------------|
| The temperature of the<br>instrument or an instru-<br>ment component is too<br>high | <ul> <li>The air intake on the back or on the left side of the instrument is covered         Make sure that none of the air intakes on the instrument are covered.     </li> <li>Broken fans         Contact Service.     </li> <li>Hot surroundings         Decrease the second temperature. Maximum execution     </li> </ul> |
|                                                                                     | temperature is 35°C.                                                                                                    |
| The Pump cover is falling down                                                      | • The gas spring is worn-out<br>Contact Service.                                                                                                    |
| Liquid from the Buffer<br>tray is flowing onto the<br>table                         | • The waste tubing from the Buffer tray is loose Contact Service.                                                                                                    |

### Power and ICU

| Problem                               | Possible cause and action                                                                                                    |
|---------------------------------------|----------------------------------------------------------------------------------------------------|
| The instrument cannot<br>be turned on | • The power cord is not connected<br>Connect the power cord to the wall outlet and to the<br>electrical inlet on the instrument. Make sure that the<br>cord is attached using the clip, thereby preventing the<br>cord from coming loose. |
|                                       | • No electric current in the wall outlet<br>Make sure that there is electric current in the wall<br>outlet.                                                                                                    |
|                                       | A fuse in the instrument ICU is broken Contact Service.                                                                                                    |
|                                       | • The instrument is overheated<br>Switch off the instrument and wait until the tempera-<br>ture has decreased. Restart the instrument. If this error<br>is recurrent, generate a System error report and con-<br>tact Service.            |

| Problem                                                   | Possible cause and action                                                                                                    |
|-----------------------------------------------------------|----------------------------------------------------------------------------------------------------|
| One or more modules<br>are automatically<br>turned off    | <ul> <li>One or some of the minor modules use too much current. Minor modules include all modules except the Fraction collector, the UV monitor and the pumps.</li> <li>The current is cut off by a temperature sensitive component. The instrument can be restarted when the temperature has decreased. If persistent, generate a System error report and contact Service.</li> </ul> |
| The instrument cannot be seen in UNICORN                  | • The network cable is not connected<br>Connect the cable, see UNICORN Administration and<br>Technical Manual.                                                                                                    |
| One or more modules<br>are not found by the<br>instrument | <ul> <li>The cable between a module and the ICU is not connected.</li> <li>Remove valves and check that cables are connected.</li> <li>One or more jumpers are loose or missing.</li> <li>Check the connections on the back of the instrument.</li> <li>Empty positions must have connected jumpers. See the illustration below.</li> </ul>                                            |

| Problem                                                 | Possible cause and action                                                                                                    |
|---------------------------------------------------------|----------------------------------------------------------------------------------------------------|
| The internal instru-<br>ment temperature is<br>too high | • The air intake at the rear or on the right side of the instrument is covered                                                                                                    |
|                                                         | Make sure that none of the air intakes on the instru-<br>ment are covered.                                                                                                    |
|                                                         | Hot surroundings                                                                                                    |
|                                                         | Decrease the room temperature. Maximum operating temperature is 35°C.                                                                                                    |
|                                                         | Hardware error                                                                                                    |
|                                                         | Switch off the instrument and wait until the tempera-<br>ture has decreased. Restart the instrument. If this error<br>is recurrent, generate a System error report and con-<br>tact Service. |

## External air sensors

| Problem                                         | Possible cause and action                                                                                                    |
|-------------------------------------------------|----------------------------------------------------------------------------------------------------|
| The external air sensor is not found by the in- | • The cable between the external air sensor and the ICU is not connected                                                           |
| strument                                        | Check the back of the instrument and make sure that the cable is connected. See illustration below.                                |
|                                                 |                                                                                                    |
|                                                 | The external air sensor has not been selected in     UNICORN                                                                       |
|                                                 | Select the external air sensor in UNICORN. Refer to the installation instructions delivered together with the external air sensor. |
| Air is introduced into the flow path            | • One of the connections is not tight enough Tighten the connectors.                                                               |

| Problem                                                        | Possible cause and action                                                                                                    |
|----------------------------------------------------------------|----------------------------------------------------------------------------------------------------|
| Liquid is leaking from the external air sensor                 | • One of the connections is not tight enough Tighten the connectors.                                                                                                    |
| The internal tempera-<br>ture of the air sensor is<br>too high | <ul> <li>Hot surroundings         Decrease the room temperature. Maximum operating temperature is 35°C.     </li> <li>Hardware error</li> </ul>                                              |
|                                                                | Switch off the instrument and wait until the tempera-<br>ture has decreased. Restart the instrument. If this error<br>is recurrent, generate a System error report and con-<br>tact Service. |

### I/O-box

| Problem                                                     | Possible cause and action                                                                                                    |  |
|-------------------------------------------------------------|----------------------------------------------------------------------------------------------------|--|
| The internal tempera-<br>ture of the I/O-box is<br>too high | <ul> <li>Hot surroundings         Decrease the room temperature. Maximum operating temperature is 35 C.     </li> <li>Hardware error</li> </ul> |  |
| The I/O-box is not de-<br>tected by the system              | • Wrong Node ID<br>Make sure that the Node ID is (00) for the primary box,<br>and (01) for a potential secondary box.                           |  |
| The system does not<br>detect Digital signals<br>correctly  | • Cables incorrectly connected<br>Make sure that the cables are connected correctly,<br>earth to earth etc.                                     |  |
| Digital In always "0",<br>regardless of input sig-<br>nals  | • Digital Out connections switched<br>Check that the digital Out cables are correctly connect-<br>ed, earth to earth etc.                       |  |

8.7 Troubleshooting: Other components

| Problem                                                                                | Possible cause and action                                                                                                    |  |
|----------------------------------------------------------------------------------------|----------------------------------------------------------------------------------------------------|--|
| External digital equip-<br>ment does not respond<br>to set changes in Digi-<br>tal Out | <ul> <li>Cables incorrectly connected<br/>Make sure that the cables are connected correctly,<br/>earth to earth etc.</li> <li>To isolate the problem:</li> </ul>                           |  |
|                                                                                        | 1 Connect Digital Out (e.g. pin 6) to Digital In (pin 1,2,3, or 4).                                                                                                    |  |
|                                                                                        | 2 Change the Digital Out 1 signal between "1" and "0".<br>Verify that Digital out follows.                                                                                                 |  |
|                                                                                        | 3 If not: contact Service.                                                                                                    |  |
|                                                                                        | If it does: the problem probably lies within the connect-<br>ed equipment.                                                                                                    |  |
| Analog In does not<br>measure expected<br>voltage                                      | <ul> <li>Auto-zero on the wrong level<br/>Reset Auto-zero.</li> <li>Digital Out connection error<br/>Make sure that Digital Out is connected correctly, earth<br/>to earth etc.</li> </ul> |  |
| Noisy analog signal                                                                    | • Too long cable between the external equipment and E9<br>Use as short cable as possible. Use shielded cable.<br>Connect the cable shield to the D-sub connector's shield.                 |  |
| Analog In does not<br>measure expected<br>voltage                                      | Analog In is not calibrated     Contact Service.                                                                                                    |  |
| Analog Out does not<br>generate expected<br>voltage                                    | Analog Out is not calibrated     Contact Service.                                                                                                    |  |

# Instrument display

| Problem                        | Possible cause and action                                                         |  |
|--------------------------------|-----------------------------------------------------------------------------------|--|
| Absence of or incorrect colors | • <b>Display is broken</b><br>Generate a System error report and contact Service. |  |

| Problem                                                                   | Possible cause and action                                                                                                    |  |
|---------------------------------------------------------------------------|----------------------------------------------------------------------------------------------------|--|
| Weak light                                                                | • <b>Display is worn out</b><br>Generate a System error report and contact Service.                                                                                                    |  |
| The internal tempera-<br>ture of the instrument<br>display is too high    | • The main board for the display is overheated<br>Switch off the instrument and wait until the tempera-<br>ture has decreased. If this error is recurrent, generate<br>a System error report and contact Service. |  |
| The cursor on the dis-<br>play touch screen does<br>not move              | • Touch screen is damaged<br>Generate a System error report and contact Service.                                                                                                    |  |
| The cursor on the dis-<br>play touch screen does<br>not follow the finger | • Touch screen is not calibrated<br>Calibrate touch screen. See Section 2.5 Instrument<br>display, on page 35.                                                                                                    |  |
| The display is black                                                      | <ul> <li>No power<br/>Make sure that the power cord is connected.<br/>Make sure that the instrument is on.</li> <li>Display is broken<br/>Generate a System error report and contact Service.</li> </ul>          |  |

# 8.8 Troubleshooting: Instrument communication

| Scenario                                                            | Possible cause and action                                                                                              |  |
|---------------------------------------------------------------------|----------------------------------------------------------------------------------------------------|--|
| Error message in<br>UNICORN: <b>(Error) The</b>                     | <b>Cause</b> : Conductivity monitor cable is not connected.<br><b>Action</b> :                                         |  |
| first conductivity moni-<br>tor has been reported                   | 1 Switch off the instrument.                                                                                           |  |
| lost by the instrument                                              | 2 Connect the cable.                                                                                                   |  |
|                                                                     | 3 Switch on the instrument.                                                                                            |  |
|                                                                     | 4 In the displayed dialog box in UNICORN, select the option <b>Restart the system only</b> and click <b>OK</b> .       |  |
| Multiple error messages in UNICORN: <i>Lost mod-</i>                | <b>Cause:</b> A cable to a module (including module panels) is not connected.                                          |  |
| ules.                                                               | Action:                                                                                                    |  |
|                                                                     | 1 Switch off the instrument.                                                                                           |  |
|                                                                     | 2 Check all modules and connections.                                                                                   |  |
|                                                                     | 3 Switch on the instrument.                                                                                            |  |
|                                                                     | 4 In the displayed dialog box in UNICORN, select the option <i>Restart the system only</i> and click <i>OK</i> .       |  |
| UNICORN has lost com-<br>munication with the in-<br>strument server | • The UNICORN client has lost connection to the in-<br>strument server during a temporary overload of the<br>processor |  |
|                                                                     | Restart the UNICORN client to regain control. The run continues and no data will be lost.                              |  |
| Warning message in                                                  | Cause: The module is not functioning properly.                                                                         |  |
| UNICORN: Instrument                                                 | Action:                                                                                                    |  |
| ······································                              | 1 In the displayed dialog box in UNICORN, select the option <b>Restart the system only</b> and click <b>OK</b> .       |  |
|                                                                     | 2 If the problem still remains, replace the module or contact Service.                                                 |  |

| Scenario                                         | Possible cause and action                                                                                          |  |
|--------------------------------------------------|----------------------------------------------------------------------------------------------------|--|
| Warning messages in<br>UNICORN: <b>(Warning)</b> | <b>Cause:</b> Two or several modules have the same Node ID.<br><b>Action</b> :                                     |  |
| ules have the same                               | 1 Switch off the instrument.                                                                                       |  |
| Node ID.                                         | 2 Check the Node ID for all modules, see Section 9.15<br>Check and change the Node ID of a module, on<br>page 510. |  |
|                                                  | 3 Switch on the instrument.                                                                                        |  |
|                                                  | 4 In the displayed dialog box in UNICORN, select the option <i>Restart the system only</i> and click <i>OK</i> .   |  |
| Warning messages in<br>UNICORN: <b>(Warning)</b> | <b>Cause</b> : One module has an incorrect Node ID.<br><b>Action</b> :                                             |  |
| Gate (12): Internal In-<br>strument error.       | 1 Switch off the instrument.                                                                                       |  |
|                                                  | 2 Check the Node ID for all modules, see Section 9.15<br>Check and change the Node ID of a module, on<br>page 510. |  |
|                                                  | 3 Switch on the instrument.                                                                                        |  |
|                                                  | 4 In the displayed dialog box in UNICORN, select the option <i>Restart the system only</i> and click <i>OK</i> .   |  |

# 8.9 Error codes

### Introduction

This section describes the error codes that can appear for the different modules, together with corrective actions.

### All modules

| Error<br>code | Description               | Action                                                       |
|---------------|---------------------------|--------------------------------------------------------------|
| 0 - 19        | Internal instrument error | Restart the instrument. If recurrent please contact Service. |

### Instrument control unit

| Error<br>code | Description               | Action                                                       |
|---------------|---------------------------|--------------------------------------------------------------|
| 21 - 69       | Internal instrument error | Restart the instrument. If recurrent please contact Service. |

### Valve

| Error<br>code | Description                | Action                                                       |
|---------------|----------------------------|--------------------------------------------------------------|
| 20, 24        | Internal instrument error  | Restart the instrument. If recurrent please contact Service. |
| 22            | Valve not finding position | Restart the instrument. If recurrent please contact Service. |
| 23            | Faulty air sensor          | Restart the instrument. If recurrent please contact Service. |
| 25            | High temperature           | See Section 8.4 Troubleshooting: Valves, on page 378         |

### **Pressure monitor**

| Error<br>code    | Description               | Action                                                       |
|------------------|---------------------------|--------------------------------------------------------------|
| 20, 21,<br>24-27 | Internal instrument error | Restart the instrument. If recurrent please contact Service. |
| 23               | High temperature          | See Pressure monitors, on page 376.                          |

### Air sensor

| Error<br>code | Description      | Action                                 |
|---------------|------------------|----------------------------------------|
| 20            | High temperature | See External air sensors, on page 406. |

#### Mixer

| Error<br>code | Description               | Action                                                       |
|---------------|---------------------------|--------------------------------------------------------------|
| 25            | Mixer motor error         | Restart the instrument. If recurrent please contact Service. |
| 26            | Internal instrument error | Restart the instrument. If recurrent please contact Service. |
| 27            | High temperature          | See Mixer, on page 402                                       |

### pH monitor

| Error<br>code | Description               | Action                                                       |
|---------------|---------------------------|--------------------------------------------------------------|
| 20, 21        | Internal instrument error | Restart the instrument. If recurrent please contact Service. |
| 25            | No factory calibration    | Contact Service                                              |
| 26            | High temperature          | See pH monitor and pH valve, on page 372.                    |

### **Conductivity monitor**

| Error<br>code | Description               | Action                                                       |
|---------------|---------------------------|--------------------------------------------------------------|
| 20-27         | Internal instrument error | Restart the instrument. If recurrent please contact Service. |
| 28            | High temperature          | See Conductivity monitor, on page 369                        |
| 29            | Temperature data error    | Restart the instrument. If recurrent please contact Service. |
| 32-34         | No factory calibration    | Contact Service                                              |

### Pump

| Error<br>code | Description         | Action                                                                                                    |
|---------------|---------------------|----------------------------------------------------------------------------------------------------|
| 51-53         | Internal pump error | Check that there is no blockage of the<br>pump outlet. Restart the instrument. If<br>recurrent please contact Service. |
| 54            | High temperature    | See Section 8.6 Troubleshooting: Pumps, on page 394                                                                    |

### UV Monitor U9-M

| Error<br>code     | Description                | Action                                                       |
|-------------------|----------------------------|--------------------------------------------------------------|
| 21, 25, 26,<br>31 | Grating error              | Restart the instrument. If recurrent please contact Service. |
| 22, 23, 32        | Block filter error         | Restart the instrument. If recurrent please contact Service. |
| 24                | Internal instrument error  | Restart the instrument. If recurrent please contact Service. |
| 27                | Spectrum calibration error | Restart the instrument. If recurrent please contact Service. |

| Error<br>code | Description      | Action                                                       |
|---------------|------------------|--------------------------------------------------------------|
| 28, 29        | Lamp error       | Restart the instrument. If recurrent please contact Service. |
| 30            | High temperature | See UV monitor U9-M and UV detector unit, on page 360.       |

### UV Detector U9-D

| Error<br>code             | Description                              | Action                                                                                             |
|---------------------------|------------------------------------------|----------------------------------------------------------------------------------------------------|
| 24, 26, 28,<br>29, 31, 33 | Internal instrument error                | Restart the instrument. If recurrent please contact Service.                                       |
| 25                        | Too low light intensity                  | Check that the detector and flow cell are fitted correctly. If warning reappears, contact Service. |
| 27                        | Too high light intensity                 | Check that the detector and flow cell are fitted correctly. If warning reappears, contact Service. |
| 30                        | Too high light intensity, R<br>channel   | Check that the detector is fitted correctly.<br>If warning reappears, contact Service.             |
| 32                        | Too high S light intensity, S<br>channel | Check that the flow cell is fitted correctly.<br>If warning reappears, contact Service.            |
| 34                        | No light detected                        | Check optical pathway and restart the instrument. If recurrent please contact Service.             |
| 35                        | Too low light intensity, R<br>channel    | Check that the detector is fitted correctly.<br>If warning reappears, contact Service.             |
| 36                        | Too low light intensity, S<br>channel    | No light through flow cell. Check solution absorption and that the cell is fitted correctly.       |

### UV Monitor U9-L

| Error<br>code | Description                           | Action                                                                                       |
|---------------|---------------------------------------|----------------------------------------------------------------------------------------------|
| 51            | High temperature                      | See UV monitor U9-L, on page 365.                                                            |
| 52, 55        | Low lamp intensity                    | Contact Service.                                                                             |
| 54            | Autozero out of range                 | Autozero requested when AU value is larger than 2.                                           |
| 58            | Too low light intensity, S<br>channel | No light through flow cell. Check solution absorption and that the cell is fitted correctly. |
| 59, 60        | Internal instrument error             | Restart the instrument. If recurrent please contact Service.                                 |
| 61            | Measurement error                     | Restart the instrument. If recurrent please contact Service.                                 |

## Fraction Collector F9-R

| Error<br>code | Description               | Action                                                                                   |
|---------------|---------------------------|------------------------------------------------------------------------------------------|
| 20            | High temperature          | See Fraction Collector F9-R, on page 391                                                 |
| 21            | DropSync warning          | Clean the sensor and remove air bubbles in the flow path.                                |
| 22            | Tube sensor error         | Check that the tube sensor is adjusted properly.                                         |
| 23            | Delay queue full          | Increase the fraction size. Fraction size must be greater than 1/10 of the delay volume. |
| 24, 26        | Internal instrument error | Restart the instrument. If recurrent please contact Service.                             |
| 25, 28        | Too fast tube change      | Increase the fraction size or lower the flow rate.                                       |
| 27            | DropSync error            | Clean the drop sensor                                                                    |

# Instrument display

| Error<br>code | Description      | Action                              |
|---------------|------------------|-------------------------------------|
| 51            | High temperature | See Instrument display, on page 408 |

### I/O-box

| Error<br>code | Description                | Action                                                       |
|---------------|----------------------------|--------------------------------------------------------------|
| 20            | High temperature           | See I/O-box, on page 407                                     |
| 21            | Analog in signal below -2V | Check the external equipment connected to the I/O-box.       |
| 22            | Analog in signal above 2V  | Check the external equipment connected to the I/O-box.       |
| 23-28         | Internal instrument error  | Restart the instrument. If recurrent please contact Service. |

# 9 Reference information

### About this chapter

This chapter lists reference details for ÄKTA avant.

Refer to ÄKTA avant 25 Product Documentation and ÄKTA avant 150 Product Documentation for detailed technical specifications.

#### In this chapter

This chapter contains the following sections:

| Section                                       | See page |
|-----------------------------------------------|----------|
| 9.1 System specifications                     | 419      |
| 9.2 Module specifications                     | 421      |
| 9.3 Tubing and connectors                     | 429      |
| 9.4 Chemical resistance guide                 | 437      |
| 9.5 Wetted materials                          | 442      |
| 9.6 Predefined methods and phases             | 444      |
| 9.7 System settings                           | 454      |
| 9.8 Using Manual instructions                 | 470      |
| 9.9 Available Run data                        | 492      |
| 9.10 Available Curves                         | 496      |
| 9.11 Injection volumes and peak broadening    | 499      |
| 9.12 Delay volumes                            | 500      |
| 9.13 Component volumes                        | 504      |
| 9.14 Pressure control                         | 507      |
| 9.15 Check and change the Node ID of a module | 510      |

# 9.1 System specifications

# **Technical specifications**

| Parameter                            | Data                                                                                                    |
|--------------------------------------|----------------------------------------------------------------------------------------------------|
| System configuration                 | Benchtop system, external computer                                                                            |
| Control system                       | UNICORN™ 6.3.2 or later version                                                                               |
| Connection between PC and instrument | Ethernet                                                                                                    |
| Dimensions (Length x Depth x Height) | 860 x 710 x 660 mm                                                                                            |
| Weight (excluding computer)          | 116 kg                                                                                                    |
| Power supply                         | 100-240 VAC, 50-60 Hz                                                                                         |
| Power consumption                    | 800 VA                                                                                                    |
| Enclosure protective class           | IP 21, wet side IP 22                                                                                         |
| Tubing and connectors                | ÄKTA avant 25:                                                                                                |
|                                      | • Inlet: FEP tubing, inner diameter (i.d.) 1.6 mm,<br>Tubing connector 5/16" + Ferrule (yellow), 1/8"         |
|                                      | <ul> <li>Pump to Injection valve: PEEK tubing, i.d.</li> <li>0.75 mm, Fingertight connector, 1/16"</li> </ul> |
|                                      | • After Injection valve: PEEK tubing, i.d. 0.50 mm,<br>Fingertight connector, 1/16"                           |
|                                      | • Outlet and waste: ETFE tubing, i.d. 1.0 mm,<br>Fingertight connector, 1/16"                                 |
|                                      | ÄKTA avant 150:                                                                                               |
|                                      | • Inlet: FEP tubing, i.d. 2.9 mm, Tubing connector 5/16" + Ferrule (blue), 3/16"                              |
|                                      | • After pumps: PEEK tubing, 1.0 mm i.d., Finger-<br>tight connector, 1/16"                                    |
|                                      | • Outlet: FEP o.d.1/8", i.d. 1.6 mm, Tubing connec-<br>tor 5/16" + Ferrule (yellow), 1/8"                     |
|                                      | • Waste: ETFE tubing, i.d. 1.0 mm, Fingertight connector, 1/16"                                               |

### **Enviromental requirements**

| Parameter                               | Data                                                    |
|-----------------------------------------|---------------------------------------------------------|
| Storage and transport temperature range | -25°C to 60°C                                           |
| Chemical environment                    | See Section 9.4 Chemical resistance guide, on page 437. |
| Operating temperature range             | 4°C to 35°C                                             |
| Relative humidity                       | 20% to 95%, noncondensing                               |

# Equipment noise level

| Equipment             | Acoustic noise<br>level |
|-----------------------|-------------------------|
| ÄKTA avant instrument | < 70 dBA                |

# 9.2 Module specifications

### Introduction

This section specifies the operating data of the components in ÄKTA avant. For general data for the system see *Section 9.1 System specifications, on page 419.* 

### System pumps

| Parameter                             | Data                                                  |
|---------------------------------------|-------------------------------------------------------|
| Pump type                             | Piston pump, metering type                            |
| Flow rate range (normal range)        | ÄKTA avant 25: 0.001 to 25 ml/min                     |
|                                       | AKTA avant 150: 0.01 to 150 ml/min                    |
| Flow rate range (column packing flow) | ÄKTA avant 25: 0.01 to 50 ml/min                      |
|                                       | ÄKTA avant 150: 0.01 to 300 ml/min                    |
| Pressure range                        | ÄKTA avant 25: 0 to 20 MPa (0 to 200 bar)             |
|                                       | ÄKTA avant 150: 0 to 5 MPa (0 to 50 bar)              |
| Viscosity range                       | ÄKTA avant 25: 0.35 to 10 cP                          |
|                                       | ÄKTA avant 150: 0.35 to 5 cP                          |
| Flow rate                             | ÄKTA avant 25:                                        |
| specifications                        | • Accuracy: ± 1.2%                                    |
|                                       | • Precision: RSD < 0.5%                               |
|                                       | (Conditions: 0.25 to 25 ml/min, < 3 MPa, 0.8 to 2 cP) |
|                                       | ÄKTA avant 150:                                       |
|                                       | • Accuracy: ± 1.5%                                    |
|                                       | • RSD < 0.5%                                          |
|                                       | (Conditions: 1.0 to 150 ml/min, < 3 MPa, 0.8 to 2 cP) |

# 9 Reference information

9.2 Module specifications

### Sample pump

| Parameter                   | Data                                                                                  |
|-----------------------------|---------------------------------------------------------------------------------------|
| Pump type                   | Piston pump, metering type                                                            |
| Flow rate range             | ÄKTA avant 25: 0.001 to 50 ml/min<br>ÄKTA avant 150: 0.01 to 150 ml/min               |
| Pressure range              | ÄKTA avant 25:0 to 10 MPa (0 to 100 bar)<br>ÄKTA avant 150: 0 to 5) MPa (0 to 50 bar) |
| Viscosity range             | 0.7 to 10 cP                                                                          |
| Flow rate<br>specifications | <ul> <li>ÄKTA avant 25:</li> <li>Accuracy: ± 2%</li> <li>RSD &lt; 0.5%</li> </ul>     |
|                             | (Conditions: 0.25 to 50 ml/min, < 3 MPa, 0.8 to 3 cP)<br>ÄKTA avant 150:              |
|                             | <ul> <li>Accuracy: ± 2%</li> <li>RSD &lt; 0.5%</li> </ul>                             |
|                             | (Conditions: 1.0 to 150 ml/min, < 3 MPa, 0.8 to 2 cP)                                 |

### Mixer

| Parameter        | Data                                                                                   |
|------------------|----------------------------------------------------------------------------------------|
| Mixing principle | Chamber with magnetic stirrer                                                          |
| Mixer volume     | ÄKTA avant 25: 0.6, 1.4 (default) or 5 ml<br>ÄKTA avant 150: 1.4, 5 (default) or 15 ml |

## **Gradient formation**

| Parameter                     | Data                                                                 |
|-------------------------------|----------------------------------------------------------------------|
| Gradient flow rate range      | ÄKTA avant 25:                                                       |
|                               | • Binary: 0.25 to 25 ml/min                                          |
|                               | • Quaternary: 1 to 25 ml/min                                         |
|                               | ÄKTA avant 150:                                                      |
|                               | • Binary: 1 to 150 ml/min                                            |
|                               | • Quaternary: 2 to 40 ml/min                                         |
| Gradient composition accuracy | • Binary: ± 0.6%                                                     |
|                               | • Quaternary: ± 1%                                                   |
|                               | (Conditions: 5 to 95 B. 0.5 to 25 ml/min, 0.2 to 2 MPa, 0.8 to 2 cP) |

### Valves

| Parameter        | Data                                                                                                    |
|------------------|----------------------------------------------------------------------------------------------------|
| Туре             | Rotary valves                                                                                                    |
| Number of valves | 6 standard valves, up to 6 optional valves                                                                               |
| Functions        | Inlet valve, Sample inlet valve , Injection valve, Column valve, pH valve, Outlet valve                                  |
| Options          | Second Inlet valve, Loop selection valve, Versatile valve,<br>Second Column valve, Extra Outlet valve, Extra Inlet valve |

# Quaternary valve

| Parameter | Data                                    |
|-----------|-----------------------------------------|
| Туре      | 4-port solenoid actuated membrane valve |
| Functions | Quaternary gradients or BufferPro       |

### Number of inlets

| Parameter        | Data                |
|------------------|---------------------|
| Inlet A          | 7, expandable to 14 |
| Inlet B          | 7, expandable to 14 |
| Sample inlet     | 7, expandable to 14 |
| Quaternary inlet | 4                   |

### **Pressure monitors**

| Parameter            | Data                                                                                                    |
|----------------------|----------------------------------------------------------------------------------------------------|
| Number of sensors    | 4                                                                                                    |
| Placement of sensors | • The System pressure monitor is located after the System pumps.                                                                                    |
|                      | <ul> <li>The Pre-column pressure monitor and the Post-column<br/>pressure monitor are integrated in the Column valve V9-<br/>C or V9H-C.</li> </ul> |
|                      | • The Sample pressure monitor is located after the Sample pump.                                                                                     |
| Range                | ÄKTA avant 25: 0 to 20 MPa (0 to 200 bar)                                                                                                    |
|                      | ÄKTA avant 150: 0 to 5 MPa (0 to 50 bar)                                                                                                    |
| Accuracy             | ÄKTA avant 25: $\pm$ 0.02 MPa or $\pm$ 2% whichever is greater ÄKTA avant 150: $\pm$ 0.015 MPa or $\pm$ 1.5% whichever is greater                   |

### **UV monitors**

| Item               | Description                                                                            |
|--------------------|----------------------------------------------------------------------------------------|
| Number of monitors | Up to 2                                                                                |
| Wavelength range   | <b>U9-M</b> : 190 to 700 nm in steps of 1 nm, up to 3 wavelengths <b>U9-L</b> : 280 nm |
| Absorbance range   | -6 to 6 AU                                                                             |

| Item                    | Description                                                                                                    |
|-------------------------|----------------------------------------------------------------------------------------------------|
| Linearity               | <b>U9-M</b> : within ± 2% at 0 to 2 AU<br><b>U9-L</b> : within ± 5% at 0 to 2 AU                                                                                                    |
| Drift                   | <b>U9-M</b> (2 mm cell at 280 nm): ≤   0.2 mAU   AU/h<br><b>U9-L</b> (2 mm cell): ≤   0.2 mAU   AU/h                                                                                                    |
| Noise                   | <b>U9-M</b> : < 0.08 mAU<br><b>U9-L</b> : < 0.1 mAU                                                                                                    |
| Operating pressure      | 0 to 2 MPa                                                                                                    |
| Flow cells: <b>U9-M</b> | Standard:<br>Optical path length 2 mm<br>Cell volume 2 µl<br>Total volume: 11 µl<br>Option:<br>Optical path length 10 mm<br>Cell volume 8 µl<br>Total volume 12 µl<br>Optical path length 0.5 mm<br>Cell volume 1 µl<br>Total volume 1 µl |
| Flow cells: <b>U9-L</b> | Standard:<br>Optical path length 2 mm<br>Cell volume 2 µl<br>Total volume: 30 µl<br>Option:<br>Optical path length 5 mm<br>Cell volume 6 µl<br>Total volume 20 µl                                                                         |

### **Conductivity monitor**

| Item                       | Description                                                            |
|----------------------------|------------------------------------------------------------------------|
| Number of monitors         | Up to 2                                                                |
| Conductivity reading range | 0.01 to 999.99 mS/cm                                                   |
| Accuracy                   | ±0.01 mS/cm or ±2%, whichever is greater,<br>(within 0.3 to 300 mS/cm) |
| Operating pressure         | 0 to 5 MPa (0 to 50 bar)                                               |
| Flow cell volume           | 22 µl                                                                  |

# Temperature monitor integrated in Conductivity monitor

| Item          | Description               |
|---------------|---------------------------|
| Reading range | 0°C to 99°C               |
| Accuracy      | ±1.5°C within 4°C to 45°C |

### pH monitor

| Parameter          | Data                                                                          |
|--------------------|-------------------------------------------------------------------------------|
| pH reading range   | 0 to 14                                                                       |
| Accuracy           | ± 0.1 pH unit<br>(within pH 2 to 12, temp. within 3°C from calibration temp.) |
| Operating pressure | 0 to 0.5 MPa (0 to 5 bar)                                                     |
| Flow cell volume   | ÄKTA avant 25: 76 μl<br>ÄKTA avant 150: 129 μl                                |

# **Outlet valve fractionation**

| Parameter         | Data                 |
|-------------------|----------------------|
| Number of outlets | 10, expandable to 32 |

| Parameter                                                                        | Data                                                              |
|----------------------------------------------------------------------------------|-------------------------------------------------------------------|
| Fraction volumes                                                                 | ÄKTA avant 25: 0.1 to 20 000 ml<br>ÄKTA avant 150: 1 to 20 000 ml |
| Delay volume, with pH electrode and flow restrictor off-line (UV – Outlet valve) | ÄKTA avant 25: 142 μl<br>ÄKTA avant 150: 535 μl                   |

### **Built-in fraction collector**

| Item                                                                                     | Description                                                                                                  |
|------------------------------------------------------------------------------------------|----------------------------------------------------------------------------------------------------|
| Number of fractions                                                                      | Up to 576                                                                                                    |
| Vessel types                                                                             | <ul> <li>3, 5, 8, 15, 50 ml tubes</li> <li>250 ml bottles</li> <li>Deep well plates: 96 / 48 / 24</li> </ul> |
| Vessel type selection                                                                    | Automatic recognition                                                                                        |
| Fraction volumes                                                                         | 0.1 to 250 ml                                                                                                |
| Spillage-free modes                                                                      | ÄKTA avant 25: Automatic, DropSync or accumulator<br>ÄKTA avant 150: Automatic or accumulator                |
| Protection of fractions                                                                  | Covered vessels and climate control (settable 6°C to 20°C)                                                   |
| Organic solvents                                                                         | No                                                                                                    |
| Delay volume, with pH electrode and<br>flow restrictor off-line<br>(UV – dispenser head) | ÄKTA avant 25: 518 μl<br>ÄKTA avant 150: 1807 μl                                                             |

# Fraction collector F9-R, 2nd

| Parameter           | Data                                                              |
|---------------------|-------------------------------------------------------------------|
| Number of fractions | Up to 175                                                         |
| Vessel types        | Tube outer diameter: 12, 18 or 30 mm<br>Tube length: 50 to 180 mm |
| Fraction volumes    | 0.1 to 50 ml                                                      |

### 9 Reference information

#### 9.2 Module specifications

| Parameter                                                                                | Data                                            |
|------------------------------------------------------------------------------------------|-------------------------------------------------|
| Spillage-free mode                                                                       | DropSync                                        |
| Fractionate flammable liquids                                                            | Yes                                             |
| Delay volume, with pH electrode and<br>flow restrictor off-line<br>(UV – dispenser head) | ÄKTA avant 25: 240 μl<br>ÄKTA avant 150: 928 μl |
| Dimensions (W x D x H)                                                                   | 320 x 400 x 250 mm                              |
| Weight                                                                                   | 5 kg                                            |

### I/O box

| Parameter       | Data                                                     |
|-----------------|----------------------------------------------------------|
| Number of ports | 2 analog in, 2 analog out<br>4 digital in, 4 digital out |
| Analog range    | In +/- 2 V<br>Out +/- 1 V                                |

# 9.3 Tubing and connectors

### Introduction

This section describes the tubing and connectors to use with  $\ddot{\text{A}}\text{KTA}$  avant 25 and  $\ddot{\text{A}}\text{KTA}$  avant 150.

#### **Tubing labels**

The illustration below shows the tubing labels for for the standard system configuration.

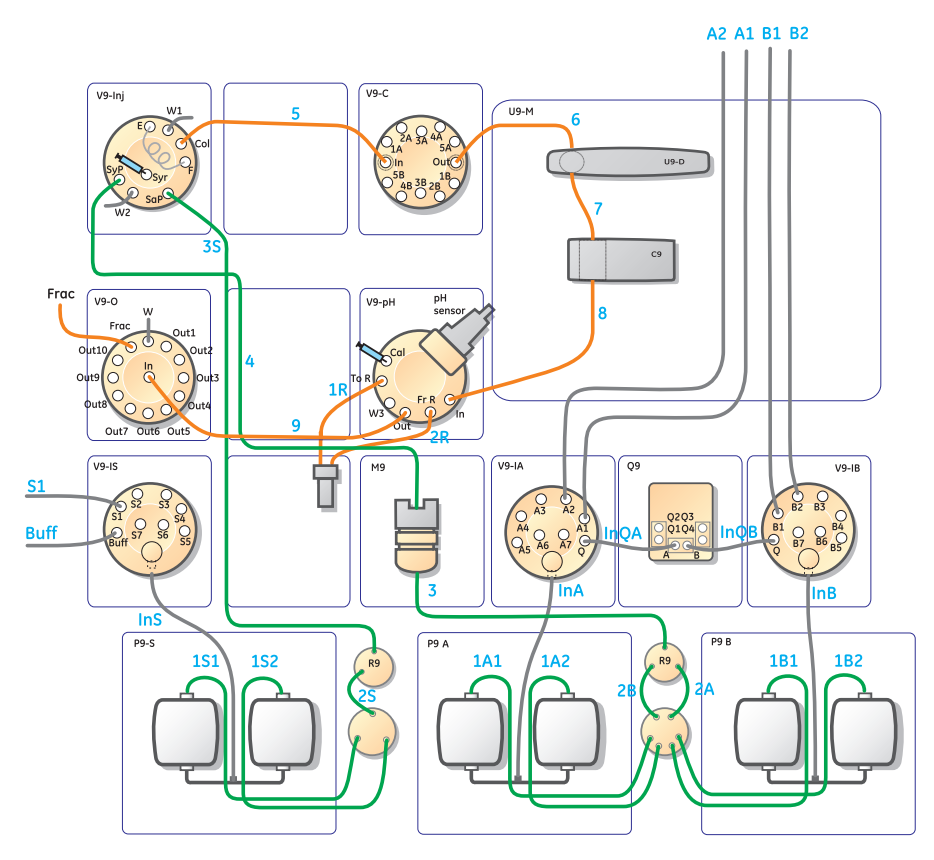

# 9 Reference information

9.3 Tubing and connectors

### **Tubing types**

The table below shows the tubing types used in ÄKTA avant.

| Description                           | Color            | Scope of use                                       | Volume/cm |
|---------------------------------------|------------------|----------------------------------------------------|-----------|
| PEEK, o.d. 1/16", i.d. 0.25<br>mm     | Blue             | High pressure tubing<br>Reference capillary 1      | 0.5 µl    |
| PEEK, o.d. 1/16", i.d. 0.50<br>mm     | Orange           | High pressure tubing                               | 2.0 µl    |
| PEEK, o.d. 1/16", i.d. 0.75<br>mm     | Green            | High pressure tubing                               | 4.4 µl    |
| PEEK, o.d. 1/16", i.d. 1.0<br>mm      | Beige            | High pressure tubing                               | 7.8 µl    |
| FEP, o.d. 1/8", i.d. 1.6<br>mm        | Transpar-<br>ent | Inlet tubing                                       | 20.0 µl   |
| FEP, o.d. 3/16", i.d. 2.9<br>mm       | Transpar-<br>ent | Inlet tubing for high flow rate and high viscosity | 66.0 µl   |
| ETFE, o.d. 1/16", i.d. 0.75<br>mm     | Transpar-<br>ent | Narrow inlet tubing (op-<br>tional)                | 4.4 µl    |
| ETFE, o.d. 1/16", i.d. 1.0<br>mm      | Transpar-<br>ent | Outlet and waste tubing                            | 7.8 µl    |
| Silicone, o.d. 4.1 mm, i.d.<br>2.1 mm | Transpar-<br>ent | Pump rinse solution tubing                         | 35.0 µl   |
| Silicone, o.d. 12 mm, i.d.<br>8 mm    | Transpar-<br>ent | Waste tubing from<br>Buffer tray                   | 0.5 ml    |

**Note:** Many different sizes/types of tubing can be connected to a chromatography system. Tubing with a smaller inner diameter (i.d.) holds less delay volume and will therefore generate less dilution of the protein peak. Narrow tubing, however, increases the system pressure, especially when running at high flow rates. The tubing used should match the application needs.

### **Tubing connectors**

The table below shows the tubing connectors used in ÄKTA avant.

| Description                  | Use with tubing               |
|------------------------------|-------------------------------|
| Fingertight connector, 1/16" | PEEK and ETFE with o.d. 1/16" |

| Description                                        | Use with tubing                |
|----------------------------------------------------|--------------------------------|
| Tubing connector 5/16" +<br>Ferrule (blue), 1/16"  | ETFE, o.d. 1/16", i.d. 0.75 mm |
| Tubing connector 5/16" + ferrule<br>(blue) 3/16"   | FEP o.d. 3/16" i.d. 2.9 mm     |
| Tubing connector 5/16" +<br>Ferrule (yellow), 1/8" | FEP, o.d. 1/8", i.d. 1.6 mm    |

### Other connectors

The table below shows other connectors used in ÄKTA avant.

| Description               | Scope of use                                       |
|---------------------------|----------------------------------------------------|
| Stop plug 1/16" male      | Stop plug for valve ports                          |
| Luer female to 1/16" male | Syringe connector for pH valve and Injection valve |

### Inlet tubing

The table below shows the labels, standard diameters, and standard lengths of the inlet tubing.

| Label                     | Description                       | Tubing                            |                                    | Length | Volume (ml)      |                   |
|---------------------------|-----------------------------------|-----------------------------------|------------------------------------|--------|------------------|-------------------|
|                           |                                   | ÄKTA avant<br>25                  | ÄKTA avant<br>150                  | (mm)   | ÄKTA avant<br>25 | ÄKTA avant<br>150 |
| A1 to<br>A7               | Inlets to Inlet<br>valve A        | FEP, o.d.<br>1/8", i.d. 1.6<br>mm | FEP, o.d.<br>3/16", i.d. 2.9<br>mm | 1500   | 3.0              | 9.9               |
| <b>B1</b> to<br><b>B7</b> | Inlets to Inlet<br>valve B        | FEP, o.d.<br>1/8", i.d. 1.6<br>mm | FEP, o.d.<br>3/16", i.d. 2.9<br>mm | 1500   | 3.0              | 9.9               |
| InA                       | Inlet valve A to<br>System pump A | FEP, o.d.<br>1/8", i.d. 1.6<br>mm | FEP, o.d.<br>3/16", i.d. 2.9<br>mm | 300    | 0.6              | 2.0               |
| InB                       | Inlet valve B to<br>System pump B | FEP, o.d.<br>1/8", i.d. 1.6<br>mm | FEP, o.d.<br>3/16", i.d. 2.9<br>mm | 300    | 0.6              | 2.0               |

#### 9 Reference information

9.3 Tubing and connectors

| Label                                  | Description                          | Tubing                            |                                    | Length | Volume (ml)      |                   |
|----------------------------------------|--------------------------------------|-----------------------------------|------------------------------------|--------|------------------|-------------------|
|                                        |                                      | ÄKTA avant<br>25                  | ÄKTA avant<br>150                  | (mm)   | ÄKTA avant<br>25 | ÄKTA avant<br>150 |
| <b>S1</b> to<br><b>S7</b> <sup>1</sup> | Inlets to Sample<br>inlet valve      | FEP, o.d.<br>1/8", i.d. 1.6<br>mm | FEP, o.d.<br>3/16", i.d. 2.9<br>mm | 1000   | 2.0              | 6.6               |
| <b>Q1</b> to<br><b>Q4</b>              | Inlets to Quate-<br>nary valve       | FEP, o.d.<br>1/8", i.d. 1.6<br>mm | FEP, o.d.<br>1/8", i.d. 1.6<br>mm  | 1500   | 3.0              | 9.9               |
| InQA                                   | Quatenary valve<br>to Inlet valve A  | FEP, o.d.<br>1/8", i.d. 1.6<br>mm | FEP, o.d.<br>1/8", i.d. 1.6<br>mm  | 1500   | 3.0              | 9.9               |
| InQB                                   | Quatenary valve<br>to Inlet valve B  | FEP, o.d.<br>1/8", i.d. 1.6<br>mm | FEP, o.d.<br>1/8", i.d. 1.6<br>mm  | 1500   | 3.0              | 9.9               |
| Buff                                   | Inlet to Sample in-<br>let valve     | FEP, o.d.<br>1/8", i.d. 1.6<br>mm | FEP, o.d.<br>3/16", i.d. 2.9<br>mm | 1000   | 2.0              | 6.6               |
| InS                                    | Sample inlet valve<br>to Sample pump | FEP, o.d.<br>1/8", i.d. 1.6<br>mm | FEP, o.d.<br>3/16", i.d. 2.9<br>mm | 580    | 1.2              | 3.8               |

1 Narrow inlet tubing, ETFE, o.d. 1/16", i.d. 0.75 mm (28-9572-17), is available for **S1-S7**.

### **High pressure tubing**

The tables below shows the labels, standard diameters, and standard lengths of the standard high pressure tubing and the optional high pressure tubing.

#### Standard high pressure tubing

| Label | Description                           | Tubing                               |                                     | Length | Volume (µl)      |                   |
|-------|---------------------------------------|--------------------------------------|-------------------------------------|--------|------------------|-------------------|
|       |                                       | ÄKTA avant<br>25                     | ÄKTA avant<br>150                   | (mm)   | ÄKTA avant<br>25 | ÄKTA avant<br>150 |
| 1A1   | System pump A<br>left to Restrictor A | PEEK, o.d.<br>1/16", i.d.<br>0.75 mm | PEEK, o.d.<br>1/16", i.d. 1.0<br>mm | 340    | 150              | 270               |
| Label | Description                                         | Tubing                               |                                     | Length | Volume (µl)      |                   |
|-------|-----------------------------------------------------|--------------------------------------|-------------------------------------|--------|------------------|-------------------|
|       |                                                     | ÄKTA avant<br>25                     | ÄKTA avant<br>150                   | (mm)   | ÄKTA avant<br>25 | ÄKTA avant<br>150 |
| 1A2   | System pump A<br>right to Restrictor<br>A           | PEEK, o.d.<br>1/16", i.d.<br>0.75 mm | PEEK, o.d.<br>1/16", i.d. 1.0<br>mm | 340    | 150              | 270               |
| 2A    | Restrictor A to<br>Pressure monitor                 | PEEK, o.d.<br>1/16", i.d.<br>0.75 mm | PEEK, o.d.<br>1/16", i.d. 1.0<br>mm | 115    | 50               | 90                |
| 181   | System pump B<br>left to Restrictor B               | PEEK, o.d.<br>1/16", i.d.<br>0.75 mm | PEEK, o.d.<br>1/16", i.d. 1.0<br>mm | 340    | 150              | 270               |
| 1B2   | System pump B<br>right to Restrictor<br>B           | PEEK, o.d.<br>1/16", i.d.<br>0.75 mm | PEEK, o.d.<br>1/16", i.d. 1.0<br>mm | 340    | 150              | 270               |
| 2B    | Restrictor B to<br>Pressure monitor                 | PEEK, o.d.<br>1/16", i.d.<br>0.75 mm | PEEK, o.d.<br>1/16", i.d. 1.0<br>mm | 115    | 50               | 90                |
| 151   | Sample pump left<br>to Restrictor S                 | PEEK, o.d.<br>1/16", i.d.<br>0.75 mm | PEEK, o.d.<br>1/16", i.d. 1.0<br>mm | 340    | 150              | 270               |
| 152   | Sample pump<br>right to Restrictor<br>S             | PEEK, o.d.<br>1/16", i.d.<br>0.75 mm | PEEK, o.d.<br>1/16", i.d. 1.0<br>mm | 340    | 150              | 270               |
| 25    | Restrictor S to<br>Sample pressure<br>monitor       | PEEK, o.d.<br>1/16", i.d.<br>0.75 mm | PEEK, o.d.<br>1/16", i.d. 1.0<br>mm | 115    | 50               | 90                |
| 3S    | Sample pressure<br>monitor to injec-<br>tion valve. | PEEK, o.d.<br>1/16", i.d.<br>0.75 mm | PEEK, o.d.<br>1/16", i.d. 1.0<br>mm | 530    | 230              | 420               |
| 3     | Pressure monitor<br>to Mixer                        | PEEK, o.d.<br>1/16", i.d.<br>0.75 mm | PEEK, o.d.<br>1/16", i.d. 1.0<br>mm | 400    | 180              | 310               |
| 4     | Mixer to Injection<br>valve                         | PEEK, o.d.<br>1/16", i.d.<br>0.75 mm | PEEK, o.d.<br>1/16", i.d. 1.0<br>mm | 200    | 90               | 160               |

### 9 Reference information

9.3 Tubing and connectors

| Label | Description                                   | Description Tubing                   |                                     | Length | Volume (µl)      |                   |
|-------|-----------------------------------------------|--------------------------------------|-------------------------------------|--------|------------------|-------------------|
|       |                                               | ÄKTA avant<br>25                     | ÄKTA avant<br>150                   | (mm)   | ÄKTA avant<br>25 | ÄKTA avant<br>150 |
| 5     | Injection valve to<br>Column valve            | PEEK, o.d.<br>1/16", i.d.<br>0.50 mm | PEEK, o.d.<br>1/16", i.d. 1.0<br>mm | 160    | 30               | 130               |
| 6     | Column valve to<br>UV monitor                 | PEEK, o.d.<br>1/16", i.d.<br>0.50 mm | PEEK, o.d.<br>1/16", i.d. 1.0<br>mm | 160    | 30               | 130               |
| 7     | UV monitor to<br>Conductivity mon-<br>itor    | PEEK, o.d.<br>1/16", i.d.<br>0.50 mm | PEEK, o.d.<br>1/16", i.d. 1.0<br>mm | 170    | 30               | 130               |
| 8     | Conductivity mon-<br>itor to pH valve         | PEEK, o.d.<br>1/16", i.d.<br>0.50 mm | PEEK, o.d.<br>1/16", i.d. 1.0<br>mm | 165    | 30               | 130               |
| 1R    | pH valve to flow<br>restrictor                | PEEK, o.d.<br>1/16", i.d.<br>0.50 mm | PEEK, o.d.<br>1/16", i.d. 1.0<br>mm | 75     | 10               | 60                |
| 2R    | Flow restrictor to<br>pH valvel               | PEEK, o.d.<br>1/16", i.d.<br>0.50 mm | PEEK, o.d.<br>1/16", i.d. 1.0<br>mm | 75     | 10               | 60                |
| 9     | pH valve to Outlet<br>valve                   | PEEK, o.d.<br>1/16", i.d.<br>0.50 mm | PEEK, o.d.<br>1/16", i.d. 1.0<br>mm | 215    | 40               | 170               |
| Frac  | Outlet valve to<br>Fraction collector<br>F9-R | PEEK, o.d.<br>1/16", i.d.<br>0.50 mm | PEEK, o.d.<br>1/16", i.d. 1.0<br>mm | 500    | 100              | 400               |
|       | Outlet valve to<br>Fraction collector<br>F9-C | PEEK, o.d.<br>1/16", i.d.<br>0.50 mm | PEEK, o.d.<br>1/16", i.d. 1.0<br>mm | 500    | 100              | 400               |

| Label                   | Description                                                         | Tubing                               |                                     | Length | Volun            | Volume (µl)       |  |
|-------------------------|---------------------------------------------------------------------|--------------------------------------|-------------------------------------|--------|------------------|-------------------|--|
|                         |                                                                     | ÄKTA avant<br>25                     | ÄKTA avant<br>150                   | (mm)   | ÄKTA avant<br>25 | ÄKTA avant<br>150 |  |
| L1                      | Injection valve<br>port <b>LoopF</b> to<br>Loop valve port <b>F</b> | PEEK, o.d.<br>1/16", i.d.<br>0.50 mm | PEEK, o.d.<br>1/16", i.d. 1.0<br>mm | 160    | 30               | 130               |  |
| L2                      | Injection valve<br>port <b>LoopE</b> to<br>Loop valve port <b>E</b> | PEEK, o.d.<br>1/16", i.d.<br>0.50 mm | PEEK, o.d.<br>1/16", i.d. 1.0<br>mm | 160    | 30               | 130               |  |
| <b>5C1</b> <sup>1</sup> | Injection valve to<br>Column valve                                  | PEEK, o.d.<br>1/16", i.d.<br>0.50 mm | PEEK, o.d.<br>1/16", i.d. 1.0<br>mm | 100    | 20               | 80                |  |
| 5C2 <sup>1</sup>        | Column valve to<br>second Column<br>valve                           | PEEK, o.d.<br>1/16", i.d.<br>0.50 mm | PEEK, o.d.<br>1/16", i.d. 1.0<br>mm | 100    | 20               | 80                |  |
| <b>10</b> <sup>1</sup>  | Standard Outlet<br>valve to second<br>Outlet valve                  | PEEK, o.d.<br>1/16", i.d.<br>0.50 mm | PEEK, o.d.<br>1/16", i.d. 1.0<br>mm | 220    | 40               | 170               |  |
| <b>11</b> <sup>1</sup>  | Second Outlet<br>valve to third Out-<br>let valve                   | PEEK, o.d.<br>1/16", i.d.<br>0.50 mm | PEEK, o.d.<br>1/16", i.d. 1.0<br>mm | 220    | 40               | 170               |  |
| L                       | External air sen-<br>sor <b>L9-1.5</b> to<br>Sample inlet valve     | FEP, o.d.<br>1/8", i.d. 1.6<br>mm    | FEP, o.d.<br>1/8", i.d. 1.6<br>mm   | 220    | 440              | 440               |  |
| 5L1 <sup>1</sup>        | Injection valve to<br>L9-1.2                                        | PEEK, o.d.<br>1/16", i.d.<br>0.50 mm | PEEK, o.d.<br>1/16", i.d. 1.0<br>mm | 100    | 20               | 80                |  |
| 5L2 <sup>1</sup>        | External Air sen-<br>sor <b>L9-1.2</b> to Col-<br>umn valve         | PEEK, o.d.<br>1/16", i.d.<br>0.50 mm | PEEK, o.d.<br>1/16", i.d. 1.0<br>mm | 100    | 20               | 80                |  |

## Optional high pressure tubing

1 Cut the spare piece of tubing delivered with the system to correct length.

### **Reference tubing**

The table below shows the label, diameter, and standard length of the reference capillary. The capillary is used during the System performance tests. The capillary is not mounted at delivery.

| Label | Description         | Tubing                         | Length<br>(mm) | Volume (µl) |
|-------|---------------------|--------------------------------|----------------|-------------|
| Ref 1 | Reference capillary | PEEK, o.d. 1/16", i.d. 0.25 mm | 400            | 20          |

## **Outlet tubing**

The table below shows the labels, diameters, and standard lengths of the outlet tubing. The tubing is not mounted on delivery.

| Label  | Description                 | Tubing                              | Length<br>(mm) | Volume<br>(ml) |
|--------|-----------------------------|-------------------------------------|----------------|----------------|
| Out1 - | Outlets from Outlet valve   | V9-O: ETFE, o.d. 1/16", i.d. 1.0 mm | 1500           | 1.2            |
| Out32  | <b>V9-O</b> or <b>V9H-O</b> | V9H-O: FEP o.d.1/8", i.d. 1.6 mm    |                | 3.0            |

## Waste tubing

The table below shows the labels, diameters, and standard lengths of the waste tubing. The waste tubing is mounted on delivery.

| Label | Description                      | Tubing                          | Length<br>(mm) | Volume<br>(ml) |
|-------|----------------------------------|---------------------------------|----------------|----------------|
| W1    | System pump waste                | ETFE, o.d. 1/16", i.d. 1.0 mm   | 1500           | 1.2            |
| W2    | Sample pump waste                | ETFE, o.d. 1/16", i.d. 1.0 mm   | 1500           | 1.2            |
| W3    | pH valve waste                   | ETFE, o.d. 1/16", i.d. 1.0 mm   | 1500           | 1.2            |
| w     | System waste                     | ETFE, o.d. 1/16", i.d. 1.0 mm   | 1500           | 1.2            |
| N/A   | Top tray waste                   | Silicone, o.d. 12 mm, i.d. 8 mm | 1500           | 80             |
| N/A   | Fraction collector F9-C<br>waste | Silicone, o.d. 12 mm, i.d. 8 mm | 1350           | 70             |

## 9.4 Chemical resistance guide

#### Introduction

This section specifies the chemical resistance of the ÄKTA avant instrument to some of the most commonly used chemicals in liquid chromatography.

#### **Biocompatibility**

The ÄKTA avant instrument is designed for maximum biocompatibility, with biochemically inert flow paths constructed mainly from titanium, PEEK and highly resistant fluoropolymers and fluoroelastomers. Titanium is used as far as possible to minimize contribution of potentially deactivating metal ions such as iron, nickel and chromium. There is no standard stainless steel in the flow path. Plastics and rubber materials are selected to avoid leakage of monomers, plasticizers or other additives.

#### **Cleaning chemicals**

Strong cleaning works well with 2 M sodium hydroxide, 70% acetic acid or the alcohols methanol, ethanol and isopropyl alcohol. Complete system cleaning using 1 M hydrochloric acid should be avoided in order to not damage the pressure sensors. If you are cleaning separation media using 1 M hydrochloric acid, use loop injections of the acid and make sure that the column is not mounted on the Column Valve **V9-C**. The Column Valve **V9-C** contains a pressure sensor which can be damaged by 1 M hydrochloric acid.

Long time use of 0.2 M HCl connected to the Quaternary Valve **Q9** as part of a **BufferPro** recipe is acceptable. The solution becomes diluted further down in the system.

If sodium hypochlorite is used as sanitizing agent instead of 2 M sodium hydroxide, use a concentration up to 10%.

#### **Organic solvents**

Reversed phase chromatography of proteins works well with 100% acetonitrile and additives trifluoroacetic acid (TFA) up to 0.2% or formic acid up to 5%.

Strong organic solvents like ethyl acetate, 100% acetone or chlorinated organic solvents should be avoided. These might cause swelling of plastic material and reduce the pressure tolerance of PEEK tubing. For this reason, flash chromatography and straight ("normal") phase chromatography is generally not recommended on the system

#### Assumptions made

The ratings are based on the following assumptions:

- Synergy effects of chemical mixtures have not been taken into account.
- Room temperature and limited overpressure is assumed.
- **Note:** Chemical influences are time and pressure dependent. Unless otherwise stated, all concentrations are 100%.

## List of chemicals

**Note:** A user can be exposed to large volumes of chemical substances over a long time period. Material Safety Data Sheets (MSDS) provide the user with information regarding characteristics, human and environmental risks and preventive measures. Make sure that you have the MSDS available from your chemical distributor and/or databases on the internet.

#### **Aqueous buffers**

Continuous use.

| Chemical                   | Concentra-<br>tion | CAS no/EC no |
|----------------------------|--------------------|--------------|
| Aqueous buffers<br>pH 2-12 | N/A                | N/A          |

#### Strong chemicals and salts for CIP

Up to 2 h contact time at room temperature.

| Chemical                       | Concentra-<br>tion | CAS no/EC no         |
|--------------------------------|--------------------|----------------------|
| Acetic acid                    | 70%                | 75-05-8/ 200-835-2   |
| Decon™ 90                      | 10%                | N/A                  |
| Ethanol                        | 100%               | 75-08-1/ 200-837-3   |
| Methanol                       | 100%               | 67-56-1/ 200-659-6   |
| Hydrochloric acid <sup>1</sup> | 0.1 M              | 7647-01-0/ 231-595-7 |
| Isopropanol                    | 100%               | 67-63-0/ 200-661-7   |
| Sodium hydroxide               | 2 M                | 1310-73-2/ 215-185-5 |
| Sodium hydroxide/ethanol       | 1 M/40%            | N/A                  |

| Chemical            | Concentra-<br>tion | CAS no/EC no         |
|---------------------|--------------------|----------------------|
| Sodium chloride     | 4 M                | 7647-14-5/ 231-598-3 |
| Sodium hypochlorite | 10%                | 7681-52-9/231-668-3  |

1 If hydrochloric acid, HCl, is used as a cleaning agent when columns are connected to the system, the HCl concentration should not exceed 0.1 M in the pressure sensors. Remember that the ÄKTA avant system has pressure sensors in the column valve V9-C.

For other parts of the system up to 1 M HCl is acceptable for short periods of use. See *Cleaning chemicals, on page 437* 

#### Solubilization and denaturing agents

| Chemical                     | Concentra-<br>tion | CAS no/EC no         |
|------------------------------|--------------------|----------------------|
| Guanidinium hydrochloride    | 6 M                | 50-01-1/ 200-002-3   |
| Sodium dodecyl sulfate (SDS) | 1%                 | 151-21-3/ 205-788-1  |
| TRITON™ X-100                | 1%                 | 9002-93-1            |
| Tween™ 20                    | 1%                 | 9005-64-5/ 500-018-3 |
| Urea                         | 8 M                | 57-13-6/ 200-315-5   |

Continuous use, as additives in separation and purification methods

#### Chemicals used in reversed phase chromatography (RPC)

Continuous use.

| Chemical                                                        | Concentra-<br>tion    | CAS no/EC no        |
|-----------------------------------------------------------------|-----------------------|---------------------|
| Acetonitrile <sup>1</sup>                                       | 100%                  | 75-05-8/ 200-835-2  |
| Acetonitrile/Tetrahydrofu-<br>ran <sup>1</sup>                  | 85%/15%               | 109-99-9/ 203-726-8 |
| Acetonitrile/water/Trifluo-<br>roacetic acid (TFA) <sup>2</sup> | Max 0.2%<br>TFA       | N/A                 |
| Ethanol                                                         | 100%                  | 75-08-1/ 200-837-3  |
| Isopropanol                                                     | 100%                  | 67-63-0/ 200-661-7  |
| Methanol                                                        | 100%                  | 74-93-1/ 200-659-6  |
| Water/organic mobile<br>phase/formic acid                       | Max 5%<br>formic acid | N/A                 |

1 Organic solvents can penetrate weaknesses in PEEK tubing walls more easily than water based buffers. Special care should therefore be taken with prolonged use of organic solvents close to pressure limits.

Note: Quaternary valve is not resistant.

Depending on pressure, tubing between pump head and pressure monitor needs to be changed. See Section 7.8.1 Replace tubing and connectors, on page 333 for more information.

2 Mobile phase system

#### Salts and additives for hydrophobic interaction chromatography (HIC)

Continuous use.

| Chemical          | Concentra-<br>tion | CAS no/EC no          |
|-------------------|--------------------|-----------------------|
| Ammonium chloride | 2 M                | 12125-02-9/ 235-186-4 |
| Ammonium sulfate  | 3 M                | 7783-20-2/231-984-1   |
| Ethylene glycol   | 50%                | 107-21-1/203-473-3    |
| Glycerol          | 50%                | 56-81-5/ 200-289-5    |

**Note:** It is recommended to replace the mixer sealing ring with the highly resistant O-ring (product code 29-0113-26) if the system is to be exposed to organic solvents or high concentrations of organic acids, such as acetic acid and formic acid, for a longer period of time.

### Reducing agents and other additives

Continuous use.

| Chemical                                  | Concentra-<br>tion | CAS no/EC no          |
|-------------------------------------------|--------------------|-----------------------|
| Arginine                                  | 2 M                | 74-79-3/ 200-811-1    |
| Benzyl alcohol                            | 2%                 | 100-51-6/ 202-859-9   |
| Dithioerythritol (DTE)                    | 100 mM             | 3483-12-3 / 222-468-7 |
| Dithiothreitol (DTT)                      | 100 mM             | 3483-12-3 / 222-468-7 |
| Ethylenediaminetetraacetic<br>acid (EDTA) | 100 mM             | 60-00-4/ 200-449-4    |
| Mercaptoethanol                           | 20 mM              | 37482-11-4/ 253-523-3 |
| Potassium chloride                        | 4 M                | 7447-40-7/ 231-211-8  |

#### Other substances

| Chemical                           | Concentra-<br>tion | CAS no/EC no         |
|------------------------------------|--------------------|----------------------|
| Acetone                            | 10%                | 67-64-1/ 200-662-2   |
| Ammonia                            | 30%                | 7664-41-7/ 231-635-3 |
| Dimethyl sulphoxide (DMSO)         | 5%                 | 67-68-5/ 200-664-3   |
| Ethanol for long-term stor-<br>age | 20%                | 75-08-1/200-837-3    |
| Phosphoric acid                    | 0.1 M              | 7664-38-2/231-633-2  |

## 9.5 Wetted materials

## Introduction

The tables below list the materials that come into contact with process fluids in the ÄKTA avant system.

**Note:** For more detailed material information, see ÄKTA avant 25 Product Documentation and ÄKTA avant 150 Product Documentation.

## Primary flow path

| Material                             | Abbreviation |
|--------------------------------------|--------------|
| Ethylene ChloroTriFluoroEthylene     | ECTFE        |
| Ethylene TetraFluoroEthylene         | ETFE         |
| Fluorinated Ethylene Propylene       | FEP          |
| Fluorinated Propylene Monomer        | FPM/FKM      |
| Fully Fluorinated Propylene Monomer  | FFPM/FFKM    |
| PolyChloroTriFluoroEthylene          | PCTFE        |
| PolyEtherEtherKetone                 | PEEK         |
| PolyPropylene                        | РР           |
| PolyTetraFluoroEthylene              | PTFE         |
| UltraHighMolecularWeightPolyEthylene | UHMWPE       |
| Aluminum oxide                       | Alumina      |
| Elgiloy                              |              |
| Hastelloy™ C-276                     |              |
| Quartz glass                         |              |
| Ruby                                 |              |
| Sapphire                             |              |
| Titanium grade 2                     |              |

| Material                      | Abbreviation |
|-------------------------------|--------------|
| Titanium grade 5 <sup>1</sup> |              |

<sup>1</sup> Used in pressure sensors only.

## Pump rinse system

| Material                              | Abbreviation |
|---------------------------------------|--------------|
| EthylenePropyleneDiene M-class rubber | EPDM         |
| PolyEtherEtherKetone                  | PEEK         |
| PolyPropylene                         | РР           |
| PolyPhenylene Sulfide                 | PPS          |
| PolyVinylidene DiFluoride             | PVDF         |
| Silicone                              |              |

## 9.6 Predefined methods and phases

### Introduction

A predefined method contains a set of phases, each phase reflecting a specific stage of a chromatography or maintenance run. You can select additional phases from the phase libraries and add these to an existing method, or remove phases that are not required.

The predefined purification methods have default values with suitable running conditions for the chosen column type such as flow and pressure limits. Other settings (e.g., sample application technique, sample volume, elution profile and fractionation) are set on the *Phase Properties* pane in the appropriate phases.

### **Predefined purification methods**

The *Method Editor* has predefined methods for different separation techniques. The methods include a number of relevant phases.

The following table describes the available predefined purification methods and which phases that are included.

| Predefined purification method  | Principle                                                                                                    | Included phases |
|---------------------------------|----------------------------------------------------------------------------------------------------|-----------------|
| Affinity Chromatography<br>(AC) | After equilibration and sample application,<br>the protein of interest is adsorbed to the<br>column ligand. After a wash to remove<br>unbound sample, elution is performed ei-<br>ther by using a buffer containing a competi-<br>tor to displace the protein of interest, or by<br>changing the pH or ionic strength. After<br>column re-equilibration, a fraction collector<br>accumulator wash is done to minimize the<br>risk for salt precipitation. | Method Settings |

#### 9 Reference information 9.6 Predefined methods and phases

| Predefined purification method             | Principle                                                                                                    | Included phases                                                                                                    |
|--------------------------------------------|----------------------------------------------------------------------------------------------------|----------------------------------------------------------------------------------------------------|
| Anion Exchange Chro-<br>matography (AIEX)  | After equilibration and sample application,<br>negatively charged proteins are adsorbed<br>to the column ligand. After a wash, to re-<br>move unbound sample, elution is per-<br>formed using a gradient of increasing salt<br>concentration ( e.g. NaCl). After column<br>wash and re-equilibration, a fraction collec-<br>tor accumulator wash is done to minimize<br>the risk for salt precipitation. | Method Settings<br>Equilibration<br>Sample Application<br>Column Wash<br>Elution<br>Column Wash<br>Equilibration<br>Accumulator Wash |
| Cation Exchange Chro-<br>matography (CIEX) | After equilibration and sample application,<br>positively charged proteins are adsorbed<br>to the column ligand. After a wash, to re-<br>move unbound sample, elution is per-<br>formed using a gradient of increasing salt<br>concentration (e.g. NaCl). After column re-<br>equilibration, a fraction collector accumu-<br>lator wash is done to minimize the risk for<br>salt precipitation.          | Method Settings Equilibration  Sample Application  Column Wash  Column Wash  Elution  Equilibration  Accumulator Wash                |

### 9 Reference information

9.6 Predefined methods and phases

| Predefined purification method | Principle                                                                                                    | Included phases    |
|--------------------------------|----------------------------------------------------------------------------------------------------|--------------------|
| Chromatofocusing (CF)          | After equilibration and sample application,<br>elution is performed using a pH gradient.<br>The proteins separate and elute according<br>to their isoelectric points. Finally, the col-<br>umn is re-equilibrated. | Method Settings    |
|                                |                                                                                                    | Equilibration      |
|                                |                                                                                                    | Sample Application |
|                                |                                                                                                    | ▼<br>Column Wash   |
|                                |                                                                                                    | Elution            |
|                                |                                                                                                    | V                  |
|                                |                                                                                                    | Equilibration      |
| Desalting                      | After equilibration and sample application,<br>the proteins are eluted isocratically. This<br>technique is commonly used for buffer ex-<br>change.                                                                 | Method Settings    |
|                                |                                                                                                    | Equilibration      |
|                                |                                                                                                    | Sample Application |
|                                |                                                                                                    | V                  |
|                                |                                                                                                    | Elution            |
| Gel filtration (GF)            | After equilibration and sample application,<br>proteins separate and elute according to<br>their size (largest first).                                                                                             |                    |
|                                |                                                                                                    | Method Settings    |
|                                |                                                                                                    | Equilibration      |
|                                |                                                                                                    | Sample Application |
|                                |                                                                                                    | ▼                  |
|                                |                                                                                                    | Elution            |
|                                |                                                                                                    |                    |

#### 9 Reference information 9.6 Predefined methods and phases

| Predefined purification method                  | Principle                                                                                                    | Included phases    |
|-------------------------------------------------|----------------------------------------------------------------------------------------------------|--------------------|
| Hydrophobic Interaction<br>Chromatography (HIC) | After equilibration and sample application<br>(use a buffer containing a high salt concen-<br>tration, e.g, 2 M Ammonium Sulphate) hy-<br>drophobic proteins are adsorbed to the<br>column ligand. After a wash to remove                                                                                                    | Method Settings    |
|                                                 |                                                                                                    | Equilibration      |
|                                                 |                                                                                                    | ▼                  |
|                                                 | unbound sample, elution is performed us-                                                                                                    | Sample Application |
|                                                 | ing a gradient of decreasing salt concen-                                                                                                    | ▼                  |
|                                                 | tration. Then, the column is washed and                                                                                                    | Column Wash        |
|                                                 | re-equilibrated with start buffer. After col-                                                                                                    | ▼                  |
|                                                 | accumulator wash is done to minimize the                                                                                                    | Elution            |
|                                                 | risk for salt precipitation                                                                                                    | ▼                  |
|                                                 | hisk for suit precipitation.                                                                                                    | Column Wash        |
|                                                 |                                                                                                    | •                  |
|                                                 |                                                                                                    | Equilibration      |
|                                                 |                                                                                                    | •                  |
|                                                 |                                                                                                    | Accumulator Wash   |
|                                                 |                                                                                                    |                    |
| Manual Loop Fill                                | The sample application loops of the loop<br>valve are manually filled with samples. The                                                                                                    | Method Settings    |
|                                                 | process by pausing and displaying on-<br>screen instructions. Up to five loops can<br>be filled with different samples. The loops<br>are filled in descending order. Partial or<br>complete loop fill can be chosen. Automat-<br>ic washing of loops and flow path are inte-<br>grated in the method.<br>The required components for this phase<br>are a column value and a loop value | Manual Loop Fill   |

9.6 Predefined methods and phases

| Predefined purification method           | Principle                                                                                                    | Included phases    |
|------------------------------------------|----------------------------------------------------------------------------------------------------|--------------------|
| Reversed Phase Chro-<br>matography (RPC) | After equilibration and sample application,<br>hydrophobic proteins adsorb to the column<br>ligand. After a wash to remove unbound | Method Settings    |
|                                          | sample, elution is performed by generating                                                                                         | Equilibration      |
|                                          | a gradient of a non-polar, organic solvent<br>such as acetonitrile. Finally, the column is<br>washed and re-equilibrated.          | ▼                  |
|                                          |                                                                                                    | Sample Application |
|                                          |                                                                                                    | ▼                  |
|                                          |                                                                                                    | Column Wash        |
|                                          |                                                                                                    | ▼                  |
|                                          |                                                                                                    | Elution            |
|                                          |                                                                                                    | ▼                  |
|                                          |                                                                                                    | Column Wash        |
|                                          |                                                                                                    | ▼                  |
|                                          |                                                                                                    | Equilibration      |
|                                          |                                                                                                    |                    |

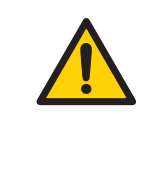

#### WARNING

**Fraction collector**. Do **not** fractionate flammable liquids in the built-in fraction collector. When running RPC methods, collect fractions through the outlet valve or the optional external Fraction collector **F9-R**.

# Predefined maintenance methods

A number of predefined methods for preparation and cleaning are available. These maintenance methods are used to prepare the system, clean the system, and to fill the system with storage solution.

The following table describes the available predefined maintenance methods.

#### 9 Reference information 9.6 Predefined methods and phases

| Predefined maintenance method                                        | Principle                                                                                                    | Included phases                                       |
|----------------------------------------------------------------------|----------------------------------------------------------------------------------------------------|-------------------------------------------------------|
| Column CIP                                                           | The column is filled with a cleaning solu-<br>tion. Select inlet positions. Enter the solu-<br>tion identity, volume, flow rate and incuba-<br>tion time. By adding steps, several cleaning<br>solutions can be used. Suggestions for<br>cleaning steps are available for a number<br>of column types.                                                                                                    | Method Settings<br>Column CIP                         |
| Column Performance Test                                              | After equilibration of the column, sample<br>is injected via a loop and eluted isocratical-<br>ly. A non-adsorbing sample like acetone<br>or salt should be used. After the run, calcu-<br>late column performance in the <b>Evaluation</b><br>module. The efficiency of the column is<br>determined in terms of height equivalent<br>to a theoretical plate (HETP), and the peak<br>asymmetry factor ( $A_s$ ). The result is logged<br>in the column logbook.                                                                              | Method Settings Equilibration Column Performance Test |
| Column Preparation                                                   | The column is filled with buffer solution.<br>Select inlet positions. Enter the solution<br>identity, volume, flow rate and incubation<br>time. By adding steps, several preparation<br>solutions can be used.                                                                                                    | Method Settings<br>Column Preparation                 |
| <b>Intelligent Packing</b><br>(only available for ÄKTA<br>avant 150) | Packs AxiChrom <sup>™</sup> columns, with a prede-<br>termined column type, by motorized power<br>or by a flow of hydraulic liquid that pushes<br>the adaptor down. The user initiates the<br>start of compression at the exact point<br>when the adapter reaches the consolidat-<br>ed bed surface. The adapter compresses<br>the bed according to the packing factor or<br>target bed height as selected. Two Column<br>Performance Test phases (upflow and/or<br>downflow) can be performed after the<br>AxiChrom column has been packed. | Method Settings                                       |

### 9 Reference information

9.6 Predefined methods and phases

| Predefined maintenance method | Principle                                                                                                    | Included phases                                             |
|-------------------------------|----------------------------------------------------------------------------------------------------|-------------------------------------------------------------|
| System CIP                    | The system is filled with cleaning solution.<br>Select for example inlets, outlets and col-<br>umn positions to be cleaned. Three <b>System</b><br><b>CIP</b> phases are included in the method to<br>facilitate the use of three different cleaning<br>solution. Additional <b>System CIP</b> phases can<br>be added from the <b>Phase Library</b> if de-<br>sired. | Method Settings System CIP System CIP System CIP System CIP |
| System Preparation            | The system is filled with preparation solu-<br>tion. Select for example inlets, outlets and<br>column positions to be prepared. Two<br><b>System Preparation</b> phases are included<br>in the method. Additional <b>System Prepara-</b><br><i>tion</i> phases can be added from the <b>Phase</b><br><b>Library</b> if desired.                                      | Method Settings<br>System Preparation<br>System Preparation |

## **Predefined phases**

| Phase Name           | Description                                                                                                    |  |
|----------------------|----------------------------------------------------------------------------------------------------|--|
| Method Set-<br>tings | The first, and mandatory, phase in any method. Defines common parameters used in the subsequent phases.                                           |  |
|                      | The Method Settings phase defines:                                                                                                    |  |
|                      | 1 Column type                                                                                                    |  |
|                      | Note:                                                                                                    |  |
|                      | The <b>Column type</b> list can be filtered in two steps:                                                                                         |  |
|                      | • Select the chromatography technique to be used in the lis<br>Show by technique                                                                  |  |
|                      | <ul> <li>Select Show only suggested columns to show the column<br/>that are suggested for the selected chromatography tech-<br/>nique.</li> </ul> |  |
|                      | 2 Pressure limit                                                                                                    |  |
|                      | 3 Flow rate                                                                                                    |  |
|                      | 4 Option to control the flow to avoid overpressure                                                                                                |  |
|                      | Note:                                                                                                    |  |
|                      | Default values for pressure limits and flow rate are given for the selected column type.                                                          |  |
|                      | Column position                                                                                                    |  |
|                      | Flow restrictor use                                                                                                    |  |
|                      | Buffer preparation:                                                                                                    |  |
|                      | - Manual, or                                                                                                    |  |
|                      | - BufferPro (automatic buffer preparation)                                                                                                    |  |
|                      | (                                                                                                    |  |

The following table describes the predefined phases.

9.6 Predefined methods and phases

| Phase Name                   | Description                                                                                                    |  |  |
|------------------------------|----------------------------------------------------------------------------------------------------|--|--|
|                              | Unit selection for Method base and Flow rate                                                                                                    |  |  |
|                              | Monitor settings:                                                                                                    |  |  |
|                              | - pH monitor                                                                                                    |  |  |
|                              | - Air sensor alarm settings                                                                                                    |  |  |
|                              | - UV monitor                                                                                                    |  |  |
|                              | Note:                                                                                                    |  |  |
|                              | The first wavelength of U9-M and the fixed wavelength for<br>U9-L or U9-L 2nd is always turned on. The second and third<br>wavelengths for UV monitor U9-M can be set on or off.                                     |  |  |
|                              | Settings for Column Logbook                                                                                                    |  |  |
|                              | Start Protocol                                                                                                    |  |  |
|                              | Result name and location                                                                                                    |  |  |
|                              | <b>Note:</b><br>Some of these options may not be required by certain methods                                                                                                    |  |  |
|                              | Note                                                                                                    |  |  |
|                              | The <b>Method Settings</b> phase differs for systems that have the Method settings phase and the User defined phase as the only available predefined phases.                                                         |  |  |
| Column CIP                   | Cleans the column after purification runs by rinsing the column<br>with a cleaning solution to remove non-specifically bound proteins.<br>By adding steps, several cleaning solutions can be used sequen-<br>tially. |  |  |
| Column Perfor-<br>mance Test | Tests the efficiency of a packed column in terms of height equivalent to a theoretical plate (HETP), and the peak asymmetry factor ( $A_s$ ).                                                                        |  |  |
| Column Prepa-<br>ration      | Prepares the column before use by removing the storage solution<br>and equilibrating the column. By adding steps, several preparation<br>solutions can be used sequentially.                                         |  |  |
| Column Wash                  | Washes out unbound sample after sample application or removes strongly bound proteins after elution.                                                                                                    |  |  |
| Elution                      | Elutes the sample from the column. Defines parameters for the elution and fractionation settings.                                                                                                    |  |  |

| Phase Name              | Description                                                                                                    |
|-------------------------|----------------------------------------------------------------------------------------------------|
| Equilibration           | Equilibrates the column before purification, or re-equilibrates the column after purification.                                                                                                    |
| Manual Loop<br>Fill     | Is used to manually fill the additional sample application loops<br>mounted on the loop valve. The filling options are:<br>Partial loop fill<br>Complete loop fill                                                                                                    |
| Miscellaneous           | Can be added to any method at suitable places. The instructions<br>can help the user to better organize the graphical output of the<br>results or introduce a controlled delay in the method run.                                                                                                    |
| Sample Appli-<br>cation | Applies sample to the column. Defines the sample application technique, the sample volume, and the handling of flowthrough.                                                                                                    |
| System CIP              | Cleans the system after purification runs by rinsing the system<br>with a cleaning solution. One cleaning solution is used per phase.                                                                                                    |
| System Prepa-<br>ration | Prepares the system before a run by removing storage solution<br>and filling the system and inlets with buffer solution. One prepara-<br>tion solution is used per phase.                                                                                                    |
| Intelligent<br>Packing  | A flow of hydraulic liquid pushes the adapter down. The user initi-<br>ates the start of compression at the exact point when the adapter<br>reaches the consolidated bed surface. The adapter compresses<br>the bed according to the packing factor or target bed height as<br>selected.<br>Only available for some systems and some types of AxiChrom<br>columns. |

## 9.7 System settings

The *System Settings* function is used to set the parameters for the available instructions. The *Edit* dialog box in which to edit the system settings are shown below.

| ∃ UV                                                                                      | • | Parameters for Alarm UV1<br>Mode |       |                |
|-------------------------------------------------------------------------------------------|---|----------------------------------|-------|----------------|
| Alam UV1<br>Alam UV 2nd                                                                   |   | ⑦ Disabled                       |       | Enabled        |
| Wavelength                                                                                |   | High alarm                       |       | [-6000 - 6000] |
| Noise reduction UV<br>Noise reduction UV 2nd<br>Conductivity<br>pH<br>Pumps and pressures | E |                                  | 6000  | ¢mAU           |
|                                                                                           |   | Low alarm                        |       | [-6000 - 6000] |
|                                                                                           |   |                                  | -6000 | ¢mAU           |
| Air sensor                                                                                |   |                                  |       |                |
| I/O-box     Fraction collection                                                           | - |                                  |       |                |

The following subsections list the system settings available for ÄKTA avant.

| Section                                     | See page |
|---------------------------------------------|----------|
| 9.7.1 System settings - UV                  | 455      |
| 9.7.2 System settings - Conductivity        | 456      |
| 9.7.3 System settings - pH                  | 458      |
| 9.7.4 System settings - Pumps and pressures | 459      |
| 9.7.5 System settings - Air sensor          | 461      |
| 9.7.6 System settings - I/O-box             | 462      |
| 9.7.7 System settings - Fraction collection | 463      |
| 9.7.8 System settings - Watch parameters    | 466      |
| 9.7.9 System settings - Advanced            | 467      |
| 9.7.10 System settings - Data collection    | 469      |

## 9.7.1 System settings - UV

The following table describes the UV related system settings available for ÄKTA avant.

| Instruction name       | Description                                                                                                    |
|------------------------|----------------------------------------------------------------------------------------------------|
| Alarm UV1              | Enables or disables the alarm for the UV 1 signal from<br>UV monitor U9-M. When enabled, it sets the alarm limits<br>for the UV 1 signal. When the signal falls outside the set<br>limits, an alarm is issued and the method will be paused.                             |
|                        | <b>Note:</b><br>It is not possible to set an alarm signal for the UV 2 or<br>UV 3 signals from UV monitor U9-M.                                                                                                    |
| Alarm UV 2nd           | Enables or disables the alarm for the UV signal from U9-<br>L, 2nd. When enabled, it sets the alarm limits for the UV<br>signal from UV monitor U9-L, 2nd. When the signal falls<br>outside the set limits, an alarm will be triggered and the<br>method will be paused. |
| Wavelength             | Sets the wavelengths for UV monitor U9-M. The corre-<br>sponding curves in the chromatogram are marked with<br>the set wavelengths.                                                                                                    |
|                        | Note:<br>• The instruction is available when UV monitor U9-M<br>(variable) is selected in the component list. For best<br>performance, do not use more wavelengths than<br>necessary for the application.                                                                |
|                        | • At low wavelengths, the eluent can have significant absorbance of its own.                                                                                                    |
| Noise reduction UV     | Filters the noise in the UV signal from U9-M or U9-L<br>(depending on the configuration). A column-specific<br>averaging time is set automatically when a column is<br>defined in a method run and <b>Averaging time</b> is set as<br>a variable.                        |
| Noise reduction UV 2nd | Filters the noise in the UV signal from U9-L, 2nd. A col-<br>umn-specific averaging time is set automatically when<br>a column is defined in a method run and <b>Averaging</b><br><i>time</i> is set as a variable.                                                      |

## 9.7.2 System settings - Conductivity

The following table describes the conductivity related system settings available for ÄKTA avant.

| Instruction name        | Description                                                                                                    |
|-------------------------|----------------------------------------------------------------------------------------------------|
| Alarm conductivity      | Enables or disables the conductivity alarm. When en-<br>abled, it sets the alarm limits for the conductivity signal.<br>When the conductivity falls outside the set limits, an<br>alarm will be triggered and the method will be paused.                                                                                                    |
| Alarm conductivity 2nd  | Enables or disables the conductivity alarm for the sec-<br>ond conductivity monitor. When enabled, it sets the<br>alarm limits for the conductivity signal. When the con-<br>ductivity falls outside the set limits, an alarm will be<br>triggered and the method will be paused.                                                                            |
| Relative scale cond     | Facilitates monitoring of a gradient, for which the user<br>sets the conductivity values for 0% and 100%. The <b>Rel-<br/>ative scale cond</b> can be set in ascending manner (0%<br>for low and 100% for high conductivity) or in descending<br>manner (0% for high and 100% for low conductivity).                                                         |
|                         | Note:                                                                                                    |
|                         | The <b>Relative scale cond</b> in descending manner is espe-<br>cially useful for conductivity visualization in RPC and HIC,<br>where the conductivity curve is reversed compared to<br>the concentration curve (i.e., high conductivity at 0% B<br>and low conductivity at 100% B).                                                                         |
| Relative scale cond 2nd | Facilitates monitoring, using the second conductivity<br>monitor, of a gradient, for which the user sets the con-<br>ductivity values for 0% and 100%. The <b><i>Relative scale</i></b><br><i>cond</i> can be set in ascending manner (0% for low and<br>100% for high conductivity) or in descending manner<br>(0% for high and 100% for low conductivity). |
|                         | Note:                                                                                                    |
|                         | The <b>Relative scale cond</b> in descending manner is espe-<br>cially useful for conductivity visualization in RPC and HIC,<br>where the conductivity curve is reversed compared to<br>the concentration curve (i.e., high conductivity at 0% B<br>and low conductivity at 100% B).                                                                         |

| Instruction name                | Description                                                                                                    |
|---------------------------------|----------------------------------------------------------------------------------------------------|
| Cond temp condensation          | Is used to adjust the conductivity values to a reference<br>temperature in order to compare conductivity values<br>between runs that have been performed at different<br>temperatures.                                     |
|                                 | Setting the compensation factor to 0% turns this func-<br>tion off.                                                                                                    |
| Cond 2nd temp condensa-<br>tion | Is used to adjust the conductivity values for the second<br>conductivity monitor to a reference temperature in order<br>to compare conductivity values between runs that have<br>been performed at different temperatures. |
|                                 | Setting the compensation factor to 0% turns this func-<br>tion off.                                                                                                    |

## 9.7.3 System settings - pH

The table below describes the pH related system settings available for ÄKTA avant.

| Instruction name | Description                                                                                                    |
|------------------|----------------------------------------------------------------------------------------------------|
| Alarm pH         | Enables or disables the pH alarm. When enabled, it sets<br>the alarm limits for the pH signal. When the pH falls<br>outside the set limits, an alarm will be triggered and the<br>method will be paused. |

## 9.7.4 System settings - Pumps and pressures

The following table describes the pressure alarm related system settings available for ÄKTA avant.

| Instruction name      | Description                                                                                                    |
|-----------------------|----------------------------------------------------------------------------------------------------|
| Alarm system pressure | Sets the alarm limits for the system pressure. When<br>enabled and the system pressure falls outside the set<br>pressure limits, an alarm will be triggered and the<br>method will be paused. Default values for the alarm<br>limits are set by the values in the column list when a<br>column is selected in the method and <i>Alarm system</i><br><i>pressure</i> is set as a variable. <i>Low alarm</i> is only triggered<br>if the pressure first exceeds the <i>Low alarm</i> limit for ten<br>seconds continuously and then falls below the <i>Low</i><br><i>alarm</i> limit. |
|                       | <b>Note:</b><br>Setting the <b>Low alarm</b> or the system flow rate to 0 deac-<br>tivates the low pressure alarm.                                                                                                    |
| Alarm sample pressure | Sets the alarm limits for the sample pressure. When<br>enabled and the sample pressure falls outside the set<br>pressure limits, an alarm will be triggered and the<br>method will be paused. Default values for the alarm<br>limits are set by the values in the column list when a<br>column is selected in the method and <b>Alarm sample</b><br><b>pressure</b> is set as a variable. <b>Low alarm</b> is only triggered<br>if the pressure first exceeds the <b>Low alarm</b> limit for ten<br>seconds continuously and then falls below the <b>Low</b><br><b>alarm</b> limit. |
|                       | <b>Note:</b><br>Setting the <b>Low alarm</b> or the system flow rate to 0 deac-<br>tivates the low pressure alarm.                                                                                                    |

#### 9 Reference information

9.7 System settings

9.7.4 System settings - Pumps and pressures

| Instruction name                 | Description                                                                                                    |
|----------------------------------|----------------------------------------------------------------------------------------------------|
| Alarm delta column pres-<br>sure | Sets the alarm limits for the delta column pressure (pre-<br>column pressure minus post-column pressure). When<br>enabled and the delta column pressure falls outside the<br>set pressure limits, an alarm will be triggered and the<br>method will be paused. <i>Low alarm</i> is only triggered if<br>the pressure first exceeds the <i>Low alarm</i> limit for ten<br>seconds continuously then falls below the <i>Low alarm</i><br>limit.<br><i>Note:</i>                                                                                                    |
|                                  | <ul> <li>Setting the Low alarm to 0 deactivates the low<br/>pressure alarm.</li> </ul>                                                                                                    |
|                                  | <ul> <li>Instruction Alarm delta column pressure is available<br/>only when Column valve V9-C or V9H-C (5-columns)<br/>is selected in the component list.</li> </ul>                                                                                                    |
| Alarm pre column pres-<br>sure   | Sets the alarm limits for the pre column pressure. When<br>enabled and the pre column pressure falls outside the<br>set pressure limits, an alarm is issued and the method<br>will be paused. Default values for the alarm limits are<br>set by the values in the column list when a column is<br>selected in the method and <i>Alarm pre column pressure</i><br>is set as a variable. <i>Low alarm</i> is only triggered if the<br>pressure first exceeds the <i>Low alarm</i> limit for ten sec-<br>onds continuously then falls below the <i>Low alarm</i> limit. |
|                                  | <b>Note:</b><br>Setting the <b>Low alarm</b> to 0 deactivates the low pressure alarm.                                                                                                    |

## 9.7.5 System settings - Air sensor

The table below describes the air sensor related system settings available for ÄKTA avant.

| Instruction name           | Description                                                                                                    |
|----------------------------|----------------------------------------------------------------------------------------------------|
| Alarm air sensors          | Enables or disables the air sensor alarm for the built-in<br>air sensor at inlet A, inlet B or the sample inlet. If an air<br>sensor alarm is enabled and air is detected, an alarm<br>will be triggered and the method will be paused. |
| Alarm air sensor ext       | Enables or disables the alarm for the optional air sensor.<br>If the alarm is enabled and air is detected, an alarm will<br>be triggered and the method will be paused.                                                                 |
| Air sensor sensitivity     | Sets the sensitivity of the built-in air sensors at inlet A, inlet B or the sample inlet.                                                                                                    |
|                            | • <b>Normal</b> (30 μi) is used to detect when a buffer or sample vessel is empty.                                                                                                    |
|                            | • <b>High</b> (10 $\mu$ I) is used to detect small air bubbles                                                                                                    |
| Air sensor sensitivity ext | Sets the sensitivity of the optional air sensor number.<br>The optional air sensor can be located either before any<br>of the inlets A or B or after the injection valve.                                                               |
|                            | Normal (30 $\mu$ l) is used to detect when a buffer or sample vessel is empty. High (10 $\mu$ l) is used to detect small air bubbles                                                                                                    |
|                            | • When located before an inlet, the default sensitivity is <i>Normal</i> .                                                                                                    |
|                            | • When located after the injection valve, the default sensitivity is <i>High</i> and the pump currently pumping onto the column is used for calculating the air volume for the external air sensor.                                     |
|                            | Note:                                                                                                    |
|                            | Using an air sensor after the injection valve is only useful<br>when running at lower pressures. High pressure dissolves<br>any small air bubbles present.                                                                              |

## 9.7.6 System settings - I/O-box

The following table describes the I/O-box related system settings available for ÄKTA avant.

| Instruction name               | Description                                                                                                    |
|--------------------------------|----------------------------------------------------------------------------------------------------|
| Digital out X                  | Sets the value of the signal sent out by digital port<br>number X to either 0 or 1. The default value is 1.                                                                                                    |
| Noise reduction analog<br>in X | Filters the noise in the analog signal in port number X.                                                                                                    |
| Alarm analog in X              | Enables or disables the alarm for the analog signal in<br>port number X. When enabled, it sets the alarm limits<br>for the analog signal. If the alarm is enabled and the<br>analog signal falls outside the set limits, an alarm will<br>be triggered and the method will be paused. |
| Alarm digital in X             | Enables or disables the alarm for the signal in digital<br>port number X. The alarm can be triggered by either of<br>the signal values, 0 or 1. If the alarm is enabled and the<br>condition set in <b>Value</b> occurs, an alarm will be triggered<br>and the method will be paused. |
| Configure analog out X         | Enables the user to send one of the pre-defined signals<br>(UV signal, conductivity, temperature, pH or concentra-<br>tion of eluent B) to the analog out port number X, and<br>also to set the range of that signal.                                                                 |

## 9.7.7 System settings - Fraction collection

The following tables describe the fraction collection related system settings available for ÄKTA avant.

| Instruction name                    | Description                                                                                                    |
|-------------------------------------|----------------------------------------------------------------------------------------------------|
| Fractionation settings              | <i>Fractionation settings</i> comprises fractionation mode and fractionation order.                                                                                                    |
|                                     | Fractionation mode (Automatic, Accumulator or<br>DropSync).                                                                                                    |
|                                     | Fractionation order (Row-by-row, Column-by-column,<br>Serpentine-row, Serpentine-column). For fractionation<br>mode DropSync, the Serpentine-row and Serpentine-<br>column options are available.                                                                                               |
| Last tube filled                    | Action when last tube is filled (pause, direct the flow to one of outlets or direct the flow to waste.                                                                                                    |
| Cassette configuration              | Cassette configuration: Automatic or Manual configuration.                                                                                                    |
|                                     | If <b>Automatic</b> is selected, a Quick scan or a Full scan will<br>be performed when the door of the fraction collector is<br>closed to determine which type of cassettes and plates<br>are used. If <b>Manual</b> is selected, used plates and tubes<br>in each tray position are entered.   |
| Fraction collector temper-<br>ature | Sets the fraction collector chamber target temperature.                                                                                                    |
| Fraction collector lamp             | Lamps in the fraction collector chamber on or off.                                                                                                    |
| Fractionation settings<br>frac 2    | <b>DropSync</b> synchronises tube change to drop release.<br>The available settings are on or off. It is recommended<br>to use <b>DropSync</b> for flow rates below 2 ml/min. Howev-<br>er, higher flow rates can be used depending on the<br>properties (for example viscosity) of the liquid. |
| Fractionation numbering mode frac 2 | Determines whether fraction number for the second fraction collector is reset at the end of a method or not.                                                                                                    |
|                                     | <b>Note:</b><br>The default setting is <b>Reset</b> .                                                                                                    |

#### 9 Reference information

9.7 System settings

9.7.7 System settings - Fraction collection

| Instruction name                   | Description                                                                                                    |
|------------------------------------|----------------------------------------------------------------------------------------------------|
| Peak fractionation param-<br>eters | The <b>Peak fractionation parameters</b> set the detection<br>parameters for peak collection, that is they decide when<br>a peak starts and ends. This information is used by the<br>instructions <b>Fraction collection:Peak fractionation</b> and<br><b>Fraction collection:Peak frac in outlet valve</b> in order<br>to start/end the peak collection. |

### **Delay volumes**

The settings for system delay volumes are accessible as parameters to the *Fraction collection:Delay volumes* instruction.

| Parameter for<br>Delay volumes | Description                                                                                                    |
|--------------------------------|----------------------------------------------------------------------------------------------------|
| Detector- Frac                 | Is used to define the delay volume between the monitor and the<br>built-in Fraction collector. The instruction is used to make sure<br>that the collected fractions correspond to the fractions indicated<br>in the chromatogram.                                                                                                    |
| Detector - Out-<br>let valve   | Is used to define the delay volume between the monitor and the<br>Outlet valve. The instruction is used to make sure that the collected<br>fractions correspond to the fractions indicated in the chro-<br>matogram. The delay volume must be changed when changing<br>tubing to another inner diameter or length, or when removing or<br>adding components.                                   |
| Restrictor vol-<br>ume         | Is used to calculate the delay volume between the monitor and<br>the Outlet valve. The instruction is used to make sure that the<br>collected fractions correspond to the fractions indicated in the<br>chromatogram. It is recommended not to alter the default values<br>for restrictor and pH cell delay volumes when standard modules<br>and standard tubing for flow restrictor are used. |
| pH cell volume                 | Is used to calculate the delay volume between the monitor and<br>the Outlet valve. The instruction is used to make sure that the<br>collected fractions correspond to the fractions indicated in the<br>chromatogram. It is recommended not to alter the default values<br>for restrictor and pH cell delay volumes when standard modules<br>and standard tubing for flow restrictor are used. |

#### 9 Reference information 9.7 System settings 9.7.7 System settings - Fraction collection

| Parameter for<br>Delay volumes | Description                                                                                                    |
|--------------------------------|----------------------------------------------------------------------------------------------------|
| Detector - Frac<br>2           | Is used to define the delay volume between the monitor and the<br>second Fraction collector. The instruction is used to make sure<br>that the collected fractions correspond to the fractions indicated<br>in the chromatogram. The instruction is available only when the<br>second Fraction collector is selected in the component list. |

## 9.7.8 System settings - Watch parameters

The following table describes the watch parameter settings available for ÄKTA avant.

| Instruction name                | Description                                                                                                    |
|---------------------------------|----------------------------------------------------------------------------------------------------|
| Watch UV parameters             | Sets the accepted signal fluctuation and <b>Delta peak</b><br>limit of the UV signal for some of the tests in the<br><b>Watch:Watch</b> and <b>Watch:Hold until</b> instructions.                                         |
| Watch UV 2nd parame-<br>ters    | Sets the accepted signal fluctuation and <b>Delta peak</b><br>limit of the UV 2nd signal for some of the tests in the<br><b>Watch:Watch</b> and <b>Watch:Hold until</b> instructions.                                     |
| Watch cond parameters           | Sets the accepted fluctuation and <i>Delta peak</i> limit of the conductivity signal for some of the tests in the <i>Watch:Watch</i> and <i>Watch:Hold until</i> instructions.                                            |
| Watch cond 2nd parame-<br>ters  | Sets the accepted fluctuation and <b>Delta peak</b> limit of<br>the signal from the second conductivity monitor for<br>some of the tests in the <b>Watch:Watch</b> and <b>Watch:Hold</b><br><b>until</b> instructions.    |
| Watch pH parameters             | Sets the value for the accepted fluctuation of the pH signal used for the test <b>Stable signal</b> in the instructions <b>Watch:Watch</b> and <b>Watch:Hold until</b> .                                                  |
| Watch flow parameters           | Sets the value for the accepted fluctuation of the flow<br>rate signal used for the test <b>Stable signal</b> in the instruc-<br>tions <b>Watch:Watch</b> and <b>Watch:Hold until</b> with signal<br><b>System flow</b> . |
| Watch pressure parame-<br>ters  | Sets the value for the accepted fluctuation of the pres-<br>sure signals used for the test <b>Stable signal</b> in the instruc-<br>tions <b>Watch:Watch</b> and <b>Watch:Hold until</b> .                                 |
| Watch analog in parame-<br>ters | Sets the accepted signal fluctuation and <b>Delta peak</b><br>limit of the analog signal for some of the tests in the<br><b>Watch:Watch</b> and <b>Watch:Hold until</b> instructions.                                     |

## 9.7.9 System settings - Advanced

The following table describes the advanced system settings available for ÄKTA avant.

| Instruction name                  | Description                                                                                                    |
|-----------------------------------|----------------------------------------------------------------------------------------------------|
| Constant pressure flow parameters | Sets the values for the P and I factors needed to keep<br>a constant pressure by varying the flow rate. The signal<br>used for pressure control is set in the instruction <b>Ad-</b><br>vanced:Constant pressure flow.                                                                                                    |
| Pressure control parame-<br>ters  | By using <b>Pressure control</b> the method can be run with<br>the set flow rate without the risk of method stop due to<br>pressure alarm. Pressure control is enabled in the instruc-<br>tion <b>Pumps and Pressures:System flow</b> or <b>Pumps and</b><br><b>PressuresSample flow</b> . <b>Pressure control parameters</b><br>provides the P and I factors used in the regulator and<br>can be adjusted for different columns. |
| Max flow during valve<br>turn     | Sets the maximum flow rate used during the turning of<br>the injection and outlet valve in order to avoid high<br>pressure alarms.                                                                                                    |
| Method progressing flow           | Sets which flow ( <i>Automatic</i> , <i>System flow</i> or <i>Sample flow</i> ) to use to calculate the progress of the method. In automatic mode, the position of the injection valve determines if the system flow or the sample flow is used.                                                                                                    |
| Sample pump setting               | Enables or disables sample pump flow while the injection valve is in manual load position.                                                                                                    |
| Instrument display                | Locks or unlocks the <b>Pause</b> and <b>Continue</b> buttons on the instrument display.                                                                                                    |

## Wash settings

The settings for system wash are accessible as parameters to the *Advanced:System and pump wash settings* and *Advanced:Loop wash settings* instructions.

| Parameter for System<br>and pump wash settings | Description                                                                                                    |
|------------------------------------------------|----------------------------------------------------------------------------------------------------|
| System flow rate                               | Sets the flow rate used for the <i>Pumps and pressures:Sys-</i><br><i>tem wash</i> instruction.                                                        |
|                                                | Note:                                                                                                    |
|                                                | • The volume for system wash is set in the <b>Pumps and pressures:System wash</b> instruction.                                                         |
|                                                | • The flow rate should not exceed 10 ml/min if narrow inlet tubing (i.d. 0.75 mm) is used.                                                             |
|                                                | • Adjust the flow rate during the system wash so that the system pressure does not exceed 2 MPa.                                                       |
| System pump wash vol-<br>ume                   | Sets the wash volume used during system pump washes.                                                                                                   |
| Sample flow rate                               | Sets the flow rate used during sample pump washes.                                                                                                    |
|                                                | Note:                                                                                                    |
|                                                | The flow rate should not exceed 10 ml/min if narrow inlet tubing (i.d. 0.75 mm) is used.                                                               |
| Sample pump wash vol-<br>ume                   | Sets the wash volume used during sample pump washes.                                                                                                   |
|                                                |                                                                                                    |
| Parameter for loop wash<br>settings            | Description                                                                                                    |
| Loop wash flow rate                            | Sets the flow rate used during <i>Loop wash</i> .                                                                                                    |
|                                                | Note:                                                                                                    |
|                                                | <ul> <li>The volume for loop wash is set in the Pumps and<br/>pressures:Loop wash instruction.</li> </ul>                                              |
|                                                | • The flow rate should not exceed 10 ml/min if narrow inlet tubing (i.d. 0.75 mm) is used.                                                             |
| Loop wash high alarm                           | Sets the maximum pressure value during <i>Loop wash</i> .<br>If the system pressure exceeds this value an alarm is<br>issued and the method is paused. |
### 9.7.10 System settings - Data collection

The following table describes the data collection related system settings available for  $\ddot{\mathsf{A}}\mathsf{K}\mathsf{T}\mathsf{A}$  avant.

| Instruction name                                    | Description                                                                                                    |
|-----------------------------------------------------|----------------------------------------------------------------------------------------------------|
| Name of given curve. E.g.,<br><i>UV1, UV2, Cond</i> | The <i>Maximum number of data points</i> parameter deter-<br>mine the maximum number of data points collected for<br>a given curve. Data reduction occurs if the maximum<br>number of data points is exceeded. To avoid data reduc-<br>tion, set the maximum number of data points to be<br>collected to 180000 or insert a <i>New Chromatogram</i><br>instruction in the method. |
|                                                     | <b>Note:</b><br>The default setting is 54000 data points, which corre-<br>sponds to 1.5 h for a signal of 10 Hz.                                                                                                    |

## 9.8 Using Manual instructions

It is possible to manually interact with an ongoing method using *Manual instructions*.

| Step | Action                                                                                                    |  |
|------|----------------------------------------------------------------------------------------------------|--|
| 1    | In the <b>System Control</b> module:                                                                                                    |  |
|      | On the Manual menu. click Execute Manual Instructions                                                                                             |  |
|      | or                                                                                                    |  |
|      | • use the shortcut <b>Ctrl +M</b> .                                                                                                    |  |
|      | Result: The Manual instructions dialog box opens.                                                                                                 |  |
| 2    | In the <b>Manual instructions</b> dialog box:                                                                                                    |  |
|      | • Click the + symbol to show the instructions for the instruction group that you want to modify.                                                  |  |
|      | Select the instruction that you want to modify.                                                                                                   |  |
|      | Enter the new values for the instruction.                                                                                                    |  |
| 3    | To execute several instructions at the same breakpoint, select and edit an instruction and click <i>Insert</i> . Repeat for several instructions. |  |
| 4    | To update parameter fields during method run, select the <b>Auto update</b> checkbox.                                                             |  |
| 5    | To perform the instructions, click <i>Execute</i> .                                                                                               |  |

All available manual instructions are described in the following subsections.

## 9.8.1 Manual instructions - Pumps and pressures

The following table describes the pump and related manual instructions available for  $\ddot{\mathsf{A}}\mathsf{K}\mathsf{T}\mathsf{A}$  avant.

| Instruction name | Description                                                                                                    |
|------------------|----------------------------------------------------------------------------------------------------|
| System flow      | Defines the system flow rate.<br>Flow rate can be set either as volumetric or as linear<br>flow. A column type must be selected before using linear<br>flow.                                                                                                    |
| Sample flow      | Defines the system flow rate. Flow rate can be set either<br>as volumetric or as linear flow. A column type must be<br>selected before using linear flow.                                                                                                    |
| Gradient         | Sets a gradient (linear or stepwise) using the system<br>pumps A and B.<br><b>Note:</b><br>Set gradient length value to 0 to perform a step gradient.                                                                                                    |
| Pump wash        | <ul> <li>Is used to change buffers in the inlet tubing, pump and mixer.</li> <li>Note:</li> <li>Pressing End during Pump wash will terminate both the wash and the run immediately.<br/>Pressing Continue during Pump wash will terminate the wash and the run will continue from the point at which the Pump wash instruction was executed.</li> <li>An instruction issued when a Pump wash is in progress will not be executed until the wash is completely finished and all valves have turned back to the previous positions.</li> <li>Pump wash cannot be executed when the system</li> </ul> |

9.8 Using Manual instructions

9.8.1 Manual instructions - Pumps and pressures

| Instruction name | Description                                                                                                    |
|------------------|----------------------------------------------------------------------------------------------------|
| Loop wash        | Is used to wash the Loop valve. It is possible to wash a single sample application loop, all loops or only the by-pass position.                                                                                                    |
|                  | Note:                                                                                                    |
|                  | • Pressing <b>End</b> during <b>Loop wash</b> will terminate both the wash and the run immediately.                                                                                                    |
|                  | Pressing <b>Continue</b> during <b>Loop wash</b> will terminate<br>the wash and the run will continue from the point at<br>which the <b>Loop wash</b> instruction was executed.                                                                                   |
|                  | • An instruction issued when a <b>Loop wash</b> is in progress will not be executed until the wash is completely finished and the valves have turned back to the previous positions.                                                                              |
|                  | • <b>Loop wash</b> cannot be executed when the system is in state <b>HOLD</b> .                                                                                                    |
| System wash      | Is used to fill the system with the selected buffer com-<br>position. The flow can be directed to the waste position<br>of either the injection valve or the outlet valve. The flow<br>is directed to the end of the flow path if outlet valve is<br>not present. |
|                  | Note:                                                                                                    |
|                  | <ul> <li>Pressing End during System wash will terminate<br/>both the wash and the run immediately.</li> </ul>                                                                                                    |
|                  | Pressing <b>Continue</b> during <b>System wash</b> will termi-<br>nate the wash and the run will continue from the<br>point at which the <b>System wash</b> instruction was ex-<br>ecuted.                                                                        |
|                  | • If <b>System wash</b> is performed during a <b>Gradient</b> operation, the current component B concentration is maintained during the wash.                                                                                                    |
|                  | • An instruction issued during a system wash operation cannot be executed until the wash is completely fin-<br>ished and all valves have turned back to the previous positions.                                                                                   |
|                  | • <b>System wash</b> cannot be executed when the system is in state <b>HOLD</b> .                                                                                                    |
|                  | • Adjust the flow rate during the system wash so that the system pressure does not exceed 2 MPa.                                                                                                    |

| Instruction name                     | Description                                                                                                    |
|--------------------------------------|----------------------------------------------------------------------------------------------------|
| System wash BufferPro                | Is used to fill the system with the selected BufferPro<br>buffer composition and stabilize the pH before the flow<br>is directed to the column. The wash flow can be directed<br>to either the waste position of the injection valve or the<br>outlet valve. |
| Quaternary start concen-<br>trations | Is used to set the start concentration of the quaternary gradient. This instruction is often used together with the instruction <i>Quaternary Gradient</i> . The sum of the start concentrations of Q1 to Q4 must be 100%.                                   |
| Quaternary gradient                  | Defines the length and end concentration of the quater-<br>nary gradient. The start values are set by the instruction<br><i>Quaternary start concentration</i> . The sum of the target<br>concentrations Q1 to Q4 must be 100%.                              |
| BufferPro pH                         | Is used to set or change the pH when automatic buffer preparation is active during a method run.                                                                                                    |
| Column packing flow                  | Is used to set higher isocratic flow rates. This can be<br>useful in column packing.<br>In ÄKTA avant 25 both pump A and pump B generates<br>flows up to 50 ml/min.<br>In ÄKTA avant 150 both pump A and B generate flows<br>up to 300 ml/min.               |

## 9.8.2 Manual instructions - Flow path

The following table describes the flow path related manual instructions available for ÄKTA avant.

| Instruction name | Description                                                                                                    |
|------------------|----------------------------------------------------------------------------------------------------|
| Injection valve  | Sets the Injection valve to the selected position. The in-<br>struction gives an injection mark in the chromatogram<br>when the inlet valve switches to <b>Inject</b> or <b>Direct Inject</b> .                                                                                                    |
|                  | Note:                                                                                                    |
|                  | <b>Sample pump load</b> flow refers to the flow that enters the injection valve via <b>SaP</b> port.                                                                                                    |
| Column position  | Turns the Column valve to the position specified in the parameter <b>Position</b> .                                                                                                    |
| Inlet A          | Turns Inlet valve A to the selected position.                                                                                                    |
| Inlet B          | Turns the Inlet valve B to the selected position.                                                                                                    |
| pH valve         | Sets the pH cell and the 0.2 to MPa restrictor in positions inline or offline.                                                                                                    |
|                  | The pH valve also has a calibration position. This position<br>is only available when performing calibration of the pH<br>monitor (In <b>System control</b> select <b>System:Calibrate</b> ).The<br>calibration position can also be used to fill the pH cell<br>with storage solution since the pH valve is in open posi-<br>tion. |
|                  | Note:                                                                                                    |
|                  | <ul> <li>It is not possible to turn the pH valve during any type<br/>of fractionation as it affects the delay volume.</li> </ul>                                                                                                    |
|                  | • The <b>pH valve</b> instruction can be given during the delay volume of the different stop fractionation instructions, but it is executed only after the set delay volume has been collected.                                                                                                    |
| Sample inlet     | Turns the Sample inlet valve to the selected position.                                                                                                    |
| Outlet valve     | Turns the Outlet valve to the selected position. The in-<br>struction gives a mark in the chromatogram when the<br>valve is switched to the selected position.                                                                                                    |
| Loop valve       | Turns the Loop valve to the selected position.                                                                                                    |

| Instruction name                          | Description                                                                                                    |
|-------------------------------------------|----------------------------------------------------------------------------------------------------|
| Versatile valve to Versa-<br>tile valve 4 | Turns the numbered Versatile valve to the selected po-<br>sition.                                                                                                    |
|                                           | Note:<br>Four sets of positions are available. In positions 1-3 and<br>2-4 only a single flow channel can be used. In positions<br>1-4 & 2-3 and 1-2 & 3-4 the flow can be directed through<br>two channels simultaneously. |
| Valve X1                                  | Turns the extra inlet valve to the selected position. The extra valve is a basic 8 port valve, without air sensor, to be used for general applications.                                                                     |
| Valve X2                                  | Turns the extra inlet valve to the selected position. The extra valve is a basic 8 port valve, without air sensor, to be used for general applications.                                                                     |
| Injection mark                            | Sets an injection mark in the chromatogram at the point where this instruction is executed.                                                                                                    |
|                                           | <b>Note:</b><br>The instruction is useful when the sample is loaded onto<br>the column by the system pump.                                                                                                    |

9 Reference information9.8 Using Manual instructions9.8.3 Manual instructions - Monitors

### 9.8.3 Manual instructions - Monitors

The table below describes the monitor related manual instructions available for ÄKTA avant.

| Instruction name       | Description                                                                                                    |
|------------------------|----------------------------------------------------------------------------------------------------|
| Auto zero UV           | Sets the UV signals from U9-M to 0 mAU.                                                                                                    |
| Auto zero UV 2nd       | Sets the UV signal from U9-L, 2nd to 0 mAU.                                                                                                    |
| Wavelength             | Sets the wavelengths for UV monitor U9-M. The corre-<br>sponding curves in the chromatogram are marked with<br>the set wavelengths.                                                                                                    |
|                        | Note:                                                                                                    |
|                        | • Do not use more wavelengths than necessary for the application.                                                                                                    |
|                        | • At low wavelengths, the eluent can have absorbance of its own.                                                                                                    |
| Noise reduction UV     | Filters the noise in the UV signal from UV monitor U9-M.<br>A column-specific averaging time is set automatically<br>when a column is defined in a method run and <b>Averag-</b><br><i>ing time</i> is set as a variable.                                                                                                    |
| Noise reduction UV 2nd | Filters the noise in the UV monitor signal from U9-L, 2nd.<br>A column-specific averaging time is set automatically<br>when a column is defined in a method run and <b>Averag-</b><br><i>ing time</i> is set as a variable.                                                                                                    |
| Relative scale cond    | Facilitates monitoring using the conductivity monitor,<br>of a gradient, for which the user sets the conductivity<br>values for 0% and 100%. The <b>Relative scale cond</b> in-<br>struction can be set in ascending manner (0% for low<br>and 100% for high conductivity) or in descending man-<br>ner (0% for high and 100% for low conductivity). |
|                        | <b>Note:</b><br>The <b>Relative scale cond</b> instruction in descending man-                                                                                                    |
|                        | ner is especially useful for conductivity visualization in<br>RPC and HIC, where the conductivity curve is reversed<br>compared to the concentration curve (i.e., high conduc-<br>tivity at 0% B and low conductivity at 100% B).                                                                                                    |

| Instruction name        | Description                                                                                                    |
|-------------------------|----------------------------------------------------------------------------------------------------|
| Relative scale cond 2nd | Facilitates monitoring using a second conductivity<br>monitor, of a gradient, for which the user sets the con-<br>ductivity values for 0% and 100%. The <b>Relative scale</b><br><b>cond</b> instruction can be set in ascending manner (0%<br>for low and 100% for high conductivity) or in descending<br>manner (0% for high and 100% for low conductivity). |
|                         | <b>Note:</b><br>The <b>Relative scale cond</b> instruction in descending manner is especially useful for conductivity visualization in RPC and HIC, where the conductivity curve is reversed compared to the concentration curve (i.e., high conductivity at 0% B and low conductivity at 100% B).                                                             |

## 9.8.4 Manual instructions - Fraction collection

The following table describes the fraction collection related manual instructions available for ÄKTA avant.

| Instruction name        | Description                                                                                                    |
|-------------------------|----------------------------------------------------------------------------------------------------|
| Fractionation           | Is used when collecting fractions with a fraction collec-<br>tor.                                                                                                    |
| Peak fractionation      | Enables collection of only those peaks that fulfill the conditions set in the <i>Peak fractionation parameters</i> instruction.                                                                                                    |
| Stop fractionation      | Ends the fractionation after the set delay volume<br>(specified in the <b>System Settings:Fraction collection:De-</b><br><i>lay volumes</i> instruction) has been collected. The outlet<br>valve is then turned to position <b>Waste</b> .                                                                                                    |
|                         | If <b>Stop fractionation</b> is issued when both <b>Fractionation</b><br>and <b>Peak fractionation</b> are active, fractionation is<br>stopped after the set delay volume has been collected.<br>The outlet valve remains in position <b>Frac</b> and peak frac-<br>tionation continues.                                                                                                    |
| Stop peak fractionation | Ends the peak fractionation after the set delay volume<br>(specified in the <b>System Settings:Fraction collection:De-</b><br><i>lay volumes</i> instruction) has been collected. The outlet<br>valve is then turned to position <i>Waste</i> .                                                                                                    |
| Last tube filled        | <i>Last tube filled</i> sets the action to perform after the built-in fraction collector fills the last tube of the run: pause the fractionation, direct the flow to one of the outlet ports of the outlet valve or direct the flow to waste.                                                                                                    |
| Feed tube               | <i>Feed tube</i> moves the fractionation arm of the built-in fraction collector to the position specified by the parameter <i>Start position</i> , after the set delay volume has been collected. A fraction mark is given in the chromatogram. Fraction collector F9-R: <i>Feed tube</i> moves the tube rack forward one tube after the set delay volume has been collected and a fraction mark is set. When fractionation or peak fractionion is not ongoing, <i>Feed tube</i> moves |
|                         | the ruck instantly and no naction mark is set.                                                                                                    |

| Instruction name                | Description                                                                                                    |
|---------------------------------|----------------------------------------------------------------------------------------------------|
| Accumulator wash                | Accumulator wash is used to wash the accumulator of<br>built-in the fraction collector with the current solution<br>present in the system. The wash flow rate is set in the<br>instruction Wash settings:Fraction collector wash<br>settings and the current inlet positions are used. After<br>the wash, the flow rate and the valve positions automat-<br>ically go back to their previous settings. |
|                                 | Fraction collector wash cannot be executed during any type of fractionation.                                                                                                    |
| Fractionation numbering<br>mode | Only for Fraction collector F9-R. <i>Fractionation number-ing mode</i> determines whether the fraction number is reset at the end of a method or not.                                                                                                    |
|                                 | Note:                                                                                                    |
|                                 | The default setting is <b>Reset</b> .                                                                                                    |
| Reset tube type                 | Only for Fraction collector F9. <i>Reset tube type</i> resets all the tube types in the fraction collector.                                                                                                    |
|                                 | Note:                                                                                                    |
|                                 | It is not allowed to execute the <b>Reset tube type</b> instruc-<br>tion during fractionation.                                                                                                    |
| Frac cleaning position          | Only for Fraction collector F9. <i>Frac cleaning position</i><br>enables manual cleaning of the dispenser head. The<br>system is paused and the fractionation arm is moved<br>to the middle front of the interior of the fraction collector.<br>It is then possible to open the door of the fraction<br>colector and manually clean the dispenser head.                                                |
|                                 | <b>Note:</b><br>The <b>Frac cleaning position</b> instruction cannot be execut-<br>ed during fractionation.                                                                                                    |
| Fraction collector lamp         | Only for Fraction collector F9. <i>Fraction collector lamp</i> turns the light in the fraction collector on or off.                                                                                                    |

9.8 Using Manual instructions

9.8.4 Manual instructions - Fraction collection

| Instruction name                  | Description                                                                                                    |
|-----------------------------------|----------------------------------------------------------------------------------------------------|
| Cassette configuration            | Only for Fraction collector F9. <i>Cassette configuration</i> is set to either <i>automatic</i> or <i>manual</i> :                                                                                                    |
|                                   | Automatic: the fraction collector automatically de-<br>tects the cassette types present in the fraction col-<br>lector.                                                                                                    |
|                                   | Manual: The fraction collector content is manually set.                                                                                                    |
| Fractionation frac 2              | Is used when collecting fractions with the second Frac-<br>tion collector.                                                                                                    |
| Stop fractionation frac 2         | Ends the fractionation after the set delay volume for the second Fraction collector (specified in <i>System Set-tings:Tubing and Delay volumes</i> ) has been collected. The outlet valve is then turned to position <b>Waste</b> .                                                                                                    |
|                                   | Note:<br>If Stop fractionation frac 2 is issued when both Frac-<br>tionation frac 2 and Peak fractionation frac 2 are ac-<br>tive, fractionation is stopped after the set delay volume<br>has been collected. The Outlet valve V9-O or V9H-O re-<br>mains in position Outlet 10 / Frac 2 and peak fractiona-<br>tion in the second Fraction collector continues. |
| Peak fractionation frac 2         | Enables collection of only those peaks that fulfill the conditions set in the <i>Peak fractionation parameters</i> instruction.                                                                                                    |
| Stop peak fractionation<br>frac 2 | Ends the peak fractionation in second Fraction collector<br>after the set delay volume (specified in <b>System Set-<br/>tings:Tubing and Delay volumes</b> ) has been collected.<br>The outlet valve is then turned to position <b>Waste</b> .                                                                                                    |
| Reset frac number frac 2          | Sets fraction numbers to restart from 1 for the second<br>Fraction collector. The restart occurs when the instruc-<br>tion is issued. The instruction overrides the continuous<br>numbering mode if <i>Fractionation numbering mode</i><br><i>frac 2</i> is set to <i>Continue</i> in <i>System Settings</i> .                                                   |

| Instruction name                   | Description                                                                                                    |
|------------------------------------|----------------------------------------------------------------------------------------------------|
| Feed tube frac 2                   | During fractionation or peak fractionation the instruction<br><i>Feed tube frac 2</i> moves the second Fraction collector<br>tube rack forward one tube after the set delay volume<br>has been collected and a fraction mark is set. When<br>fractionation or peak fractionation is not ongoing, <i>Feed</i><br><i>tube frac 2</i> moves the rack instantly and no fraction<br>mark is set.                    |
| Fractionation in outlet<br>valve   | Applicable if no fraction collector is used. <i>Fractionation</i><br><i>in outlet valve</i> enables fractionation via the outlet valve.<br>When the set fraction size/outlet has been collected,<br>the outlet valve turns to the next position. A fraction<br>mark is set in the chromatogram for each new outlet<br>position.                                                                                |
| Stop frac in outlet valve          | Applicable if no fraction collector is used. <i>Stop frac in</i><br><i>outlet valve</i> ends the fractionation in outlet valve after<br>the set delay volume (specified in <i>System Settings:Tub-<br/>ing and Delay volumes</i> ) has been collected. The outlet<br>valve is then turned to position <b>Waste</b> .                                                                                           |
| Peak frac in outlet valve          | Applicable if no fraction collector is used. <i>Peak frac in</i><br><i>outlet valve</i> enables collection of only those peaks that<br>fulfill the conditions set in <i>Peak fractionation parame-</i><br><i>ters</i> . When the set fraction size/outlet has been collect-<br>ed, the outlet valve turns to the next position. A fraction<br>mark is set in the chromatogram for each new outlet<br>position. |
| Stop peak frac in outlet<br>valve  | Applicable if no fraction collector is used. <b>Stop peak frac</b><br><i>in outlet valve</i> ends the peak fractionation in outlet<br>valve after the set delay volume (specified in <b>System</b><br><b>Settings:Tubing and Delay volumes</b> ) has been collected.<br>The outlet valve is then turned to position <b>Waste</b> .                                                                             |
| Peak fractionation param-<br>eters | Sets the detection parameters for peak collection, i.e. it<br>determines when a peak starts and ends. This informa-<br>tion is used by the instructions <b>Peak fractionation</b> , <b>Peak</b><br><b>fractionation frac 2</b> and <b>Peak frac in outlet valve</b> in<br>order to start/end the peak collection.                                                                                              |

## 9.8.5 Manual instructions - I/O-box

The following table describes the I/O-box related manual instructions available for  $\ddot{\mathsf{A}}\mathsf{KTA}$  avant.

| Instruction name               | Description                                                                                                    |
|--------------------------------|----------------------------------------------------------------------------------------------------|
| Auto zero analog in X          | Sets the value of the analog signal in the analog port number X to 0 mV.                                                                                                    |
| Reset auto zero analog in<br>X | Sets the signal in analog port number X to its current value, i.e. the actual voltage in the analog port number X.                                                                                                    |
| Noise reduction analog<br>in X | Filters the noise in the analog signal in port number X.                                                                                                    |
| Digital out X                  | Sets the value of the signal sent out by digital port<br>number X to either 0 or 1. The default value is 1.                                                                                                    |
| Pulse digital out X            | Generates a pulsed signal in digital port number X. The signal changes from the initial state (0 or 1) to the oppo-<br>site state and returns to the initial state after the defined length of time.                  |
| Configure analog out X         | Enables the user to send one of the pre-defined signals<br>(UV signal, conductivity, temperature, pH or concentra-<br>tion of eluent B) to the analog out port number X, and<br>also to set the range of that signal. |

### 9.8.6 Manual instructions - Alarms

The following table describes the alarm related manual instructions available for  $\ddot{\mathsf{A}}\mathsf{KTA}$  avant.

| Instruction name      | Description                                                                                                    |
|-----------------------|----------------------------------------------------------------------------------------------------|
| Alarm system pressure | Sets the alarm limits for the system pressure. When<br>enabled and the system pressure falls outside the set<br>pressure limits, an alarm will be triggered and the<br>method will be paused. Default values for the alarm<br>limits are set by the values in the column list when a<br>column is selected in the method and <i>Alarm system</i><br><i>pressure</i> is set as a variable. <i>Low alarm</i> is only triggered<br>if the pressure first exceeds the <i>Low alarm</i> limit for ten<br>seconds continuously and then falls below the <i>Low</i><br><i>alarm</i> limit.<br><i>Note:</i> |
|                       | Setting the <b>Low alarm</b> or the system flow rate to 0 deac-<br>tivates the low pressure alarm.                                                                                                    |
| Alarm sample pressure | Sets the alarm limits for the sample pressure. When<br>enabled and the pressure falls outside the set pressure<br>limits, an alarm will be triggered and the method will be<br>paused. <i>Low alarm</i> is only triggered if the pressure first<br>exceeds the <i>Low alarm</i> limit for ten seconds continu-<br>ously then falls below the <i>Low alarm</i> limit.                                                                                                    |
|                       | <b>Note:</b><br>Setting the <b>Low alarm</b> to 0 deactivates the low pressure alarm.                                                                                                    |

9.8 Using Manual instructions

9.8.6 Manual instructions - Alarms

| Instruction name                 | Description                                                                                                    |  |
|----------------------------------|----------------------------------------------------------------------------------------------------|--|
| Alarm delta column pres-<br>sure | Sets the alarm limits for the delta column pressure (pre-<br>column pressure minus post-column pressure). When<br>enabled and the delta column pressure falls outside the<br>set pressure limits, an alarm will be triggered and the<br>method will be paused. <i>Low alarm</i> is only triggered if<br>the pressure first exceeds the <i>Low alarm</i> limit for ten<br>seconds continuously then falls below the <i>Low alarm</i><br>limit.                                                                                                    |  |
|                                  | <ul> <li>Note:</li> <li>Setting the Low alarm to 0 deactivates the low pressure alarm.</li> </ul>                                                                                                    |  |
|                                  | <ul> <li>Instruction Alarm delta column pressure is available<br/>only when Column valve V9-C or V9H-C (5-columns)<br/>is selected in the component list.</li> </ul>                                                                                                    |  |
| Alarm pre column pres-<br>sure   | Sets the alarm limits for the pre column pressure. When<br>enabled and the pre column pressure falls outside the<br>set pressure limits, an alarm is issued and the method<br>will be paused. Default values for the alarm limits are<br>set by the values in the column list when a column is<br>selected in the method and <i>Alarm pre column pressure</i><br>is set as a variable. <i>Low alarm</i> is only triggered if the<br>pressure first exceeds the <i>Low alarm</i> limit for ten sec-<br>onds continuously then falls below the <i>Low alarm</i> limit. |  |
|                                  | <b>Note:</b><br>Setting the <b>Low alarm</b> to 0 deactivates the low pressure alarm.                                                                                                    |  |
| Alarm UV                         | Enables or disables the alarm for the UV signal. When<br>enabled, it sets the alarm limits for the UV signal from<br>UV monitor U9-L. When the UV signal falls outside the<br>set limits, an alarm will be triggered and the method<br>will be paused.                                                                                                    |  |
| Alarm UV1                        | Enables or disables the alarm for the UV 1 signal from<br>UV monitor U9-M. When enabled, it sets the alarm limits<br>for the UV 1 signal from UV monitor U9-M. When the UV<br>signal falls outside the set limits, an alarm is issued and<br>the method will be paused.                                                                                                    |  |
|                                  | <b>Note:</b><br>It is not possible to set an alarm signal for the UV 2 or                                                                                                    |  |
|                                  | UV 3 signals from UV monitor U9-M.                                                                                                    |  |

| Instruction name                 | Description                                                                                                    |
|----------------------------------|----------------------------------------------------------------------------------------------------|
| Alarm UV 2nd                     | Enables or disables the alarm for the UV signal from UV<br>monitor U9-L, 2nd. When enabled, it sets the alarm<br>limits for the UV signal from U9-L, 2nd. When the UV<br>signal falls outside the set limits, an alarm will be trig-<br>gered and the method will be paused.          |
| Alarm conductivity               | Enables or disables the conductivity alarm. When en-<br>abled, it sets the alarm limits for the conductivity signal.<br>When the conductivity falls outside the set limits, an<br>alarm will be triggered and the method will be paused.                                              |
| Alarm pH                         | Enables or disables the pH alarm. When enabled, it sets<br>the alarm limits for the pH signal. When the pH falls<br>outside the set limits, an alarm will be triggered and the<br>method will be paused.                                                                              |
| Alarm inlet A air sensor         | Enables or disables the air sensor alarm for the built-in<br>air sensor at inlet A. If the alarm is enabled and air is<br>detected, an alarm will be triggered and the method<br>will be paused.                                                                                      |
| Alarm inlet B air sensor         | Enables or disables the air sensor alarm for the built-in<br>air sensor at inlet B. If the alarm is enabled and air is<br>detected, an alarm will be triggered and the method<br>will be paused.                                                                                      |
| Alarm sample inlet air<br>sensor | Enables or disables the air sensor alarm for the built-in<br>air sensor at the sample inlet. If the alarm is enabled<br>and air is detected, an alarm will be triggered and the<br>method will be paused.                                                                             |
| Alarm external air sensor<br>X   | Enables or disables the alarm for the optional air sensor<br>number X. If the alarm is enabled and air is detected,<br>an alarm will be triggered and the method will be<br>paused.                                                                                                   |
| Alarm analog in X                | Enables or disables the alarm for the analog signal in<br>port number X. When enabled, it sets the alarm limits<br>for the analog signal. If the alarm is enabled and the<br>analog signal falls outside the set limits, an alarm will<br>be triggered and the method will be paused. |

9.8 Using Manual instructions

9.8.6 Manual instructions - Alarms

| Instruction name   | Description                                                                                                    |
|--------------------|----------------------------------------------------------------------------------------------------|
| Alarm digital in X | Enables or disables the alarm for the signal in digital port number X. The alarm can be triggered by either of the signal values, 0 or 1. If the alarm is enabled and the condition set in <b>Value</b> occurs, an alarm will be triggered and the method will be paused. |

## 9.8.7 Manual instructions - Advanced

The following table describes the advanced manual instructions available for ÄKTA avant.

| Instruction name                  | Description                                                                                                    |
|-----------------------------------|----------------------------------------------------------------------------------------------------|
| Pressure control parame-<br>ters  | By using <b>Pressure control</b> the method can be run with<br>the set flow rate without the risk of method stop due to<br>pressure alarm. Pressure control is enabled in the instruc-<br>tion <b>System flow</b> or <b>Sample flow</b> . <b>Pressure control pa-</b><br><b>rameters</b> provides the P and I factors used in the regu-<br>lator and can be adjusted for different columns.<br>Pressure control min flow rate can be set either as volu-<br>metric or as linear flow. A column type must be selected<br>before using linear flow.                                                               |
| Constant pressure flow            | Enables column packing at constant pressure. The sys-<br>tem pump automatically adjusts the flow rate within<br>the specified <i>Minimum allowed flow rate – Maximum</i><br><i>allowed flow rate</i> range. The goal is to reach and keep<br>the set <i>Pressure</i> at the selected <i>Pressure sensor</i> using<br>the P and I factors set in the <i>Constant pressure flow</i><br><i>parameters</i> instruction. The total volume is continuously<br>updated using the actual flow rate.<br>Both pressure control flow rates can be set either as<br>volumetric or as linear flow. A column type must be se- |
|                                   | lected before using linear flow.                                                                                                    |
|                                   | <ul> <li>When Constant pressure flow is used, the P and I factors set in the Constant pressure flow parameters instruction are used to control the pressure, instead of the P and I values set in the Pressure control parameters instruction.</li> </ul>                                                                                                    |
|                                   | <ul> <li>Pressure sensor Delta column pressure is available<br/>only when column valve V9-C or V9H-C (5-columns)<br/>is selected in the component list.</li> </ul>                                                                                                    |
| Constant pressure flow parameters | Sets the values for the P and I factors needed to keep<br>a constant pressure by varying the flow rate. The signal<br>used for pressure control is set in the instruction <b>Con-</b><br>stant pressure flow.                                                                                                    |

9.8 Using Manual instructions

9.8.7 Manual instructions - Advanced

| Instruction name                         | Description                                                                                                    |  |
|------------------------------------------|----------------------------------------------------------------------------------------------------|--|
| Column packing flow                      | Is used to set flow rates over 25 ml/min and 150 ml/min<br>for ÄKTA avant 25 and ÄKTA avant 150, respectively.<br>Both A and B pumps are used to generate the flow,<br>making it possible to set flow rates up to 50 ml/min and<br>300 ml/min for ÄKTA avant 25 and ÄKTA avant 150, re-<br>spectively. Flow rate can be set either as volumetric or<br>as linear flow. A column type must be selected before<br>using linear flow.<br>Before executing the <b>Column packing flow</b> instruction<br>it is important to:<br>Immerse inlet tubing <b>A1</b> and <b>B1</b> in the same buffer |  |
|                                          | • Disconnect the column outlet tubing from the Col-<br>umn valve and place the tubing in a waste vessel                                                                                                    |  |
|                                          | <b>Note:</b><br>When running <b>Column packing flow</b> only isocratic runs<br>can be performed, gradients cannot be generated.                                                                                                    |  |
| Delay volume: Monitor to<br>outlet valve | Is used to define the delay volume between the monitor<br>and the Outlet valve. The instruction is used to make<br>sure that the collected fractions correspond to the<br>fractions indicated in the chromatogram. The delay<br>volume must be changed when changing tubing to an-<br>other i.d. or length or when removing or adding compo-<br>nents.                                                                                                    |  |
| Delay volume: Monitor to<br>frac         | Is used to define the delay volume between the monitor<br>and the Fraction collector. The instruction is used to<br>make sure that the collected fractions correspond to<br>the fractions indicated in the chromatogram. The instruc-<br>tion is available only when the Fraction collector is se-<br>lected in the component list.                                                                                                    |  |
| Delay volume: Monitor to<br>frac 2       | Is used to define the delay volume between the monitor<br>and the second Fraction collector. The instruction is<br>used to make sure that the collected fractions corre-<br>spond to the fractions indicated in the chromatogram.<br>The instruction is available only when the second Frac-<br>tion collector is selected in the component list.                                                                                                    |  |
| Start volume count                       | Starts the volume counter function. The counted volume<br>is saved into a memory.<br>This instruction is best used in combination with <b>Watch</b><br>instructions.                                                                                                    |  |

| Instruction name        | Description                                                                                                    |
|-------------------------|----------------------------------------------------------------------------------------------------|
| Stop volume count       | Stops the volume counter function. The counted volume<br>is stored in the memory and can be recalled with the<br>instruction <i>Hold counted volume</i> . The counted volume<br>can also be recalled in following runs and is stored until<br>a new <i>Stop volume count</i> instruction is issued.<br>This instruction is best used in combination with <i>Watch</i><br>instructions. |
| Hold counted volume     | Sets the system to <i>Hold</i> . The system will remain in the state <i>Hold</i> until the accumulated volume reaches the volume stored by the instructions <i>Start volume count</i> / <i>Stop volume count</i> .                                                                                                    |
| Method progressing flow | Defines the flow from which the volume base is calcu-<br>lated. When set to <b>Automatic</b> , the position of the injec-<br>tion valve determines if the system flow or the sample<br>flow is used.                                                                                                    |

## 9.8.8 Manual instructions - Watch parameters

The following table describes the watch parameter instructions available for ÄKTA avant.

| Instruction name                | Description                                                                                                    |  |
|---------------------------------|----------------------------------------------------------------------------------------------------|--|
| Watch UV parameters             | Sets the accepted signal fluctuation and <b>Delta peak</b><br>limit of the UV signal for some of the tests in the <b>Watch</b><br>and <b>Hold until</b> instructions.                                      |  |
| Watch UV 2nd parame-<br>ters    | Sets the accepted signal fluctuation and <b>Delta peak</b><br>limit of the UV 2nd signal for some of the tests in the<br><b>Watch</b> and <b>Hold until</b> instructions.                                  |  |
| Watch cond parameters           | Sets the accepted fluctuation and <i>Delta peak</i> limit of the conductivity signal for some of the tests in the <i>Watch</i> and <i>Hold until</i> instructions.                                         |  |
| Watch pH parameters             | Sets the value for the accepted fluctuation of the pH signal used for the test <i>Stable signal</i> in the instructions <i>Watch</i> and <i>Hold until</i> .                                               |  |
| Watch flow parameters           | Sets the value for the accepted fluctuation of the flow<br>rate signal used for the test <b>Stable signal</b> in the instruc-<br>tions <b>Watch</b> and <b>Hold until</b> with signal <b>System flow</b> . |  |
| Watch pressure parame-<br>ters  | Sets the value for the accepted fluctuation of the pres-<br>sure signals used for the test <b>Stable signal</b> in the instruc-<br>tions <b>Watch</b> and <b>Hold until</b> .                              |  |
| Watch analog in parame-<br>ters | Sets the accepted signal fluctuation and <b>Delta peak</b><br>limit of the analog signal for some of the tests in the<br><b>Watch</b> and <b>Hold until</b> instructions.                                  |  |

### 9.8.9 Manual instructions - Other

The following table describes the other manual instructions available for ÄKTA avant.

| Instruction name | Description                                                                                                    |  |
|------------------|----------------------------------------------------------------------------------------------------|--|
| Set mark         | Inserts a mark into the current chromatogram with the text entered for the parameter <b>Mark text</b> .                                                                                                    |  |
| Timer            | Sets the system to pause or end after a set volume or<br>time has passed. <i>Select base</i> sets the base to either<br>accumulated time or accumulated volume. <i>Timeout</i><br>sets the volume or time. <i>Action</i> sets the action to per-<br>form (pause or end) |  |

## 9.9 Available Run data

#### Run data

The following table lists all available **Run data** for ÄKTA avant.

| Run Data                | Range/Unit                                                                                | Description                                                                        |
|-------------------------|-------------------------------------------------------------------------------------------|------------------------------------------------------------------------------------|
| System state            | N/A                                                                                       | Status of connection and run.                                                      |
| Acc. Volume             | ml                                                                                        | Total accumulated volume in the cur-<br>rent method or manual run.                 |
| Block volume            | ml                                                                                        | Accumulated volume in the current block (method run only).                         |
| Acc. Time               | min                                                                                       | Total accumulated time in the current method or manual run.                        |
| Block time              | min                                                                                       | Accumulated time in the current block (method run only).                           |
| Scouting no             | N/A                                                                                       | The current scouting number in the scouting scheme.                                |
| System flow             | 0.001 to 50.000<br>ml/min (ÄKTA avant<br>25)<br>0.01 to 300.00 ml/min<br>(ÄKTA avant 150) | The set flow rate of the system pumps.                                             |
| System flow lin-<br>ear | cm/h                                                                                      | The set flow velocity of the system pumps. Only available if a column is selected. |
| System pressure         | -1.00 to 20.00 MPa<br>(ÄKTA avant 25)<br>-1.00 to 5.00 MPa<br>(ÄKTA avant 150)            | The system pressure signal (at the system pumps).                                  |
| Conc B                  | 0.0 to 100.0%B                                                                            | The set concentration B or the current value during a gradient.                    |
| Sample flow             | 0.001 to 50.000<br>ml/min (ÄKTA avant<br>25)<br>0.01 to 300.00 ml/min<br>(ÄKTA avant 150) | The set flow rate of the sample pump.                                              |

| Run Data                | Range/Unit                                                                     | Description                                                                                      |
|-------------------------|--------------------------------------------------------------------------------|--------------------------------------------------------------------------------------------------|
| Sample flow lin-<br>ear | cm/h                                                                           | The set flow velocity of the sample pump. Only available if a column is selected.                |
| Sample pressure         | -1.00 to 10.00 MPa<br>(ÄKTA avant 25)<br>-1.00 to 5.00 MPa<br>(ÄKTA avant 150) | The sample pressure signal (at the sample pump).                                                 |
| PreC pressure           | -1.00 to 20.00 MPa<br>(ÄKTA avant 25)<br>-1.00 to 5.00 MPa<br>(ÄKTA avant 150) | The pre-column pressure signal.                                                                  |
| DeltaC pressure         | -1.00 to 20.00 MPa<br>(ÄKTA avant 25)<br>-1.00 to 5.00 MPa<br>(ÄKTA avant 150) | The delta-column pressure signal.                                                                |
| PostC pressure          | -1.00 to 20.00 MPa<br>(ÄKTA avant 25)<br>-1.00 to 5.00 MPa<br>(ÄKTA avant 150) | The post-column pressure signal.                                                                 |
| UV 1                    | -6000.000 to 6000.000<br>mAU                                                   | The first UV/Vis absorbance signal of the U9-M monitor.                                          |
| UV 2                    | -6000.000 to 6000.000<br>mAU                                                   | The 2nd UV/Vis absorbance signal of the U9-M monitor.                                            |
| UV 3                    | -6000.000 to 6000.000<br>mAU                                                   | The 3rd UV/Vis absorbance signal of the U9-M monitor.                                            |
| UV 2nd                  | -6000.000 to 6000.000<br>mAU                                                   | The UV absorbance signal of the U9-L monitor.                                                    |
| рН                      | 0.00 to 14.00 pH                                                               | The pH signal.                                                                                   |
| BufferPro pH            | 0.00 to 14.00 pH                                                               | Target BufferPro pH.                                                                             |
| Conc Q1                 | 0.0% to 100.0%                                                                 | The set concentration of Q1 or the<br>current value during a quaternary or<br>BufferPro gradient |
| Conc Q2                 | 0.0% to 100.0%                                                                 | The set concentration of Q2 or the<br>current value during a quaternary or<br>BufferPro gradient |

#### 9 Reference information 9.9 Available Run data

| Run Data          | Range/Unit           | Description                                                                                      |
|-------------------|----------------------|--------------------------------------------------------------------------------------------------|
| Conc Q3           | 0.0% to 100.0%       | The set concentration of Q3 or the<br>current value during a quaternary or<br>BufferPro gradient |
| Conc Q4           | 0.0% to 100.0%       | The set concentration of Q4 or the<br>current value during a quaternary or<br>BufferPro gradient |
| Cond              | 0.00 to 999.99 mS/cm | The conductivity signal.                                                                         |
| % Cond            | 0.0% to 100.0%       | The conductivity signal as a percent-<br>age of a set range.                                     |
| Cond temp         | 0.0°C to 99.0°C      | The temperature signal (in the conduc-<br>tivity flow cell).                                     |
| Inject            | N/A                  | The set position of the Injection valve.                                                         |
| Loop position     | N/A                  | The set position of the Loop valve.                                                              |
| Column position   | N/A                  | The set position of the Column valve.                                                            |
| Flow direction    | N/A                  | The set flow direction position of the Column valve <b>V9-C</b> and Column valve <b>V9H-C</b> .  |
| Outlet            | N/A                  | The set position of the outlet valve.                                                            |
| Inlet A           | A1 - A7              | The set position of the inlet valve A.                                                           |
| Inlet B           | B1 - B7              | The set position of the inlet valve B.                                                           |
| Sample inlet      | S1 - S7, buff        | The set position of the sample inlet valve.                                                      |
| pH valve          | N/A                  | The set position of the pH valve.                                                                |
| Versatile valve   | N/A                  | The set position of the versatile valve.                                                         |
| Versatile valve 2 | N/A                  | The set position of the versatile valve 2.                                                       |
| Versatile valve 3 | N/A                  | The set position of the versatile valve 3.                                                       |
| Versatile valve 4 | N/A                  | The set position of the versatile valve 4.                                                       |
| Valve X1          | N/A                  | The set position of the X1 valve.                                                                |

| Run Data                          | Range/Unit           | Description                                                                               |
|-----------------------------------|----------------------|-------------------------------------------------------------------------------------------|
| Valve X2                          | N/A                  | The set position of the X2 valve.                                                         |
| Air inlet A                       | No air, Air          | The current state of the air alarm for<br>the integrated air sensor in inlet valve<br>A.  |
| Air inlet B                       | No air, Air          | The current state of the air alarm for<br>the integrated air sensor in inlet valve<br>B.  |
| Air sample inlet                  | No air, Air          | The current state of the air alarm for<br>the integrated air sensor in inlet valve<br>IS. |
| Air external                      | No air, Air          | The current state of the air alarm for the external air sensors.                          |
| Frac position                     | N/A                  | The current tube position of the frac-<br>tion collector.                                 |
| Frac temp                         | N/A                  |                                                                                           |
| Frac 2 position                   | N/A                  | The current tube position of the frac-<br>tion collector 2.                               |
| Analog in 1 to<br>Analog in 4     | -2000.0 to 2000.0 mV | The I/O-box analog input signals.                                                         |
| Digital in 1 to<br>Digital in 8   | 0, 1                 | The I/O-box digital input signals.                                                        |
| Digital out 1 to<br>Digital out 8 | 0, 1                 | The set value of the I/O-box digital output signals.                                      |

## 9.10 Available Curves

#### Curves

The table lists data available in curves for ÄKTA avant.

| Curve                 | Range                                                                                     | Sam-<br>pling<br>frequen-<br>cy | Description                                                                        |
|-----------------------|-------------------------------------------------------------------------------------------|---------------------------------|------------------------------------------------------------------------------------|
| UV 1_280              | -6000.000 to 6000.000<br>mAU                                                              | 10 Hz                           | The first UV/Vis absorbance signal of the U9-M monitor.                            |
| UV 2_0                | -6000.000 to 6000.000<br>mAU                                                              | 2 Hz                            | The 2nd UV/Vis absorbance signal of the U9-M monitor.                              |
| UV 3_0                | -6000.000 to 6000.000<br>mAU                                                              | 2 Hz                            | The 3rd UV/Vis absorbance signal of the U9-M monitor.                              |
| Cond                  | 0.00 to 999.99 mS/cm                                                                      | 5 Hz                            | The conductivity signal.                                                           |
| % Cond                | 0.0% to 100.0%                                                                            | 1 Hz                            | The conductivity signal as a percentage of a set range.                            |
| Conc B                | 0.0% to 100.0%                                                                            | 1 Hz                            | The set concentration B or the current value during a gradient.                    |
| рН                    | 0.00                                                                                      | 1 Hz                            | The pH signal.                                                                     |
| System flow           | 0.001 to 50.000<br>ml/min (ÄKTA avant<br>25)<br>0.01 to 300.00 ml/min<br>(ÄKTA avant 150) | 1 Hz                            | The set flow rate of the system pumps.                                             |
| System flow<br>linear | cm/h                                                                                      | 1 Hz                            | The set flow velocity of the system pumps. Only available if a column is selected. |
| System pres-<br>sure  | -1.00 to 20.00 MPa<br>(ÄKTA avant 25)<br>-1.00 to 5.00 MPa<br>(ÄKTA avant 150)            | 10 Hz                           | The system pressure signal (at the system pumps).                                  |
| Cond temp             | 0.0°C to 99.0°C                                                                           | 0.5 Hz                          | The temperature signal (in the conductivity flow cell).                            |

| Curve                 | Range                                                                                     | Sam-<br>pling<br>frequen-<br>cy | Description                                                                                           |
|-----------------------|-------------------------------------------------------------------------------------------|---------------------------------|----------------------------------------------------------------------------------------------------|
| Sample flow           | 0.001 to 50.000<br>ml/min (ÄKTA avant<br>25)<br>0.01 to 300.00 ml/min<br>(ÄKTA avant 150) | 1 Hz                            | The set flow rate of the sample pump.                                                                 |
| Sample flow<br>linear | cm/h                                                                                      | 1 Hz                            | The set flow velocity of the sample pump. Only available if a column is selected.                     |
| UV 2nd                | -6000.000 to 6000.000<br>mAU                                                              | 10 Hz                           | The UV absorbance signal of the U9-L monitor.                                                         |
| Sample pres-<br>sure  | -1.00 to 10.00 MPa<br>(ÄKTA avant 25)<br>-1.00 to 5.00 MPa<br>(ÄKTA avant 150)            | 10 Hz                           | The sample pressure signal (at the sample pump).                                                      |
| PreC pres-<br>sure    | -1.00 to 20.00 MPa<br>(ÄKTA avant 25)<br>-1.00 to 5.00 MPa<br>(ÄKTA avant 150)            | 1 Hz                            | The pre-column pressure sig-<br>nal.                                                                  |
| DeltaC pres-<br>sure  | -1.00 to 20.00 MPa<br>(ÄKTA avant 25)<br>-1.00 to 5.00 MPa<br>(ÄKTA avant 150)            | 1 Hz                            | The delta-column pressure signal.                                                                     |
| PostC pres-<br>sure   | -1.00 to 20.00 MPa<br>(ÄKTA avant 25)<br>-1.00 to 5.00 MPa<br>(ÄKTA avant 150)            | 1 Hz                            | The post-column pressure sig-<br>nal.                                                                 |
| Conc Q1               | 0.0% to 100.0%                                                                            | 0.5 Hz                          | The set concentration of Q1 or<br>the current value during a<br>quaternary or BufferPro gradi-<br>ent |
| Conc Q2               | 0.0% to 100.0%                                                                            | 0.5 Hz                          | The set concentration of Q2 or<br>the current value during a<br>quaternary or BufferPro gradi-<br>ent |

9.10 Available Curves

| Curve                                | Range                | Sam-<br>pling<br>frequen-<br>cy | Description                                                                                           |
|--------------------------------------|----------------------|---------------------------------|----------------------------------------------------------------------------------------------------|
| Conc Q3                              | 0.0% to 100.0%       | 0.5 Hz                          | The set concentration of Q3 or<br>the current value during a<br>quaternary or BufferPro gradi-<br>ent |
| Conc Q4                              | 0.0% to 100.0%       | 0.5 Hz                          | The set concentration of Q4 or<br>the current value during a<br>quaternary or BufferPro gradi-<br>ent |
| Frac temp                            | 0°C to 99.0°C        | 0.5 Hz                          | The temperature inside the built-in fraction collector chamber.                                       |
| Analog in 1 to<br>Analog in 4        | -2000.0 to 2000.0 mV | 10 Hz                           | The I/O-box analog input sig-<br>nals.                                                                |
| UV cell path<br>length               | 0.2,0.5, 1.0 cm      | 1 Hz                            | The nominal cell path length of the U9-M monitor.                                                     |
| UV cell path<br>length 2nd           | 0.2, 0.5 cm          | 1 Hz                            | The nominal cell path length of the U9-L monitor.                                                     |
| Digital in 1 to<br>Digital in 8      | 0, 1                 | 10 Hz                           | The I/O-box digital input sig-<br>nals.                                                               |
| Digital out 1<br>to<br>Digital out 8 | 0, 1                 | 10 Hz                           | The I/O-box digital output sig-<br>nals.                                                              |

## 9.11 Injection volumes and peak broadening

#### Introduction

The width of peaks at the fraction collector is influenced by the following:

- the properties of the column,
- the dimensions of the tubing,
- the dimensions of the modules in the flow path, and
- fluid dynamics.

#### Sample volume effects

Initial sample volume affects the peak width in gel filtration (GF) chromatography and other isocratic techniques. A sample zone is broadened during passage through a GF column so that the sample is diluted and the resolution decreases with increasing sample volume. Sample volume does not however affect the resolution in adsorption chromatography techniques such as affinity chromatography (AC), ion exchange chromatography (IEX), and hydrophobic interaction chromatography (HIC) if the retention factor k is high.

## Broadening from UV monitor to fraction collection

The effect of peak broadening in the system from sample injection to peak detection (including dilution on the column) is apparent in the chromatogram from the UV monitor, but broadening from the UV monitor to fraction collection is not visible in the chromatogram. This "hidden" effect is more pronounced for smaller peak volumes.

## 9.12 Delay volumes

#### Introduction

A number of methods, both theoretical and experimental, exist for determining the delay volume of a system. The easiest and recommended method is to perform a theoretical determination. Delay volumes for standard configurations are listed in *Standard delay volumes in ÄKTA avant 25 and ÄKTA avant 150, on page 502.* 

#### **Explanation of delay volume**

The delay volume is the volume between the detector and the fraction collector or outlet that is used.

The following illustration shows and example of the delay volume between the UV/Vis monitor and the fraction collector.

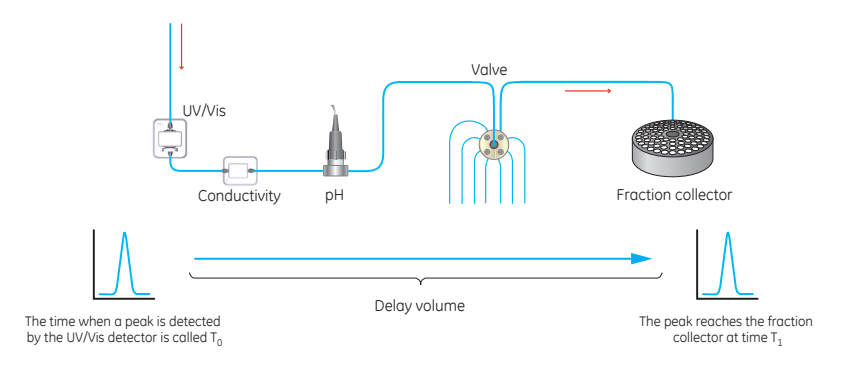

## Theoretical determination of delay volumes

A theoretical determination is performed as described in the following steps:

| Step | Action                                                                                                    |
|------|----------------------------------------------------------------------------------------------------|
| 1    | Identify all components in the system flow path that contribute to the delay volume of interest.                                                                                                    |
| 2    | Determine the internal volumes of all hardware modules and tubing, see <i>Section 9.13 Component volumes, on page 504</i> for information about theoret-<br>ical module volumes and <i>Section 9.3 Tubing and connectors, on page 429</i> for information about tubing lengths and dimensions. |

| Step  | Action                                                                                                    |
|-------|----------------------------------------------------------------------------------------------------|
| 3     | To obtain the total delay volume, sum up half of the flow cell volume of the monitor used (that is, the UV or UV/Vis monitor) with all volumes of tubing and modules that are located after the monitor in the flow path.               |
| Note: | For pH-valve <b>V9-pH</b> and <b>V9H-pH</b> always use the volume for the valve in by-<br>pass position. The system automatically adds the volumes for the flow restrictor<br>and the pH flow cell when if they are part of the system. |

#### Set the delay volume in UNICORN

Follow the instructions to set the delay volume between the UV monitor and the Outlet valve and between the UV monitor and the Fraction collector.

| Step | Action                                                                                                    |  |  |  |  |  |
|------|----------------------------------------------------------------------------------------------------|--|--|--|--|--|
| 1    | In the <b>System Control</b> module, on the <b>System</b> menu, click <b>Settings</b> .<br><i>Result</i> : The <b>System Settings</b> dialog box opens. |  |  |  |  |  |
| 2    | Click Fraction collection:Delay volumes                                                                                                    |  |  |  |  |  |
|      | Enter the delay volume between the UV monitor and the Fraction collec-<br>tor in the <i>Detector-Frac</i> field                                         |  |  |  |  |  |

- Enter the delay volume between the UV monitor and the Outlet valve in the *Detector - Outlet valve* field
- and click OK.

| Fraction collection                                             | * | Detector-Frac           |     | [0 - 10000] |  |
|-----------------------------------------------------------------|---|-------------------------|-----|-------------|--|
| Fractionation settings<br>Last tube filled                      |   |                         | 518 | ¢μ          |  |
| Cassette configuration                                          |   | Detector - Outlet valve |     | [0 - 10000] |  |
| Fraction collector temperature<br>Fraction collector lamp       |   |                         | 142 | фµ          |  |
| Fractionation settings frac 2                                   |   | Restrictor volume       |     | [0 - 10000] |  |
| Fraction numbering mode frac 2<br>Peak fractionation parameters | = |                         | 48  | ¢μ          |  |
| Delay volumes                                                   |   | pH cell volume          |     | [0 - 10000] |  |
| Watch parameters     Advanced                                   | - |                         | 76  | ¢μ          |  |

**Note:** The system will use the delay volume appropriate to the configuration used and ignore other settings (e.g. the value for **Detector-Outlet valve** will be ignored if you are using a fraction collector). It is however recommended to set all delay volumes so that the volumes remain correct if you change fractionation method.

## Standard delay volumes in ÄKTA avant 25 and ÄKTA avant 150

The table below shows the delay volumes of different sections of the flow path.

| Flow path                                         | Volume (µl)          |
|---------------------------------------------------|----------------------|
| UV detector to built-in fraction collector        | ÄKTA avant 25: 518   |
| Note:                                             | ÄKTA avant 150: 1807 |
| With pH electrode and flow restrictor off-line.   |                      |
| UV detector to Outlet Valve                       | ÄKTA avant 25: 142   |
| Note:                                             | ÄKTA avant 150: 535  |
| With pH electrode and flow restrictor off-line.   |                      |
| UV detector to second Outlet Valve                | ÄKTA avant 25: 196   |
|                                                   | ÄKTA avant 150: 781  |
| UV detector to third Outlet Valve                 | ÄKTA avant 25: 250   |
|                                                   | ÄKTA avant 150: 1028 |
| Flow restrictor,                                  | ÄKTA avant 25: 48    |
| including tubing <b>1R</b> and <b>2R</b>          | ÄKTA avant 150: 94   |
| pH flow cell                                      | ÄKTA avant 25: 76    |
|                                                   | ÄKTA avant 150: 129  |
| UV detector to Fraction collector F9-R, 2nd       | ÄKTA avant 25: 240   |
| (With pH electrode and flow restrictor off-line.) | ÄKTA avant 150: 928  |

## Delay volumes for extended systems

If modules and tubing are added to, or subtracted from, the ÄKTA avant system between the UV monitor and the fraction collector, use the standard delay volumes values in *Standard delay volumes in ÄKTA avant 25 and ÄKTA avant 150, on page 502* and correct with tubing volumes from *Section 9.3 Tubing and connectors, on page 429* and component volumes from *Section 9.13 Component volumes, on page 504* to calculate a new delay volume. Add this delay volume in UNICORN.

**Note:** For pH-valve **V9-pH** and **V9H-pH** always use the volume for the valve in bypass position. The system automatically adds the volumes for the flow restrictor and the pH flow cell when if they are part of the system.

# Use of different monitors for peak fractionation in the same method

If different monitors or detectors are used for peak fractionation in different parts of the same method, the delay volumes have to be set as method instructions for each of the method parts. For example, both an external fluorescence detector and the UV monitor module can be used for peak fractionation.

## 9.13 Component volumes

#### Introduction

This section describes the component volumes and delay volumes of the ÄKTA avant instrument.

The table below shows the component volumes of ÄKTA avant.

| Component                                                                                                    | Volume (µl) |
|----------------------------------------------------------------------------------------------------|-------------|
| Inlet valve V9-IA, V9-IB, V9-A2, V9-B2                                                                                            | 88          |
| Inlet valve V9H-IA, V9H-IB, V9H-A2, V9H-B2                                                                                        | 212         |
| Sample inlet valve <b>V9-IS</b> , <b>V9-S2</b>                                                                                    | 88          |
| Sample inlet valve <b>V9H-IS</b> , <b>V9H-S2</b>                                                                                  | 212         |
| Inlet valve V9-IX                                                                                                    | 88          |
| Inlet valve V9H-IX                                                                                                    | 212         |
| External air sensor L9-1.2                                                                                                    | 20          |
| External air sensor L9-1.5                                                                                                    | 35          |
| Pump P9 ( <b>P9 A</b> , and <b>P9 B</b> )<br>(total volume for two heads including T-connector and<br>check valves)               | 549         |
| Pump P9H ( <b>P9H A</b> , <b>P9H B</b> , <b>P9H S</b> )<br>(total volume for two heads including T-connector and<br>check valves) | 2163        |
| System pump flow restrictor                                                                                                    | 30          |
| Sample pump flow restrictor                                                                                                    | 30          |
| System pump pressure monitor <b>R9</b>                                                                                            | 45          |
| Sample pump pressure monitor <b>R9</b>                                                                                            | 45          |
| Sample pump P9-S ( <b>P9-S</b> )<br>(total volume for two heads including T-connector and<br>check valves)                        | 1392        |
| Mixer, 0.6 to ml                                                                                                    | 600         |
| Mixer, 1.4 to ml                                                                                                    | 1400        |
| Component                                                                       | Volume (µl) |
|---------------------------------------------------------------------------------|-------------|
| Mixer, 5 ml                                                                     | 5000        |
| Mixer, 15 ml                                                                    | 15000       |
| Loop valve <b>V9-L</b>                                                          | 17          |
| Loop valve <b>V9H-L</b>                                                         | 76          |
| Versatile valve V9-V                                                            | 14          |
| Versatile valve V9H-V                                                           | 31          |
| Injection valve <b>V9-Inj</b>                                                   | 10          |
| Injection valve V9H-Inj                                                         | 23          |
| Column valve V9-C,V9-C2                                                         | 110         |
| Column valve V9H-C, V9H-C2                                                      | 190         |
| UV monitor <b>U9-M</b> : Flow cell 0.5 mm                                       | 10          |
| UV monitor <b>U9-M</b> : Flow cell 2 mm                                         | 11          |
| UV monitor <b>U9-M</b> : Flow cell 10 mm                                        | 12          |
| Second UV monitor <b>U9-L</b> : Flow cell 2 mm                                  | 30          |
| Second UV monitor U9-L: Flow cell 5 mm                                          | 20          |
| Conductivity cell                                                               | 22          |
| Flow restrictor FR-902                                                          | 10          |
| pH valve <b>V9-pH</b> , in <b>By-pass</b> position                              | 15          |
| pH valve <b>V9H-pH</b> , in <b>By-pass</b> position                             | 35          |
| pH flow cell mounted in pH valve <b>V9-pH</b>                                   | 76          |
| pH flow cell mounted in pH valve <b>V9H-pH</b>                                  | 129         |
| Flow restrictor <b>FR-902</b> and tubing when mounted on pH valve <b>V9-pH</b>  | 48          |
| Flow restrictor <b>FR-902</b> and tubing when mounted on pH valve <b>V9H-pH</b> | 94          |
| Outlet valve <b>V9-O</b> , <b>V9-O2</b> , <b>V9-O3</b>                          | 9           |
| Outlet valve V9H-O, V9H-O2, V9H-O3                                              | 82          |

| Component                                   | Volume (µl)                              |
|---------------------------------------------|------------------------------------------|
| Built-in fraction collector internal tubing | ÄKTA avant 25: 31<br>ÄKTA avant 150: 135 |
| Built-in fraction collector accumulator     | 40                                       |
| Built-in fraction collector dispenser head  | ÄKTA avant 25: 53<br>ÄKTA avant 150: 68  |
| Fraction collector <b>F9-R</b> tubing       | ÄKTA avant 25: 98<br>ÄKTA avant 150: 393 |

**Note:** The given values for the component volumes of the valves are average values. Depending on the chosen flow path the actual component volume may differ.

# 9.14 Pressure control

## Introduction

By using the function **Pressure control** to regulate the run, the method can be run with the set flow rate without the risk of method stop due to pressure alarm. If the pressure approaches the pressure limit, for example if the sample has higher viscosity than the buffer, the flow rate is automatically lowered. Pressure control is enabled in the manual instructions **Pumps:System flow** or **Pumps:Sample flow**. The default setting for Pressure Control is **Off**. To enable the function, set what pressure signal to use. It is recommended to use the pre-column pressure. The instruction **Advanced:Pressure control parameters** provides the P and I factors used in the regulator and can be adjusted for different columns, see information further down.

In the Method editor, pressure control is enabled by selecting **Control the flow to avoid overpressure** in the predefined phase **Method settings**.

#### **Pressure control parameters**

| Parameter                               | Description                                                                                                    |
|-----------------------------------------|----------------------------------------------------------------------------------------------------|
| P factor                                | Proportional component in PI pressure regulation. Reduces the error between actual and requested target pressure, but may leave a permanent error.                                                                                                    |
| l factor                                | Integrating component in PI pressure regulation. Eliminates the stationary error from the P factor, but introduces a slight instability that may lead to oscillation in the pressure and the actual flow rate. Set I = 0 to disable the I factor. As a general guide use a small I factor for high pressure columns and a large I factor for low pressure columns, see <i>Recommended pressure control parameters</i> , <i>on page 508</i> for more recommendations. |
| Target value<br>for pressure<br>control | Sets the target value for the PI pressure regulation as a percentage<br>of the pressure limit. If the target pressure is too close to the<br>pressure limit there is a risk that a short pressure spike will trigger<br>the pressure alarm. The pressure limit is set in the <i>Alarm pressure</i><br>instruction. The <i>Alarm pressure</i> used for pressure control depends<br>on the settings in the <i>System flow</i> instruction.                             |

The table below describes the factors used for pressure regulation.

| Parameter                              | Description                                                                                                    |
|----------------------------------------|----------------------------------------------------------------------------------------------------|
| Pressure con-<br>trol min flow<br>rate | If the flow rate is reduced below the value set in <i>Pressure control min flow rate</i> , the method is paused and the system is set to state <i>ALARMS AND ERRORS</i> . |
|                                        | <b>Pressure control min flow rate</b> can be set either as volumetric or as linear flow. A column type must be selected before using linear flow.                         |

# Recommended pressure control parameters

The following table contains the recommended values for P and I parameters for different media types.

| Column/Media                             | Recom-<br>mended P<br>factor      | Recommend-<br>ed I factor | Additional information                                                                        |  |
|------------------------------------------|-----------------------------------|---------------------------|-----------------------------------------------------------------------------------------------|--|
| Default                                  | 8                                 | 40                        | N/A                                                                                           |  |
| Small soft media<br>columns              | 8                                 | 40                        | N/A                                                                                           |  |
| Large soft <sup>1</sup> media<br>columns | 8                                 | 300 - 600                 | A higher I value than the de-<br>fault value is needed to speed<br>up pressure ramp-up times. |  |
| Small rigid <sup>2</sup> media           | all rigid <sup>2</sup> media 8 15 |                           | A lower I value than the default                                                              |  |
| columns                                  | 20                                | 40                        | fluctuations in pressure or flow<br>rate. As an alternative, try in-<br>creasing P.           |  |

<sup>1</sup> Soft media is defined as all GE separation media, except silica and MonoBeads.

<sup>2</sup> Rigid media is defined as GE separation media that is based on silica and MonoBeads.

#### **Back pressure**

Using narrow tubing between components will improve resolution but will lead to increased back pressure in the system. Narrow tubing after the column will increase the pressure in the column at a given flow rate. Make sure that the pressure sensor limits in the system are set so that the maximum pressure for the column used is not exceeded.

# Additional instructions for avoiding pressure alarms

The instruction *Max flow during valve turn* sets the maximum flow rate used during the turning of the Injection valve and Outlet valve in order to avoid high pressure alarms. If the flow rate passing through the Injection valve or the Outlet valve is higher than the set max flow rate, the valves will only turn after decreasing the flow to the specified flow rate. After the valves have turned, the previous flow rate will be restored. The instruction is found under *Advanced* in the *System settings* dialog box.

#### **Constant pressure flow**

By using the text instruction **Constant pressure flow** it is possible to continuously adjust the flow rate to keep a certain pressure. This could be useful for example in column packing at constant pressure. The **Advanced: Constant pressure flow** instruction is found in the **Manual Instructions** dialog box in the **System Control** module. See <u>Section 9.8.7 Manual instructions</u> - <u>Advanced</u>, on page 487 for a description of parameters for the **Constant pressure flow** text instruction.

# 9.15 Check and change the Node ID of a module

## Introduction

Node ID is a unit number designation that is used by the instrument to distinguish between several units of the same type. All standard valves and available optional modules are pre-configured to the default function. However, the function of a valve or module can be changed by changing the Node ID. Also, in a troubleshooting situation it may be useful to check a valve's or module's Node ID.

#### Node ID for standard modules

The following table lists the Node ID for the standard modules.

| Module                                          | Label             | Node ID |
|-------------------------------------------------|-------------------|---------|
| System Pump A                                   | P9 A or P9H A     | 0       |
| System Pump B                                   | P9 B or P9H B     | 1       |
| Sample Pump                                     | P9-S or P9H S     | 2       |
| Pressure Monitor, system pressure               | R9                | 0       |
| Pressure Monitor, sample pressure               | R9                | 1       |
| Mixer                                           | M9                | 0       |
| Injection Valve                                 | V9-Inj or V9H-Inj | 4       |
| Quaternary Valve                                | Q9                | 0       |
| Inlet Valve A                                   | V9-IA or V9H-IA   | 0       |
| Inlet Valve B                                   | V9-IB or V9H-IB   | 1       |
| Sample Inlet Valve                              | V9-IS or V9H-IS   | 2       |
| Column Valve                                    | V9-C or V9H-C     | 5       |
| Precolumn pressure monitor in Column<br>Valve   | N/A               | 2       |
| Post-column pressure monitor in Column<br>Valve | N/A               | 3       |

**Note:** The function of a valve or module is defined by its Node ID, not by its physical position.

| Module                                                                    | Label                       | Node ID                   |
|---------------------------------------------------------------------------|-----------------------------|---------------------------|
| pH Valve                                                                  | V9-pH or V9H-pH             | 11                        |
| pH Monitor                                                                | Н9                          | 0                         |
| <b>Note:</b><br>The pH monitor is included in the pH valve<br>module box. |                             |                           |
| Outlet Valve                                                              | <b>V9-O</b> or <b>V9H-O</b> | 8                         |
| UV Monitor                                                                | U9-M                        | 0                         |
| UV detector                                                               | U9-D                        | 0                         |
| Conductivity Monitor                                                      | С9                          | 0                         |
| Built-in fraction collector                                               | N/A                         | Not settable by the user. |

## Node ID for optional modules

The following table lists the Node ID for the optional modules.

| Module                                                    | Label                       | Node ID |
|-----------------------------------------------------------|-----------------------------|---------|
| Second Inlet valve A                                      | V9-A2 or V9H-A2             | 12      |
| Second Inlet valve B                                      | V9-B2 or V9H-B2             | 13      |
| Extra Inlet valve X1                                      | V9-IX or V9H-IX             | 15      |
| Extra Inlet valve X2                                      | V9-IX or V9H-IX             | 16      |
| Second Sample inlet valve                                 | V9-S2 or V9H-S2             | 14      |
| Versatile valve                                           | <b>V9-V</b> or <b>V9H-V</b> | 20      |
| Versatile valve 2                                         | <b>V9-V</b> or <b>V9H-V</b> | 21      |
| Versatile valve 3                                         | <b>V9-V</b> or <b>V9H-V</b> | 23      |
| Versatile valve 4                                         | <b>V9-V</b> or <b>V9H-V</b> | 24      |
| Loop valve                                                | V9-L or V9H-L               | 17      |
| Second Column valve                                       | V9-C2 or V9H-C2             | 6       |
| Unused pre-column pressure monitor in second Column valve | N/A                         | 4       |

## 9 Reference information

#### 9.15 Check and change the Node ID of a module

| Module                                                        | Label            | Node ID |
|---------------------------------------------------------------|------------------|---------|
| Unused post-column pressure monitor<br>in second Column valve | N/A              | 5       |
| Second Outlet valve                                           | V9-O2 or V9H-O2  | 9       |
| Third Outlet valve                                            | V9-O3 or V9H-O3  | 10      |
| External air sensor                                           | L9-1.2 or L9-1.5 | 0       |
| I/O-box                                                       | E9               | 0       |
| Second I/O-box                                                | E9               | 1       |
| Second UV Monitor                                             | U9-L             | 1       |
| Second Conductivity Monitor                                   | C9               | 0       |
| Fraction collector 2                                          | F9-R             | 1       |

#### Check and change the Node ID

The Node ID of a module is set by the positions of an arrow of two rotating switches at the back of the module. Follow the instructions to check or change the Node ID.

| Step | Action                                                                     |
|------|----------------------------------------------------------------------------|
| 1    | If applicable, remove the module according to the instruction in Install a |
|      | module in the instrument, on page 101.                                     |

- 2 The Node ID is set by the positions of an arrow of two rotating switches at the back of the module.
  - The first rotating switch, labeled **A** sets the tens.
  - The second switch, labeled **B** sets the units.
  - For example for Node ID **13**, the **A** switch is set to **1** and the **B** switch to **3**.

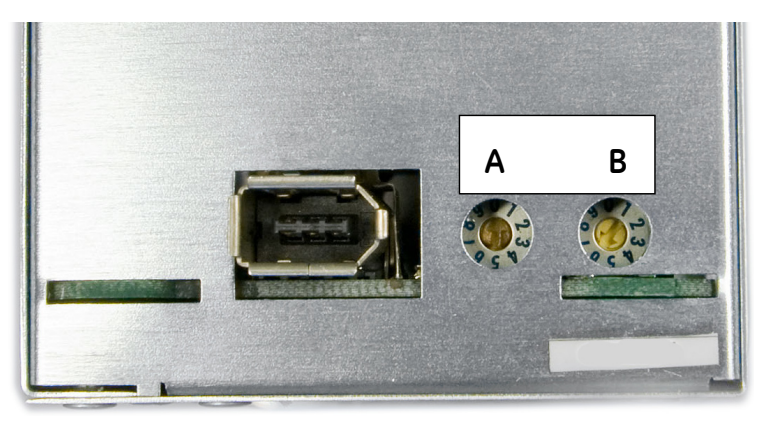

- 3 Check the Node ID and compare it with the listed Node IDs in the tables above.
- 4 To change the Node ID, use a screwdriver to set the arrows of the switches to the desired number.
- 5 Re-install the module in the instrument, if applicable.

# 10 Ordering information

## Introduction

This chapter lists accessories and user replaceable spare parts available for ÄKTA avant.

## Tubing

| Item                                                                                | Code no.   |
|-------------------------------------------------------------------------------------|------------|
| Reference capillary 1                                                               | 28-9507-49 |
| Reference capillary 2                                                               | 28-9507-50 |
| ETFE Tubing kit 10×1.0 m, id 1.0 mm, od 1/16"                                       | 28-9809-95 |
| <b>Note:</b><br>Outlet tubing for ÄKTA avant 25.                                    |            |
| Tubing kit 10×1.5m, FEP i.d.1.6 mm, o.d. 1/8"                                       | 28-9809-84 |
| <b>Note:</b><br>Inlet tubing for ÄKTA avant 25/<br>Outlet tubing for ÄKTA avant 150 |            |
| Tubing kit 10×1.5m, FEP id 2.9 mm, o.d 3/17"                                        | 28-9809-87 |
| <b>Note:</b><br>Inlet tubing for ÄKTA avant 150.                                    |            |
| Sample tubing kit for 7 inlets i.d. 0.75 mm                                         | 28-9572-17 |
| <b>Note:</b><br>Narrow inlet tubing for ÄKTA avant 25.                              |            |
| Rinse system tubing                                                                 | 28-9565-04 |
| Replacement tubing kit, ÄKTA avant 25                                               | 28-9566-06 |
| Replacement Tubing Kit, ÄKTA avant 150                                              | 28-9794-46 |
| BufferPro InA and InB tubing kit, FEP i.d. 1.6 mm o.d. 1/8"                         | 28-9809-98 |

| Item                                                     | Code no.   |
|----------------------------------------------------------|------------|
| Complete tubing marking kit                              | 28-9566-08 |
| Note:                                                    |            |
| Tags for all tubing in ÄKTA avant 25 and ÄKTA avant 150. |            |
| Inlet/outlet tubing tag kit, ÄKTA avant 25               | 28-9810-01 |
| Note:                                                    |            |
| Tags for all inlet and outlet tubing in ÄKTA avant 25.   |            |
| Inlet/outlet tubing tag kit, ÄKTA avant 150              | 28-9810-04 |
| Note:                                                    |            |
| Tags for all inlet and outlet tubing in ÄKTA avant 150.  |            |
| Union 1/16" male/male, i.d. 0.5 mm (5-pack)              | 28-9543-26 |
| Tubing cutter                                            | 18-1112-46 |
| Inlet filter holder kit                                  | 11-0004-07 |
| Inlet filter set                                         | 11-0004-14 |

## **Fittings and connectors**

| Item                                                                    | Code no.   |
|-------------------------------------------------------------------------|------------|
| Fingertight connector, 1/16" male                                       | 18-1112-55 |
| Tubing connector for o.d. 1/16" tubing                                  | 18-1127-07 |
| Tubing connector for o.d. 1/8" tubing                                   | 18-1121-17 |
| Tubing connector for o.d. 3/16" tubing                                  | 18-1112-49 |
| Union, 1/16" female to 1/16" female, (5 pcs)                            | 11-0003-39 |
| Union, Fingertight 1/16" female to 1/16" female, i.d. 0.3 mm<br>(4 pcs) | 11-0008-52 |
| Union, 1/16" male to M6 female                                          | 18-1112-58 |
| Union, 1/16" female to M6 male                                          | 18-1112-57 |
| Union, Luer female to 1/16" male                                        | 18-1112-51 |
| Union, 1/16" male to 1/16" male, i.d. 0.5 mm (2 pcs)                    | 18-1120-93 |

## 10 Ordering information

| Item                                      | Code no.   |
|-------------------------------------------|------------|
| Union, 5/16" female to M6 male            | 18-1127-76 |
| Union, 5/16" female to 1/16" male         | 18-1142-08 |
| Union, M6 female to 1/16" male            | 18-3858-01 |
| Ferrule for 1/16" tubing connector, blue  | 18-1127-06 |
| Ferrule for 1/8" tubing connector, yellow | 18-1121-18 |
| Ferrule for 3/16" tubing connector, blue  | 18-1112-48 |
| Stop plug, 5/16" male                     | 18-1112-50 |
| Stop plug, 1/16" male                     | 18-1112-52 |

## Holders

| Item                                                                           | Code no.   |
|--------------------------------------------------------------------------------|------------|
| Adapter for air sensor                                                         | 28-9563-42 |
| Bottle holder                                                                  | 28-9563-27 |
| Column clamp (for columns o.d. 10 to 21 mm)                                    | 28-9563-19 |
| Column holder                                                                  | 28-9562-82 |
| Column holder rod                                                              | 28-9562-70 |
| Flexible column holder                                                         | 28-9562-95 |
| Loop holder                                                                    | 29-0113-50 |
| Multi-purpose holder                                                           | 29-0113-49 |
| Rail extension                                                                 | 29-0113-52 |
| Tube holder (5-pack)                                                           | 28-9543-29 |
| Tubing holder comb                                                             | 28-9562-86 |
| Tubing holder, spool for small tubing (o.d. 1/8" and smaller)                  | 28-9562-74 |
| Tubing holder, spool for large inlet tubing (o.d. 3/16") for<br>ÄKTA avant 150 | 29-0142-83 |
| Inlet filter holder kit                                                        | 11-0004-07 |

| Item                | Code no.   |
|---------------------|------------|
| Screw lid kit, GL45 | 11-0004-10 |

## **Conversion kits**

| Item                                              | Code no.   |
|---------------------------------------------------|------------|
| ÄKTA avant Conversion kit, 25 to 150              | 28-9801-68 |
| <b>Note:</b><br>Contact Service for installation. |            |
| ÄKTA avant Conversion kit, 150 to 25              | 28-9818-61 |
| Note:                                             |            |
| Contact Service for installation.                 |            |

# Pump spare parts

| Item                                                       | Code no.   |
|------------------------------------------------------------|------------|
| P9-S Seal kit, 65 ml                                       | 28-9602-50 |
| P9 Seal kit, 25 ml (seal kit, P9)                          | 28-9526-42 |
| Piston kit, 100 ml (piston kit, P9-S)                      | 18-1112-13 |
| P9 Piston, kit 25 ml                                       | 28-9526-40 |
| Check valve kit (check valves in/out for P9, P9H and P9-S) | 18-1128-66 |
| P9H Piston kit, 150 ml                                     | 28-9793-68 |
| P9H Seal kit, 150 ml                                       | 28-9793-73 |

### Mixer

| Item                                                        | Code no.   |
|-------------------------------------------------------------|------------|
| Mixer chamber 0.6 ml                                        | 28-9561-86 |
| Mixer chamber 1.4 ml (mounted at delivery in ÄKTA avant 25) | 28-9562-25 |

## 10 Ordering information

| Item                                                                                  | Code no.   |
|---------------------------------------------------------------------------------------|------------|
| Mixer chamber 5 ml (mounted at delivery in ÄKTA avant<br>150)                         | 28-9562-46 |
| Mixer chamber 15 ml                                                                   | 28-9803-09 |
| O-ring 13.1 × 1.6 mm                                                                  | 28-9535-45 |
| Note:                                                                                 |            |
| For Mixer chamber 0.6, 1.4, and 5 ml.                                                 |            |
| O-ring 13.1 × 1.6 mm High resistance<br>(can be used as an alternative to 28-9535-45) | 29-0113-26 |
| O-ring 22.1 × 1.6 mm                                                                  | 28-9818-57 |
| Note:                                                                                 |            |
| For Mixer chamber 15 ml.                                                              |            |
| Online filter kit                                                                     | 18-1027-11 |

## Valves

## ÄKTA avant 25

| Item                     | Code no.   |
|--------------------------|------------|
| Column Valve <b>V9-C</b> | 28-9565-06 |
| pH Valve <b>V9-pH</b>    | 28-9565-08 |
| Inlet Valve V9-IA        | 28-9565-10 |
| Inlet Valve V9-IB        | 28-9620-06 |
| Inlet Valve V9-IS        | 28-9620-07 |
| Outlet Valve <b>V9-O</b> | 28-9565-12 |
| Injection Valve V9-Inj   | 28-9565-14 |
| Inlet Valve V9-A2        | 28-9572-21 |
| Inlet Valve V9-B2        | 28-9572-23 |
| Inlet Valve V9-S2        | 28-9572-25 |
| Inlet Valve V9-X1        | 28-9572-27 |

| Item                        | Code no.   |
|-----------------------------|------------|
| Inlet Valve V9-X2           | 28-9572-34 |
| Column Valve <b>V9-C2</b>   | 28-9572-36 |
| Outlet Valve V9-O2          | 28-9572-38 |
| Outlet Valve V9-O3          | 28-9572-40 |
| Versatile Valve <b>V9-V</b> | 29-0113-53 |
| Loop Valve <b>V9-L</b>      | 29-0113-58 |

#### ÄKTA avant 150

| Item                      | Code no.   |
|---------------------------|------------|
| Column Valve <b>V9H-C</b> | 28-9792-41 |
| pH Valve <b>V9H-pH</b>    | 28-9792-46 |
| Inlet Valve V9H-IA        | 28-9792-48 |
| Inlet Valve V9H-IB        | 28-9792-77 |
| Inlet Valve V9H-IS        | 28-9792-79 |
| Outlet Valve V9H-O        | 28-9792-81 |
| Injection Valve V9H-Inj   | 28-9792-83 |
| Inlet Valve V9H-A2        | 28-9793-03 |
| Inlet Valve V9H-B2        | 28-9793-15 |
| Inlet Valve V9H-S2        | 28-9793-20 |
| Inlet Valve V9H-X1        | 28-9793-26 |
| Inlet Valve V9H-X2        | 28-9793-28 |
| Column Valve V9H-C2       | 28-9793-30 |
| Outlet Valve V9H-O2       | 28-9793-32 |
| Outlet Valve V9H-O3       | 28-9793-37 |
| Versatile Valve V9H-V     | 29-0906-91 |
| Loop Valve <b>V9H-L</b>   | 29-0906-89 |

# Injection valve accessories

| Item                                           | Code no.   |
|------------------------------------------------|------------|
| Sample loop, 10 µl                             | 18-1120-39 |
| Sample loop, 100 µl                            | 18-1113-98 |
| Sample loop, 500 µl (mounted at delivery)      | 18-1113-99 |
| Sample loop, 1 ml                              | 18-1114-01 |
| Sample loop, 2 ml                              | 18-1114-02 |
| Sample loop, FEP 10 ml                         | 18-1161-24 |
| Superloop, M6 fitting, 10 ml                   | 19-7585-01 |
| Superloop, 1/16" fittings (ÄKTA design), 50 ml | 18-1113-82 |
| Superloop, M6 fitting, 150 ml                  | 18-1023-85 |
| Fill port, INV-907                             | 18-1127-66 |
| Injection kit, INV-907                         | 18-1110-89 |
| Connector 1/16" Male/Luer Female               | 28-9858-12 |

## **Built-in fraction collector**

| Item                                                              | Code no.   |
|-------------------------------------------------------------------|------------|
| Cassette tray                                                     | 28-9542-09 |
| Cassette, for 50 ml tubes (2-pack)<br><b>Note:</b><br>For 6 tubes | 28-9564-02 |
| Cassette, for 15 ml tubes (2-pack)                                | 28-9564-04 |
| Cassette for 5 ml tubes (2-pack)                                  | 29-1334-22 |
| Cassette, for 8 ml tubes (2-pack)                                 | 28-9564-25 |
| Cassette for 3 ml tubes (2-pack)                                  | 28-9564-27 |
| Cassette, for deep-well plate (2-pack)                            | 28-9542-12 |

| Item                         | Code no.   |
|------------------------------|------------|
| Rack, for 50 ml tubes        | 28-9803-19 |
| <b>Note:</b><br>For 55 tubes |            |
| Rack, for 250 ml bottles     | 28-9818-73 |

## **Fraction Collector F9-R**

| Item                                        | Code no.   |
|---------------------------------------------|------------|
| Fraction Collector F9-R                     | 29-0113-62 |
| Tube Rack Complete, 175 × 12 mm             | 19-8684-03 |
| Tube Rack Complete, 95 × 10–18 mm           | 18-3050-03 |
| Tube Rack Complete, 40 × 30 mm              | 18-1124-67 |
| Bowl                                        | 18-3051-03 |
| Tube Support                                | 18-3054-02 |
| Tubing Holder                               | 18-6464-01 |
| Tube Holder and Guide, 175 × 12 mm          | 19-7242-02 |
| Tube Holder and Guide, $95 \times 10-18$ mm | 19-8689-02 |
| Tube Holder and Guide, 40 × 30 mm           | 18-1124-68 |
| Drive sleeve                                | 19-6067-02 |

## pH monitor

| Item                | Code no.   |
|---------------------|------------|
| pH electrode        | 28-9542-15 |
| O-ring 5.3 × 2.4 mm | 28-9564-97 |

## UV monitor

| Item                                        | Code no.   |
|---------------------------------------------|------------|
| UV flow cell U9-0.5, 0.5 mm for <b>U9-M</b> | 28-9793-86 |
| UV flow cell U9-2, 2 mm for <b>U9-M</b>     | 28-9793-80 |
| UV flow cell U9-10, 10 mm for <b>U9-M</b>   | 28-9563-78 |
| UV Monitor U9-L (fixed wavelength)          | 29-0113-60 |
| UV flow cell 2 mm for U9-L                  | 29-0113-25 |
| UV flow cell 5 mm for U9-L                  | 18-1128-24 |

# **Conductivity monitors**

| Item                                             | Code no.   |
|--------------------------------------------------|------------|
| Conductivity Monitor <b>C9</b> (standard module) | 28-9564-95 |
| Conductivity monitor ( <b>C9n</b> ) (optional)   | 29-0113-63 |

## External air sensors

| Item                        | Code no.   |
|-----------------------------|------------|
| Air Sensor <b>L9-1.2</b> mm | 28-9565-02 |
| Air Sensor <b>L9-1.5</b> mm | 28-9565-00 |

## I/O box

| Item       | Code no.   |
|------------|------------|
| I/O-box E9 | 29-0113-61 |

## Module components

| Item          | Code no.   |
|---------------|------------|
| Module Panel  | 29-0113-64 |
| Dummy Module  | 28-9564-93 |
| Extension Box | 29-1108-06 |

## Cables

| Item                                  | Code no.   |
|---------------------------------------|------------|
| Jumper 1 IEC 1394 (F-type)            | 28-9564-89 |
| External module cable, short (F-type) | 29-0124-74 |
| External module cable, long (F-type)  | 29-0113-66 |

## **Flow restrictor**

| Item                   | Code no.   |
|------------------------|------------|
| Flow Restrictor FR-902 | 18-1121-35 |

## Barcode scanner

| Item                         | Code no.   |
|------------------------------|------------|
| Barcode Scanner 2-D with USB | 28-9564-52 |

## UniTag

| Item                           | Code no.   |
|--------------------------------|------------|
| UniTag (sheet with 108 labels) | 28-9564-91 |

## 10 Ordering information

## Trays

| Item                  | Code no.   |
|-----------------------|------------|
| Wet side waste tray   | 28-9564-87 |
| Front side waste tray | 28-9564-85 |

## **User Documentation**

| Item                                     | Code no.   |
|------------------------------------------|------------|
| ÄKTA avant User Manual                   | 29-0351-84 |
| Note:                                    |            |
| Covers ÄKTA avant 25 and ÄKTA avant 150. |            |

# Index

#### A

Advanced system settings, 467 Affinity chromatoaraphy predefined method, 444 Air sensors air sensor adapter, 47 description, 63 error codes, 413 external air sensors, 118 troubleshooting, 406 Air sensor settings, 461 ÄKTA avant Cassettes and travs. 87 description, 13, 98 maintenance, 259 preparation, 201 troubleshooting, 356 ÄKTA avant 25 Tubes, 130 ÄKTA avant system main features. 9 specifications, 419 Anion exchange predefined method, 445

## С

Cassettes. 87 guickrelease function, 89 Cation exchange predefined method, 445 Chromatofocusing predefined method, 446 CIP column CIP. 294 column maintenance method, 449 column predefined phase, 452 system CIP, 286 system maintenance method, 450 system predefined phase, 453 Cleaning column, 234

Cold cabinet, 28 precautions, 28 prepare for a run, 29 Cold room, 28 Column cleaning, 234 column CIP, 294 column holder. 42 Column valve, 71 pressure alarm, 185 storage, 234 Column CIP maintenance method, 449 predefined phase, 452 Column performance test maintenance method, 449 predefined phase, 452 Column preparation maintenance method, 449 predefined phase, 452 Column valve description. 71 Column wash predefined phase, 452 Component volumes, 504 Conductivity monitor calibration, 324 clean the conductivity flow cell, 315 description. 96 error codes, 414 Conductivity settings, 456 Connectors for ÄKTA avant, 430

#### D

Data collection settings, 469 Delay volume reference information, 500 settings, 217 Delay volumes settings, 464 Desalting predefined method, 446 Documentation, 11

## Ε

Elution predefined phase, 452 Equilibration predefined phase, 453 Extension box, 51

#### F

Flow cells conductivity, 96 pH, 78 UV, U9-L, 138 Flow path component volumes, 504 delay volumes, 502 illustration, 429 prepare the flow path, 155 Flow restrictor check function, 276, 278 replace flow restrictor, 344 Fractionation assemble tube rack, 131, 207 delay volume, 217 fractionation types, 215 prepare, 207 Fraction collection settings, 463 Fraction collector cleaning, 273, 298, 301 error codes F9-R, 416 F9-R test. 247 preparation, 207 quickrelease function, 89 requirements on deep well plates, 92 requirements on tubes, 91 temperature control, 82 troubleshooting, 381, 391 Fraction collector F9-C Cassettes and racks. 87 Fraction collector F9-R connect tubing, 132 Full scan. 83

#### G

Gel filtration predefined method, 446

#### Η

Hardware installation of a module. 101 Holders air sensor adapter. 47 bottle holder. 47 column clamp, 43 column holder. 42 column holder rod. 44 Extension box 51 flexible column holder. 45 loop holder, 50 multi-purpose holder, 49 ordering information, 517 rail extension. 49 tubing holder comb, 46 tubing holder spool, 46 Hydrophobic interaction chromatography (HIC) predefined method, 447

## I

I/O-box F9 ÄKTA avant installation, 142 connectors, 143 description, 142 error codes, 417 I/O-box settings, 462 Injection valve description, 68 flow paths, 69 Inlet tubing prepare, 157 prime inlet tubing B, 164 Inlet valves description, 62 Inlet valve A. 63 Inlet valve B. 63 Ouaternary valve, 64 Sample inlet valve. 66 troubleshooting, 379 Installation prepare waste tubina, 157 Install of optional modules, 100 Instrument control panel error codes. 417 Instrument control unit error codes, 412 Instrument display

function, 36 location, 35 states, 36 Instrument overview Fraction collector F9-R, 129 Instrument configurations, 14 Intelligent Packing Predefined method, 449 Predefined phase, 453 Ion exchange predefined method, 445

## L

Log on UNICORN, 160 Loop valve description, 122 flow paths, 123

#### Μ

Maintenance calibration procedures, 317 clean the instrument, 285 Maintenance Manager, 260 maintenance program, 265 replacement procedures. 332 semiannual maintenance, 279 Maintenance manager handling maintenance notifications. 261 Maintenance methods column CIP. 449 column performance test, 449 column preparation, 449 system CIP, 450 system preparation, 450 Manual instructions, 470 advanced, 487 alarms, 483 flow path, 474 fraction collection. 478 I/O-box, 482 monitors, 476 other, 491 pumps, 471 watch parameters, 490

Manual loop fill predefined phase, 453 Manual Loop Fill predefined method, 447 Methods affinity chromatographv. 444 anion exchange, 445 cation exchange. 445 chromatofocusing, 446 create a method, 224 create method. 223 desalting, 446 gel filtration, 446 hydrophobic interaction chromatography (HIC), 447 Intelligent Packing, 449 maintenance methods, 223 manual loop fill. 447 predefined maintenance methods, 448 predefined methods, 223. 444 purification methods. 223 reverse phase chromatographv (RPC), 448 Method settings predefined phase, 451 Miscellaneous predefined phase, 453 Mixer choose Mixer chamber, 155 description, 58 error codes, 413 replace mixer, 335 replace the inline filter. 272 replace the o-ring, 337 specifications, 422 troubleshooting, 402 Module panel troubleshooting, 379 Modules conductivity monitor, 96 injection valve, 68 loop valve, 122 mixer. 58 outlet valve, 74 pH valve, 78 pumps, 54 UV monitor, 94

versatile valve, 126 Monitors conductivity, 96 troubleshooting, 360 UV, 94

#### Ν

Node ID change Node ID, 513 check Node ID, 513 description, 100, 510 Notes and tips, 8

#### 0

**Optional configurations** install optional modules. 101 Ordering information cables, 523 Conductivity monitor. 522 external air sensors, 522 flow restrictor, 523 fraction collector, 521 Fraction collector, 521 holders 517 I/O-box E9, 522 mixer, 518 module panel, 523 multi module front, 523 pH monitor, 521 trays, 524 tubing, 515-516 UniTag, 523 UV monitor, 520, 522 valves, 519 Outlet tubing prepare, 157 Outlet valve description, 74

#### Ρ

Performance tests fraction collector F9-R, 247 overview, 237 UV U9-L system, 257 Phases column CIP, 452 column performance test, 452 column preparation, 452

column wash, 452 elution 452 equilibration. 453 Intelligent Packing, 453 manual loop fill, 453 method settings, 451 miscellaneous. 453 predefined phases, 451 sample application, 453 system CIP, 453 system preparation, 453 pH monitor calibration, 318 clean the pH electrode, 304 description, 80 error codes, 413 replace the pH electrode, 283 storage of the pH electrode, 234, 302 troubleshooting, 372 pH settings, 458 pH valve description, 78 flow paths, 79 troubleshooting, 372, 379 Power and ICU troubleshooting, 404 Prepare the system ÄKTA avant, 201 flow path. 155 fraction collector, 207 inlet tubing, 157 Mixer, 155 outlet tubing, 157 sample application, 187 Start UNICORN, 160 UV monitor U9-L, 156 UV monitor U9-M. 156 Pressure alarm set. 185 Pressure monitor error codes, 413 Pressure monitors calibration, 320 check the pressure monitors, 320 description, 76 troubleshooting, 376 Prime inlet tubing B, 164

Prime sample inlets, 171 Process picture, 231 Pump and pressure settinas. 459 Pumps change pump rinsing solution. 270 clean check valves, 309 description, 54 error codes, 414 purge system pumps, 164 replace check valves. 346 replace pump rinsing system tubina. 349 specifications, 421 troubleshooting, 394

# Q

Quaternary valve BufferPro, 65 function, 64 quaternary gradients, 66 QuickRelease function, 89 Quick scan, 83

#### R

reference information injection volumes and peak broadening, 499 Reference information, 418 back pressure, 508 chemical resistance auide, 437 component specifications, 421 delay volumes, 500 pressure regulation, 507 system specifications, 419 Reverse phase chromatography (RPC) predefined method, 448 Run after run procedures, 233 available curves, 496 available run data. 492 choose method, 228 monitor a run. 230 perform a run, 227 perform manual run, 229

#### S

Safetv notices. 8 Sample application flow paths, 69 injection valve, 68 predefined phase, 453 sample loading, 187 sample loop, 197 superloop, 192 Sample loop sample loading, 197 Scanning of cassettes full scan, 83 auick scan. 83 Software overview software modules, 10 Storage column, 234 pH electrode, 234 system, 234 Superloop sample loading, 192 troubleshooting, 403 System CIP maintenance method, 450 predefined phase, 453 System configuration overview, 99 system properties, 105 system settings, 107 System Control module manual instructions, 470 process picture, 231 System preparation before preparation, 154 maintenance method, 450 predefined phase, 453 System pumps operating ranges, 54 System settings advanced, 467 air sensor, 461 conductivity, 456 data collection, 469 delay volumes, 464 fraction collection. 463 I/O-box, 462 pH, 458

pump and pressures, 459 UV, 455 wash settings, 468 watch parameters, 466 System storage, 234 System test UV U9-L, 257

#### Т

Technical specifications component specifications, 421 system specifications, 419 Trays, 87 Troubleshooting error codes. 412 fraction collector 381 Fraction collector, 391 instrument communication. 410 monitors, 360 other components, 401 pumps, 394 Tube rack assembly, 131, 207 Tubing for ÄKTA avant. 430 replace tubing, 333

#### U

UNICORN connect to system, 162 Log on, 160 Start, 160 User information, important, 7 UV detector U9-D error codes, 415 UV monitor calibration, 94, 156, 328 clean UV flow cell, 280 description, 94 replace UV flow cell, 339, 342 second, 137 UV monitor U9-L description, 137, 156 error codes, 416 system test, 257 troubleshooting, 365 UV monitor U9-M description, 94, 156 error codes, 414 troubleshooting, 360 UV settings, 455

#### V

Valves Column valve 71 error codes, 412 extra Column valve, 112 extra Inlet valves. 108 extra Outlet valves, 115 injection valve, 68 Inlet valves, 62 loop valve. 122 outlet valve. 74 overview, 60 pH valve, 78 Quaternary valve, 64 replace a valve module, 351 specifications, 423 versatile valve, 126 Versatile valve description, 126 flow paths, 126

#### W

Wash settings, 468 Waste tubing, 157 prepare, 158 Watch parameters settings, 466 For local office contact information, visit www.gelifesciences.com/contact

GE Healthcare Bio-Sciences AB Björkgatan 30 751 84 Uppsala Sweden

www.gelifesciences.com/avant

GE and GE monogram are trademarks of General Electric Company.

ÄKTA, UNICORN, HiPrep, HiScreen, HiTrap, Superloop and Whatman are trademarks of General Electric Company or one of its subsidiaries.

Decon is a trademark of Decon Laboratories, Limited.

Elgiloy is a trademark of Elgiloy Limited Partnership.

Eppendorf is a trademark of Eppendorf AG.

Hastelloy is a trademark of Haynes International Inc.

Kautex is a trademark of Kautex Textron GmbH & Co. KG.

Nalgene is a trademark of Thermo Fisher Scientific Inc.

Seahorse Bioscience is a trademark of Seahorse Bioscience Corporation.

Triton is a trademark of Union Carbide Chemicals and Plastic Company Inc.

Tween is a trademark of Uniqema Americas LLC.

Microsoft and Windows are registered trademarks of Microsoft Corporation.

All other third party trademarks are the property of their respective owner.

Any use of UNICORN is subject to GE Healthcare Standard Software End-User License Agreement for Life Sciences Software Products. A copy of this Standard Software End-User License Agreement is available on request.

© 2013-2015 General Electric Company – All rights reserved. First published May 2013

All goods and services are sold subject to the terms and conditions of sale of the company within GE Healthcare which supplies them. A copy of these terms and conditions is available on request. Contact your local GE Healthcare representative for the most current information.

GE Healthcare Europe GmbH Munzinger Strasse 5, D-79111 Freiburg, Germany

GE Healthcare UK Limited Amersham Place, Little Chalfont, Buckinghamshire, HP7 9NA, UK

GE Healthcare Bio-Sciences Corp. 800 Centennial Avenue, P.O. Box 1327, Piscataway, NJ 08855-1327, USA

GE Healthcare Japan Corporation Sanken Bldg. 3-25-1, Hyakunincho Shinjuku-ku, Tokyo 169-0073, Japan

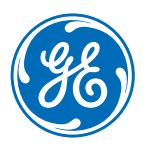